# MANUAL

PC User Software

for servo amplifiers (DS, DPC) and battery motor controller (BAMOBIL-D, BAMOCAR)

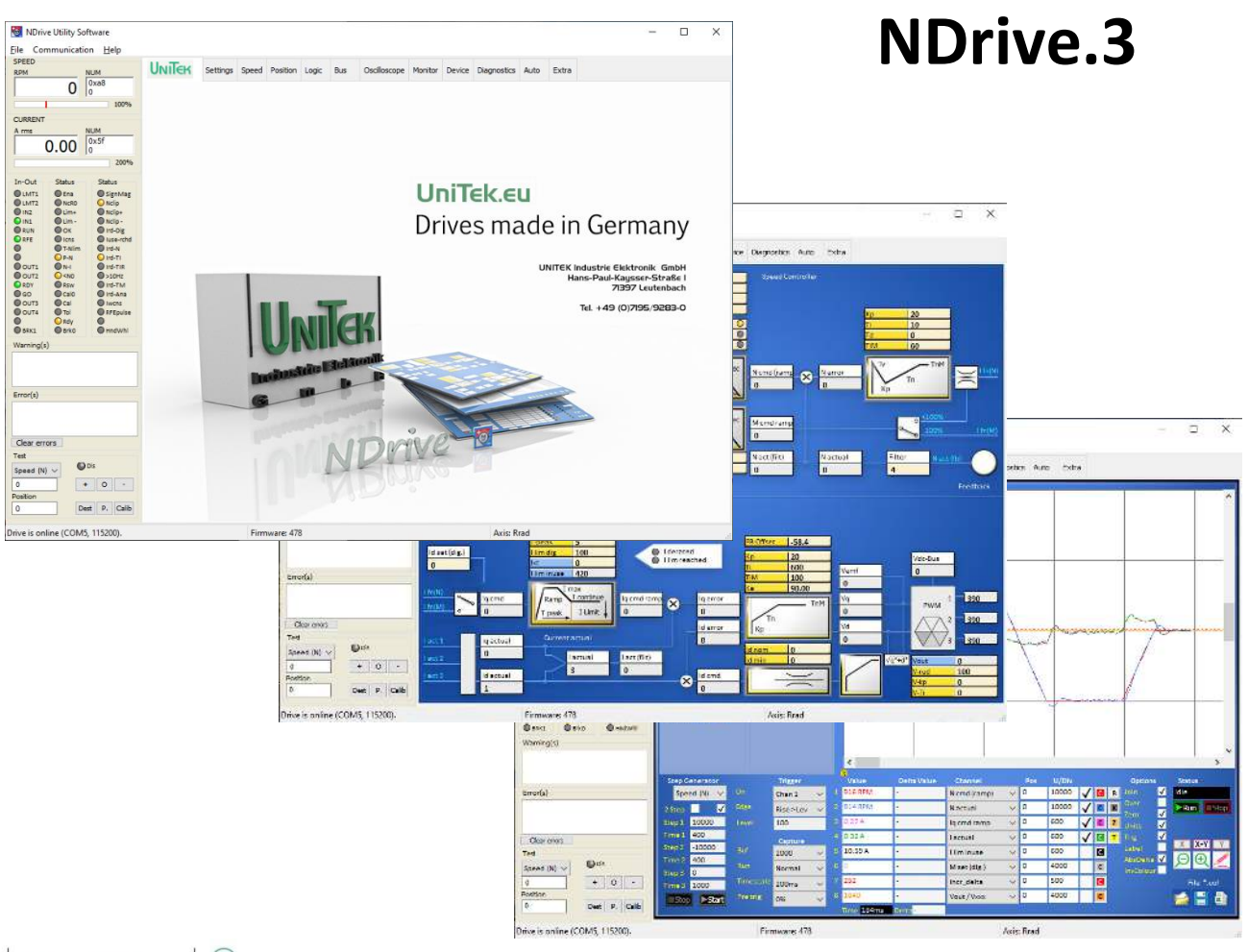

UNITEK Industrie Elektronik G m b H

Hans-Paul-Kaysser-Straße 1 71397 Leutenbach-Nellmersbach

Tel: 07195 / 92 83 - 0 contact@unitek.eu www.unitek.eu **Edition / Version** 

2023 / V1

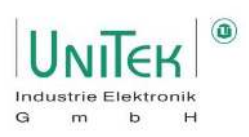

# **Table of contents**

| 1                                           | Basi | asis – Information                                         |          |  |  |
|---------------------------------------------|------|------------------------------------------------------------|----------|--|--|
|                                             | 1.1  | History                                                    | . 5      |  |  |
|                                             | 1.2  | More user manuals for UniTek digital devices               | . 5      |  |  |
|                                             | 1.3  | General                                                    | . 6      |  |  |
|                                             | 1.4  | Safety instructions                                        | .6       |  |  |
|                                             | 1.5  | Operating system                                           | .6       |  |  |
|                                             | 1.6  | Software – Installation                                    | .7       |  |  |
| 2                                           | NDr  | rive Design                                                | . 8      |  |  |
|                                             | 2.1  | NDrive Design – Overview                                   | .8       |  |  |
|                                             | 2.2  | NDrive Design – Controls                                   | 11       |  |  |
|                                             | 2.2. | .1 Controls – Input and selection                          | 11       |  |  |
| 3                                           | Deta | ails Menu Bar / Help                                       | 12       |  |  |
|                                             | 3.1  | Details Menu Bar / Help – File                             | 12       |  |  |
|                                             | 3.2  | Details Menu Bar / Help – Communication                    | 13       |  |  |
|                                             | 3.3  | Details menu bar / Help – Help                             | 14       |  |  |
| 4                                           | Com  | nmunication with NDrive                                    | 15       |  |  |
|                                             | 4.1  | Communication with NDrive – Hardware                       | 15       |  |  |
|                                             | 4.2  | Communication with NDrive – Establish connection           | 16       |  |  |
|                                             | 4.2. | .1 Establish connection – Serial RS232                     | 16       |  |  |
|                                             | 4.2. | .2 Faulty communication – Serial RS232                     | 16       |  |  |
|                                             | 4.2. | .3 Establish connection – CAN Bus                          | 17       |  |  |
|                                             | 4.2. | .4 Faulty communication – CAN bus                          | 17       |  |  |
|                                             | 4.3  | Firmware update                                            | 18       |  |  |
| 5                                           | Savi | ing and Loading of servo parameters                        | 19       |  |  |
| 5.1 Saving and Loading in the servo (Eprom) |      | Saving and Loading in the servo (Eprom)                    | 19       |  |  |
|                                             | 5.1. | .1 Saving in the servo (Eprom)                             | 19       |  |  |
|                                             | 5.1. | .2 Loading from the Eprom                                  | 19       |  |  |
|                                             | 5.2  | Save parameter data to and load from PC                    | 20       |  |  |
|                                             | 5.2. | .1 Saving parameter data (.urf) on the PC                  | 20       |  |  |
|                                             | 5.2. | .2 Loading parameter data (.urf) from the PC               | 20       |  |  |
|                                             | 5.2. | .3 Offline operation of parameter data (.urf) on the PC    | 20       |  |  |
| 6                                           | Basi | ic status information                                      | 21       |  |  |
|                                             | 6.1  | Status information – Speed and current                     | 21       |  |  |
|                                             | 6.2  | Status information – Inputs and outputs                    | 21       |  |  |
|                                             | 6.3  | Status information – Status display                        | 22       |  |  |
|                                             | 6.4  | Status information – Error(s)                              | 23       |  |  |
|                                             | 6.5  | Status information – Warning(s)                            | 24       |  |  |
|                                             | 6.6  | Status information – Operating status display on the servo | 25       |  |  |
| 7                                           | Enal |                                                            | 26       |  |  |
|                                             | 7.1  | Enable – Hardware Input RUN (FRG) (Enable)                 | 26       |  |  |
|                                             | 1.Z  | Enable – LOCK and enable via interfaces (CAN bus, RS232)   | 2/       |  |  |
|                                             | /.J  | Salety Input KFE (rotating field enable)                   | 28<br>20 |  |  |
|                                             | 7.3. | 2 Operation without external REE input                     | ∠ō<br>20 |  |  |
|                                             | 7.3. | .2 Operation without external RFE input                    | 29       |  |  |

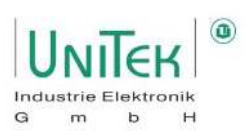

| 8  | Sett         | ings                                                                          | 30  |
|----|--------------|-------------------------------------------------------------------------------|-----|
|    | 8.1          | Settings – Motor                                                              | 31  |
|    | 8.2          | Settings – Feedback (encoder)                                                 | 32  |
|    | 8.3          | Settings – 2nd feedback                                                       | 35  |
|    | 8.4          | Settings – External brake                                                     | 37  |
|    | 8.5          | Settings – Ballast circuit                                                    | 39  |
|    | 8.6          | Settings – Monitoring motor temperature                                       | 40  |
|    | 8.7          | Settings – Power connection / DC bus monitoring                               | 41  |
|    | 8.7.         | 1 DC bus monitoring with firmware $\geq$ 478                                  | 42  |
|    | 8.7.         | 2 DC bus monitoring with firmware < 478                                       | 43  |
|    | 8.8          | Settings – Monitoring power stage temperature                                 | 45  |
|    | 8.9          | Settings – Servo                                                              | 46  |
|    | 8.10         | Settings – Servo / PWM clock frequency                                        | 48  |
|    | 8.11         | Settings – Servo / Analogue output                                            | 48  |
|    | 8.12         | Settings – Servo / Setpoint Command Mode                                      | 49  |
|    | 8.13         | Settings – Servo / Analogue inputs                                            | 50  |
|    | 8.14<br>0.1F | Settings – Speed / Linear ramp function and speed limitation                  | 52  |
|    | 8.15         | Settings – BTB / KDY                                                          | 54  |
| 9  | Com          | imunication (external) with servo                                             | 55  |
|    | 9.1          | Communication (external) with servo – CAN bus                                 | 55  |
|    | 9.2          | Communication (external) with servo – RS232                                   | 56  |
|    | 9.2.         | 1 Change RS232 baud rate                                                      | 56  |
|    | 9.2.         | 2 Structure of the RS232 serial protocol                                      | 56  |
| 1( | 0 Curr       | ent control                                                                   | 57  |
|    | 10.1         | Current control - Parameter overview                                          | 57  |
|    | 10.1         | 1 Additional information on the parameters of the current controller          | 52  |
|    | 10.1         | Current control Structural diagram                                            | 50  |
|    | 10.2         | Current control – Structural diagram                                          | 59  |
|    | 10.2         | 2.2 Sotting surront controller parameters (Kn Ti TiM)                         | 62  |
|    | 10.2         |                                                                               | 02  |
| 1: | 1 Curr       | ent reduction (Derating)                                                      | 65  |
|    | 11.1         | Power reduction – Overview and explanation                                    | 65  |
|    | 11.1         | 1 Power reduction – Overview                                                  | 65  |
|    | 11.1         | 2 Current reduction – Explanation                                             | 67  |
|    | 11.1         | 3 Current reduction – Status display                                          | 68  |
| 12 | 2 Spe        | ed control                                                                    | 69  |
|    | 12 1         | Speed control - Parameter overview                                            | 60  |
|    | 12.1         | 1 Additional information of the parameters from the speed controller          | 70  |
|    | 12.1         | 2 Additional information of the speed setupint ramps in speed controller mode | 71  |
|    | 12.1         | 2 Additional information of the speed setpoint famps in speed controller mode | 7 I |
|    | 12.1         | Canad control. Construct dia man                                              | :71 |
|    | 12.2         | Speed control – Structural diagram                                            | 72  |
|    | 12.2         |                                                                               | 15  |
| 13 | 3 Toro       | jue control                                                                   | 78  |
|    | 13.1         | Torque control – Parameter overview                                           | 78  |
|    | 13.2         | Torque control – General                                                      | 79  |
|    | 13.3         | Torque control – Torque cruise control                                        | 79  |
| 14 | 4 Posi       | tion control                                                                  | 80  |

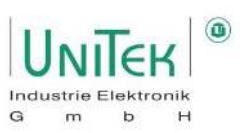

| 1         | 4.1   | Position control – Parameter overview                                      | 80  |  |  |
|-----------|-------|----------------------------------------------------------------------------|-----|--|--|
| 14.2 Posi |       | Position control – Structural diagram                                      | 82  |  |  |
| 14.2.1    |       | 2.1 Position controller – Settings                                         | 83  |  |  |
|           | 14.2  | 2.2 Position controller – Additional information Settings                  | 84  |  |  |
|           | 14.2  | 2.3 Position control – Conversion of the units of measurement for position | 85  |  |  |
|           | 14.2  | 2.4 Position control – Scaling position                                    | 85  |  |  |
| 1         | 4.3   | Position control – Calibration run                                         | 86  |  |  |
|           | 14.5  | 2.2 Position controllor Homing Logic diagrams                              | 00  |  |  |
|           | 14.5  |                                                                            | 00  |  |  |
| 15        | Field | d weakening control                                                        | 91  |  |  |
| 1         | 5.1   | Field weakening control – Synchronous motor in general                     | 91  |  |  |
| 1         | 5.2   | Field weakening control – Setting parameters                               | 92  |  |  |
| 16        | Freq  | quency converter operation (ACI V/f)                                       | 94  |  |  |
| 1         | 6.1   | Frequency converter – Parameter setting of the FU characteristic curve     | 94  |  |  |
| 1         | 6.2   | Frequency converter – Setting motor parameters                             | 95  |  |  |
| 17        | Logi  | ic                                                                         | 96  |  |  |
| 1         | 7.1   | Logic – General overview                                                   | 96  |  |  |
| 1         | 7.2   | Logic – Digital inputs                                                     | 97  |  |  |
|           | 17.2  | 2.1 Logic – Digital inputs General                                         | 97  |  |  |
|           | 17.2  | 2.2 Logic – Digital Inputs overview configuration                          | 98  |  |  |
| 1         | 7.3   | Logic – Digital outputs                                                    | 99  |  |  |
|           | 17.3  | 3.1 Logic – Digital outputs in general                                     | 99  |  |  |
|           | 17.3  | 3.2 Logic – Digital outputs overview configuration                         | 100 |  |  |
| 18        | Diag  | gnostics                                                                   | 102 |  |  |
| 1         | 8.1   | Diagnostics – General overview                                             | 102 |  |  |
| 1         | 8.2   | .2 Diagnostics – Manual Read/Write                                         |     |  |  |
| 1         | 8.3   | Diagnostics - Track                                                        | 103 |  |  |
| 1         | 8.4   | Diagnostics – Information                                                  | 103 |  |  |
| 1         | 8.5   | Diagnostics – Show register                                                | 104 |  |  |
| 19        | Mon   | nitor                                                                      | 105 |  |  |
| 1         | 9.1   | Monitor – General overview                                                 | 105 |  |  |
| 20        | Auto  | o (special functions)                                                      | 106 |  |  |
| 2         | 0.1   | Auto – Motor parameters                                                    | 106 |  |  |
| 2         | 0.2   | Auto – Special functions                                                   | 107 |  |  |
|           | 20.2  | 2.1 Special functions – Overview                                           | 107 |  |  |
|           | 20.2  | 2.2 Special functions – [Fn1] Tuning - Still                               | 108 |  |  |
|           | 20.2  | 2.3 Special functions – [Fn2] Tuning - Rotating                            | 108 |  |  |
|           | 20.2  | 2.4 Special functions – [Fn3] Phasing - Still                              | 109 |  |  |
|           | 20.2  | 2.5 Special functions – [Fn4] Phasing - Rotating                           | 110 |  |  |
|           | 20.2  | 2.6 Special functions – [Fn5] DC-Injection                                 | 112 |  |  |
|           | 20.2  | 2.7 Special Functions – [Fn6] Analog offset                                | 113 |  |  |
|           | 20.2  | 2.8 Special functions – [Fn7] Tacho offset                                 | 114 |  |  |
|           | 20.2  | 2.9 Special functions – [Fn8] Calc from motor nameplate                    | 115 |  |  |
|           | 20.2  | 2.10 Special functions – [Fn9] [Fn10] VdcBus compensation                  | 118 |  |  |
| 21        | Osci  | illoscope                                                                  | 119 |  |  |
|           |       | -                                                                          |     |  |  |

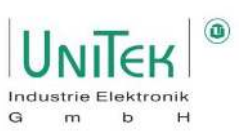

| 21.1                                                       | 21.1 Oscilloscope – General overview |                                                            |     |  |
|------------------------------------------------------------|--------------------------------------|------------------------------------------------------------|-----|--|
| 21.2                                                       | Oscil                                | lloscope – Settings and display                            | 120 |  |
| 21.2                                                       | 2.1                                  | Oscilloscope – Signal selection                            | 120 |  |
| 21.2                                                       | 2.2                                  | Oscilloscope – Overview Trigger and Capture Setting        | 121 |  |
| 21.2                                                       | 2.3                                  | Oscilloscope – Description of trigger and capture settings | 121 |  |
| 21.2                                                       | 2.4                                  | Oscilloscope – Measurement Activate                        | 123 |  |
| 21.2                                                       | 2.5                                  | Oscilloscope – Status display                              | 123 |  |
| 21.2                                                       | 2.6                                  | Oscilloscope – Zoom Options                                | 123 |  |
| 21.2                                                       | 2.7                                  | Oscilloscope – Line thickness (pencil)                     | 123 |  |
| 21.2.8                                                     |                                      | Oscilloscope – Saving and loading of measurements          | 124 |  |
| 21.2.9                                                     |                                      | Oscillocope – Oscilloscope Window Customise                | 124 |  |
| 21.2.10                                                    |                                      | Oscilloscope – Measured value display                      | 125 |  |
| 21.2.11 Oscilloscope - Parameters on the Oscilloscope page |                                      | Oscilloscope - Parameters on the Oscilloscope page         | 126 |  |
| 22 Test mode                                               |                                      |                                                            |     |  |
| 22.1                                                       | Test                                 | mode – Test                                                | 127 |  |
| 22.2                                                       | Test mode – Step generator           |                                                            |     |  |
| 23 Measured values and parameters                          |                                      |                                                            |     |  |
| 23.1                                                       | Mea                                  | sured values (RO) – Overview                               | 129 |  |
| 23.2                                                       | Para                                 | meters (RW / SP) – Overview                                | 132 |  |

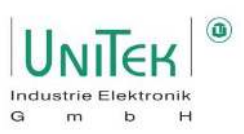

# **1** Basis – Information

### 1.1 History

| Version     | Change                                       | Date       |
|-------------|----------------------------------------------|------------|
| 2016 / V1.1 | Fax number changed / page 68 (Iq - adjusted) | 02.08.2016 |
| 2017 / V1   | 14.11.2017                                   |            |
| 2020 / V1   | 27.01.2020                                   |            |
| 2021 / V1   | Adaptation to new Revised NDrive             | 01.03.2021 |
| 2023 / V1   | Adaption Error- and Warningslists            | 28.03.2023 |
|             | Correction of spellings and visuals          |            |

#### Attention:

Only use **NDrive 3** for units with firmware FW-350 or higher (serial number 70000 or higher).

#### 1.2 More user manuals for UniTek digital devices

- 1.MANUALDPC 4xx-AC DSxx, BAMO-D3, BAMOBIL-DxHardware description2.MANUALDSxx, BAMO-D3, BAMOBL-DxCommissioning
- 3. MANUAL CAN

### Use all MANUALs for project planning, installation and commissioning!

Online: <u>www.unitek.eu</u>

The MANUAL contains warnings and safety instructions, explanations of standards, mechanical and electrical installation instructions.

The MANUAL must be made accessible to all persons working with the unit.

#### **Abbreviations / Terms**

ServoDigital UNITEK motor controllerDeviceDigital UNITEK motor controller

**BUS** system

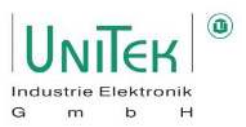

# 1.3 General

The PC user software NDrive is used for setting and optimising the digital three-phase motor controller (DS, DPC) and analog battery motor controllers (BAMO-D, BAMOBIL-D, BAMOCAR-D) from UniTek. Basic knowledge of operating a PC and the WINDOWS operating system is required.

The NDrive software and the MANUAL are available via the Internet.

# 1.4 Safety instructions

With the NDrive software, the parameters and Settings of servo and motor preselected. The operating parameters can be preset and adjusted during the operation can be changed. PC and the PC programmes are not functionally reliable. The user must ensure that, in the event of a malfunction, no Danger to man and machine can occur and the drive is shut down.

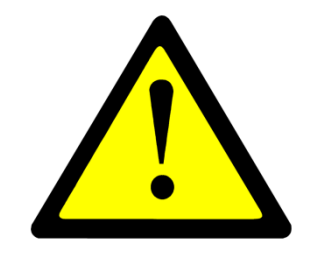

Stored data records can be changed by third parties. After a data record has been read in, it must be checked before it is reused.

Only trained specialists with knowledge of drive technology, control technology and PC operation may make settings and optimisations on the running drive.

The safety instructions of the amplifier or motor controller used must also be observed. Operation deviating from safety conditions is not permitted.

# 1.5 **Operating system**

NDrive is executable with Windows - 2000, - NT4, - XP, - Vista, - 7, - 8, - 10.

#### Minimum PC equipment

Processor Graphic Hard disk space Minimum working memory Interface 80486 or higher WINDOWS compatible 10 MB 8 MB COM1 to COM8 (RS232, USB adapter)

Windows is a registered trademark of Microsoft Corp.

<u>Linux</u>

The use of NDrive via one of the LINUX operating systems is possible with the help of a Windows emulator (e.g., Wine).

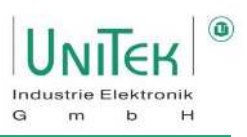

# 1.6 **Software – Installation**

The user software NDrive can be downloaded from the UniTek homepage.

No installation is necessary to run NDrive. Only the (.exe) application file must be executed.

Hint:

Since NDrive is not a commercial software application, the selection of untrusted software must be accepted once in Windows.

Internet:

- Go to the UniTek homepage <u>https://www.unitek-industrie-elektronik.de/</u>.
- Click on the **Download**  $\rightarrow$  **NDrive2-Software.zip** button.
- Download the file (NDrive2-Software.zip) and save it.
- Unzip the file (NDrive2-Software.zip).
- Start the NDrive programme by executing the (.exe) application file.
- It is advisable to set the language at the very first start (Help → Change language...) and to restart NDrive so that the language files are loaded correctly.

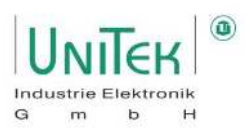

# 2 NDrive Design

# 2.1 NDrive Design – Overview

The screen display of NDrive is divided into a fixed screen area and a freely selectable screen area.

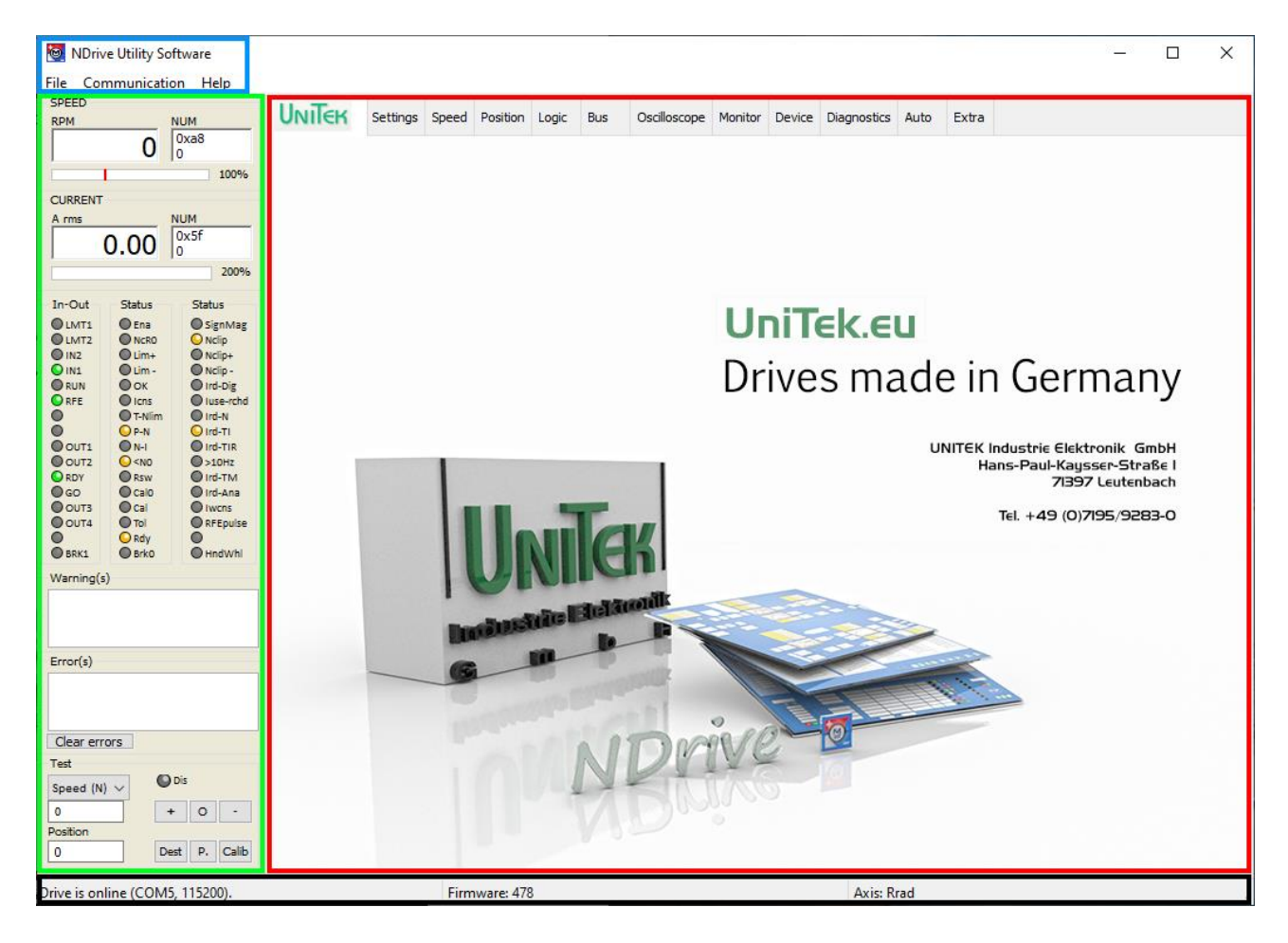

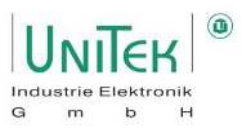

The fixed screen area (blue, green and black highlighting) always remains and shows basic important information.

This is divided into the following areas:

| Fixed                                                                      | Description:                                                                                                    |  |  |  |  |
|----------------------------------------------------------------------------|----------------------------------------------------------------------------------------------------|--|--|--|--|
| screen area:                                                               |                                                                                                    |  |  |  |  |
| Headboard                                                                  | Title bar                                                                                                    |  |  |  |  |
| (blue)                                                                     | Menu bar                                                                                                    |  |  |  |  |
| Laft field                                                                 |                                                                                                    |  |  |  |  |
| Left field                                                                 | • SPEED<br>Speed display in revolutions per minute (rpm) and 16 hit numerie (Num) Per display                                                                               |  |  |  |  |
| (green)                                                                    | 0 100 % speed                                                                                                    |  |  |  |  |
|                                                                            | CURRENT                                                                                                    |  |  |  |  |
|                                                                            | Current display in Arms and 16 Bit Numeric (Num)                                                                                                    |  |  |  |  |
|                                                                            | Bar graph display 0 200 % nominal current                                                                                                    |  |  |  |  |
|                                                                            | • In-Out                                                                                                    |  |  |  |  |
|                                                                            | Status display of the digital input and output pins:                                                                                                    |  |  |  |  |
|                                                                            | - Green: Input is present or detected and output is set.                                                                                                    |  |  |  |  |
|                                                                            | - Grey: Input not applied and output not set                                                                                                    |  |  |  |  |
|                                                                            | Status                                                                                                    |  |  |  |  |
| General status information (operating states, derating, limitations, etc.) |                                                                                                    |  |  |  |  |
|                                                                            | Warnings and errors                                                                                                    |  |  |  |  |
|                                                                            | <ul> <li>Warnings and errors</li> <li>Information fields of the attached warning and error messages</li> </ul>                                                              |  |  |  |  |
|                                                                            |                                                                                                    |  |  |  |  |
|                                                                            | <ul> <li>Test</li> <li>Control panel for manual digital control commands of speed (N), torque (Iq) or position</li> </ul>                                                   |  |  |  |  |
|                                                                            |                                                                                                    |  |  |  |  |
|                                                                            | Speed (N) or torque (Iq): Numerical input (032767)                                                                                                    |  |  |  |  |
|                                                                            | $[+] \rightarrow Positive command from the set value of Speed (N) or Torque (Iq)$                                                                                           |  |  |  |  |
|                                                                            | $[0] \rightarrow \text{Command value of Zero for speed (N) of Torque (Iq) selection [-] \rightarrow \text{Negative command from the set value of Speed (N) or Torque (Iq)}$ |  |  |  |  |
|                                                                            |                                                                                                    |  |  |  |  |
|                                                                            | Position: Numerical input (±32 bit - 1)                                                                                                    |  |  |  |  |
|                                                                            | Dest $\rightarrow$ Command to drive to the numerical entry of Position                                                                                                    |  |  |  |  |
|                                                                            | P. $\rightarrow$ Preset entry as actual position value and command value                                                                                                    |  |  |  |  |
|                                                                            | Callb $\rightarrow$ Start of a calibration run                                                                                                    |  |  |  |  |
| Footer                                                                     | Left: Communication state of the servo connection to NDrive (serial or CAN)                                                                                                 |  |  |  |  |
| (black)                                                                    | Middle: Firmware number                                                                                                    |  |  |  |  |
|                                                                            | Right: Axis designation (self-definable)                                                                                                    |  |  |  |  |

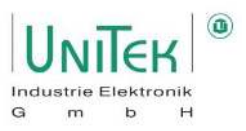

The freely selectable screen area (red area) is divided into various tabs and is generally used for setting the various parameters as well as various displays of the internal system structures.

This is divided into the following tabs:

| Tab          | Description:                                                                                                    |  |  |  |  |
|--------------|----------------------------------------------------------------------------------------------------|--|--|--|--|
| screen area: |                                                                                                    |  |  |  |  |
| Start        | UniTek NDrive home page with a link to the homepage and contact information.                                                                                                    |  |  |  |  |
| Settings     | Main parameter settings page.<br>Compact display with all important parameters for configuring the servo controller. This is<br>divided into the main areas of Motor, Servo and Parameter as well as various sub-areas.                                                            |  |  |  |  |
| Speed        | Structural diagram of the speed and current control logic in the servo.<br>Divided into the input speed or torque control commands (analog and digital), speed<br>ramping and control, current ramping and control, as well as the output value of the<br>PWMs and voltage output. |  |  |  |  |
| Position     | Structural diagram of the position control logic in the servo.<br>Divided into the input position control commands and controller structure, speed ramp<br>settings and the structure image of the calibration run.                                                                |  |  |  |  |
| Logic        | Setting page of the digital inputs and outputs.<br>Subdivided into the configuration of the special functionalities of the inputs<br>and the state setting for automatically setting the respective outputs.                                                                       |  |  |  |  |
| Bus          | Setting page of the CAN bus communication.                                                                                                    |  |  |  |  |
| Oscilloscope | Page with the NDrive software oscilloscope.<br>Useful tool for configuring and analysing the operating characteristics of the servo and<br>tuning the control system.                                                                                                    |  |  |  |  |
| Monitor      | Overview page with important measured variables.                                                                                                    |  |  |  |  |
| Device       | Overview page with important servo information.<br>(Mainly used for service support analysis)                                                                                                    |  |  |  |  |
| Diagnosis    | Diagnostic page for displaying individually selected measured variables, as well as manual readout of signals and setting of parameters via the ID addresses.                                                                                                    |  |  |  |  |
| Auto         | Settings page for motor-specific parameters and the menu for activating special functions.                                                                                                    |  |  |  |  |
| Extra        | Overview page with important servo information.<br>(Mainly used for service support analysis)                                                                                                    |  |  |  |  |

#### Note:

Parameters that appear in different tabs are automatically adopted in the other tabs when changes are made.

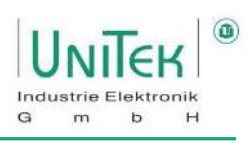

# 2.2 NDrive Design – Controls

### 2.2.1 Controls – Input and selection

|          |                    |                           | Input field                                                                                |
|----------|--------------------|---------------------------|--------------------------------------------------------------------------------------------|
| Nnom     | 3000               | RPM                       | Click on the selected parameter input field (left mouse button),                           |
| Fnom     | 150.0              | Hz                        | Enter the numerical value and confirm with the return key.                                 |
|          |                    |                           | The changed input field is written to the servo RAM.                                       |
|          |                    |                           |                                                                                            |
|          |                    |                           | Disc only whole numbers of numbers with dots after them.                                   |
|          |                    |                           | Positive values without sign, negative values with (-) sign.                               |
|          |                    |                           | The numerical values of each input field can also be changed with the                      |
|          |                    |                           | mouse scroll wheel. Here too, the numerical value is immediately                           |
|          |                    |                           | written to the servo RAM.                                                                  |
|          |                    |                           |                                                                                            |
|          |                    |                           |                                                                                            |
| File Com | munication         | Help                      | Click on the selected ontion in the many har                                               |
| Load     | registers          |                           | and the menu items of the selected drop-down list appear.                                  |
| Court    | registers          |                           | Then the desired function of the individual menu items can be                              |
| Save     | registers          |                           | selected.                                                                                  |
|          |                    |                           |                                                                                            |
|          |                    |                           |                                                                                            |
|          |                    |                           | Pull-down menu<br>Click the arrow key on the selection field. The selection field enlarges |
| EC Se    | rvo                | $\sim$                    | Scroll up or down. Click on the desired selection. The desired selection                   |
|          |                    |                           | is accepted and the field is reduced to one display.                                       |
|          |                    |                           |                                                                                            |
|          |                    |                           |                                                                                            |
|          |                    | _                         | Selection keys                                                                             |
|          | ON OFF             |                           | Click on the desired option in the keypad. The green keypad shows the                      |
|          |                    |                           | selected function.                                                                         |
| Join     |                    | 1                         | The tick in the function field shows the selected function                                 |
|          |                    |                           |                                                                                            |
|          |                    |                           |                                                                                            |
|          |                    | _                         | Tooltip                                                                                    |
| M-Pole   | 6                  | x4f<br>Aotor-pole 2 to 96 | Move the cursor to the parameter field or setting field with the mouse                     |
| Kt<br>Ke | 0x4f<br>Motor pole |                           | and a pop-up explanation field (tooltip) opens.                                            |
| ne .     | motor-pole         |                           | This usually contains the corresponding ID address and a short                             |
|          |                    |                           | description.                                                                               |
|          |                    |                           |                                                                                            |
|          |                    |                           |                                                                                            |

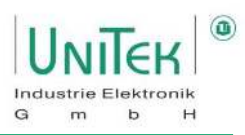

# 3 Details Menu Bar / Help

# 3.1 Details Menu Bar / Help – File

Contents of the menu bar when selecting **File** with the associated hotkeys.

| File | Communication Help           |       |
|------|------------------------------|-------|
|      | Load registers               | Alt-L |
|      | Save registers               | Alt-S |
|      | Import register file (*.utd) |       |
|      | Print registers              | Alt-P |
|      | Print selection of registers |       |
|      | Execute script               |       |
|      | Execute command file         |       |
|      | End                          | Alt-E |

| Menu items from<br>File:     | Hotkey: | Description:                                                                                               |
|------------------------------|---------|----------------------------------------------------------------------------------------------------|
| Load registers               | Alt + L | Load UniTek Register File (.urf)                                                                           |
|                              |         | $\rightarrow$ Load parameter file from PC into servo Ram                                                   |
| Save registers               | Alt + S | Save UniTek Register File (.urf)                                                                           |
|                              |         | $\rightarrow$ Distinction if NDrive is online or offline                                                   |
|                              |         | Online: Save parameter file from servo Ram to PC                                                           |
|                              |         | Offline: Save parameter file from NDrive to PC                                                             |
| Import register file (*.utd) |         | Import UniTek Drive File (.utd)                                                                            |
|                              |         | $\rightarrow$ Load drive file from PC into the servo                                                       |
|                              |         | <b>Note:</b> Function currently deactivated!                                                               |
| Print registers              | Alt + P | Printing contents of all registers (parameters and variables)                                              |
| Print selection of registers |         | Print the contents of the selected tabs                                                                    |
|                              |         | $\rightarrow$ The definition of which registers are selected is made in the file " \settings\reglist.txt". |
| Execute script               |         | Performing a UniTek Script File (.usf)                                                                     |
|                              |         | Note: For production only!                                                                                 |
| Execute command file         |         | Executing a Command File (.cmd)                                                                            |
|                              |         | Note: Function currently deactivated!                                                                      |
| End                          | Alt + X | Close NDrive                                                                                               |
|                              |         | $\rightarrow$ Disconnect the servo and close the window                                                    |

# 3.2 Details Menu Bar / Help – Communication

Content of the menu bar when selecting **Communication** with the associated hotkeys.

| Con | nmunication | Help |       |
|-----|-------------|------|-------|
|     | Offline     |      | Alt-O |
|     | COM1        |      | Alt-1 |
|     | COM2        |      | Alt-2 |
|     | COM3        |      | Alt-3 |
|     | COM4        |      | Alt-4 |
| ~   | COM5        |      | Alt-5 |
|     | COM6        |      | Alt-6 |
|     | COM7        |      | Alt-7 |
|     | COM8        |      | Alt-8 |
|     | Baudrate    |      | >     |
|     | View File   |      | Alt-V |
|     | Serial Boot |      |       |
|     | ParametersC | AN   |       |
|     | ConnectCAN  | 1    |       |

| Menu items from | Hotkey:  | Description:                                                                                                    |
|-----------------|----------|----------------------------------------------------------------------------------------------------|
| Communication:  |          |                                                                                                    |
| Offline         | Alt + O  | Go offline                                                                                                    |
|                 |          | $\rightarrow$ Terminate communication (serial or CAN) with the servo.                                           |
| COM18           | Alt + 18 | Connect NDrive via the serial COM port (1 8)                                                                    |
|                 |          | $\rightarrow$ After selecting the COM port NDrive tries to connect to the servo.                                |
| Baudrate        |          | Setting the serial baud rate                                                                                    |
|                 |          | $\rightarrow$ The servo default baud rate is 115200                                                             |
| View File       | Alt + V  | Show contents of a UniTek Register File (.urf) (offline) $\rightarrow$ Load parameter file from PC into NDrive. |
|                 |          | $\rightarrow$ NDrive disconnects an existing connection to the servo.                                           |
| Serial Boot     |          | Executing the Serial Boot Function                                                                              |
|                 |          | <b>Note:</b> Function currently deactivated!                                                                    |
| ParametersCAN   |          | Open parameter setting for CAN bus configuration                                                                |
|                 |          | $\rightarrow$ The CommunicationCAN window opens.                                                                |
| ConnectCAN      |          | Connecting the NDrive via the CAN bus                                                                           |
|                 |          | $\rightarrow$ The condition is the correct CAN bus configuration in the                                         |
|                 |          | CommunicationCAN window.                                                                                        |
|                 |          |                                                                                                    |

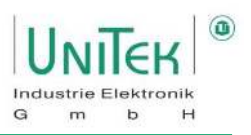

# 3.3 **Details menu bar / Help – Help**

Contents of the menu bar when selecting **Help** with the associated hotkeys.

| Help |                 |    |
|------|-----------------|----|
| 1    | Manual          | F1 |
| (    | Open Folder     |    |
| (    | Online manual   |    |
| ,    | About           |    |
| 1    | nfo             |    |
| (    | Change Language |    |

| Menu items from | Hotkey: | Description:                                                           |
|-----------------|---------|------------------------------------------------------------------------|
| Manual          | F1      | NDrive Manual Open (Local)                                             |
|                 |         | $\rightarrow$ Open the NDrive manual in the directory "\manuals".      |
| Open Folder     |         | Opens the local NDrive directory "\manuals".                           |
|                 |         | Note: Contains many other useful servo manuals                         |
|                 |         | such as a initialization manual for PMS motors with resolver           |
|                 |         | $\rightarrow$ "BAMOCAR_Initialization_process.pdf".                    |
| Online manual   |         | NDrive Manual Open (Online)                                            |
|                 |         | $\rightarrow$ Link to the Online NDrive Manual on the UniTek Homepage. |
| About           |         | View NDrive Software Version Information                               |
|                 |         | $\rightarrow$ Opens the About NDrive Utility Software window which     |
|                 |         | displays version information about the NDrive in use.                  |
| Info            |         | View NDrive Software Debug Information                                 |
|                 |         | $\rightarrow$ Opens the Menu Info window which displays useful debug   |
|                 |         | information from NDrive.                                               |
|                 |         | $\rightarrow$ Useful for analysing connection problems between NDrive  |
|                 |         | and servo.                                                             |
| Change Language |         | Set NDrive language                                                    |
|                 |         | $\rightarrow$ Opens the Language window to set the NDrive language.    |
|                 |         | <b>Note:</b> NDrive must be restarted after changing the language.     |

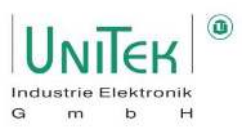

# 4 Communication with NDrive

### 4.1 Communication with NDrive – Hardware

For successful communication with NDrive via either Serial RS232 or CAN, appropriate hardware must be used for the respective communication method.

#### Serial RS232 (COMx)

NDrive communicates from the PC with the servo via RS232 (default baud rate 115200).

If the PC has a USB interface, use a USB to serial RS232 adapter.

Only connect the connecting cable when the Plug and pull interface.

The interface is galvanically connected to the device ground (GND).

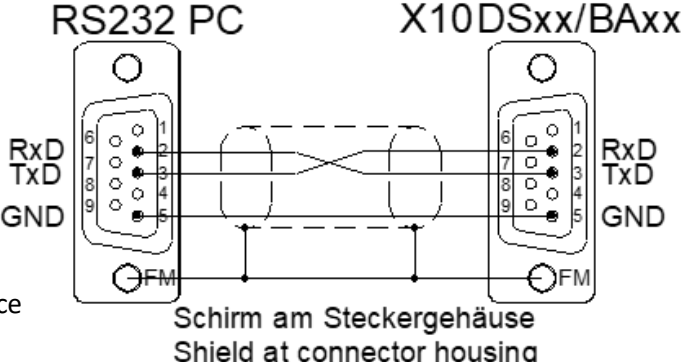

#### CAN bus

NDrive uses for the communication from the PC to the servo the CAN bus library from PEAK-System Technik GmbH.

Use a PCAN-USB adapter for the PC with USB interface.

An external power supply for the CAN bus is not necessary. The servo has an internal power supply.

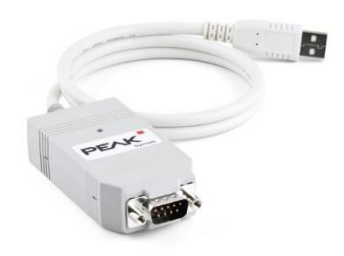

The connecting cable from the PCAN-USB adapter to the servo must have the appropriate terminating resistors for a stable connection.

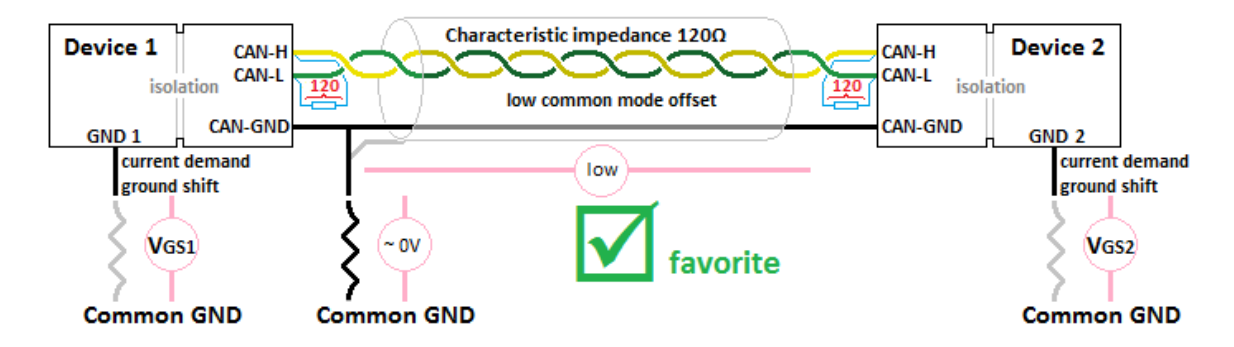

#### Note:

For general CAN communication with the servo independent of NDrive, other CAN bus providers (e.g. Vector CAN) can also be used.

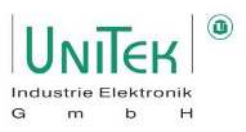

### 4.2 **Communication with NDrive – Establish connection**

No additional drivers need to be installed for NDrive to communicate with the servo. However, the corresponding drivers of the connected adapters (serial or CAN) must be installed.

#### 4.2.1 Establish connection – Serial RS232

Before starting communication, make sure that the COM channel for the serial connection is known.

In the menu bar, open the option **Communication** and select the **COMx** interface (COM1 to COM8) and click on it. The hooked interface is selected and the connection to the servo is established.

The connection status is displayed in the footer. The connection was successful if **Drive is online (COMx, ...)** can be seen in the status bar.

| File        | Com          | nmunication | Help  |  |
|-------------|--------------|-------------|-------|--|
| SPEE<br>RPM |              | Offline     | Alt-O |  |
|             |              | COM1        | Alt-1 |  |
|             |              | COM2        | Alt-2 |  |
| CUR         |              | COM3        | Alt-3 |  |
| Arm         |              | COM4        | Alt-4 |  |
|             | $\checkmark$ | COM5        | Alt-5 |  |
|             |              | COM6        | Alt-6 |  |
| In-C        |              | COM7        | Alt-7 |  |
|             |              | COM8        | Alt-8 |  |

Drive is online (COM5, 115200).

All parameter fields update their fields with the values from the servo RAM memory.

#### End communication:

Open the option **Communication** in the menu bar and click on **Offline**. The disconnected connection is displayed in the footer. The footer flashes: "**Drive is offline.**".

#### 4.2.2 Faulty communication – Serial RS232

- 1. Scroll through data in the warning or error display
  - → COM connection not OK or wrong COM port selected.
- 2. Status symbols flash or an additional window appears with an error message
  - → Download the new NDrive from the UniTek homepage (<u>link</u>).
  - → Contact UniTek Customer Service.
- 3. All names are displayed incorrectly.
  - → Select the language via **Help** → **Change Language...** and restart NDrive.

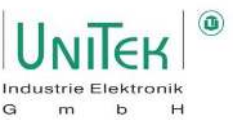

#### 4.2.3 Establish connection – CAN Bus

Ensure before starting communication, that the CAN port channel of the PCAN-USB adapter is known.

At the beginning, the CAN configuration must be carried out once.

In the menu bar, open the option **Communication** and select **ParametersCAN** and the **CommunicationCAN** window opens. This is where the CAN communication is configured.

| For a first conn | ection, the defau | ult settings are                      |
|------------------|-------------------|---------------------------------------|
| Can Port:        | PCAN_USB1         | (Depending on user CAN port channel!) |
| CAN Baud:        | 500000            | (500 kBaud)                           |
| Servo RxID:      | 0x201             |                                       |
| Servo TxID:      | 0x181             |                                       |

To establish a connection, open the following in the menu bar the **Communication** option and click on the **ConnectCAN** selection.

The connection status is displayed in the footer. The connection was successful if **Drive is online (PCAN\_USBBUS1, 500000)** can be seen in the status bar.

Drive is online (PCAN\_USBBUS1, 500000).

All parameter fields update their fields with the values from the servo RAM memory.

#### End communication:

Open the option **Communication in** the menu bar and click on **Offline.** The disconnected connection is displayed in the footer. The footer flashes: "**Drive is offline.**".

#### 4.2.4 Faulty communication – CAN bus

- 1. No connection is established.
  - → Check hardware and wiring.
  - → Check whether the correct drivers are installed for the PCAN-USB adapter and that it was really recognised (→ see Windows Device Manager).
  - → Check the settings in the CommunicationCAN window.

A good way to check the general CAN communication with the servo is to send a single CAN message via a general CAN program (e.g. PCAN-View) and check if the servo responds.

Example:

| Send    | ID: 201h DLC: 3 Msg.: 3D 1B 00 | ightarrow Request for firmware number |
|---------|--------------------------------|---------------------------------------|
| Receive | ID: 181h DLC: 4 Msg.: 1B DE 01 | $\rightarrow$ FW number 478           |

2. All names are displayed incorrectly.

→ Select the language via **Help** → **Change Language...** and restart NDrive.

| Con | nmunication | Help |       |
|-----|-------------|------|-------|
|     | Offline     |      | Alt-O |
|     |             |      |       |
|     | Serial Boot |      |       |
|     | ParametersC | AN   |       |
| ~   | ConnectCAN  | 1    |       |

| CommunicationCAN |              | × |
|------------------|--------------|---|
| CAN Port         | PCAN_USBBUS1 | ~ |
| CAN NBT          | 500000       |   |
| Servo RxID       | 0x201        |   |
| Servo TxID       | 0x181        |   |

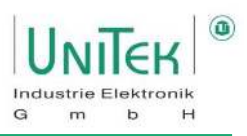

# 4.3 Firmware update

In the folder of the PC user software NDrive: ...\NDrive2-Software\manuals", use the manual "<u>Firmware update-2020-C2Prog\_EN.pdf</u>".

#### PC user software NDrive:

| UniTek Home | page: <u>https://www.unitek-indu</u> | <u>strie-elektronik.de/</u>           |
|-------------|--------------------------------------|---------------------------------------|
| Link        | Download                             |                                       |
| Download    | NDrive2-Software.zip                 | Press "NDrive2-Software.zip" and save |
|             |                                      | (e.g. downloads)                      |
| Extract     | NDrive2-Software.zip                 | Press RM + (Extract all / Unzip here) |
| Folder      | "NDrive2-Software\manuals"           |                                       |
|             |                                      |                                       |

By pressing the return key, the changed parameter is directly updated to the servo RAM.

# 5.1.1 Saving in the servo (Eprom)

#### **Eprom Write (save parameters permanently):** Click on the **"Eprom - STORE 0 or 1"** button on the Settings page.

The parameter data is written to the selected level 0 or 1 from the Eprom. Eprom level 0 contains the current parameter set. Each time the 24 V auxiliary voltage is switched on, all parameters from Eprom level 0 are loaded into the RAM memory of the servo.

### Attention:

5

When the 24 V auxiliary voltage is switched off, the RAM data is lost.

### 5.1.2 Loading from the Eprom

### Eprom read (parameter load):

On the Setting page, click on the **"Eprom - RECALL 0, 1 or 2"** button.

The parameter data is taken from the Eprom of the selected level 0, 1 or 2

and loaded into the servo RAM and into the RAM memory of the PC (if connected).

Each time the 24 V auxiliary voltage is switched on, all parameters from Eprom level 0 are loaded into the RAM memory of the servo.

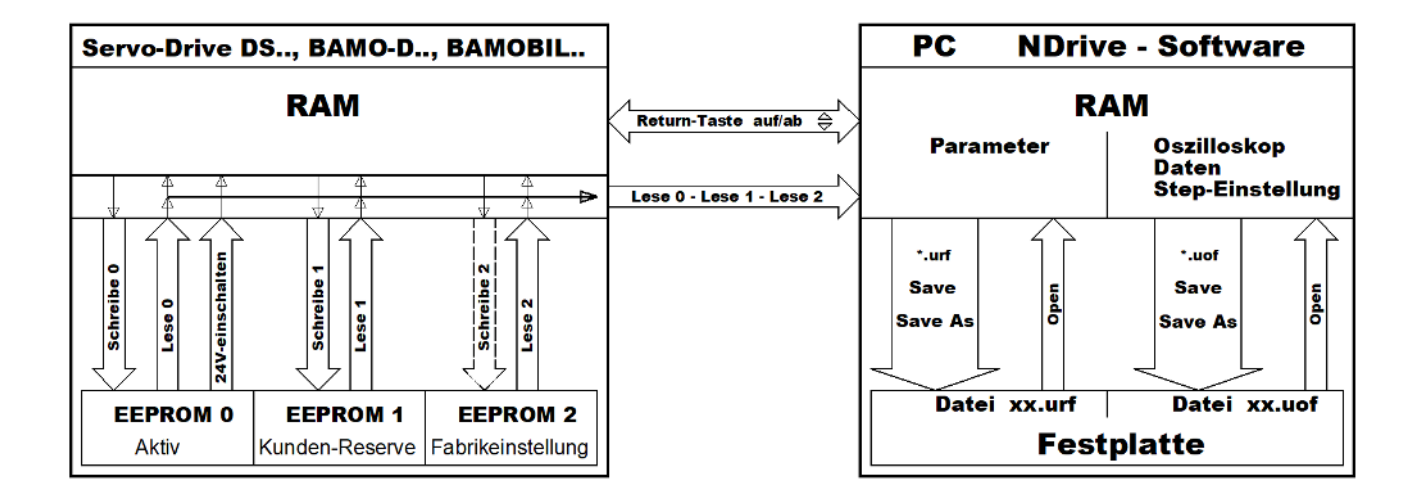

Saving and Loading of servo parameters

5.1 Saving and Loading in the servo (Eprom)

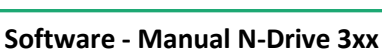

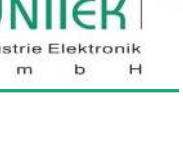

G

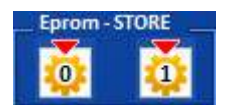

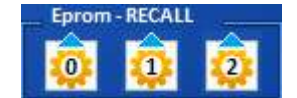

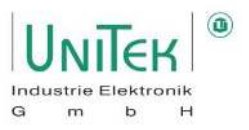

### 5.2 Save parameter data to and load from PC

#### 5.2.1 Saving parameter data (.urf) on the PC

Saving the .urf (unitek register file) parameter file to the PC data carrier (hard disk, etc.) with the contents from the device RAM from the servo can be done in 2 different ways.

#### Via the menu bar:

 Click on File in the menu bar.
 File
 Communication
 Help

 Click on the option Save register....
 Load registers...
 Alt-L

 The Save Register File window opens.
 Save registers...
 Alt-S

#### With the diskette symbol (save button):

On the Settings page, click on the **diskette symbol** (Save). The Save Register File window opens. Define the file name and save.

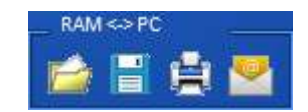

#### 5.2.2 Loading parameter data (.urf) from the PC

Loading the "unitek register file" (.urf) parameter file from a PC data carrier (hard disk, etc.) into the device RAM of the servo can be done in 2 different ways.

#### Via the menu bar:

Click on **File in** the menu bar. Click on the option **Load Register...**. The Load Register File window opens. Select the Parameter (.urf) file and open.

#### With the folder icon (load button):

On the Settings page, click on the **folder icon (Load)**. The Load Register File window opens. Select the Parameter (.urf) file and open.

After loading, the parameters are now in the device RAM memory of the servo. At the same time, all parameter fields in NDrive are overwritten with the loaded values.

#### 5.2.3 Offline operation of parameter data (.urf) on the PC

Load, modify and save Parameter (.urf) files in offline mode: In the menu bar click on **Communication** and then **View File...**. After selecting the Parameter (.urf) file in the Load Register File window, all parameters are loaded into NDrive.

The loaded parameters can now be viewed and changed.

Click on File and Save registers... in the menu bar and save to the same or as a new parameter (.urf) file.

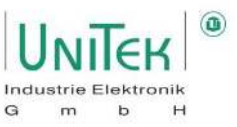

# 6 Basic status information

# 6.1 Status information – Speed and current

Speed in rpm (revolutions per minute) and as a numerical value from the measured value from the ID address 0xA8.

Current in Arms (effective motor current in amps) and as a numerical value from the measured value from the ID address 0x5F.

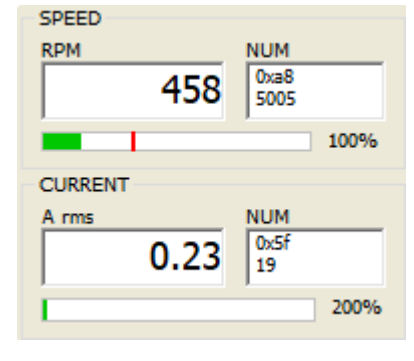

# 6.2 **Status information – Inputs and outputs**

If the input voltage is positive >10 V and the output voltage is set, the LED indicators will light up.

| Symbol:   | Function:                                             | ID address: | In-Out |
|-----------|-------------------------------------------------------|-------------|--------|
|           |                                                       | 0xD8        | C LMT1 |
| LMT1      | Digital input limit 1                                 | Bit 0       | LMT2   |
| LMT2      | Digital input limit 2                                 | Bit 1       |        |
| IN2       | Digital input Din 2                                   | Bit 2       |        |
| IN1       | Digital input Din 1                                   | Bit 3       |        |
| RUN (FRG) | Digital input of the software rotary field enable RUN | Bit 4       |        |
| RFE       | Digital input of the hardware rotary field enable RFE | Bit 5       |        |
|           | rsvd                                                  | Bit 6       | ě      |
|           | rsvd                                                  | Bit 7       |        |
| OUT1      | Digital output Dout 1                                 | Bit 8       | 00011  |
| OUT2      | Digital output Dout 2                                 | Bit 9       | 0012   |
| RDY (BTB) | Hardware relay output BTB-Rdy                         | Bit 10      | RDY    |
| GO        | State of internal enable GO                           | Bit 11      | GO     |
| OUT3      | Digital output Dout 3                                 | Bit 12      | OUT3   |
| OUT4      | Digital output Dout 4                                 | Bit 13      | OUT4   |
|           | rsvd                                                  | Bit 14      |        |
| BRK1      | State of excited Brake                                | Bit 15      | BRK1   |

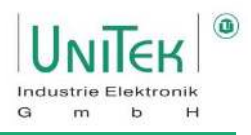

# 6.3 Status information – Status display

The operating states are shown in the status display / status field.

| Symbol:                                                                                    | Function:                                                | ID address: |           |
|--------------------------------------------------------------------------------------------|----------------------------------------------------------|-------------|-----------|
|                                                                                            |                                                          | 0x40        | Status    |
| Ena                                                                                        | Drive enabled                                            | Bit 0       | Status    |
|                                                                                            | (Combination hardware RFE and software RUN)              |             | 🔘 Ena     |
| NcR0                                                                                       | Speed limited to zero (last setpoint still active)       | Bit 1       | NcR0      |
| Lim+                                                                                       | Limit switch plus active                                 | Bit 2       | C Lim+    |
| Lim-                                                                                       | Limit switch minus active                                | Bit 3       | C Lim-    |
| ОК                                                                                         | Drive in order                                           | Bit 4       | Ок        |
|                                                                                            | (no uncontrolled reset)                                  |             |           |
| lcns                                                                                       | Current limit reduced to continuous current              | Bit 5       | O T-Nlim  |
| T-Nlim                                                                                     | Speed-limited while in torque control                    | Bit 6       | O P-N     |
| P-N                                                                                        | Position control active                                  | Bit 7       |           |
| N-I                                                                                        | Speed control active                                     | Bit 8       |           |
| <n0< td=""><td>Actual speed less than 0.1 % (standstill)</td><td>Bit 9</td><td></td></n0<> | Actual speed less than 0.1 % (standstill)                | Bit 9       |           |
| Rsw                                                                                        | Reference switch tripped                                 | Bit 10      | RSW       |
| Cal0                                                                                       | Calibration run in progress                              | Bit 11      | Calo      |
| Cal                                                                                        | Calibration run completed (position calibrated)          | Bit 12      | Cal       |
| Tol                                                                                        | Position within tolerance window                         | Bit 13      | Tol       |
| Rdy                                                                                        | Ready for operation (BTB/RDY contact closed)             | Bit 14      | 🔘 Rdy     |
| Brk0                                                                                       | Brake not excited with motor active                      | Bit 15      | Brk0      |
|                                                                                            |                                                          |             | Ctatus    |
| SignMag                                                                                    | Setpoint inverted                                        | Bit 16      | Status    |
| Nclip                                                                                      | Speed limitation activated (N-Lim < 90 %)                | Bit 17      | SignMag   |
| Nclip+                                                                                     | Speed limitation positive via switch                     | Bit 18      | 🔘 Nclip   |
| Nclip-                                                                                     | Speed limitation negative via switch                     | Bit 19      | Nclip+    |
| Ird-Dig                                                                                    | Current limitation via switch                            | Bit 20      | Nclip-    |
| luse-rchd                                                                                  | Current reduction limit reached                          | Bit 21      | Ird-Dig   |
| Ird-N                                                                                      | Current reduction via speed                              | Bit 22      | Uuse-rchd |
| Ird-TI                                                                                     | Current reduction via output stage temperature enabled   | Bit 23      | O Ird-N   |
| Ird-TIR                                                                                    | Current reduction to continuous current via output stage | Bit 24      |           |
|                                                                                            | temperature is active                                    |             |           |
| Ird-10Hz                                                                                   | Current reduction at a rotation frequency                | Bit 25      |           |
|                                                                                            | smaller than 10 Hz                                       |             |           |
| Ird-TM                                                                                     | Current reduction via motor temperature                  | Bit 26      |           |
| Ird-Ana                                                                                    | Current reduction via analogue input (if $\leq$ 90 %)    | Bit 27      | o ird-Ana |
| lwcns                                                                                      | Current peak warning                                     | Bit 28      | Iwcns     |
| RFEpulse                                                                                   | Pulsed RFE input monitoring active                       | Bit 29      | RFEpulse  |
| Fiwe Acv                                                                                   | Fieldweakening active                                    | Bit 30      | Fiwe Acv  |
| HndWhl                                                                                     | Handwheel input selected                                 | Bit 31      | HndWhl    |

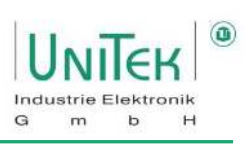

# 6.4 Status information – Error(s)

| Error                          |                                              | ID-Adresse: | Servo    |
|--------------------------------|----------------------------------------------|-------------|----------|
| in NDrive:                     |                                              | 0x8F∟       | Display: |
| NOREPLY- No RS232 COM reply    | RS232 interface not plugged in or disturbed  |             |          |
| 0: Eprom Read Error            | Reading from Eprom defective                 | Bit 0       | 0        |
| 1: HW Fault detected           | Critical hardware error detected             | Bit 1       | 1        |
| 2: RFE input not present       | Safety circuit not present                   | Bit 2       | 2        |
|                                | (With RUN input active)                      |             |          |
| 3: CAN TimeOut Error           | CAN TimeOut Time exceeded                    | Bit 3       | 3        |
| 4: Feedback Signal Error       | Bad or missing feedback signal               | Bit 4       | 4        |
| 5: Mains Voltage Min. Limit    | Power voltage missing (digital)              | Bit 5       | 5        |
|                                | or below DC-Bus min limit (analogue)         |             |          |
| 6: Motor-Temp. Max. Limit      | Motor temperature too high                   | Bit 6       | 6        |
| 7: IGBT-Temp. Max. Limit       | Output stage temperature too high            | Bit 7       | 7        |
| 8: Mains Voltage Max. Limit    | Power voltage > 1.8 x UN (digital)           | Bit 8       | 8        |
|                                | or above DC-Bus max limit (analogue)         |             |          |
| 9: Critical AC Current         | Overcurrent or strong oscillating current    | Bit 9       | 9        |
|                                | detected                                     |             |          |
| A: Race Away detected          | Spinning (without setpoint, wrong direction) | Bit 10      | А        |
| B: ECode TimeOut Error         | Bad or missing ECode protocol                | Bit 11      | В        |
| C: Watchdog Reset              | CPU Reset because of Watchdog detected       | Bit 12      | С        |
| D: I Offset problem            | AC Current Offset detection fault            | Bit 13      | D        |
| E: Internal HW voltage problem | Error beacuse of internal Voltage problem    | Bit 14      | E        |
| F: Bleed resistor overload     | Only certain motor controllers               | Bit 15      | F        |

In the **Error** state, the information of the errors is transmitted to NDrive via the ID address 0x8F and displayed in the "Error(s)" field.

#### Error(s)

- 4: Feedback Signal Error
- 5: Mains Voltage Min. Limit
- 6: Motor Temp. Max. Limit

Clear errors

#### Attention:

- When the auxiliary voltage is applied with the enable closed (RUN X1:7 active), the red LED shows an error. There is no error indication in the 7-segment display.
- Error 1 (POWEWRFAULT) is a sum error message of the hardware monitoring. Additional checking of the status of the signal I Fault (ID: 0xE9) is necessary.

In case of an error:

- the red FAULT diode lights up and the error number is displayed
- the BTB contact is opened
- the software BTB message switches from 1 to 0
- the status message Rdy goes dark
- and when the enable is switched off, the error message remains.

The error message is deleted (enable must not be set):

- when Cancel errors is activated by a digital input
- when a Cancel Errors command via CAN or Serial is send
- with a positive edge from the enable input RUN (FRG)

Light indicator on servo

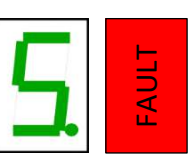

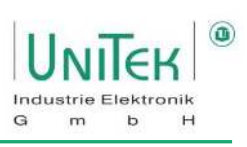

# 6.5 Status information – Warning(s)

| Warnung                                                                                                    |                                           | ID-Adresse:       | Servo    |
|----------------------------------------------------------------------------------------------------|-------------------------------------------|-------------------|----------|
| in NDrive:                                                                                                  |                                           | 0x8F <sub>H</sub> | Anzeige: |
| 0: Parameter conflict detected                                                                              | Parameters are from different device type | Bit 16            | 0        |
| 1: Special CPU Fault                                                                                        | RUN input with jitter or EMI problems     | Bit 17            | 1        |
| 2: RFE input not present                                                                                    | Safety circuit not present                | Bit 18            | 2        |
|                                                                                                    | (without RUN input active)                |                   |          |
| 3: Auxiliary Voltage Min. Limit <sup>1</sup>                                                                | Auxiliary Voltage is too low              | Bit 19            | 3        |
| 4: Feedback Signal problem <sup>2</sup>                                                                     | Bad or missing feedback signal            | Bit 20            | 4        |
|                                                                                                    | (Feedback supervision deactivated)        |                   |          |
| 5: Warn. 5                                                                                                  |                                           | Bit 21            | 5        |
| 6: Motor-Temperature (>87%)                                                                                 | T-motor > (I-red-TM oder 93 % von M-      | Bit 22            | 6        |
|                                                                                                    | Temp)                                     |                   |          |
| 7: IGBT Temperature (>87%)                                                                                  | T-igbt > 87 % vom Limit                   | Bit 23            | 7        |
| 8: Vout Saturation Max. Limit                                                                               | Limit of existing voltage output reached  | Bit 24            | 8        |
| 9: Warn. 9                                                                                                  |                                           | Bit 25            | 9        |
| A: SpeedActual resolution Limit                                                                             | Resolution range of the speed             | Bit 26            | А        |
|                                                                                                    | measurement exceeded                      |                   |          |
| B: Check ECode ID: 0x94                                                                                     | Error with an ECode information at ID     | Bit 27            | В        |
|                                                                                                    | Register 0x94 detected                    |                   |          |
| C: Tripzone Glitch detected                                                                                 | Tripzone triggered unintentional          | Bit 28            | С        |
| D: ADC Sequencer problem                                                                                    | Problem of the ADC Sequencer channels     | Bit 29            | D        |
| E: ADC Measurement problem                                                                                  | Problem of internal ADC voltages          | Bit 30            | E        |
| F: Bleeder resistor load (>87%) <sup>1</sup>                                                                | Ballast circuit > 87 % overloaded         | Bit 31            | F        |
| <sup>1</sup> Only certain motor controllers<br><sup>2</sup> Feedback supersion is deactivated. Warning indi | cates that a Problem is present           |                   |          |

In the **Warning** state, the information of the warnings is transmitted to NDrive via the ID address 0x8F and displayed in the "Warning(s)" field.

Warning(s)

6: Motor Temperature (>87%)

#### Attention:

In case of a warning:

• The red error LED flashes and the green 7-segment display alternately shows the status and the warning number.

#### Example: Warning 6

| _  |       | Light indicator:                                                                                                 |                             |
|----|-------|----------------------------------------------------------------------------------------------------|-----------------------------|
| Ь. | Fault | <ul> <li>FAULT LED red - flashing</li> <li>The display alternates between status and warning number 6</li> </ul> | 6: Motor-Temperature (>87%) |

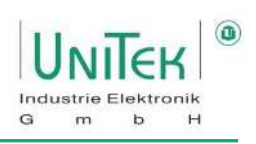

# 6.6 Status information – Operating status display on the servo

| <b>Display:</b><br>(7 segment LEDs) | Dot/ dash:             | Condition:                                                                                            | Status in NDrive:      |
|-------------------------------------|------------------------|----------------------------------------------------------------------------------------------------|------------------------|
|                                     | flashes                | Processor active                                                                                      |                        |
|                                     | dark                   | Auxiliary voltage missing or device internal hardware error                                           |                        |
|                                     | flashes                | Start status after reset (auxiliary voltage 24 V off-on)<br>The first release ends the flashing state | ОК = 0                 |
|                                     | lights up              | Drive enabled                                                                                         | OK = 1, ENA = 1        |
|                                     | dark                   | Drive locked (not enabled)                                                                            | OK = 1, ENA = 0        |
|                                     | lights up              | Speed equal to zero (standstill message)                                                              | NO = 1                 |
|                                     | lights up              | Drive turns right, N current is positive                                                              | NO = 0                 |
|                                     | lights up              | Drive turns left, N current is negative                                                               | NO = 0                 |
|                                     | flashes<br>lights up   | Motor current reduced to continuous current lwcns<br>Motor current at maximum current limit lmax      | lwcns = 1<br>lwcns = 0 |
|                                     | dark                   | Normal operation. Motor current within current limits                                                 | lwcns = 0              |
|                                     | lights up for<br>0,1 s | Left bar: A new command (value) has been<br>received from the BUS or RS232                            |                        |
|                                     |                        | Right bar: Digital input changed                                                                      |                        |

#### Example: Motor clockwise

- Dot flashes
- Processor activeDrive enabled
- Bottom line = D Right line = M
  - = Motor turns right

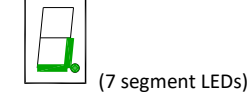

### Ballast circuit

switches:

Direction bar (bottom right or left) is switched off while the ballast circuit is switched on.

# 7 Enable

# 7.1 Enable – Hardware Input RUN (FRG) (Enable)

#### Switching on

Voltage at the enable input (X1:7, X1:G RUN (FRG)) is between 10..30 V=. When the enable input is switched on, the power stage is enabled without delay. The software control of the power stage is delayed by 2 ms. Send operation commands such as setpoints, homing, etc. 5 ms after enable. The Enable state is displayed in the status field at **Ena**.

#### Switching off

Voltage at the enable input (X1:7, X1:G RUN (FRG)) is less than 4 V=. When the enable is switched off, the drive is electronically disabled.

#### Switching off with emergency stop function (Coast stop Off)

Coast stop ON OFF

The drive decelerates to standstill before it is disabled.

When the enable function is switched off, the internal speed setpoint value of **N cmd Ramp** is reduced to zero according to the setting of **R-Lim**.

The power section is disabled by means of the internal command **GO** 50 ms after the axis has come to a standstill or after the ramp time of R-Lim + 50 ms has elapsed. The power stage is disabled after 1.5 s at the latest.

#### Switching off without emergency stop function (Coast stop ON)

When the enable is switched off, the power stage is immediately blocked. The drive coasts to a stop without torque.

Set **R-Lim** (if Coast stop is OFF) so that the drive is decelerated to a standstill. 50 ms after the switch-off ramp time R-Lim has elapsed, the power unit is disabled. After this the drive is free of torque.

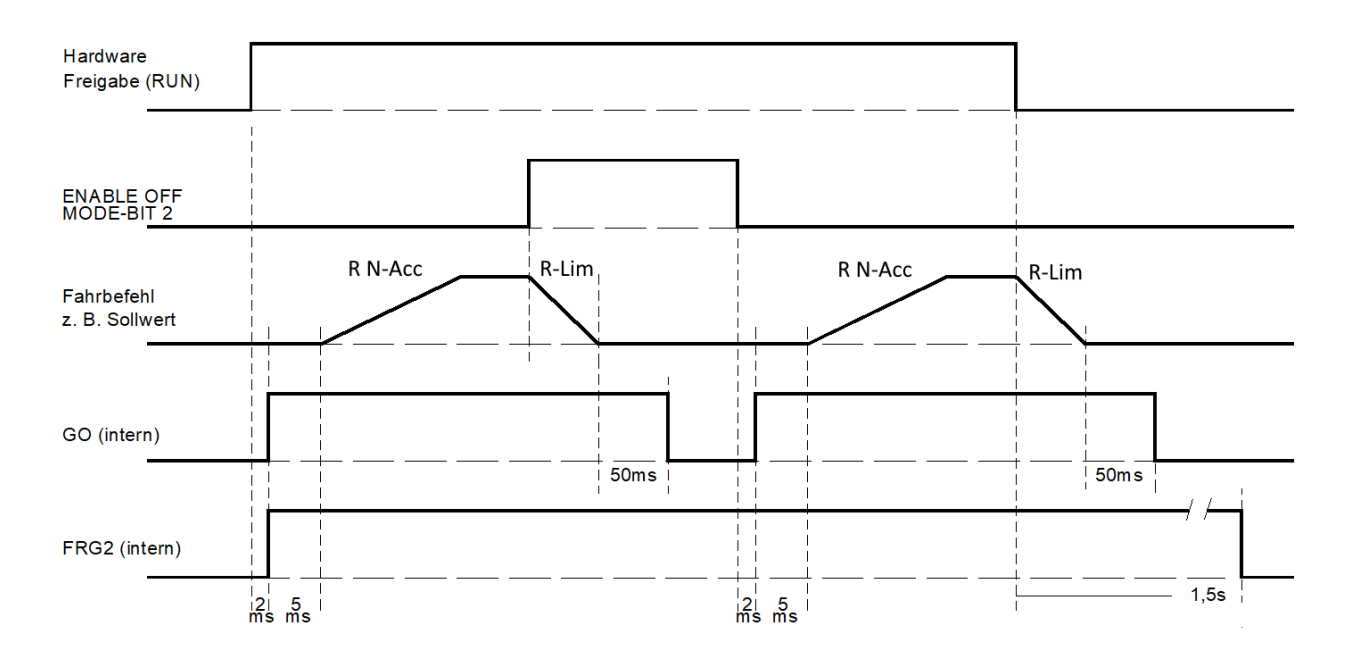

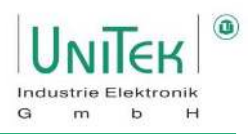

# 7.2 Enable – Lock and enable via interfaces (CAN bus, RS232)

This is a special procedure to obtain a release if the release inputs are already present. I.e. the hardware input RUN (FRG) and the safety input RFE are already switched on.

#### Lock

With the command **ENABLE OFF** (MODE-BIT  $0x51Bit_2 = 1$ ) the internal speed setpoint is **N cmd (ramp)** controlled to zero with the ramp **R-Lim** set in the Speed parameter field.

#### Enable

With the command **NOT ENABLE OFF** (MODE-BIT  $0x51Bit_2 = 0$ ) the servo is enabled without delay.

#### Software enable from NDrive

The hardware input RUN (FRG) and the safety input RFE are already switched on.

#### "Dis" button

grey = software release = ON red = software release = OFF

| Test         |       |    |       |
|--------------|-------|----|-------|
| Speed (N) $$ | O Dis |    |       |
| 0            | +     | 0  | -     |
| Position (P) |       |    |       |
| 0            | Dest  | Ρ. | Calib |

#### Sequence for enabling with hardwired RFE and RUN input:

- 1. First lock the servo with the command ENABLE OFF (MODE BIT 0x51Bit 2 = 1).
- 2. Then unlock the servo with the command **NOT ENABLE OFF** (MODE BIT 0x51Bit <sub>2</sub> = 0). The servo is enabled without delay.
  - $\rightarrow$  Only in this order can an enabled be achieved.
  - $\rightarrow$  At the same time, all stored errors are deleted.

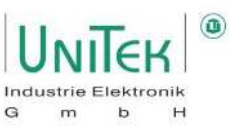

# 7.3 Safety input RFE (rotating field enable)

#### Attention:

With the enable input RUN (FRG) switched off - or the rotary field enable (RFE), the drive is disabled and free of torque. The drive could move, if there is no additional mechanical brake or block provided.

The motor conductors are **not** free of voltage. Only the rotating field is disabled. Prior to any work or maintenance on the motor or servo drive, the servo drive must be completely disconnected from the mains power supply.

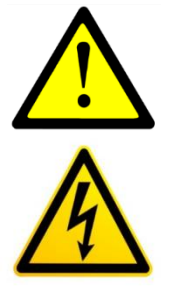

#### 7.3.1 Operation with external RFE input

- Two-channel enabling lock via a safety switching device
- Switch on enable input RUN (FRG) plus rotary field enable input RFE
- Safety device Contacts closed
- Enable RUN (FRG) 0.5 s after RFE

#### Safety shutdown

- Safety device contacts opened
- No RUN (FRG) signal blocks the PWM pulses in the processor in the first blocking channel
- No RFE signal blocks the PWM pulses in a second blocking channel after the processor

#### Restart

- Release the safety switching device
- Safety device Contacts closed

The motor can only be controled after a enable input RUN (FRG) is set after the rotating field input (RFE).

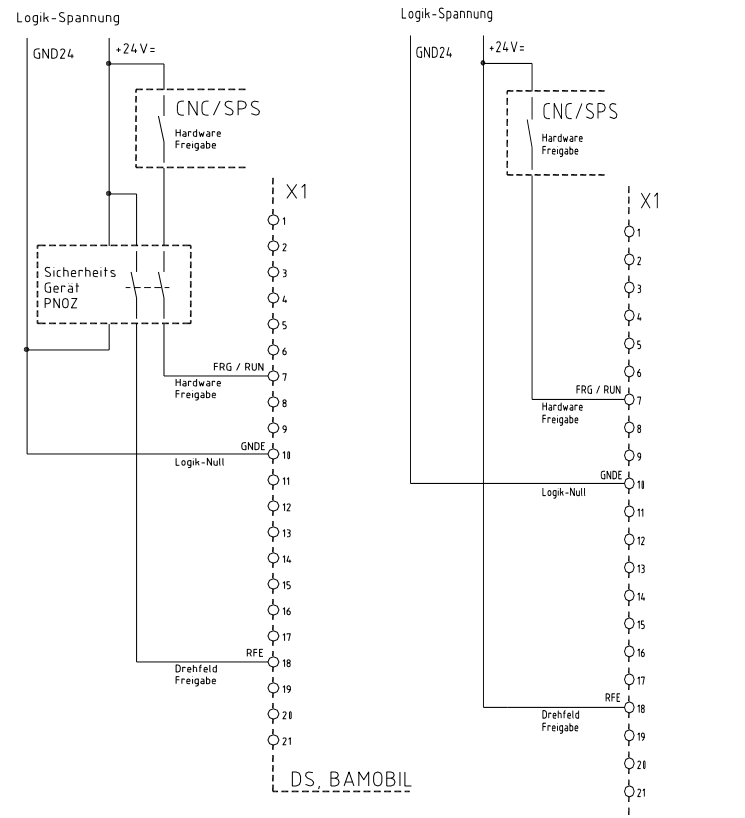

DS, BAMOBIL

# Enable

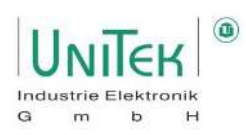

#### 7.3.2 Operation without external RFE input

The RFE input must be bridged with the logic voltage. I.e. 24 V output is used as input for RFE.

If the logic voltage is equal to the auxiliary voltage the RFE input is bridged with +24V.

Enable RUN (FRG) 0.5 s after RFE signal.

#### Attention:

For round plugs or Tyco plugs (BAMOCAR, BAMOBIL) use the plug configuration from the unit MANUAL.

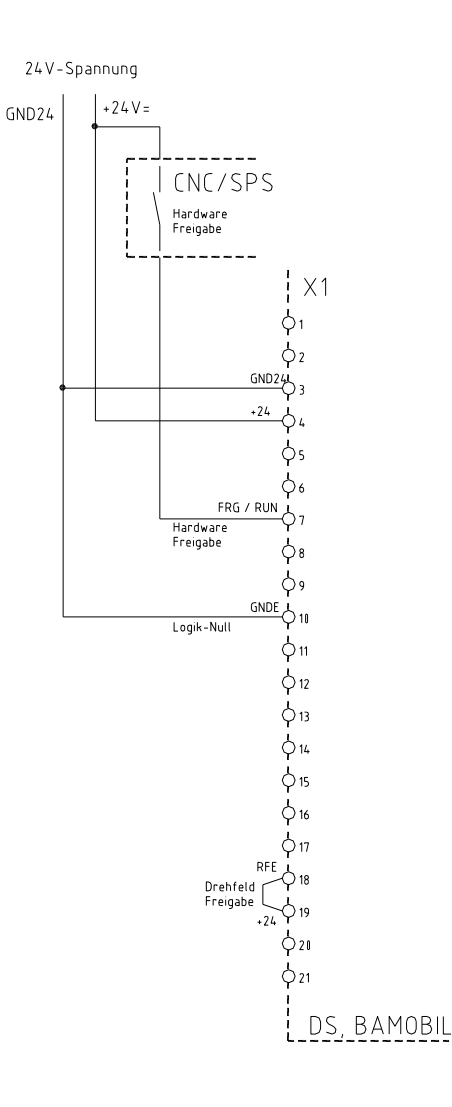

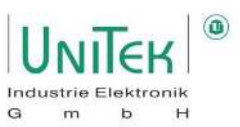

# 8 Settings

Main parameter overview and input on the **Settings** page.

| UNITER                                                              | Settings                                  | Speed                                  | Position                                                      | Logic                                            | Bus                                 | Oscilloscope                                                         | Monitor                                              | Device                               | Diag                                        | nostics                          | Auto E                                        | Extra                        |                            |                                                |                        |               |
|---------------------------------------------------------------------|-------------------------------------------|----------------------------------------|---------------------------------------------------------------|--------------------------------------------------|-------------------------------------|----------------------------------------------------------------------|------------------------------------------------------|--------------------------------------|---------------------------------------------|----------------------------------|-----------------------------------------------|------------------------------|----------------------------|------------------------------------------------|------------------------|---------------|
| Motor<br>Type<br>N nom<br>F nom<br>V nom<br>Cos Phi                 | EC Servo<br>3000<br>150.0<br>0<br>0.00    | RPM<br>Hz<br>V                         | Servo<br>Type<br>S-Nr.<br>Axis<br>Mains<br>Mains              | DS<br>123<br>sel                                 | 405<br>456789<br>Rrad<br>230        | 64206<br>DC                                                          | Par<br>Cur<br>Kp<br>Ti<br>TiM<br>xKp2                | ameter<br>rent 2<br>6<br>1<br>2 0    | 0<br>00<br>00                               | μs<br>%                          | Speed<br>Kp<br>Ti<br>Td<br>TiM                | 20<br>10<br>0<br>60          | ms<br>ms<br>%              | F Position -<br>Kp<br>Ti<br>Td<br>TiM          | 5<br>150<br>0<br>80    | ms<br>ms<br>% |
| l max eff<br>l nom eff<br>M-Pole<br>Kt<br>Ke<br>Brake delay         | 10.0<br>5.3<br>6<br>0.000<br>90.00<br>250 | A rms<br>A rms<br>Nm/A<br>V/krpm<br>ms | DC-Bu<br>DC-Bu<br>Regen<br>Regen<br>Regen                     | s max<br>s min<br>-P<br>-R                       | 144<br>6<br>1111<br>25<br>80        | %<br>%<br>EXT<br>W<br>Ohm                                            | Kf<br>Ram<br>I ma<br>I ma                            | 0<br>xp 2<br>xpk 1<br>xpk 1          | 000<br>00<br>0.6                            | us<br>%<br>A pk                  | Kacc<br>Filter<br>N R-Acc<br>N R-Dec<br>R-Lim | 0<br>4<br>300<br>300<br>1000 | %<br>ms<br>ms<br>ms        | Tol-wind<br>Off. Ref.<br>ND-Scale<br>ND-Offset | 500<br>0.000<br>1<br>0 |               |
| Coast stop<br>M-Temp<br>Feedback                                    | <b>ON</b> OFF<br>7000                     | Num                                    | BTB Po<br>PWM 1                                               | ower<br>freg<br>nand —                           | 8 kHz                               | iohna V                                                              | l cor<br>T-pe<br>I lim<br>I-rec                      | ak 5<br>Idig 1<br>J-N 1              | .0<br>00<br>00                              | Arms<br>s<br>%<br>%<br>Num       | M R-Acc<br>M R-Dec<br>M R-Rcp<br>N-100%       | 10<br>50<br>1000<br>3000     | ms<br>ms<br>ms<br>RPM<br>% | Reference<br>Speed 1<br>Speed 2                | 0<br>100               | Num           |
| Type F<br>FB-Pole<br>FB-Offset<br>FB-Incr (Mot)                     | 2<br>-58.4<br>2048                        | Deg<br>Inc/Rev                         | Mode<br>Cutoff<br>Analo                                       | (dig.)<br>gout                                   | Dig. Co<br>0<br>N actu              | al V                                                                 | I-red<br>I-red<br>I-red                              | I-TE 2<br>I-TM 5                     | 3000<br>600                                 | Num<br>Num                       | N-Lim+<br>N-Lim-                              | 100<br>-100                  | 96<br>96                   | Reso edge<br>Ref-Ramp                          | 0<br>DEC EL            | Num           |
| 2. Feedback<br>Type -<br>Inc-ext<br>Factor-ext<br>Inc-Out<br>Factor | 64206<br>0<br>64206<br>12 bit             | V<br>Inc/Rev<br>Num<br>Inc/Rev         | Analo<br>Forma<br>Offset<br>Cutoff<br>Scale<br>Filter<br>Mode | a Ain 1<br>+Cm<br>0<br>100<br>1.00<br>0.0<br>-10 | 1<br>d ~<br>0<br>+10 <sup>1</sup> ~ | Ain 2<br>Off ~<br>0<br>0<br>1.000<br>0.0 ms<br>-10+10 <sup>1</sup> ~ | T dc<br>V dc<br>V mi<br>F mi<br>V co<br>F co<br>F-sh | 2<br>0<br>n 4<br>n 1<br>rner 1<br>ii | 00<br>.3<br>.0<br>.0<br>00.0<br>8.0<br>near | ms<br>96<br>96<br>Hz<br>96<br>Hz |                                               |                              |                            |                                                |                        |               |
|                                                                     |                                           |                                        |                                                               |                                                  |                                     |                                                                      |                                                      |                                      | RA                                          | M ↔ PC                           | 😫 👱                                           | Epro                         |                            |                                                | Eprom - S              |               |

Input fields for the motor data, the device data (servo), the parameter data and the Icon Buttons for the save and load functions.

The settings for the motor and servo are only entered on the Settings page. The parameter inputs can be entered on different pages.

The changed parameter data is immediately adopted on all pages.

See detailed description of the input fields.

#### Attention:

Before the first commissioning and in case of changes of the motor type the data in the setting fields with the type plate or data sheet of the motor.

Observe engine-specific connection instructions!

In online mode, the setting values may only be changed by trained specialist personnel!

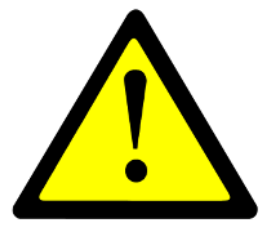

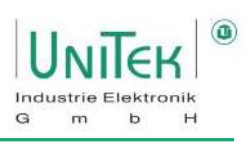

# 8.1 Settings – Motor

Parameter overview for nominal motor data based on information from the motor nameplate and motor data sheet.

| Motor       |          |        |
|-------------|----------|--------|
| Туре        | EC Servo | $\sim$ |
| Nnom        | 3000     | RPM    |
| Fnom        | 150.0    | Hz     |
| Vnom        | 0        | v      |
| Cos Phi     | 0.00     |        |
| I max eff   | 10.0     | A rms  |
| I nom eff   | 5.3      | A rms  |
| M-Pole      | 6        |        |
| Kt          | 0.000    | Nm/A   |
| Ke          | 90.00    | V/krpm |
| Brake delay | 250      | ms     |
|             |          |        |
| Coast stop  | ON OFF   | 1      |
| M-Temp      | 7000     | Num    |
|             |          |        |

| Symbol:   | Function:                                                         | Range:   | Unit:  | ID address:              |
|-----------|-------------------------------------------------------------------|----------|--------|--------------------------|
| Туре      | Selection of motor type (EC servo, FU, FU servo, DC)              |          |        | 0x5A <sub>Bit 1312</sub> |
| N nom     | Motor speed (for FU autotuning)                                   | 6065000  | rpm    | 0x59                     |
| F nom     | Frequency rated motor speed (for FU mode)                         | 201200   | Hz     | 0x05                     |
| V nom     | Voltage at rated motor speed (for FU mode)                        | 01000    | V      | 0x06                     |
| Cos Phi   | Motor power factor (for FU mode)                                  | 0327,00  | %      | 0x0E                     |
| I max eff | Motor maximum current                                             | 01000,0  | Arms   | 0x4D                     |
| I nom eff | Motor continuous current                                          | 01000,0  | Arms   | 0x4E                     |
| M-Pole    | Motor pole number (2 x pole pairs)                                | 296      | Num    | 0x4F                     |
| Kt        | Motor Kt constant                                                 | 050,000  | Nm/A   | 0x87 <sub>L</sub>        |
| Ке        | Motor Ke constant (Back EMF)                                      | 0500,00  | V/krpm | 0x87 <sub>н</sub>        |
| Brake     | - Attraction delay time of the electro-mechanical                 | 01000    | ms     | 0xF1                     |
| delay     | motor brake                                                       |          |        |                          |
|           | <ul> <li>Deceleration delay when no brake is connected</li> </ul> |          |        |                          |
| Coast     | Free run (ON) or emergency stop braking (OFF)                     | On / Off |        | 0x5A <sub>Bit 3</sub>    |
| stop      | (when switching off the enable RUN)                               |          |        |                          |
| M-Temp    | Motor overtemperature switch-off point (error code 6)             | 032767   | Num    | 0xA3                     |
|           | (At 93 % there is a warning message 6 with current                |          |        |                          |
|           | derating Ird-TM activation).                                      |          |        |                          |

Overview of the motor type selection

|            | Motor Type | e:                                                    |
|------------|------------|-------------------------------------------------------|
| EC Servo V | EC Servo   | Synchronous servo motor with encoder system (sensor)  |
| EC Serve   | ACI V/f    | Asynchronous motor frequency converter without sensor |
| ACL M/F    |            | (U/F characteristic without slip compensation)        |
| ACI V/T    | ACI Servo  | Asynchronous motor AC servo-vector control with speed |
| ACI Servo  |            | encoder system                                        |
| DC         |            | (e.g., bearing encoder A, B channel)                  |
|            | DC         | DC motor without or with DC tacho encoder             |
|            |            |                                                       |

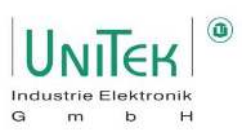

# 8.2 Settings – Feedback (encoder)

Parameter overview for the setting field of the feedback encoder nominal data on the basis of the encoder data sheet.

| Shortz.:     | Function:                | Range:   | Unit:   | ID address:            |
|--------------|--------------------------|----------|---------|------------------------|
| Туре         | Feedback selection       |          |         | 0xA4 <sub>Bit 40</sub> |
|              | (Red_Enc_TTL, Resolver,) |          |         |                        |
| FB-Pole      | Encoder pole number      | 212      | Num     | 0xA7                   |
| FB-Offset    | Phase angle correction   | ±360     | Degree  | 0x44                   |
| FB-Inc (Mot) | Resolution encoder       | 10248192 | Inc/Rev | 0xA6                   |
| Voltage      | DC tachometer voltage    |          | mV/rpm  |                        |
|              |                          |          |         |                        |
| Inc-Out      | Resolution 2. encoder    |          | Imp/Umd | 0xCF∟                  |
| Factor       | Multiplier SIN/COS Inc.  | 416      | Num     | 0x7E                   |

Overview of suitable feedback encoders for the respective motor types.

| Engine type: | Suitable feedback type:            | Туре         | Resolver | $\sim$  |
|--------------|------------------------------------|--------------|----------|---------|
| EC Servo     | Rot Enc TTL, Enc TTL (conditional) | FB-Pole      | 2        |         |
|              | Resolver                           | FB-Offset    | -58.4    | Deg     |
|              | Abs_Enc_SC, Enc_SC, Abs_SC         | FB-Incr (Mot | :) 2048  | Inc/Rev |
|              | Rot                                |              |          |         |
| ACI V/f      | SLS, Enc_TTL                       |              |          |         |
| ACI Servo    | Enc_TTL                            | 2. Feedbac   | k        |         |
|              | Resolver                           | Туре         |          | $\sim$  |
|              | Abs_Enc_SC, Enc_SC, Abs_SC         | Inc-ext      | 64206    | Inc/Rev |
| DC           | Enc_TTL                            | Factor-ext   | 0        | Num     |
|              | Resolver                           |              | •        |         |
|              | Abs_Enc_SC, Enc_SC, Abs_SC         | Inc-Out      | 64206    | Inc/Rev |
|              | DC_Tacho                           | Factor       | 12 bit   | ~       |
|              | DC_Arm, BL_Arm, DC_Arm_Vir         |              |          |         |

#### Attention:

- Depending on their hardware configuration, servo drives are only designed for certain encoders.
- The encoder must be coordinated with the hardware configuration of the motor.
- The selection of the encoder type must match the configuration of the servo for the respective encoder type. I.e. a digital servo is only configured for a certain type of encoder.

Feedback

# Settings

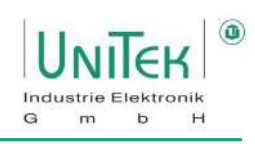

### Resolver encoder:

| Resolver  | Resolver encoder with 10 kHz and 2 Vpp                    |
|-----------|-----------------------------------------------------------|
| FB-Pole   | Encoder pole number 2 to 12                               |
| FB-Offset | Correction value for the mechanical encoder setting       |
|           | Pole wheel angle ±360 degrees                             |
|           | Automatic recognition of the offset angle = see page AUTO |

#### Incremental encoder:

| Red_Enc_TTL                                                                         | Incremental encoder 5 V TTL with rotor position tracks    |  |  |
|-------------------------------------------------------------------------------------|-----------------------------------------------------------|--|--|
| FB-Offset                                                                           | Correction value for the mechanical encoder setting       |  |  |
|                                                                                     | Automatic recognition of the offset angle = see page AUTO |  |  |
| FB-Inkr (Mot)                                                                       | Impulse count per revolution                              |  |  |
| Attention: The encoder rotor position pole number must match the motor pole number! |                                                           |  |  |

| ENC-TTL       | Incremental encoder 5 V TTL without rotor position tracks |
|---------------|-----------------------------------------------------------|
| FB-Inkr (Mot) | Number of pulses per revolutionOnly                       |
|               | for asynchronous motors or special drives                 |

#### SINUS/COSINUS encoder:

| <b>Abs_Enc_SC</b><br>FB-Offset<br>FB-Inkr (Mot) | 1 Vss sin/cos encoder with sin/cos commutation tracks<br>Correction value for the mechanical encoder setting<br>Pulse number per revolution |
|-------------------------------------------------|----------------------------------------------------------------------------------------------------|
| ENC_SC                                          | 1 Vss sin/cos encoder without commutation track                                                                                             |
| FB-Inkr (Mot)                                   | Pulse number per revolution                                                                                                    |
| ABS_SC                                          | Sine-cosine signal per motor pole pair (analogue Hall sensors)                                                                              |
| M-Pole,<br>FB-Pole                              | Number of motor poles and number of encoder poles equal (M poles = FB poles)                                                                |

#### Rotor position encoder 5 V, 15 V:

| ROT_TACHO<br>FB-Offset | Rotor position sensor with bl tacho (DC tacho)<br>Correction value for the mechanical encoder setting |
|------------------------|----------------------------------------------------------------------------------------------------|
| ROT                    | Rotor position sensor without bl tacho, only rotor signals (3 digital hall sensors)                   |
| FB-Offset              | Correction value for the mechanical encoder setting                                                   |

**BL-ARM**EC/AC motor without tacho**Attention:** The encoder rotor position pole number must match the motor pole number!

# Settings

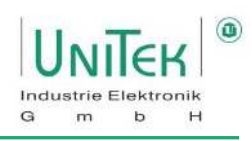

#### Feedback for DC motors:

| DC_TACHO          | DC motor with tachometer                                                                   |
|-------------------|--------------------------------------------------------------------------------------------|
| FB Offset         | 120 = Connection M1-M3 (0=M2-M3, -120=M1-M2)                                               |
| DC-ARM            | DC motor with armature voltage sensor (without tacho)                                      |
| FB Offset         | 120 = M1-M3 (0=M2-M3, -120=M1-M2)                                                          |
| DC_ARM_VIR        | Sensorless DC motor without tachometer, without armature voltage measurement               |
| FB Offset         | 120 = Connection M1-M3 (0=M2-M3, -120=M1-M2)                                               |
| Sensorless drives | <u></u>                                                                                    |
| SLS               | Sensorless only for AC motor without feedback encoder in FU operation (ACI V/f) No setting |

SLS\_SMO not yet available

SLS\_Usens not yet available

In case of changing the feedback parameters it is necessary to reset the parameter.

- $\rightarrow$  Write the parameter set into the Eprom (Eprom STORE 0)
- $\rightarrow$  and re-read the set of parameters (Eprom RECALL 0)

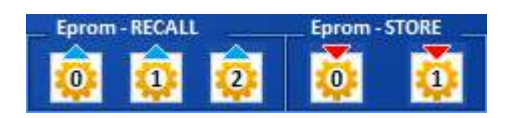

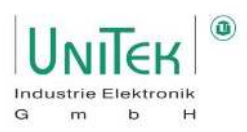

# 8.3 Settings – 2nd feedback

Parameter overview for setting the X8 connection as the second counter input

| Shortz.:   | Function:                                       | Range: | Unit:             | ID address:              |
|------------|-------------------------------------------------|--------|-------------------|--------------------------|
| Туре       | Selection of 2nd Feedback encoder input         |        |                   | 0xA4 <sub>Bit 75</sub>   |
| Inc-ext    | Resolution increments 2nd encoder Inc/Rev 0xC   |        | 0xCF <sub>L</sub> |                          |
| Factor-ext | Encoder factor 2nd encoder                      | 416    | Num               | 0x7E                     |
| Inc-Out    | Increments output resolution                    |        | Inc/Rev           | 0xCF <sub>H</sub>        |
| Factor     | Multiplication factor of the basic pulse number |        |                   | 0xA4 <sub>Bit 1412</sub> |
|            | for SinCos (SC)                                 |        |                   |                          |

#### Type: Selection for the 2. Feedback encoder input (2. Feedback)

|                | Input switched off      |
|----------------|-------------------------|
| Enc - Position | Position input          |
| Enc - Info     | Info display only input |
| Enc - Hand.    | Handwheel input         |
| SSI            | SSI encoder input       |

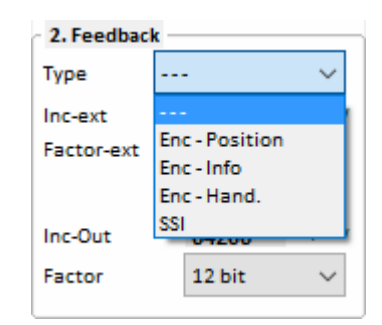

Example: Setting X8 as input for incremental encoder signals

#### Type = Enc - Position:

Incremental encoder TTL 5 V A,B,N + push-pull Bridge between X8:1 and X8:6 (X8 switched as input)

#### Factor-ext (scaling):

Calculate the transmission 1 motor revolution = 65536 Num (internal counter)

#### Factor-ext for the adjustment of the 2nd encoder (0x7E)

Encoder\_2\_Scale = 65536 / encoder pulses from 2nd encoder per motor revolution \* 4

Input at Factor-ext. (0x7E) = Encoder\_2\_Scale \* 16384

#### Output:

1 motor revolution corresponds to 0.1 encoder revolutions Encoder pulse number 1000 rpm Pulses per motor revolution 0.1 \* 1000 \* 4 = 400

Input at Encoder\_2\_Scale = 65536 / 400 = 163,840

Input Factor-ext. (0x7E) = 163,840 \* 16384 = 2684354
# Settings

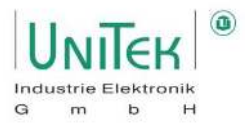

Example: Setting X8 as output for incremental encoder signals

#### Type = Enc - Info:

Setting value of the output pulse number for resolver encoder signals at the X8 connection.

The encoder signals (feedback) supplied by the motor are used as TTL encoder signals for the output at the Sub-D connector X8 (example CNC control). Signals: Channel A, Channel /A, Channel B, Channel /B, Channel N, Channel /N

The encoder output is electrically isolated. Power is supplied via the encoder cable from the CNC/PLC control. Power supply 5 V (±0.2 V) The output signal corresponds to RS485

**Option:** Internal supply from servo (LBR1 + LBR2)

#### **Resolution:**

The resolution is programmable for the variants -RS and -SC. With -IN, the output corresponds to the encoder pulse count. Factor - Multiplication factor of the basic pulse number at SinCos (SC).

| Pulses per revolution: | <b>Resolution:</b> | ID address:              |
|------------------------|--------------------|--------------------------|
|                        |                    | 0xA4 <sub>Bit 1412</sub> |
| 256                    | 10 bit             | 3 dec                    |
| 1024                   | 12 Bit             | 2 dec                    |
| 4096                   | 14 bit             | 1 dec                    |

| Inc-Out | 64206  | Inc/Rev |
|---------|--------|---------|
| Factor  | 12 bit | ~       |
|         | 14 bit |         |
|         | 12 bit |         |
|         | 10 bit |         |

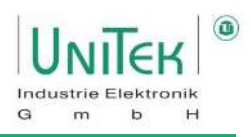

## 8.4 Settings – External brake

#### Adjustment and control of an external brake:

Many motors have a built-in brake that must first be released by a control before the motor can be rotated. The inverter can control this external brake accordingly.

The brake built into the motor has the maximum braking force in the de-energised state. According to the electrical control, the brake has a type-related on-delay and off-delay defined via the **Brake delay** parameter.

The digital output can switch a brake up to 24 V and 1 A directly. For brakes with higher currents or higher voltages, a relay must be connected in between.

The brake output is activated on the **Logic** page in the parameter field - **Output**. In the pull-down menu for **Dout 1**, **Dout 2** or **Dout 3**, configure the **O-Break** command by clicking on it in the display field.

In the pull-down menu, select the operand [=] (equal) or [!=] (not equal) by clicking on it.

Select the switching function of the output by selecting **0** or **1** in the variable field (normal 0).

On the Settings page in the **Motor** parameter field, enter the drop-out delay of the motor brake (from the brake data sheet) in the **Brake delay** parameter (0..500 ms).

Brake active is displayed in the status field with "BRK1".

#### Attention:

Connect a free-wheeling diode or a varistor directly to the brake connection on the motor.

#### Example of setting a brake output on the Logic page:

| Digital outputs | Selection                                               |
|-----------------|---------------------------------------------------------|
| Dout1           | Brake de-energised when enable is switched off. Set the |
|                 | release delay with Brake delay.                         |
| Dout2           | Off                                                     |
| Dout3           | Off                                                     |
| Dout4           | Off                                                     |

| OUTPUT |         |      |     |   |
|--------|---------|------|-----|---|
| Dout1  | O Brake | ✓ != | ~ 1 | ~ |

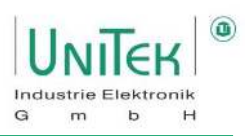

#### Description of the brake function (control of the external brake):

When deactivating the enable RUN (FRG) or the CAN command **ENABLE OFF = 1**, the internal speed setpoint **N cmd Ramp** is controlled to zero with the programmed ramp **R-Lim**. After a fixed delay time of 50 ms, the parameter **Brake** is switched from 1 to 0. The braking force increases. After the programmed time **Brake delay**, the internal parameter **GO** is switched to 0 and the servo is locked (torque-free standstill).

#### Description of the brake release function (releasing the external brake):

When enabling RUN (FRG) or the CAN command **ENABLE OFF = 0** is activated, the setpoint is kept at 0 and the status **GO** is immediately switched to 1 when the brake is active.

After 50 % of the **Brake delay** time, the brake is switched off and after another 50 % the setpoint is increased with the ramp **N R-Acc**.

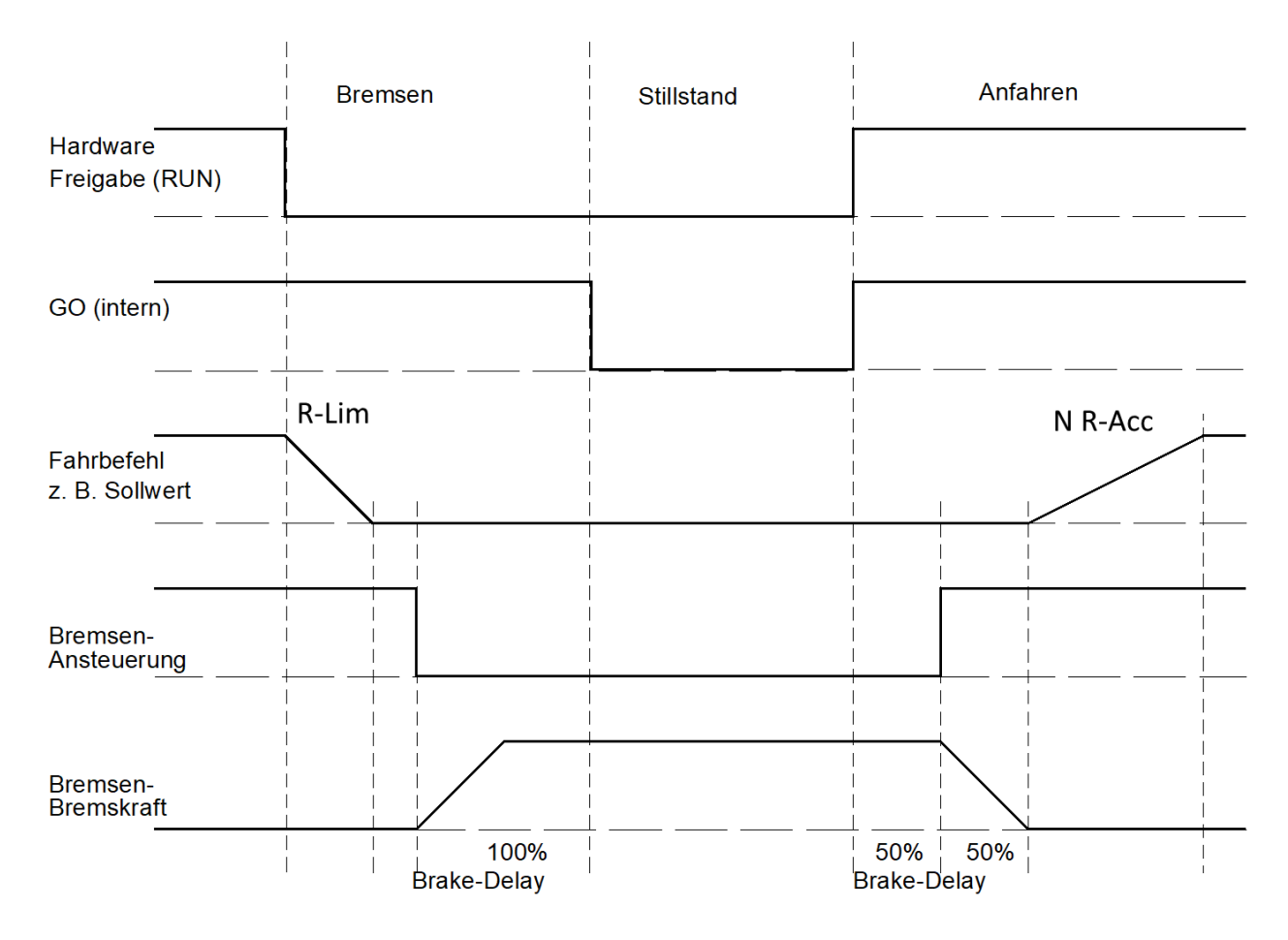

#### Attention:

- The sum of the times of **R-Lim** plus **Brake delay** must be less than 1 s.
- At 1.1 s after switching off the enable, the output stage is disabled by hardware.
- The electrical braking is cancelled and the drive coasts to a stop. After the too long time of **R-Lim** plus **Brake delay** has elapsed, the mechanical brake engages and stops the drive.

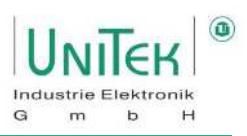

## 8.5 Settings – Ballast circuit

- For servo units with a digital DC link setting (0x5A<sub>Bit 7</sub> = 0), the ballast circuit operates directly controlled by the hardware.
- For servo units with an analogue DC link setting (0x5A<sub>Bit 7</sub> = 1), the ballast circuit is controlled by the TMS control card.

Control for the ballast circuit depends on the configuration of the DC link monitoring.

- $\rightarrow$  Activation of the ballast circuit at 93 % depending on DC-BUS max.
- $\rightarrow$  Deactivation of the ballast circuit control at 87 % depending on DC BUS max.
- With internal ballast resistor, the setting parameters are automatically set from the unit detection.
- For external ballast resistors, the values for the resistance (Ballast-R) and the resistance power (Ballast-P) are entered as parameters.

| Regen   | INT = Internal ballast resistor | Regen   | INT EXT | 1   |
|---------|---------------------------------|---------|---------|-----|
|         | EXT = external ballast resistor | Pagao P | 25      | w   |
| Regen-P | Enter the resistor power in W   | Regen-r | 20      | Ohm |
| Regen-R | Enter the resistor value in Ohm | Kegen-K | 00      |     |

With an internal ballast resistor, the regen power is calculated from the data of the device type.

With external ballast resistor, the regen power is calculated from the entered values of **Regen-P** and **Regen-R**.

The regen power is displayed on the Monitor page as **Regen. energy**  $(0x45_L)$ .

In the oscilloscope, the DC BUS voltage (Vdc-Bus), the ballast switching pulse (I Regen and the regen power (Regen. energy) can be displayed.

At 87 % of the regen power, a warning is given (ballast circuit >87 % overloaded ( $0x8F_{Bit 31}$ )) and at 100 % the unit is switched off with an error message (ballast circuit overloaded ( $0x8F_{Bit 15}$ )).

The function of the ballast circuit is displayed on the servo.

With the 7-segment display, the setpoint direction bar (bottom left or right) is switched off as long as the ballast circuit is active.

### 8.6 **Settings – Monitoring motor temperature**

Parameter overview of the motor temperature monitoring.

| Symbol:  | Function:                                       | Range: | Unit: | ID address: |
|----------|-------------------------------------------------|--------|-------|-------------|
| I-red-TM | Triggering point current reduction based on the | 032767 | Num   | 0xA2        |
|          | motor temperature                               |        |       |             |
|          | $\rightarrow$ Warning 6                         |        |       |             |
| M-Temp   | Switch-off point based on motor temperature     | 032767 | Num   | 0xA3        |
|          | Error 6                                         |        |       |             |
|          |                                                 |        |       |             |
|          | At motor temperature > 93 % of M-Temp           |        |       |             |
|          | → Warning 6 and current reduction               |        |       |             |
| T-motor  | Current motor temperature                       | 032000 | Num   | 0x49        |

#### Note:

Due to the large number of different temperature sensors, the motor temperature (T-motor) is output as a purely numerical ADC value. The corresponding curves and thus the actual physical temperature must be determined via corresponding tables.

Deactivation of the monitoring takes place with the setting limit of 32767.

#### Current reduction (derating) based on the motor temperature:

If the motor temperature (T-motor) rises above the set value of I-red-TM,

- the maximum current limit is increased linearly from the application point of I-red-TM to the switch-off point of M-Temp reduced to continuous current
- the message Ird-TM (0x40Bit 26) is set in the status field
- warning 6 is set.

I-red-TM 5600 Num

#### Fault switch-off based on the motor temperature:

If the motor temperature (T-motor) rises above the set value of M-Temp,

- The inverter switches off the fault
- error 6 is output.

If the motor temperature (T-motor) rises above 87 % of the set value of M-Temp,

- the maximum current limit is reduced to continuous current
- the message Ird-TM (0x40Bit <sub>26</sub>) is set in the status field
- warning 6 is set.

| N-Tellin /000 | M-Temp | 7000 | Num |
|---------------|--------|------|-----|
|---------------|--------|------|-----|

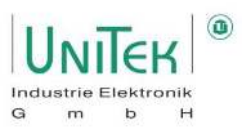

## 8.7 Settings – Power connection / DC bus monitoring

#### Note / Important:

The manual configuration of the DC link monitoring only works with servo units that have an analogue DC bus measurement.

This applies to all battery DC servo units (Bamobil, Bamocar) and special AC servo units (DPC).

|                                                                                                    | Mains Type    | AC  | DC |   |
|----------------------------------------------------------------------------------------------------|---------------|-----|----|---|
|                                                                                                    | Mains Voltage | 230 |    | V |
| Parameter overview for the selection of the power connection and the setting of the monitoring of the DC | DC-Bus max    | 120 |    | % |
| bus with analogue DC link measurement.                                                                   | DC-Bus min    | 10  |    | % |

| Symbol:       | Function:                            | Range:  | Unit: | ID address:            |
|---------------|--------------------------------------|---------|-------|------------------------|
| Mains Type    | Power voltage selection              | AC / DC |       | 0x5A <sub>Bit 19</sub> |
| Mains Voltage | Size of the mains voltage            | 01000   | V     | 0x64                   |
| DC-BUS max    | Maximum voltage limit for the DC bus | 0200    | %     | 0xA5 <sub>H</sub>      |
|               | (software)                           |         |       |                        |
| DC-BUS min    | Minimum voltage limit for the DC bus | 0200    | %     | 0xA5∟                  |
|               | (software)                           |         |       |                        |

#### Mains Type:

The selection of the power voltage between alternating voltage (AC) or direct voltage (DC) is hardware dependent and should only be carried out with precise knowledge of the servo type.

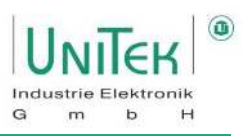

#### 8.7.1 DC bus monitoring with firmware $\geq$ 478

#### Mains Voltage:

The reference value used for the min/max DC bus monitoring depends on the actual internal DC bus voltage. Depending on the selection at **Mains Type**.

With a Mains Type of:

- [DC] → For Mains Voltage, specify the nominal DC voltage connected.
   (e.g.: Mains Voltage = 400 V → DC bus = 400 V)
- [AC] → For Mains Voltage, specify the connected nominal AC phase-to-phase voltage. The voltage value in the DC bus DC link is then greater by the factor root 2. (e.g.: Mains Voltage = 400 V → DC bus = 565 V)

#### **DC-Bus max:**

- Setting limit for the max. software voltage limit in percentage relation to the input at **Mains Voltage** and depending on the selection of **Mains Type**.
- If this limit is exceeded, an error shutdown occurs, the controller is blocked and error 8 is set.
- The hardware overvoltage monitoring depends on the servo type and works independently of the software setting.
- Setting value for the control of the ballast circuit (servo type dependent).

#### DC-Bus min:

- Setting limit for the min. software voltage limit in percentage relation to the input at **Mains Voltage** and depending on the selection of **Mains Type**.
- If this limit is undershot, an error shutdown occurs, the controller is blocked and error 5 is set.
- The hardware undervoltage monitoring depends on the servo type and works independently of the software setting.

Example 1: Mains Type = DC and Mains Voltage = 400 VDC-Bus max = 110 % = 440 VDC-Bus min = 10 % = 40 V

Example 2: Mains Type = AC and Mains Voltage = 400 VDC-Bus max = 110 % = 622 VDC-Bus min = 10 % = 62 V

#### Note / Important:

Resolution problems of the internal min. and max. calculations of the limits in the event of excessive deviations when input at Mains Voltage in relation to the actual nominal servo voltage.

I.e., for a servo with a nominal voltage of 700 V and an input of Mains Voltage = 10 V, no reliable calculation of the limits is guaranteed.

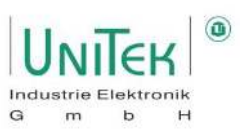

#### 8.7.2 DC bus monitoring with firmware < 478

#### Mains Voltage:

This setting value only refers to the voltage value for alternating voltage (AC) as power voltage. If DC is selected as the Mains Type, the entry at Mains Voltage has no effect.

#### **DC-Bus max:**

- Setting limit for the upper software voltage limit for inverters with analogue DC bus measurement.
- Entry of **100 % = 32767 Num** 
  - → Calculate 32767 Num / 2 = **16383 Num** and compare the value with that of the device voltage table.
- Setting value for the control of the ballast circuit (servo type dependent).
- Warning occurs at 1.5 times the nominal voltage.
- If this limit is exceeded, an error shutdown occurs, the controller is blocked and error 8 is set.
- The hardware overvoltage monitoring depends on the servo type and works independently of the software setting.

#### **DC-Bus min:**

- Setting limit for the minimum software voltage limit for inverters with analogue DC link measurement.
- Entry of 100 % = 32767 Num
   → Calculate 32767 Num / 2 = 16383 Num and compare the value with that of the device voltage table.
- If this limit is undershot, an error shutdown occurs, the controller is blocked and error 5 is set.
- The hardware undervoltage monitoring depends on the servo type and works independently of the software setting.

#### Note / Important:

- Refer to the hardware device description to determine the setting values of the limits (min, max).
- The setting values of the limits do **not refer to the voltage value in "Mains Voltage"** but to the servospecific nominal supply voltage.

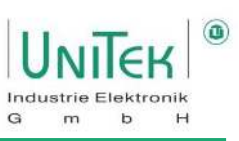

#### Example: Bamocar 400-400 and Bamocar 700-400

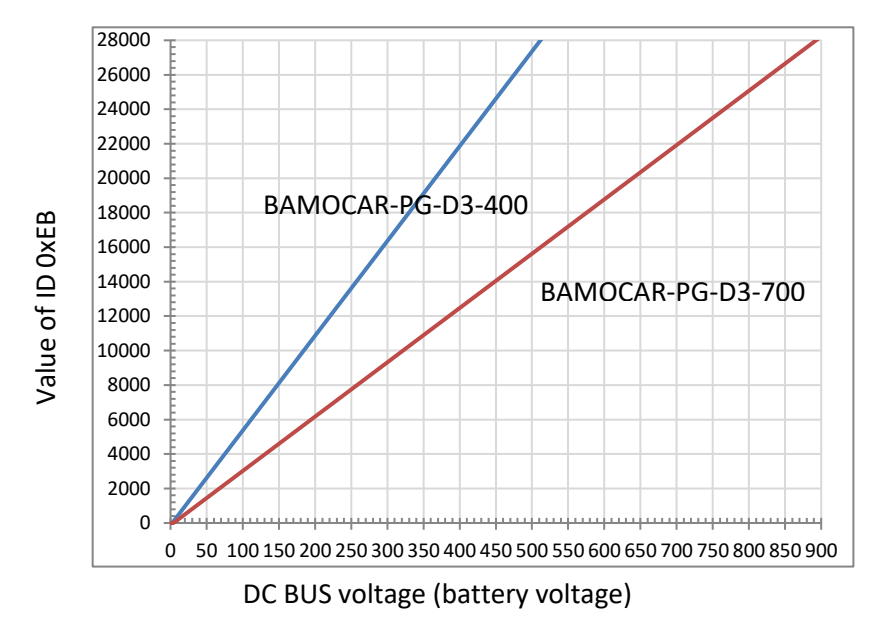

#### Standardisation of the DC bus voltage:

| Bamocar 400-400: | 1V ≙ 55.12044 | (Example: 400 V $\triangleq$ 22048 Num (0xEB)) |
|------------------|---------------|------------------------------------------------|
| Bamocar 700-400: | 1V ≙ 31.58483 | (Example: 700 V $\triangleq$ 22109 Num (0xEB)) |

#### Setting the DC-Bus max (0xA5<sub>H</sub>) and DC-Bus min (0xA5<sub>L</sub>) limits:

(The setting values of the limits do not refer to the voltage value in "Mains Voltage" but to the inverterspecific rated supply voltage).

#### Entry of **100 % = 32767 Num**

→ Calculate 32767 Num / 2 = **16363 Num**. Compare this value with the voltage curve.

| Bamocar 400-400: | 1 % = 163 Num $\approx$ 2,985 V |
|------------------|---------------------------------|
| Bamocar 700-400: | 1 % = 163 Num $\approx$ 5,208 V |

| Settings for BAMOCAR-PG-D3- 400/400 |                   |          |  |
|-------------------------------------|-------------------|----------|--|
| DC-Bus max (0xA5 <sub>H</sub> )     | for limit voltage | Num 0xEB |  |
| 148 %                               | 440 V             | 24252    |  |
| 134 %                               | 400 V             | 22048    |  |
| DC-Bus min (0xA5∟)                  | for undervoltage  |          |  |
| 107 %                               | 320 V             | 17638    |  |
| 90 %                                | 270 V             | 14882    |  |

| Settings for BAMOCAR-PG-D3- 700/400 |                   |          |  |  |
|-------------------------------------|-------------------|----------|--|--|
| DC-Bus max (0xA5 <sub>H</sub> )     | for limit voltage | Num 0xEB |  |  |
| 144 %                               | 750 V             | 23688    |  |  |
| 134 %                               | 700 V             | 22109    |  |  |
| DC-Bus min (0xA5∟)                  | for undervoltage  |          |  |  |
| 115 %                               | 600 V             | 18950    |  |  |
| 96 %                                | 500 V             | 15792    |  |  |

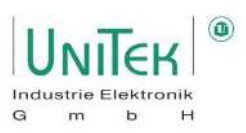

### 8.8 Settings – Monitoring power stage temperature

Parameter overview for setting the current reduction based on the output stage temperature

| Symbol:  | Function:                                      | Range: | Unit: | ID address: |
|----------|------------------------------------------------|--------|-------|-------------|
| l-red-TD | Current limit reduction starting point         | 032767 | Num   | 0x58        |
| l-red-TE | Current limit reduction end point              | 032767 | Num   | 0x4C        |
| T-igbt   | Measured temperature value of the output stage | 032767 | Num   | 0x4A        |

#### Condition:

- Only for units with analogue recording of the power stage temperature
   I-red-TD 21000 Num
   the software monitoring can be programmed.
   I-red-TE 23000 Num
- Refer to the hardware device description for setting values.

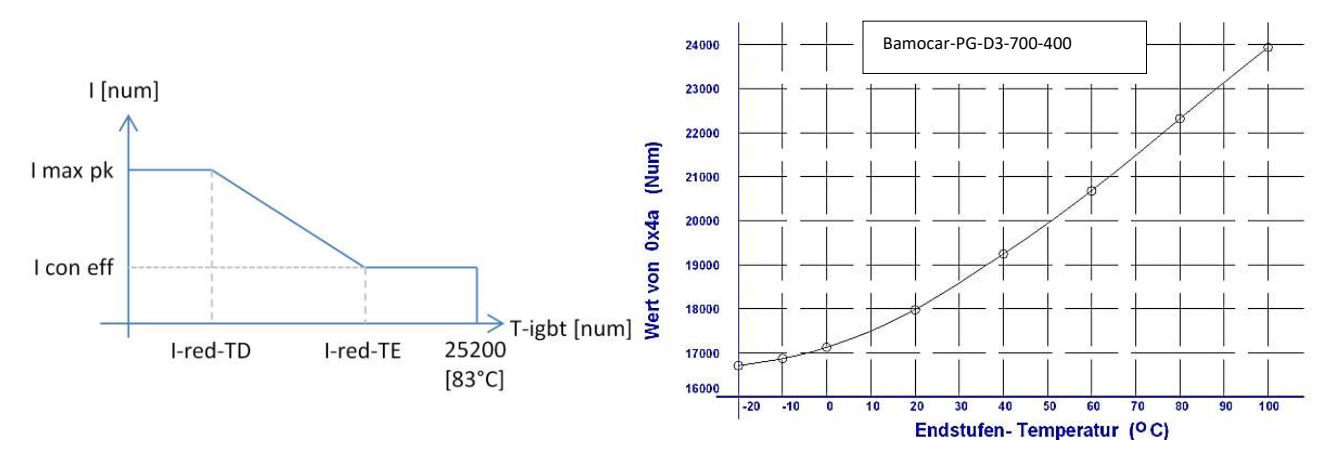

#### l-red-TD:

- Setting value for the start point of the reduction of the current limit depending on the power stage temperature.
- The current limit is lowered linearly to the set end point of I-red-TE to the set continuous current limit as the power stage temperature rises.

#### I-red-TE:

- Setting value for the end point of the power stage temperature at which the current limit is limited to the set continuous current.
- At 85 % of the maximum power stage temperature, warning 7 (DEVICETEMP) is set.
- The maximum power stage temperature is 25200 Num (approx. 83 °C).
- If the power stage temperature (T-igbt) rises above the value of 25200, an error shutdown occurs from the inverter and error 7 (DEVICETEMP) is set.

The hardware power stage temperature monitoring works independently of the software setting.

- The following applies for the activation functionality of the derating via the power stage temperature
   I-red-TD < I-red-TE</li>
  - I-red-TD > 0

 $\rightarrow$  The activation of the functionality is displayed as Ird-TI (0x40<sub>Bit 23</sub>) in the status field.

→ If this current derating functionality is triggered, it is displayed as Ird-TIR (0x40Bit 24) in the status field.

#### Note:

If this derating functionality is activated based on the power stage temperature, the current limitation is deactivated based on the function of **T-peak** (0xF0).

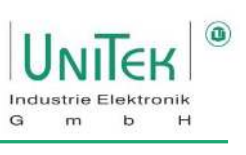

## 8.9 Settings – Servo

Parameter overview on the Settings page in the main **Servo** area.

| Servo             |            |       | Comma     | nd    |
|-------------------|------------|-------|-----------|-------|
| Туре              | DS 405     |       | Mode      |       |
| S-Nr.             | 123456789  | 64206 | Cutoff (d | ig.)  |
| Axis<br>Mains sel | Rrad<br>AC | DC    | Analogo   | ut    |
| Mains             | 230        | v     |           |       |
| DC-Bus ma         | ax 144     | %     |           |       |
| DC-Bus mi         | n 6        | 96    | Analog    | Ain 1 |
| Regen             | INT        | EXT   | Format    | +Cmd  |
| Regen-P           | 25         | W     | Offset    | 0     |
| Regen-R           | 80         | Ohm   | Cutoff    | 100   |
|                   |            |       | Scale     | 1.000 |
| BTB Powe          | mit        | ohne  | Filter    | 0.0   |
| PWM freq          | 8 kHz      | ~     | Mode      | -10+1 |

| Comman               | nd    |      |        |        | _      |
|----------------------|-------|------|--------|--------|--------|
| Mode                 | Dig   | . Co | mmands | ~      |        |
| Cutoff (dig.) 0      |       |      |        |        |        |
| Analog out Nactual V |       |      |        |        | ~      |
| Analog               | Ain 1 |      |        | Ain 2  | _      |
| Format               | +Cmd  |      | $\sim$ | Off    | $\sim$ |
| Offset               | 0     |      |        | 0      |        |
| Cutoff               | 100   |      |        | 0      |        |
| Scale                | 1.000 |      |        | 1.000  |        |
| Filter               | 0.0   |      |        | 0.0    | ms     |
| Mode                 | -10+  | 10)  | $\sim$ | -10+10 | $\sim$ |

| Symbol:        | Function:                                                          | Range:                       | Unit: | ID address:                            |
|----------------|--------------------------------------------------------------------|------------------------------|-------|----------------------------------------|
| Туре           | Unit type (protected)                                              | 0255                         | Num   | 0x67 <sub>Bit70</sub>                  |
| S-Nr.          | Serial unit no. (protected)                                        | 32 Bit - 1                   | Num   | 0x62                                   |
| Axis           | Axis designation (freely writable)                                 | 4 characters                 | ASCII | 0xF8                                   |
| Mains Type     | Selection of the power voltage                                     | AC / DC                      |       | 0x5A <sub>Bit 19</sub>                 |
| Mains Voltage  | Magnitude of the mains supply voltage                              | 01000                        | V     | 0x64                                   |
| DC-Bus max     | Max. voltage limit of the DC Bus (software)                        | 0200                         | %     | 0xA5 <sub>н</sub>                      |
| DC-Bus min     | Min. voltage limit of the DC Bus (software)                        | 0200                         | %     | 0xA5∟                                  |
| Regen          | Selection of regen resistor                                        | INT / EXT                    |       | 0x5A <sub>Bit 1</sub>                  |
| Regen-P        | Power value of the external regen resistor                         | 2510000                      | W     | 0x65∟                                  |
| Regen-R        | Resistance value of the external regen resistor                    | 5100                         | Ohm   | 0x65 <sub>н</sub>                      |
| BTB Power      | BTB message with or without bus circuit<br>undervoltage monitoring | mit / ohne<br>with / without |       | 0x5A <sub>Bit 6</sub>                  |
| PWM freq       | PWM pulse frequency                                                | Selection field              |       | 0x5A <sub>Bit 2220</sub>               |
| Mode           | Type of the command value presetting for                           | Selection field              |       | 0x36 <sub>Bit 1312</sub>               |
| (Command)      | the speed and torque commands                                      |                              |       |                                        |
| Cut-off (dig.) | Zero zone with digital command value<br>presetting                 | 032767                       | Num   | 0x1E                                   |
| Analog out     | Output analog voltage in relation to the assigned variable         | Selection field              |       | 0xDC                                   |
| Format         | Selection of the function of the respective                        | Selection field              |       | 0x36 <sub>Bit 10</sub>                 |
| Offset         | Offset compensation of the respective analog inputs                | ±32767                       | Num   | 0x2FL<br>0xD7L                         |
| Cutoff         | Zero zone of the respective analog command value presettings       | 032767                       | Num   | 0x50<br>0x53                           |
| Scale          | Scale factor of the respective analog inputs                       | ±7.999                       | Num   | 0x2F <sub>H</sub><br>0xD7 <sub>H</sub> |
| Filter         | Filter of the respective analog inputs                             | 0127.5                       | Num   | 0x60                                   |
| Mode           | Input level selection of the respective analog                     | Selection field              |       | 0x36 <sub>Bit 54</sub>                 |
| (Analog)       | inputs                                                             |                              |       | 0x36 <sub>Bit 98</sub>                 |

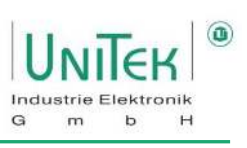

Additional overview of the servo nominal data

| Symbol:       | Function:                                                                                  |
|---------------|--------------------------------------------------------------------------------------------|
| Туре          | Controller type is displayed (changes only possible at the factory)                        |
| S-Nr.         | Serial number is displayed (changes only possible at the factory)                          |
| Axis          | Axis designation with 4 ASCII characters (This is entered by the user)                     |
| Mains Type    | Power connection AC~/DC= is displayed.                                                     |
|               | (Default setting is entered at the factory)                                                |
| Mains Voltage | AC and three-phase voltage AC (30~ to 480 V~)                                              |
|               | Battery voltage or DC mains (12 V= to 560 V=)                                              |
| DC-Bus max    | Switching point DC link overvoltage                                                        |
|               | Error OVERVOLTAGE (overvoltage >1.8xUN) 0x8F <sub>Bit 8</sub>                              |
| DC-Bus min    | Switching point DC link undervoltage                                                       |
|               | Error POWERVOLTAGE (power voltage missing) 0x8F <sub>Bit 5</sub>                           |
| Regen         | Selection list ballast resistor (internal - external)                                      |
| Regen-P       | Enter power value for external ballast resistor Enter in watts. If the ballast resistor is |
|               | overloaded, a warning message is displayed.                                                |
|               | Warning BALLAST (ballast circuit <87 %) 0x8F <sub>Bit 31</sub>                             |
| Regen-R       | Enter resistance value for external ballast resistor Enter in Ohm.                         |
|               | It is also important to observe the minimum value.                                         |
| BTB Power     | BTB message with or without DC link undervoltage:                                          |
|               |                                                                                            |
|               | Selection <b>ohne (without)</b> (BTB without undervoltage monitoring) with the enable      |
|               | switched off and the power voltage switched off, the RUN/BTB message remains active.       |
|               |                                                                                            |
|               | Selection <b>mit (with)</b> (BTB with undervoltage monitoring).                            |
|               | When the enable is switched off and the power voltage is switched off, RUN/BTB is          |
|               | deactivated.                                                                               |

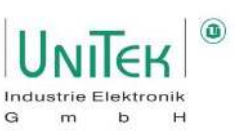

8 kHz

24 kHz

20 kHz

16 kHz

12 kHz

8 kHz i16

6 kHz i 12 4 kHz i 8

## 8.10 Settings – Servo / PWM clock frequency

Selection of the switching frequency of the output stage is made via the Parameter **PWM freq** ( $0x5A_{Bit 22..20}$ )

Selection (General): Clock frequency equal to calculation speed Values: 8, 12, 16 kHz

Current limit reduction depending on clock frequency:

| 28 kHz | 100 % |
|--------|-------|
| 12 kHz | 85 %  |
| 16 kHz | 70 %  |

Selection (Special): Clock frequency (kHz) with higher computing speed (Ix). Values: 2 kHz-I4, 4 kHz-I8, 8 kHz-I16

#### Process Changing the clock frequency:

- Enable RUN (FRG) must be deactivated
- Set frequency
- Save parameter set in Eprom level 0
- Read parameter set from Eprom level 0
- The changed frequency is adopted and the current limits are reduced

**Recommendation of the clock frequency depending on the maximum motor speed and number of poles:** For good FOC control, it is recommended to have at least 16 measuring points for each electrical angle. For a motor with 20 poles (10 pole pairs), this results in a maximum speed:

| (16 kHz) | 16000 Hz / 16 = 1000 Hz<br>n_max = (60 * 1000 Hz) / 10 = 6000 rpm            |
|----------|------------------------------------------------------------------------------|
| (12 kHz) | 12000 Hz / 16 = 750 Hz (= fnom_max)<br>n_max = (60 * 750 Hz) / 10 = 4500 rpm |
| (8 kHz)  | 8000 Hz / 16 = 500 Hz (= fnom_max)<br>n_max = (60 * 500 Hz) / 10 = 3000 rpm  |

(→ maximum rotating field frequency)
 (→ maximum recommended speed)

PWM freq

Command

Cutoff (dig.)

Analog out

Mode

## 8.11 Settings – Servo / Analogue output

Setting for the definition of the output of the analogue output voltage is done by selecting **Analog out** (0xDC) variable.

Output of the analogue output voltage:

- The output voltage ±10 V corresponds to ±100 % from the selected signal.
- Digital binary signals provide 0 or +10 V as output

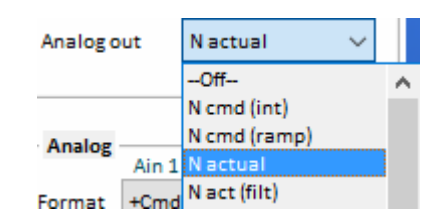

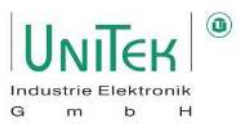

## 8.12 Settings – Servo / Setpoint Command Mode

Overview of the setpoint command mode in the selection Parameter Mode at Command.

| Symbol:        | Function:                                                                 | ID address:             |
|----------------|---------------------------------------------------------------------------|-------------------------|
|                |                                                                           | 0x36 <sub>Bit1312</sub> |
| Dig. Commands  | General setpoint command via digital communication input (CAN-BUS, RS232) | 0 dec                   |
| Analogue Speed | Speed setpoint command via analogue voltage input                         | 2 dec                   |
|                | (AIN1 and AIN2)                                                           |                         |
| Analogue       | Torque (Iq) setpoint command via analogue voltage input                   | 3 dec                   |
| Torque         | (AIN1 and AIN2)                                                           |                         |
| Digi+Ana Speed | Speed setpoint via digital communication input and analogue voltage       | 1 dec                   |
|                | input. The sum of both inputs gives the setpoint                          |                         |

#### Dig. Commands:

Digital position, speed or current (torque) setpoint input Setpoint specification via one of the digital communication interfaces (CAN; RS232). Switching between the different operating modes (position, speed,

current) directly after receiving the latest Setpoint command.

#### Analogue Speed:

Analogue speed setpoint

Input at terminal strip  $X1 \rightarrow$  Inputs Ain1 and Ain2

Maximum input voltage ±11 V corresponds to ±32767 Num

This value corresponds to 100 % of the set 16-bit resolution of the maximum physical speed defined at **N-100%** (0xC8).

#### Analogue Torque:

Analogue current setpoint (Iq) Input at terminal strip  $X1 \rightarrow$  inputs Ain1 and Ain2 Maximum input voltage ±11 V corresponds to ±32767 Num This value corresponds to 100 % of the servo peak current I max pk (0xC4).

#### **Digi+Ana Speed:**

Speed setpoint both via the digital communication interface (CAN; RS232) and via the Analogue Speed preset. The final setpoint specification is the sum of both specifications with an internal limitation of  $\pm 32767$ .

This value corresponds to 100 % of the set 16-bit resolution of the maximum physical speed defined at **N-100%** (0xC8).

#### Tips:

#### Reversal of direction of rotation for unipolar setpoint with direction signal:

On the Logic page, assign a digital input with **N cmd Reverse**. Activation either via a real logic level at the set input or via changing the activation condition (AL / AH) via the digital communication interfaces (CAN; RS232).

#### **Overwrite setpoint Speed to 0 rpm:**

Same as the direction of rotation reversal but assign a digital input with Speed Ramp 0.

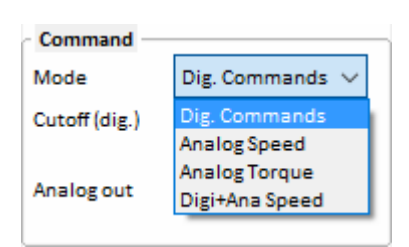

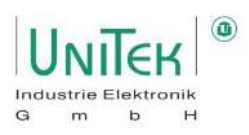

## 8.13 Settings – Servo / Analogue inputs

Parameter overview for setting the analogue inputs Ain1 and Ain2

| Symbol:  | Function:                                   | Range:          | Unit: | ID address:            |
|----------|---------------------------------------------|-----------------|-------|------------------------|
|          |                                             |                 |       | Ain1 -                 |
|          |                                             |                 |       | Ain2 -                 |
| Format   | Selection of the function of the respective | Selection field |       | 0x36 <sub>Bit 10</sub> |
|          | analogue inputs                             |                 |       | 0x36 <sub>Bit 32</sub> |
| Offset   | Offset compensation of the respective       | ±32767          | Num   | 0x2F∟                  |
|          | analogue inputs                             |                 |       | 0xD7L                  |
| Cutoff   | Zero zone of the respective analogue        | 032767          | Num   | 0x50                   |
|          | setpoints                                   |                 |       | 0x53                   |
| Scale    | Scaling factor of the respective analogue   | ±7.999          | Num   | 0x2F <sub>H</sub>      |
|          | inputs                                      |                 |       | 0xD7 <sub>H</sub>      |
| Filter   | Filter of the respective analogue inputs    | 0127.5          | Num   | 0x60                   |
| Mode     | Input level selection of the respective     | Selection field |       | 0x36 <sub>Bit 54</sub> |
| (Analog) | analogue inputs                             |                 |       | 0x36 <sub>Bit 98</sub> |

#### Format:

The analogue inputs **Ain1** and **Ain2** are assigned to a function in the **Format** field.

| Format: Ain1 |                                                                               | ID address:                |
|--------------|-------------------------------------------------------------------------------|----------------------------|
| Off          | Disabled                                                                      | $0x36_{Bit 10} = 0$        |
| +Cmd         | Setpoint command normal                                                       | 0x36 <sub>Bit 10</sub> = 1 |
| -Cmd         | Setpoint command inverted                                                     | 0x36 <sub>Bit 10</sub> = 2 |
| sq(Cmd)      | Square reference setpoint command                                             | 0x36 <sub>Bit 10</sub> = 3 |
| N limit      | Speed limitation 0 100 % via Ain1                                             | 0x36 <sub>Bit 15</sub>     |
|              | (with digital setpoint input (position, speed)). This corresponds to 100 % of |                            |
|              | the max. physical speed defined in <b>N-100%</b> (0xC8).                      |                            |

| Format: Ain2 |                                                                            | ID address:                |
|--------------|----------------------------------------------------------------------------|----------------------------|
| Off          | Disabled                                                                   | 0x36 <sub>Bit 32</sub> = 0 |
| +Cmd         | Setpoint command normal (Ain2 is added to Ain1)                            | 0x36 <sub>Bit 32</sub> = 1 |
| -Cmd         | Setpoint command invertet (Ain2 is subtracted from Ain1)                   | 0x36 <sub>Bit 32</sub> = 2 |
| *Cmd         | Setpoint command normal (Ain2 is multiplied by Ain1)                       | 0x36 <sub>Bit 32</sub> = 3 |
| l limit      | Current limitation 0100 % via Ain2                                         | 0x36 <sub>Bit 14</sub>     |
|              | (for all digital, analogue setpoints).                                     |                            |
|              | This corresponds to 100 % of the unit peak current <b>I max pk</b> (0xC4). |                            |

| Ain 1                      | Ain 2                                                                      |
|----------------------------|----------------------------------------------------------------------------|
| +Cmd 🗸                     | Off 🗸 🗸                                                                    |
| Off                        | 0                                                                          |
| +Cmd                       | 100                                                                        |
| -Cmd<br>sa(Cmd)            | 1.000                                                                      |
| Nlimit                     | 0.0 ms                                                                     |
| -10+10V $ \smallsetminus $ | -10+10V $\sim$                                                             |
|                            | Ain 1<br>+Cmd<br>Off<br>+Cmd<br>-Cmd<br>sq(Cmd)<br>N limit<br>-10+10V<br>V |

| - Analog - |         |        |                |
|------------|---------|--------|----------------|
| Analog     | Ain 1   |        | Ain 2          |
| Format     | +Cmd    | $\sim$ | Off 🗸 🗸        |
| Offset     | 0       |        | Off            |
| Cutoff     | 100     |        | +Cmd           |
| Scale      | 1.000   |        | -Cmd<br>*Cmd   |
| Filter     | 0.0     |        | Himit          |
| Mode       | -10+10V | $\sim$ | -10+10V $\sim$ |
|            |         |        |                |

# Settings

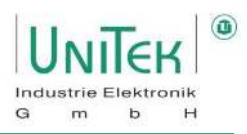

#### Offset:

Compensation of setpoint zero error with analogue input.

With 0 V voltage applied, change the offset value positively or negatively until the setpoint value input at **Ain scaled** displays the value zero.

#### Cutoff:

Adjustable zero zone where the unprocessed measured value of Ain1 and Ain2 is set to 0. Sets a setpoint value equal to 0, since there is usually always a small residual voltage of around 0 V at the inputs of Ain1 and Ain2.

#### Special cases:

Zero zone with analogue speed setpoint:

The setpoint is internally switched to 0 within this zone. The drive stands still, no drift (no position parameter entered).

If the external torque is greater than the servo current limit, the drive can be rotated from the zero position.

Zero zone for analogue speed setpoint with position hold value:

Within the zero zone, the drive is held at its zero position by means of internal position control. If the external torque is greater than the servo current limit (I max pk), the drive can be rotated out of the zero position. If the torque is smaller, the drive returns to its zero position.

Attention: The parameters must be entered in the Position parameter field.

With an analogue setpoint from a PLC/CNC position control, the value for the Zero zone be very small or 0.

#### Scale:

Scaling factor of the respective analogue input signals. This allows the entire width of the input voltages (±11 V) to be adjusted over the entire range of the final setpoint (±32767). This also allows the gradient of the setpoint to be varied. (Input voltages greater than 11 V are capped).

#### Mode:

| Input range of the analogue setpoints with |                                              |  |  |  |  |  |  |  |
|--------------------------------------------|----------------------------------------------|--|--|--|--|--|--|--|
| -10+10V                                    | bipolar setpoint                             |  |  |  |  |  |  |  |
| 0+10V                                      | unipolar setpoint                            |  |  |  |  |  |  |  |
| 420mA                                      | current setpoint (external resistor 500 Ohm) |  |  |  |  |  |  |  |
| +1+9V                                      | Setpoint with potentiometer monitoring       |  |  |  |  |  |  |  |

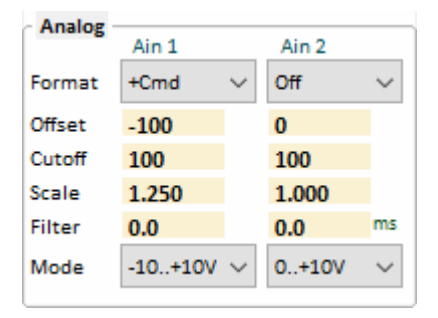

The setpoint specification of Ain1 and Ain2 after scaling is output in the variables  $Ain_{1,2}$  scaled as setpoint. This is displayed on the page Speed at **Ain<sub>1,2</sub> scaled**.

 $Ain_{1,2}$  scaled =  $(Ain_{1,2}in + Offset_{1,2})$  x Scale<sub>1,2</sub>

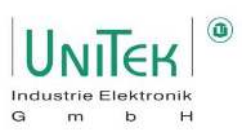

## 8.14 Settings – Speed / Linear ramp function and speed limitation

Parameter overview for setting the different ramp times for the speed, torque and emergency stop ramps.

| Symbol:                                                  | Function:                                            | Range:   | Unit: | ID address:       |
|----------------------------------------------------------|------------------------------------------------------|----------|-------|-------------------|
| N R-Acc                                                  | Speed - Acceleration ramp                            | 030000   | ms    | 0x35∟             |
| N R-Dec                                                  | Speed - Brake ramp                                   | 030000   | ms    | 0xED <sub>L</sub> |
| M R-Acc                                                  | Moment - Acceleration ramp <sup>1</sup>              | 04000    | ms    | 0x35 <sub>н</sub> |
| M R-Dec                                                  | Moment - dismantling ramp <sup>1</sup>               | 04000    | ms    | 0xED <sub>H</sub> |
| M R-Rcp                                                  | Moment - recuperation ramp <sup>1,2</sup>            | 04000    | ms    | 0xC7 <sub>H</sub> |
| R-Lim                                                    | Emergency stop, limit switch ramp                    | 01000    | ms    | 0xC7L             |
|                                                          |                                                      |          |       |                   |
| N-100%                                                   | Physical reference value for the internal            | 10050000 | rpm   | 0xC8              |
|                                                          | resolution of the speed to 16 bits (±32767)          |          |       |                   |
| N-Lim                                                    | Speed limitation for positive and negative           | 0100     | %     | 0x34              |
|                                                          | direction of rotation <sup>3</sup>                   |          |       |                   |
| N-Lim+                                                   | Speed limitation for positive direction of rotation  | 0100     | %     | 0x3F              |
|                                                          | (if logic input N clip(neg&pos) is activated)        |          |       |                   |
| N-Lim-                                                   | Speed limitation for negative direction of           | 0100     | %     | 0x3E              |
|                                                          | rotation                                             |          |       |                   |
|                                                          | (if logic input N clip(neg&pos) is activated)        |          |       |                   |
| <sup>1</sup> From FW476 on<br><sup>2</sup> From FW476 on | ly active if it is a current (torque) specification. |          |       |                   |

<sup>3</sup> Torque cruise control is activated at current (torque) setting and N-Lim < 100%.

- For speed ramps (N R-Acc, N R-Dec, R-Lim), the following applies as a reference for the time specification of the value for 100 % setpoint defined in parameter N-100% (0xC8).
- For moment ramps (M R-Acc, M R-Dec, M R-Rcp), the following applies as a reference forthe time specification the value for 100 % setpoint of the unit peak current in the parameter I max pk (0xC4).
- All ramps are formed linearly and, with a speed input, generate a constant acceleration.

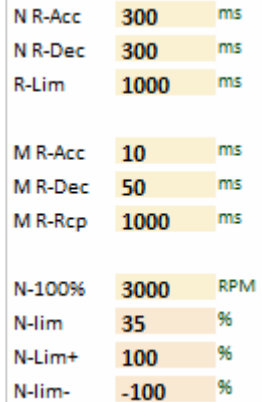

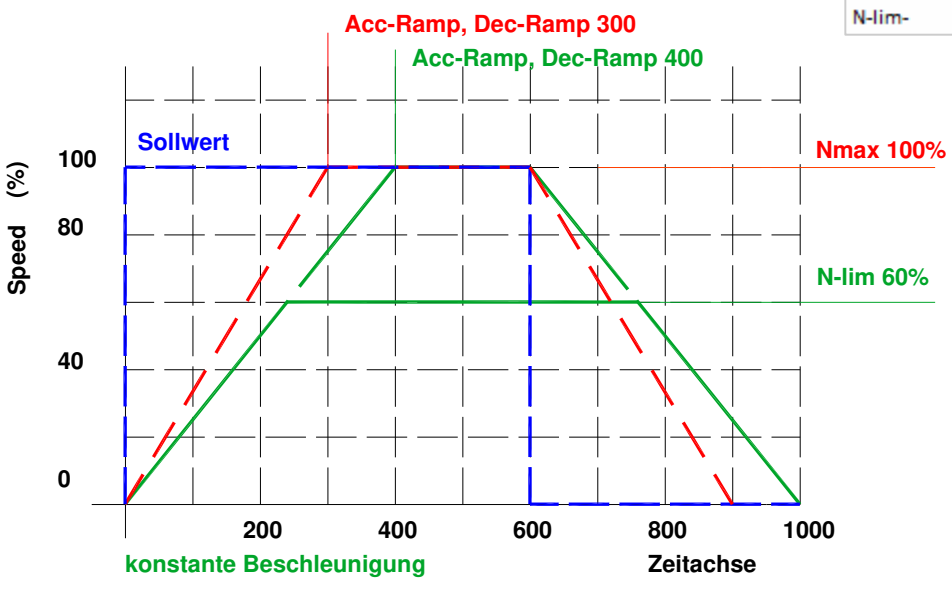

# Settings

#### S-ramp function

#### Note:

Not yet active!

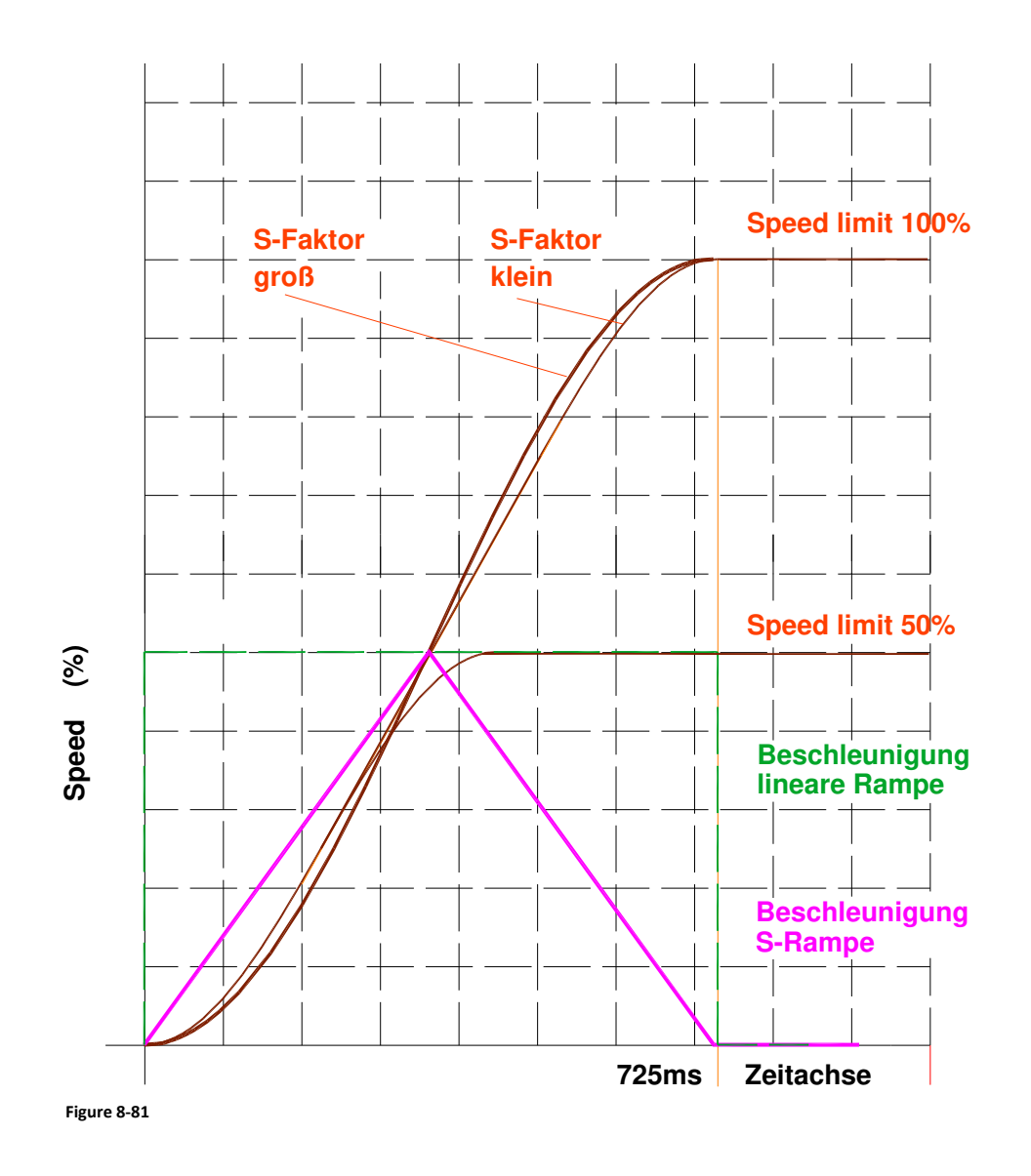

#### **S-ramps function**

The linear time function is converted into an S-shaped (sinus<sup>2</sup>) function. The constant acceleration and deceleration changes into a steady change. Jerks and current peaks are greatly reduced.

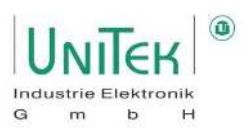

### 8.15 Settings – BTB / RDY

#### **BTB/RDY** message (relay contact)

The BTB contact (solid-state relay) is closed when the unit is ready for operation (residual resistance 30 Ohm); in the event of an error, the BTB contact is open (resistance > 1 M $\Omega$ ).

#### **BTB** ready for operation

Is displayed in the status field with Rdy (0x40Bit 14).

#### Not ready for operation /BTB (error)

Indicated on the front with the red FAULT LED.

#### BTB and power voltage

The signalling state when the power voltage is switched off can be selected on the **Settings** page in the **Servo** parameter field with **BTB-Power** (Undervoltage monitoring).

#### Selection BTB Power - "without (ohne)"

BTB without undervoltage monitoring. With the enable switched off and the power voltage, **the RUN/BTB message remains.** 

#### Selection BTB Power - "with (mit)"

BTB with undervoltage monitoring. With enable switched off and power voltage switched off **RUN/BTB drops out**.

#### Error message and BTB/RDY:

In the event of a system-dangerous error X (see error list), the

- **BTB** message switched off. The servo is locked internally without delay and the output **O\_GO** (0xE3) is set to low.
- On the servo: The FAULT LED lights up red. The 7-segment display shows the error number.
- In NDrive: The error states are displayed in the Error field.

#### The error messages are reset when:

- Switching on the controller enable RUN (FRG).
- Sending the command Parameter **Cancel Error** via a communication interface.
- Trigger a digital input that is programmed with **Cancel Error(s)** on the **Logic** page.

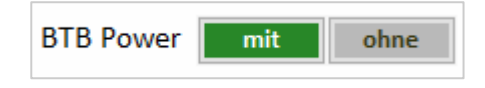

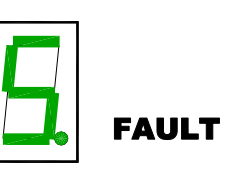

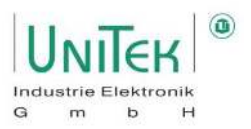

## 9 Communication (external) with servo

## 9.1 Communication (external) with servo – CAN bus

Parameter overview of the NDrive page **Bus** for the CAN bus communication interface.

| Symbol: | Function:                          | Range:       | Unit: | ID address:             |
|---------|------------------------------------|--------------|-------|-------------------------|
| NBT     | CAN transmission rate (see list)   | 00xFFFE      | hex   | 0x73 <sub>Bit 110</sub> |
| Rx ID   | CAN ID - Receive address           | 00x7EE       | hex   | 0x68                    |
| Tx ID   | CAN ID - Transmit address          | 00x7EE       | hex   | 0x69                    |
| T-Out   | CAN timeout time                   | 0 60000      | ms    | 0xD0                    |
|         |                                    |              |       |                         |
| Axis    | Axis designation (freely writable) | 4 characters | ASCII | 0xF8                    |

| Transmission rate NBT: | Setting value in NBT (0x73): | Cable length max.: |
|------------------------|------------------------------|--------------------|
| 1000 kBaud             | 0x4002                       | 20 m               |
| 625 kBaud              | 0x4014                       | 70 m               |
| 500 kBaud              | 0x4025 (default)             | 70 m               |
| 250 kBaud              | 0x405C                       | 100 m              |
| 125 kBaud              | 0x4325                       | 100 m              |
| 100 kBaud              | 0x4425                       | 100 m              |

The station addresses for receiving and transmitting and the Transmission rate are set in the parameter field **CAN bus** entered.

After changes in the CAN programming and storage, the unit must be restarted  $\rightarrow$  Switch auxiliary voltage off and on!

#### **Default settings:**

| Receive address   | Rx ID = 0x201            |
|-------------------|--------------------------|
| Transmit address  | Tx ID = 0x181            |
| Transmission rate | NBT = 4025 (→ 500 kBaud) |

### Note:

For a detailed explanation of CAN communication please download the CAN manual from the UniTek homepage.

| ⊂CAN-Bι | 15   |     |     |      |
|---------|------|-----|-----|------|
| NBT     | 4025 | hex | 500 | kbps |
| Rx ID   | 201  | hex |     |      |
| Tx ID   | 181  | hex |     |      |
| T-Out   |      |     | 0   | ms   |

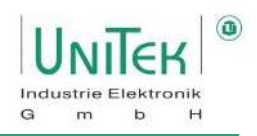

### 9.2 Communication (external) with servo – RS232

#### 9.2.1 Change RS232 baud rate

| The RS232 baud rate is set via the ID address 0x5A <sub>Bit 15</sub> |   |                |        |           |  |  |  |  |
|----------------------------------------------------------------------|---|----------------|--------|-----------|--|--|--|--|
| 0x5A <sub>Bit 15</sub>                                               | 0 | corresponds to | 115200 | (default) |  |  |  |  |
| 0x5A <sub>Bit 15</sub>                                               | 1 | corresponds to | 9600   |           |  |  |  |  |

The baud rate stored in the unit is set when the auxiliary voltage 24 V= is switched on, after the firmware version number, is displayed.

| bd0 | corresponds to | 115200 |
|-----|----------------|--------|
| bd1 | corresponds to | 9600   |

First the firmware version is displayed (e.g. 4 - 7 - 8) Then the baud rate (e.g. b - d - 0)

#### 9.2.2 Structure of the RS232 serial protocol

Representation of the structure / protocol of a message via the serial RS232 interface.

| RS 232 16 bit |                       |       |       |       |       |       |  |                    |        |  |
|---------------|-----------------------|-------|-------|-------|-------|-------|--|--------------------|--------|--|
| Send          | Send from PC to Drive |       |       |       |       |       |  | Answer Drive to PC |        |  |
| Char1         | Char2                 | Char3 | Char4 | Char5 | Char6 | Char7 |  | Byte 1             | Byte 2 |  |
| RegID         | RegID                 | Data  | Data  | Data  | Data  | Sync  |  | Data               | Data   |  |
| Bits          | Bit s                 | Bits  | Bits  | Bits  | Bits  | "X"   |  | Bits               | Bits   |  |
| 0704          | 0300                  | 1512  | 1108  | 0704  | 0300  |       |  | 0704               | 0704   |  |
| ASCII         | ASCII                 | ASCII | ASCII | ASCII | ASCII | ASCII |  | binary             | binary |  |

| RS 232 32 bit         |       |       |       |       |       |       |       |       |          |        |        |        |        |        |
|-----------------------|-------|-------|-------|-------|-------|-------|-------|-------|----------|--------|--------|--------|--------|--------|
| Send from PC to Drive |       |       |       |       |       |       |       | Answe | er Drive | to PC  |        |        |        |        |
| Char1                 | Char2 | Char3 | Char4 | Char5 | Char6 | Char7 | Char8 | Char9 | Char10   | Char11 | Byte1  | Byte2  | Byte 3 | Byte4  |
| RegID                 | RegID | Data  | Data  | Data  | Data  | Data  | Data  | Data  | Data     | Sync.  | Data   | Data   | Data   | Data   |
| Bits                  | Bits  | Bits  | Bits  | Bits  | Bits  | Bits  | Bits  | Bits  | Bits     | "X"    | Bits   | Bits   | Bits   | Bits   |
| 0704                  | 0300  | 3128  | 2724  | 2320  | 1916  | 1512  | 1208  | 0704  | 0300     |        | 0704   | 0704   | 0704   | 0704   |
| ASCII                 | ASCII | ASCII | ASCII | ASCII | ASCII | ASCII | ASCII | ASCII | ASCII    | ASCII  | binary | binary | binary | binary |

#### **Example:** Request from Speed Actual (0x30)

| Send from PC to Drive |                                                            |       |       |       | Answer Drive to PC |        |  |        |        |  |
|-----------------------|------------------------------------------------------------|-------|-------|-------|--------------------|--------|--|--------|--------|--|
| Char1                 | Char2                                                      | Char3 | Char4 | Char5 | Char6              | Char7  |  | Byte 1 | Byte 2 |  |
| RegID                 | RegID                                                      | Data  | Data  | Data  | Data               | Sync   |  | Data   | Data   |  |
| Bits                  | Bits                                                       | Bits  | Bits  | Bits  | Bits               | "X"    |  | Bits   | Bits   |  |
| 0704                  | 0300                                                       | 1512  | 1108  | 0704  | 0300               |        |  | 0704   | 0704   |  |
| 3                     | D                                                          | 0     | 0     | 3     | 0                  | Х      |  | lo     | hi     |  |
| RegID r<br>read (0:   | RegID readSpeed Actualread (0x3D)Speed actual value (0x30) |       | ASCII |       | Value o            | f 0x30 |  |        |        |  |

## **10 Current control**

## **10.1 Current control – Parameter overview**

Parameter overview of the settings for the current controller, as well as the general permitted current limits from the servo unit and the limits for activating derating functions.

Note:

Many of these parameters can also be found on the pages **Speed** and **oscilloscope**.

| Current - |       |       |
|-----------|-------|-------|
| current   |       |       |
| Кр        | 20    |       |
| Ti        | 600   | μs    |
| TiM       | 100   | %     |
| хКр2      | 0     | 96    |
| Kf        | 0     |       |
| Ramp      | 2000  | us    |
| l max pk  | 100   | 96    |
| l max pk  | 10,6  | A pk  |
|           |       |       |
| l con eff | 100   | 96    |
| l con eff | 5,0   | A rms |
| T-peak    | 5     | s     |
|           |       |       |
| l lim dig | 100   | 96    |
| I-red-N   | 100   | 96    |
| I-red-TD  | 21000 | Num   |
| I-red-TE  | 23000 | Num   |
| I-red-TM  | 5600  | Num   |
|           |       |       |

| Symbol:                      | Function:                                       | Range:    | Unit: | ID address: |
|------------------------------|-------------------------------------------------|-----------|-------|-------------|
| Кр                           | Proportional gain                               | 0200      | Num   | 0x1C        |
| Ti                           | Reset time (integral time constant)             | 37510000  | ms    | 0x1D        |
| TiM                          | Maximum value from integral memory Ti           | 0300      | %     | 0x2B        |
| xKP2                         | Proportional gain in the case Is current        | 0, 100500 | %     | 0xC9        |
|                              | greater than current limit                      |           |       |             |
| Kf                           | Current feed forward                            | 0167      | Num   | 0xCB        |
| Ramp                         | Ramp setting set current                        | 125132000 | μs    | 0x25        |
| I max pk                     | Devices Peak current [A]                        | 0100      | %     | 0xC4        |
| l con eff                    | Devices Continuous current [Arms]               | 0100      | %     | 0xC5        |
| T-peak2                      | Permitted overcurrent time above continuous     | 1 40      | S     | 0xF0        |
|                              | current limit (degradation 5 times longer)      |           |       |             |
| I limit (dig) <sup>3</sup>   | Current reduction when logic input              | 0 100     | %     | 0x46        |
|                              | I limit (dig.) is activated                     |           |       |             |
| I-red-N                      | Current reduction via the actual speed          | 0 100     | %     | 0x3C        |
| I-red-TD                     | Start of current reduction via the output stage | 0 32767   | Num   | 0x58        |
|                              | temperature                                     |           |       |             |
| I-red-TE                     | End of current reduction via the output stage   | 0 32767   | Num   | 0x4C        |
|                              | temperature                                     |           |       |             |
| l-red-TM                     | Start current reduction via the                 | 0 32767   | Num   | 0xA2        |
|                              | Motor temperature                               |           |       |             |
| <sup>1</sup> Dependent PWM c | lock frequency                                  |           |       |             |

<sup>2</sup> Only active if current reduction based on the output stage temperature is not activated  $(0x40_{Bit 23} (Ird-TI) = 0)$ 

<sup>3</sup> Reference is maximum unit peak current (I max pk (0xC4) = 100 %)

н

Industrie Elektronik

m b

G

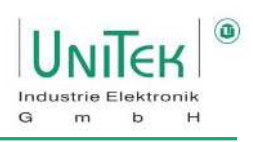

#### 10.1.1 Additional information on the parameters of the current controller

The current controller is a classic PI controller  $\rightarrow$  Kp \* (1 + 1/(Ti \* s))

| Кр                            | Input for the proportion<br>Note: Input value of 33                                                                                                    | onal gain in the current controller<br>3 (Num) $	riangle$ 1.0 (Physical manipulated variable of voltage)              |  |  |  |  |
|-------------------------------|----------------------------------------------------------------------------------------------------|----------------------------------------------------------------------------------------------------|--|--|--|--|
|                               | Kp too small:<br>Kp too large:<br>Recommended <sup>1</sup> :                                                                                                    | Misalignment, poor dynamics, low-frequency oscillations<br>Strong engine noise, high-frequency vibrations<br>1040 Num |  |  |  |  |
| Ti                            | Integration reset time<br>Note: Ti depending on                                                                                                    | in the current controller<br>the proportional gain Kp                                                                 |  |  |  |  |
|                               | Ti too large:<br>Ti too small:<br>Recommended <sup>1</sup> :                                                                                                    | Low frequency vibrations<br>High-frequency vibrations, strong tendency to oscillate<br>7002500 ms                     |  |  |  |  |
| TiM                           | Maximum value from                                                                                                    | integral memory Ti                                                                                                    |  |  |  |  |
|                               | TiM too small:<br>Recommended <sup>1</sup> :                                                                                                    | Speed target at higher load is not reached<br>80100 %                                                                 |  |  |  |  |
| xKp2                          | <ul> <li>New gain factor (i.e. new Kp) for damping the current-actual overshoot above current inuse (0x48)</li> <li>Note: Activate only if the system requires it</li> </ul> |                                                                                                    |  |  |  |  |
|                               | xKp2 too large:<br>Recommended <sup>1</sup> :                                                                                                    | Danger of current oscillations<br>0 (Disabled) or 100120 %                                                            |  |  |  |  |
| Kf                            | precontrol to compens<br>Note: Activate only if t                                                                                                    | sate for the response delay in the current controller<br>he system requires it                                        |  |  |  |  |
|                               | Kf too large:<br>Recommended <sup>1</sup> :                                                                                                    | Danger of current oscillations<br>0 (Disabled) or 1050 %.                                                             |  |  |  |  |
| Ramp                          | Current rise limitation                                                                                                    | or ramp rise from the set current                                                                                     |  |  |  |  |
|                               | Ramp too large:<br>Recommended <sup>1</sup> :                                                                                                    | Danger of long-wave speed oscillations (motor becomes unstable)<br>6002500 μs                                         |  |  |  |  |
| <sup>1</sup> Guide<br>Differe | line values based on ma<br>nces depending on the                                                                                                    | any years of experience<br>system are nevertheless possible                                                           |  |  |  |  |
|                               |                                                                                                    |                                                                                                    |  |  |  |  |

The current control parameters can be determined by the motor data such as winding inductance and winding resistance.

#### Attention:

- The current controller parameters may only be changed by trained specialist personnel.
- Poorly set gain parameters can damage the unit or the drive. damage.
- Check the effect of all settings with the NDrive oscilloscope.

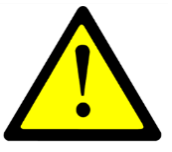

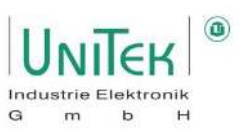

## 10.2 Current control – Structural diagram

The structural diagram of the current control with input and display window of the controller parameters is shown on the page **Speed** for numerical values under **Current Commands** and **Current Controller**.

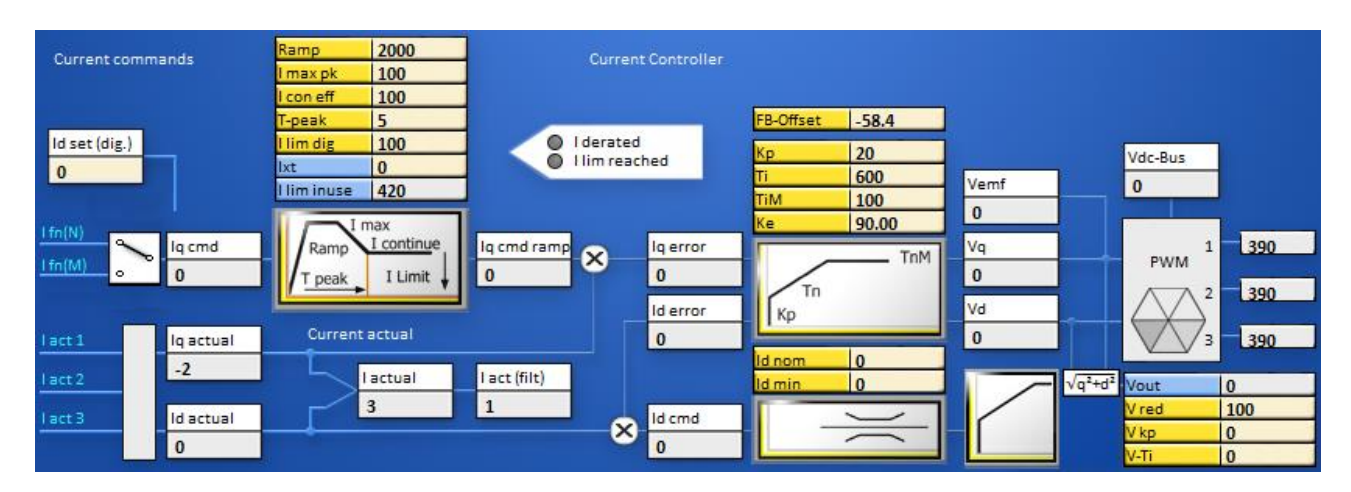

| Current setpoints: | Function:                                                              | ID address:       |
|--------------------|------------------------------------------------------------------------|-------------------|
| I fn(N)            | Speed controller output (current setpoint from speed controller)       |                   |
| I fn(M)            | Torque setpoint after ramp                                             |                   |
|                    | (Dig. setpoint preset from Iq current (M set(dig.))                    |                   |
| Id set (dig.)      | Dig. setpoint input from Id current (normalised like M set(dig.))      | 0x21              |
| lq cmd             | Active current (Iq) Setpoint (internal)                                | 0x26              |
| lq cmd ramp        | Active current (Iq) Setpoint (internal) after ramp and limitation      | 0x22              |
| ld cmd             | Reactive current (Id) Setpoint (internal)                              | 0x23              |
|                    |                                                                        |                   |
| Current controller |                                                                        |                   |
| values:            |                                                                        |                   |
| lq actual          | Current active current (Iq)                                            | 0x27              |
| Id actual          | Current reactive current (Id)                                          | 0x28              |
| I actual           | Actual current value                                                   | 0x20              |
| I act (filt)       | Actual current value after display filter                              | 0x5F              |
| lq error           | Control error active current (Iq)                                      | 0x38              |
| Id error           | Control error Reactive current (Id)                                    | 0x39              |
|                    |                                                                        |                   |
| Voltage values:    |                                                                        |                   |
| Vemf               | Current Vemf voltage share (feed forward Back EMF)                     | 0x29 <sub>н</sub> |
| Vq                 | Current Vq voltage share                                               | 0x29 <sub>L</sub> |
| Vd                 | Current Vd voltage share                                               | 0x2AL             |
| Vout               | Current output voltage                                                 | 0x8AL             |
| Vdc bus            | Measured value of the DC link voltage                                  | OxEB              |
| PWM 1              | PWM output level phase 1                                               | 0xAC              |
| PWM 2              | PWM output level phase 2                                               | 0xAD              |
| PWM 3              | PWM output level phase 3                                               | 0xAE              |
| V-red              | Field weakening control – voltage reference value in % of V out        | 0x8B              |
| V-kp               | Field weakening control – proport. amplific. in the voltage controller | 0x8C              |
| V-Ti               | Field weakening control – integral time (integral time constant)       | 0x8D              |

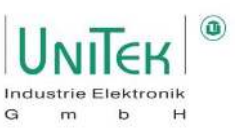

Ramp setting field on the Speed page.

| Symbol:     | Function:                                                            | ID address:       |
|-------------|----------------------------------------------------------------------|-------------------|
| Ramp        | Ramp setting set current [µs]                                        | 0x25              |
| I max pk    | Devices Peak current [A]                                             | 0xC4              |
| I con eff   | Devices Continuous current [Arms]                                    | 0xC5              |
| T-peak      | Permitted overcurrent time above continuous<br>current limit [s].    | 0xF0              |
| I lim dig   | Current reduction in % if logic input<br>I limit (dig.) is activated | 0x46              |
| lxt         | Load                                                                 | 0x45 <sub>H</sub> |
| I lim inuse | Current limit (internal)                                             | 0x48              |

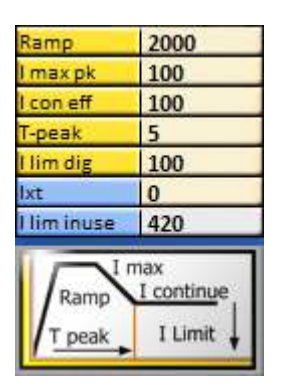

The current setpoint (I cmd) is edited in the setting field (Ramp).

The current rise (Ramp), the peak current (I max pk), the continuous current (I con eff) and the permitted overcurrent time (T-peak) are set.

The summarised current reductions due to speed, current and temperature are displayed at I lim inuse. When the current is reduced, the I reduced LED lights up.

The result of the current setpoint processing is shown in the Current setpoint after ramp (I cmd ramp) display field.

#### Current controller setting field on the Speed page.

| Symbol: | Function:                                   | ID address:       |
|---------|---------------------------------------------|-------------------|
| Кр      | Proportional Gain [Num]                     | 0x1C              |
| Ti      | Integral time constant [µs]                 | 0x1D              |
| TiM     | Maximum value of the integral memory Ti [%] | 0x2B              |
| Ке      | Motor Ke Constant (Back EMF)                | 0x87 <sub>н</sub> |

#### Field control setting field on the Speed page.

| Symbol: | Function:                                           | ID address: |
|---------|-----------------------------------------------------|-------------|
| Id nom  | Nominal magnetising current in % of nominal motor   | 0xB2        |
|         | current [%].                                        |             |
| Id min  | Minimum magentising current in % of rated motor     | 0xB5        |
|         | current [%].                                        |             |
| V-red   | Field weakness control - Voltage Reference Value in | 0x8B        |
|         | % of Vout [%]                                       |             |
| V-kp    | Gain of the field weakening control [Num]           | 0x8C        |
| V-Ti    | Integral time of the field weakening control [Num]  | 0x8D        |

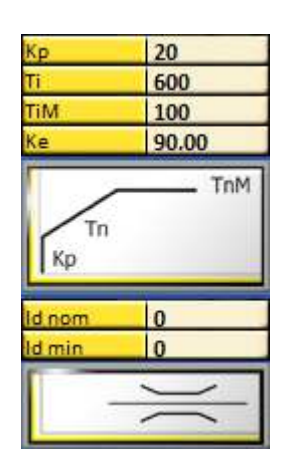

The actual current values (I-actual1, I-actual2, I-actual3) are evaluated as Iq-actual and Id-actual. The displayed actual current value I act (filt) is obtained from the actual current value (I actual) with a filter. In the current controller, the Iq and Id errors are processed with the amplification parameters (Kp, Ti, TiM). The reference value for the Id control is formed via the vector control feedback.

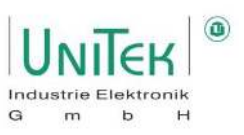

#### PWM display field on the Speed page

| Symbol: | Function:                      | ID address:       |
|---------|--------------------------------|-------------------|
| Vemf    | Current Vemf voltage share     | 0x29 <sub>H</sub> |
|         | (feed forward Back EMF)        |                   |
| Vq      | Current Vq voltage share       | 0x29L             |
| Vd      | Current Vd voltage share       | 0x2AL             |
| Vout    | Current output voltage         | 0x8AL             |
| Vdc bus | Measured value of the DC link  | OxEB              |
|         | voltage                        |                   |
| PWM1    | Pulse width modulation phase 1 | 0xAC              |
| PWM2    | Pulse width modulation phase 2 | 0xAD              |
| PWM3    | Pulse width modulation phase 3 | 0xAE              |

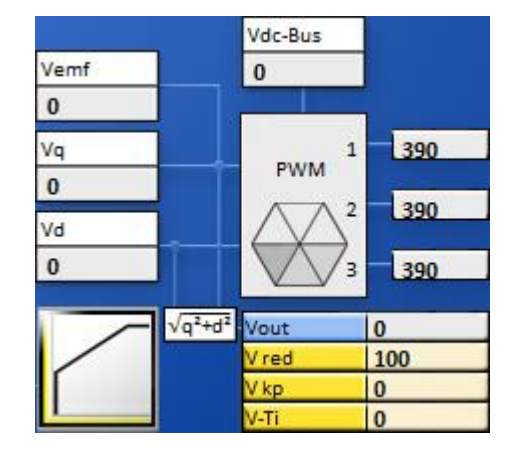

The PWM pulses for the output stage circuit are formed from the current controller output signals Vemf, Vq and Vd.

#### 10.2.1 Conversion of the units of measurement for electricity

The numerical values for the nominal current must be observed for digital communication via RS232 or CAN Bus.

The track field displays the numerical values.

$$i = RegID[0xNN] * \frac{1}{5} * \frac{RegID[0xC6]}{RegID[0xD9]} A_{rms}$$

Note:

- 0xD9 and 0xC6 are fixed defined device-dependent values.
- The physical values (if any) are displayed in A in the Ndrive oscilloscope.

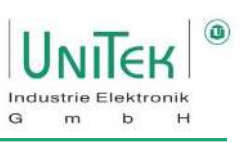

#### 10.2.2 Setting current controller parameters (Kp ,Ti, TiM)

| UNITE                                                                                                    | K Settings                                                                                                    | Speed                                                                                                    | Position                                                                                   | Logic                                                            | Bus      | Oscillos | cope Monitor                                                                                                    | Device      | Diagnost | ics Aut | o Extra | а      |          |                 |      |          |     |
|----------------------------------------------------------------------------------------------------|----------------------------------------------------------------------------------------------------|----------------------------------------------------------------------------------------------------|--------------------------------------------------------------------------------------------|------------------------------------------------------------------|----------|----------|----------------------------------------------------------------------------------------------------|-------------|----------|---------|---------|--------|----------|-----------------|------|----------|-----|
| Current<br>Kp<br>Ti<br>XKp2<br>Kf<br>Ramp<br>I max pk<br>I con eff<br>T-peak<br>FB-Offset<br>I reduce<br>I lim dig<br>I-red-N<br>I-red-TD<br>I-red-TM | 30 µ15<br>800 µ15<br>100 %<br>0 15<br>2000 US<br>100 %<br>5 5 5<br>-58.4 Deg<br>100 %<br>100 %<br>21000 Num<br>23000 Num<br>23000 Num | Speed<br>Kp<br>Ti<br>Td<br>TiM<br>Kacc<br>Filter<br>N R-Acc<br>N R-Det<br>R-Lim<br>M R-Acc<br>M R-Det<br>M R-Cp<br>M R-Rcp<br>N-1009<br>N-Lim<br>N-Lim- | 30<br>10<br>0<br>60<br>0<br>4<br>1<br>1<br>1000<br>10<br>1000<br>3600<br>10<br>100<br>-100 | ms<br>ms<br>%<br>%<br>%<br>%<br>ms<br>ms<br>ms<br>ms<br>RPM<br>% | <b>b</b> |          |                                                                                                    |             |          |         |         |        |          |                 | ~~~~ | ~~~      |     |
|                                                                                                    | 116                                                                                                    |                                                                                                    |                                                                                            |                                                                  |          | (t)      | and the second second second second second second second second second second second second second second second |             | -1       | 24      |         |        |          | and the second  | 22   |          |     |
| Step Ge                                                                                                    | nerator                                                                                                    |                                                                                                    | Trigger                                                                                    |                                                                  | Valu     | e<br>PM  | Delta Value                                                                                                    | Channel     |          | Pos     | U/Div   |        |          | Options<br>Inin | S    | tatus    |     |
| Iorqu                                                                                                    |                                                                                                    | tea.                                                                                                    | Chan 1                                                                                     | ~                                                                | 2 359 P  | PM       |                                                                                                    | N cma (rar  | np) 🗸    | 0       | 10000   |        |          | Over            |      | Pure EEC | ton |
| 2 Step                                                                                                    | 20000                                                                                                    | awal                                                                                                    | Kise > Lev                                                                                 | ~                                                                | 3 1 38 / |          |                                                                                                    | la cond con | ~        | 0       | 600     | 1      |          | Zero            | V    |          |     |
| Time 1                                                                                                    | 300                                                                                                    | evel:                                                                                                    | v                                                                                          |                                                                  | 4 1 53 4 | A        |                                                                                                    | la chual    |          | 0       | 600     | V<br>/ |          | Units           | 1    |          |     |
| Step 2                                                                                                    | 0                                                                                                    | if I                                                                                                    | Capture                                                                                    | 10.00                                                            | 5 10 59  |          |                                                                                                    | i actual    | ~        | 0       | 600     | V      |          | Label           | • D  | X+Y      | Y   |
| Time 2                                                                                                    | 4000                                                                                                    | 10                                                                                                    | 2000                                                                                       |                                                                  | 6 2000   |          |                                                                                                    | March (d)   | rmp 🗸    | 0       | 4000    |        |          | AbsDelta        | V )  | €€       | 1   |
| Step 3                                                                                                    | D                                                                                                    |                                                                                                    | Normal                                                                                     | ~                                                                | 7 100    | -        |                                                                                                    | wiset (dig. | , v      | 0       | 500     |        |          | InvColour       | _    |          |     |
| Time 3                                                                                                    | 1000                                                                                                    | imescale                                                                                                    | 50ms                                                                                       | ~                                                                | 100      |          |                                                                                                    | incr_delta  | ×        | 0       | 4000    |        |          |                 |      | File .uo |     |
| Stop                                                                                                    | ►Start P                                                                                                    | retrig                                                                                                    | 25%                                                                                        | ~                                                                | Time     | 58.5ms   | )elta -                                                                                                    | Vout / Vxx  | x v      | 1       | 4000    |        | <b>U</b> |                 | Ľ    |          |     |

The setting of the current controller is strongly dependent on the characteristics of the overall system and especially on the characteristics of the used and mostly unknown motor.

Inverters are generally not plug and play systems. A special closer look at the behaviour during current control is crucial for safe and quiet operation.

#### Prerequisite:

- Handling the NDrive oscilloscope (signals "I cmd ramp" and "I actual" as measuring channel).
- The motor should either be freewheeling or at a constant load.
- Stable RS232 communication for setting a digital setpoint and recording with the NDrive oscilloscope.
- The current controller parameters may only be changed by qualified personnel.

#### Note:

The following setting from the current controller focuses on the general first jump from setpoint to actual value. At high speeds and near the voltage limit, corrections may have to be made.

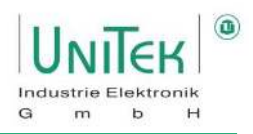

#### Setting Kp value:

- Remove from integral part (TiM = 0 %)
- Fast speed ramps (N R-Acc = 10..100 ms)
- Set trigger in NDrive oscilloscope to channel 1 (N cmd (ramp)), Rise > Lev 100
- Start oscilloscope recording, send speed setpoint (e.g. 10000), stop motor, analyse oscilloscope recording.

#### Kp value too small

- Difference between current setpoint (I cmd (ramp)) and Current actual value (lactual) too high
- 2. Maximum torque is not reached at high speeds

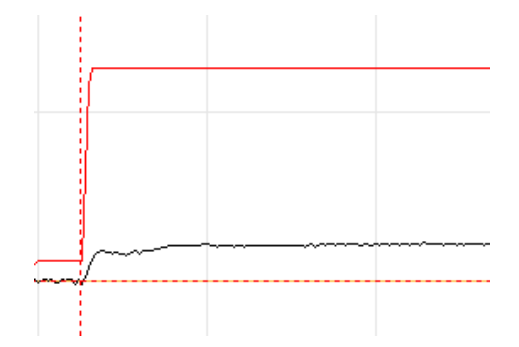

#### Kp value too large

- 1. Current actual value oscillates above the current setpoint value
- 2. Rough running and high-frequency engine noise

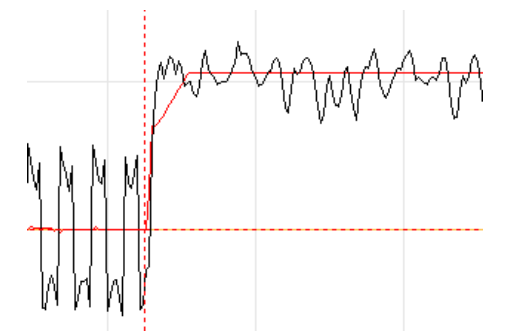

#### Kp value good

- 1. Current actual value does not oscillate
- 2. Difference between current setpoint and current actual value is small

(Optimal: control error < 5 %)

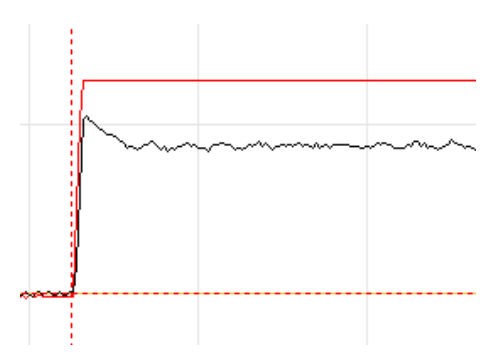

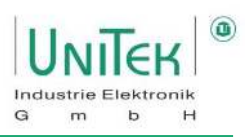

#### Setting Ti and TiM value:

- Maintain determined KP value
- Adding the integral part (TiM  $\neq$  0 %, Ti  $\neq$  0  $\mu$ s)
- Fast speed ramps (N R-Acc = 10..100 ms)
- Set trigger in NDrive oscilloscope to channel 1 (N cmd (ramp)), Rise > Lev 100
- Start oscilloscope recording, send speed setpoint (e.g. 10000), stop motor, analyse oscilloscope recording.

#### TiM too small

- 1. The setpoint speed (green) is not reached at higher load despite sufficiently high setpoint current (red)
- 2. The control variable of the output voltage is missing
- 3. Recommendation: 80..100 %

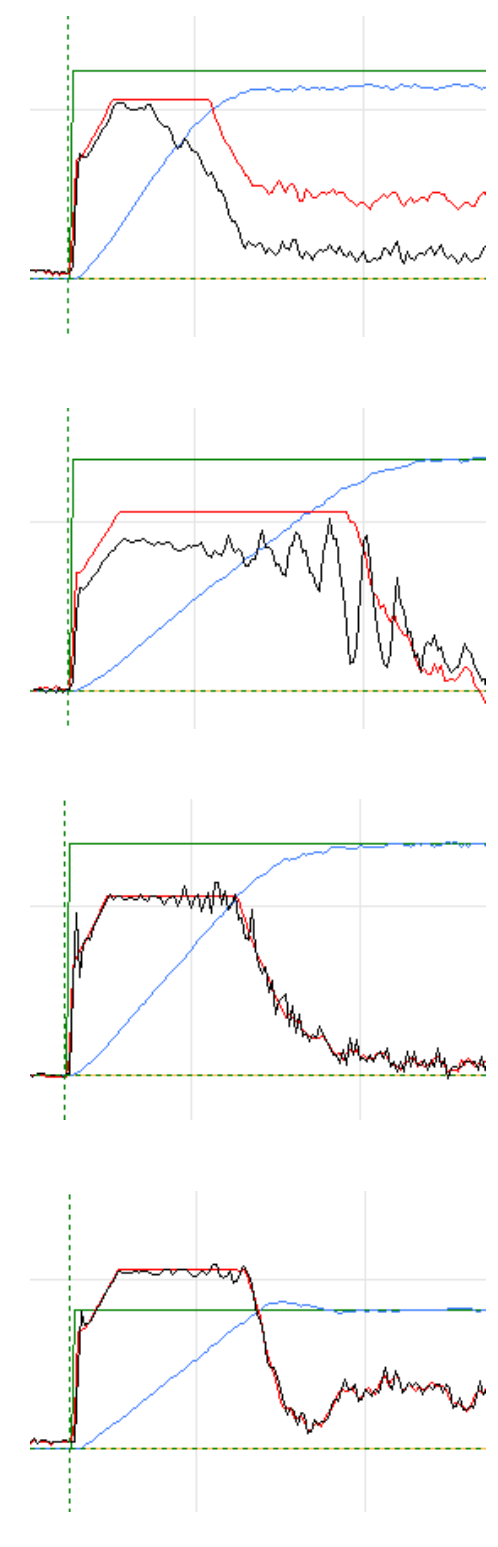

#### Ti too big

- 1. Control error is hardly compensated or compensated too slowly
- 2. Long-wave swing possible

#### Ti too small

- 1. Large and fast overshoot at the first target jump
- 2. Short-wave oscillation possible

#### Note:

Since Ti depends on Kp, a subsequent adjustment of Kp affects the behaviour of the integral component.

#### Kp and Ti well adjusted

- 1. Fast control from the fast setpoint jump without large overshoot as well as fast correction in case of setpoint change
- 2. No short or long wave oscillation

#### Note:

- The system can become unstable during rapid load changes or in the range of the voltage limit
- Motor type and EMC influences have a strong effect on the control behaviour

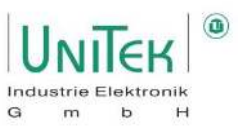

## **11 Current reduction (Derating)**

### **11.1 Power reduction – Overview and explanation**

The current limits of peak and continuous current permitted during operation are determined by the set values of the motor and servo. The rule is that the lower value of the respective peak and continuous currents determines the limits during operation.

|       | Symbol:   | Function:                         | Range:  | Unit: | ID address: |
|-------|-----------|-----------------------------------|---------|-------|-------------|
| Motor | I max eff | Motor maximum current             | 01000.0 | Arms  | 0x4D        |
|       | I nom eff | Motor continuous current          | 01000.0 | Arms  | 0x4E        |
| Servo | I max pk  | Devices Peak current [A]          | 0100    | %     | 0xC4        |
|       | I con eff | Devices Continuous current [Arms] | 0100    | %     | 0xC5        |

#### **11.1.1** Power reduction – Overview

Parameter overview of the various adjustable derating options.

When reducing the current (derating) from the permitted peak current to the permitted continuous current, it is possible to choose between static (fixed value) or dynamic (function) current reduction electricity reduction can be distinguished.

| T-peak    | 5     | S   |
|-----------|-------|-----|
|           |       |     |
| l lim dig | 100   | 96  |
| I-red-N   | 100   | 96  |
| I-red-TD  | 21000 | Num |
| I-red-TE  | 23000 | Num |
| I-red-TM  | 5600  | Num |

| Derating:                         | Symbol:          | Function:                                 | Range: | Unit: | ID address:       |
|-----------------------------------|------------------|-------------------------------------------|--------|-------|-------------------|
| Time <sup>3</sup>                 | T-peak           | Overcurrent time function                 | 140    | S     | 0xF0              |
| Digital input <sup>1</sup>        | I lim dig        | Current reduction in % when Logic         | 0100   | %     | 0x46              |
|                                   |                  | input I limit (dig.) is activated         |        |       |                   |
| Speed                             | I-red-N          | Overcurrent speed function                | 032767 | Num   | 0x3C              |
| Actual value <sup>1</sup>         |                  |                                           |        |       |                   |
| Power stage                       | I-red-TD         | Start of current reduction via the        | 032767 | Num   | 0x58              |
| temperature                       |                  | output stage temperature                  |        |       |                   |
| (start) <sup>2</sup>              |                  |                                           |        |       |                   |
| Power stage                       | I-red-TE         | End of current reduction via the          | 032767 | Num   | 0x4C              |
| temperature                       |                  | output stage temperature                  |        |       |                   |
| (end) <sup>2</sup>                |                  |                                           |        |       |                   |
| Engine                            | I-red-TM         | Reduction due to motor temperature        | 032767 | Num   | 0xA2              |
| temperature <sup>2</sup>          |                  |                                           |        |       |                   |
| Engine                            | M-Temp           | Reduction from 93 % of M-Temp             | 032767 | Num   | 0xA3              |
| temperature <sup>2</sup>          |                  |                                           |        |       |                   |
| n < 10 Hz <sup>2</sup>            |                  | Reduction to continuous current if        |        |       |                   |
|                                   |                  | motor speed is less than 10 Hz            |        |       |                   |
| Analogue                          |                  | Ain 2 is set to I limit. Ain 2 determines | 032767 | Num   | 0xD6 <sub>н</sub> |
| input <sup>1</sup>                |                  | allowed peak current                      |        |       |                   |
| <sup>1</sup> Static reduction     |                  |                                           |        |       |                   |
| <sup>3</sup> Static reduction wit | th dynamic calcu | lation                                    |        |       |                   |

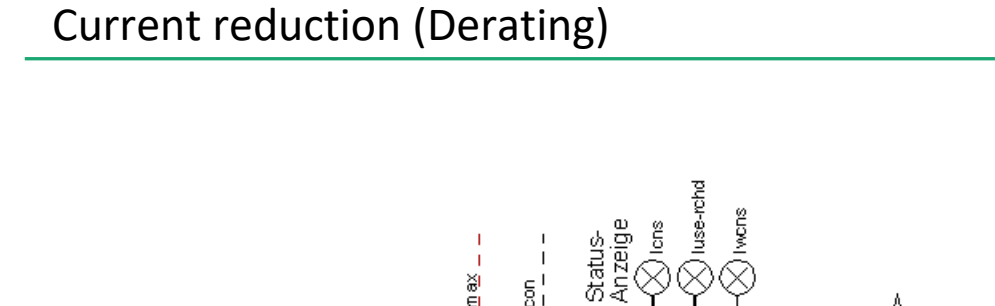

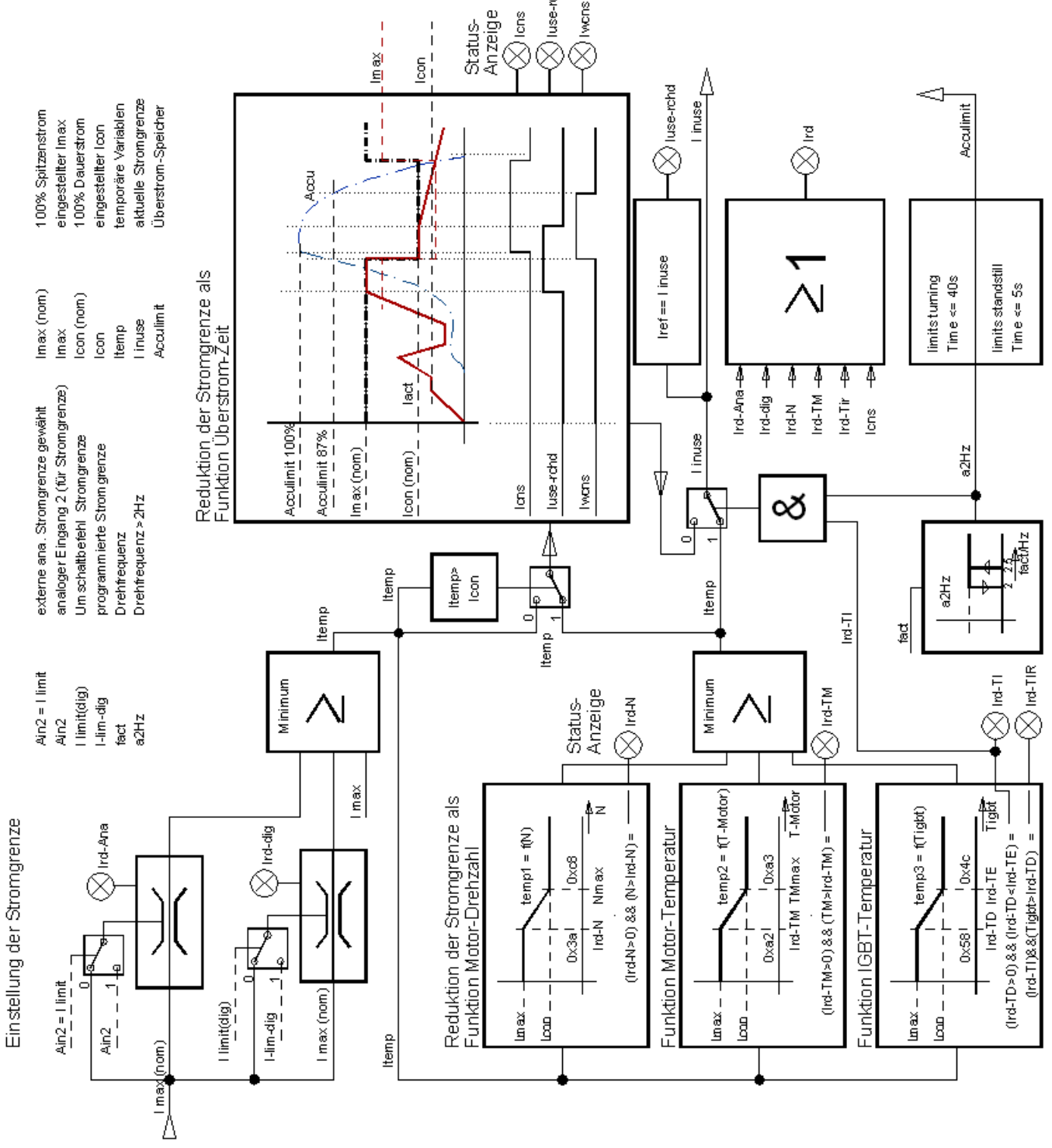

Note: Names may vary slightly.

Elektronik

b

н

Industrie

m

G

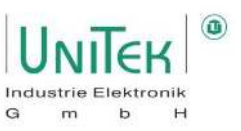

#### **11.1.2** Current reduction – Explanation

In general, if the target current reaches the currently permitted current limit, this is indicated with the message in the status field  $0x40_{Bit 21}$  (**luse-rchd**).

#### T-peak:

If the current used is greater than the permitted continuous current, a calculation starts which carries out a time-based calculation depending on the delta of the excess. The calculation is therefore dynamic. If the dynamic time calculation corresponds to the set value of **T-peak** (0xF0), the current limit is reduced to continuous current. If the time calculation is at 87.5 % of T-peak,  $0x40_{Bit 28}$  (lwcns) is set in the status field. If the current is less than the permitted continuous current, the time memory is depleted again. The reset time is equal to 2 times T-peak.

**Note:** This current reduction based on time is only activated if current reduction based on power stage temperature is deactivated (I-red-TD = 0 or I-red-TD  $\ge$  T-red-TE).

 $\circ$  The activation of the function of T-peak is indicated via the status field 0x40<sub>Bit 23</sub> (Ird-TI) = 0.

#### I lim dig:

On the Logic page, a digital input can be programmed to I lim (dig).

If this input is activated or a CAN command is received for this input, the current limit is reduced to the value of the parameter I lim dig (0x46).

• Derating Active: Status field 0x40<sub>Bit 20</sub> (Ird-Dig)

#### I-red-N:

From the speed entered in parameter I-red-N (0x3C), the current limit is reduced linearly.

At nominal speed, the current limit corresponds to the continuous current.

• Derating Active: Status field 0x40<sub>Bit 22</sub> (Ird-N)

#### I-red-TD & I-red-TE:

If the output stage temperature exceeds the value of I-red-TD (0x58), the current limit is reduced linearly, the message in status field  $0x40_{Bit 24}$  is displayed and warning 7 (DEVICETEMP) is set.

If the value of I-red-TE (0x4C) is reached, the current limit is reduced to the permitted continuous current.

- $\circ~$  Activation condition: (I-red-TD < I-red-TE) and (I-red-TD > 0)
- $\circ~$  Function Active: Status field 0x40  $_{Bit\,23}$  (Ird-Ti)
- Derating Active: Status field 0x40<sub>Bit 24</sub> (Ird-TiR)

If the power stage temperature exceeds 25200 Num (83°C), an emergency shutdown occurs and error 7 (DEVICETEMP) is set.

#### I-red-TM:

If the motor temperature exceeds the value of **I-red-TM (**0xA2), the current limit is reduced linearly, the message in status field 0x40<sub>Bit 26</sub> (Ird-TM) and warning 6 (MOTORTEMP) is set.

If the temperature continues to rise, the current limit is reduced linearly until the value of **M-Temp** (0xA3) is reached. Then an emergency shutdown occurs and error 6 (MOTORTEMP) is set.

#### Attention:

The warning messages in the status must be taken into account. Reduced current limits can indicate functional faults in the machine or system.

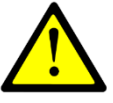

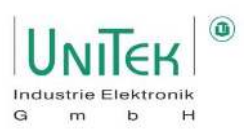

#### **11.1.3** Current reduction – Status display

| Signal:   | Derating       | Description of the signals:                                  | ID address: |
|-----------|----------------|--------------------------------------------------------------|-------------|
|           | function:      |                                                              | 0x40        |
| Icns      |                | Current limit is reduced to continuous current               | Bit 5       |
| Ird-dig   | Digital input  | Current limit is reduced due to I lim dig                    | Bit 20      |
| luse-rchd |                | Current setpoint is at the permitted current limit           | Bit 21      |
| Ird-N     | Speed          | Current limit is reduced because of I-red-N                  | Bit 22      |
|           | Actual value   |                                                              |             |
| Ird-Ti    | Power stage    | Function of current reduction due to power stage             | Bit 23      |
|           | temperature    | temperature is activated ( $\rightarrow$ T-peak deactivated) |             |
| Ird-TiR   | Power stage    | Current reduction due to power stage temperature is          | Bit 24      |
|           | temperature    | active                                                       |             |
| Ird-10Hz  | Speed          | Current reduction with a rotating field frequency lower      | Bit 25      |
|           | Actual value   | than 10 Hz $\rightarrow$ Blocking protection <sup>1</sup>    |             |
| Ird-TM    | Motor          | Current limit is reduced because of I-red-TM or M-Temp       | Bit 26      |
|           | temperature    | (93 %)                                                       |             |
| Ird-Ana   | Analogue input | Current limit is reduced due to Ain2 (I limit) smaller than  | Bit 27      |
|           |                | the actual current limit                                     |             |
| Iwcns     | Time           | The dynamic time limit is loaded to 87.5 % of T-peak         | Bit 28      |

Overview of the signals in the status field (0x40) for the current reduction functions.

| Measured values (monitor) |                                      | ID address: |
|---------------------------|--------------------------------------|-------------|
| T-motor                   | Current engine temperature           | 0x49        |
| T-igbt                    | Current power stage temperature      | 0x4A        |
| T-air                     | Current air temperature in the servo | 0x4B        |
| I lim inuse               | Current limit (internal)             | 0x48        |

<sup>1</sup>Blocking protection:

With a rotating field frequency of less than 10 Hz, the current limit must be reduced to the permitted continuous servo current. This is important to protect the servo.

At your own risk, this blocking protection can be deactivated by automatically switching to a PWM clock frequency of 4 kHz below a rotating field frequency of 10 Hz:

- ID address 0x5A<sub>Bit 31</sub> = 0 Blocking protection activated (current limit is reduced)
- ID address 0x5A<sub>Bit 31</sub> = 1 Blocking protection deactivated (clock frequency switched to 4 kHz)

## **12 Speed control**

## 12.1 Speed control – Parameter overview

Parameter overview of the settings for the speed controller and the general permitted speed limits.

Note:

\_

\_

Many of these parameters can also be found on the pages **Speed** and **Oscilloscope**.

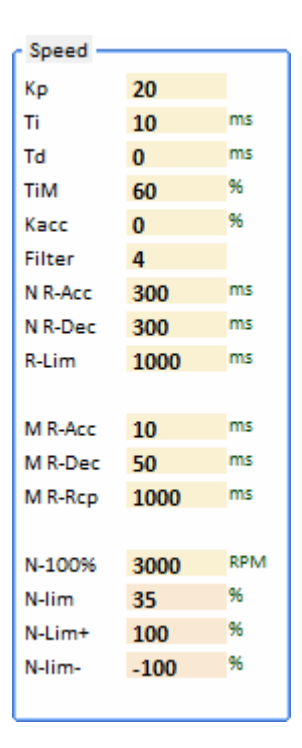

. . .

| Symbol: | Function:                                         | Range:   | Unit: | ID address:       |
|---------|---------------------------------------------------|----------|-------|-------------------|
| Кр      | Proportional gain                                 | 0200     | Num   | 0x2C              |
| Ті      | Integration time (integral time constant)         | 010000   | ms    | 0x2D              |
| Td      | Derivative time                                   | 0100     | ms    | 0x2E              |
| TiM     | Maximum value from integral memory Ti             | 0100     | %     | 0x3B              |
| Касс    | Proportional Gain - Delta Acceleration            | 0100     | %     | 0x5B              |
| Filter  | Filter speed actual value                         | 010      | Num   | 0x5E              |
|         |                                                   |          |       |                   |
| N R-Acc | Speed - Acceleration ramp                         | 030000   | ms    | 0x35∟             |
| N R-Dec | Speed - Brake ramp                                | 030000   | ms    | 0xEDL             |
| R-Lim   | Emergency stop, limit switch ramp                 | 01000    | ms    | 0xC7L             |
|         |                                                   | -        |       |                   |
| M R-Acc | Moment - Acceleration ramp                        | 04000    | ms    | 0x35 <sub>н</sub> |
| M R-Dec | Moment - mining ramp                              | 04000    | ms    | 0xED <sub>H</sub> |
| M R-Rcp | Moment - Recuperation Ramp (0xCDBit 4)            | 04000    | ms    | 0xC7 <sub>н</sub> |
|         |                                                   |          |       |                   |
| N-100%  | Physical reference value for the internal         | 10050000 | rpm   | 0xC8              |
|         | resolution of the speed to 16 bits (±32767)       |          |       |                   |
| N-Lim   | Speed limitation for positive and negative        | 0100     | %     | 0x34              |
|         | direction of rotation                             |          |       |                   |
| N-Lim+  | Limitation for positive direction of rotation (if | 0100     | %     | 0x3F              |
|         | logic input N clip(neg&pos) is activated)         |          |       |                   |
| N-Lim-  | Limitation for negative direction of rotation (if | 0100     | %     | 0x3E              |
|         | logic input N clip(neg&pos) is activated)         |          |       |                   |

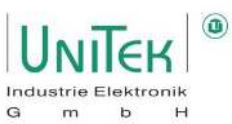

## Speed control

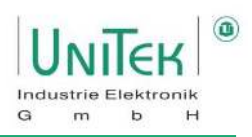

#### 12.1.1 Additional information of the parameters from the speed controller

| Kp too small:              | correction error, poor dynamics, low-frequency oscillations |
|----------------------------|-------------------------------------------------------------|
| Kp too large:              | Strong engine noise, high-frequency vibrations              |
| Recommended <sup>1</sup> : | 550 Num                                                     |

**Ti** Integration time in the speed controller Note: Ti depending on the proportional gain Kp

| Ti too large:              | Low-frequency vibrations, large speed overshoots, very weak |
|----------------------------|-------------------------------------------------------------|
| Ti too small:              | High-frequency vibrations, strong tendency to oscillate     |
| Recommended <sup>1</sup> : | 6400 ms                                                     |

**TiM** Maximum value from integral memory Ti

| TiM too small:             | Speed target at higher load is not reached |
|----------------------------|--------------------------------------------|
| Recommended <sup>1</sup> : | 2060 %                                     |

**Td** Differential time constant in the rotary speed controller Note: Activate only if the system requires it.

| Td too large:              | high-frequency vibrations, strong tendency to vibrate |
|----------------------------|-------------------------------------------------------|
| Recommended <sup>1</sup> : | 0 (Disabled) or 620 ms                                |

**Kacc** Dynamic acceleration value directly to the current controller Note: Activate only if the system requires it.

Kacc too large:Danger of current oscillationsRecommended1:0 (Disabled) or 10..50 %

**Filter** Filter for the actual speed value ( $0 \triangleq$  without filter, 10 is the maximum filter effect)

| Filter too small: | motor noise, high-frequency vibrations, strong tendency to vibrate |
|-------------------|--------------------------------------------------------------------|
| Filter too large: | low-frequency oscillations                                         |

<sup>1</sup>Guideline values based on many years of experience. Differences depending on the system are nevertheless possible.

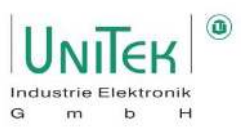

#### **12.1.2** Additional information of the speed setpoint ramps in speed controller mode

The speed setpoint in N cmd (int) (0x5D) is adjusted according to the ramp settings and sets the final speed setpoint in N cmd (ramp) (0x32) to the speed controller.

| N R-Acc | Acceleration ramp for speed and position setpoint<br>Parameter value always corresponds to the time from 0 rpm to the reference of N-100%.                                   |
|---------|----------------------------------------------------------------------------------------------------|
| N R-Dec | Brake ramp for speed and position setpoint<br>Parameter value always corresponds to the time from 0 rpm to the reference of N-100%.<br>(set to < 10 ms for position control) |
| R-Lim   | Minimum braking ramp for limit switch and emergency stop<br>With speed control only active if free run-out is deactivated<br>(can be selected for calibration run)           |
| M R-Acc |                                                                                                    |
| M R-Dec |                                                                                                    |
| M R-Rcp | These settings of the current ramps are not active during speed control.                                                                                                    |
|         | They are only active during gate control.                                                                                                    |
|         | For speed control, only the current ramp calculation using the parameter                                                                                                    |
|         | Ramp (0x25) active.                                                                                                    |

#### **12.1.3** Additional information of the speed setpoint limitation in speed controller mode

| N-100% | Physical reference value for the internal resolution of the speed to 16 bits (±32767).<br>Always set this value to Maximum engine speed.<br>If the speed is to be limited to a smaller value,<br>please use the parameter N-Lim (0x34). |
|--------|----------------------------------------------------------------------------------------------------|
| N-Lim  | Speed limitation in % for positive and negative direction of rotation depending on the reference value in N-100% (0xC8) .                                                                                                    |
|        | With a current setting (torque control) and N-Lim < 100 %, the torque cruise control (speed limitation) is activated.                                                                                                    |
| N-Lim+ | Speed limitation in % for positive direction of rotation depending on reference value in N-100% (0xC8)                                                                                                    |
|        | $\rightarrow$ Active only if a logic input is set to N clip(neg&pos) and activated.                                                                                                    |
|        | Special function: Current limit for automatic recuperation with torque control                                                                                                    |
| N-Lim- | Speed limitation in % for negative direction of rotation depending on reference value in N-100% (0xC8)                                                                                                    |
|        | $\rightarrow$ Active only if a logic input is set to N clip(neg&pos) and activated.                                                                                                    |
|        | Special function: Current limit for automatic recuperation with torque control                                                                                                    |
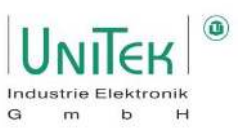

# 12.2 Speed control – Structural diagram

The structural diagram of the speed control with input and display window of the controller parameters is shown on the page **Speed** for numerical values under **Analog**, **Speed** and **Speed** Controller.

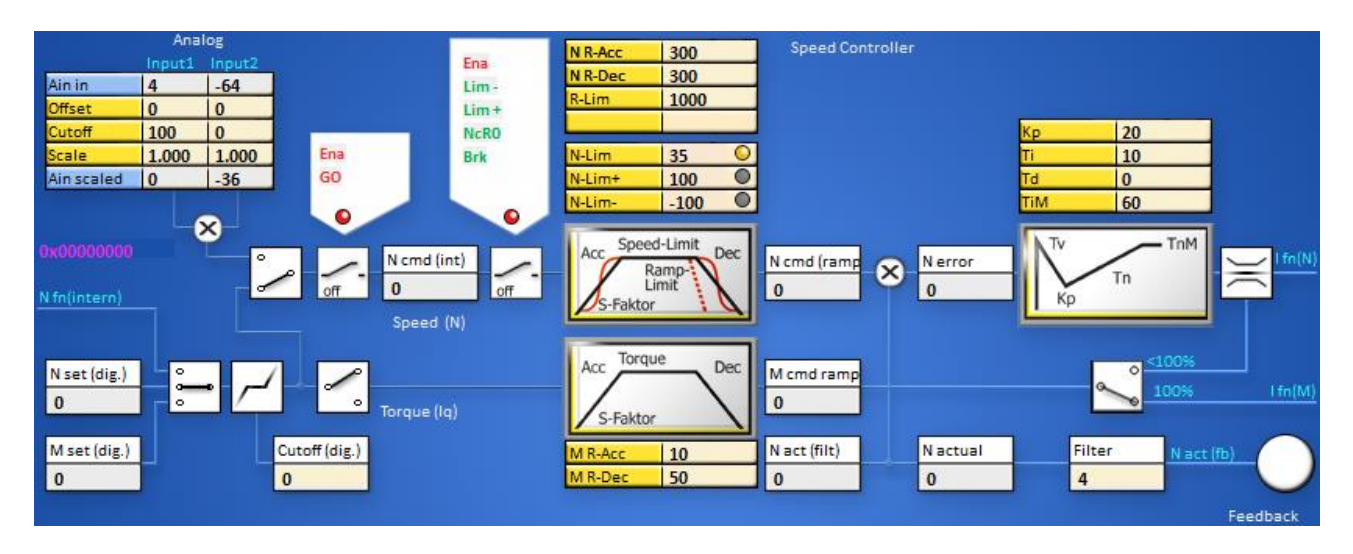

| Speed and<br>active current (Iq)<br>setpoints: |                                                     | Function:                                             | ID address:                           |
|------------------------------------------------|-----------------------------------------------------|-------------------------------------------------------|---------------------------------------|
| Ain a IN1 / IN2                                |                                                     | Analogue input 1 and 2                                | $0xD5_{L} / 0xD6_{L}$                 |
| Offset                                         | IN1 / IN2                                           | Offset compensation of the respective analogue inputs | $0x2F_L/0xD7_L$                       |
| Zero zone                                      | IN1 / IN2                                           | Zero zone with analogue setpoint setting              | 0x50 / 0x53                           |
| Scale                                          | IN1 / IN2                                           | Scaling factor of the respective analogue inputs      | 0x2F <sub>H</sub> / 0xD7 <sub>H</sub> |
| Ain scaled                                     | IN1 / IN2                                           | Analogue setpoint setting of inputs Ain1 and Ain2     | 0xD5 <sub>H</sub> / 0xD6 <sub>H</sub> |
|                                                |                                                     |                                                       |                                       |
| N set (dig.)                                   |                                                     | Digital setpoint setting of the speed                 | 0x31                                  |
| M set (dig.)                                   |                                                     | Digital setpoint setting from active current (Iq)     | 0x90                                  |
| Cutoff (dig.)                                  |                                                     | Zero zone with digital setpoint setting               | 0x1E                                  |
|                                                |                                                     |                                                       |                                       |
| Speed contr                                    | oller values:                                       |                                                       |                                       |
| N cmd (int)                                    |                                                     | Speed setpoint used (internal)                        | 0x5D                                  |
| N cmd (ramp                                    | <b>)</b> )                                          | Speed setpoint after ramp                             | 0x32                                  |
| N actual                                       |                                                     | Speed actual value signal for the control             | 0x30                                  |
| N act (filt)                                   |                                                     | Actual speed signal for the display                   | 0xA8                                  |
| N error                                        |                                                     | Control error speed actual value                      | 0x33                                  |
| M cmd ramp                                     | mp Active current (Iq) setpoint after ramp (scaled) |                                                       | 0x3AL                                 |

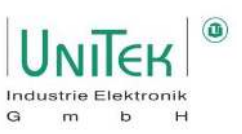

Analogue setting field on the Speed page.

| Symbol:    | Function:                                                                                        | Input1<br>(Ain1)  | Input2<br>(Ain2)  |
|------------|--------------------------------------------------------------------------------------------------|-------------------|-------------------|
| Ain in     | Analogue input 1 and 2                                                                           | 0xD5∟             | 0xD6L             |
| Offset     | Offset compensation of the respective                                                            | 0x2F <sub>L</sub> | 0x2F∟             |
| Cutoff     | Zero zone with analogue setpoint setting                                                         | 0x50              | 0x53              |
| Scale      | Scaling factor of the respective analogue inputs                                                 | 0x2F <sub>н</sub> | 0xD7 <sub>H</sub> |
| Ain scaled | Analogue setpoint setting of inputs Ain1<br>and Ain2<br>(Ain scaled = (Ain in + Offset) x Scale) | 0xD5 <sub>H</sub> | 0xD6 <sub>H</sub> |

|            | Ana<br>Inout1 | log   |
|------------|---------------|-------|
| Ain in     | 4             | -64   |
| Offset     | 0             | 0     |
| Cutoff     | 100           | 0     |
| Scale      | 1.000         | 1.000 |
| Ain scaled | 0             | -36   |

With **Ain in<sub>1,2</sub>** the measured analogue input values of Input1 and Input2 are displayed.

These signals are processed with the parameters Offset<sub>1,2</sub>, Cutoff<sub>1,2</sub> and Scale<sub>1,2</sub>. The result is displayed in Ain scaled<sub>1,2</sub>.

The selector switches are used to choose between analogue and digital setpoint. If both switches are closed, the digital and analogue setpoints are added together. The sum value for N cmd (int) is internally limited to ±32767.

The digital setpoints can be specified as digital Speed (N set (dig.)), digital Torque (M set (dig.)) or by the position controller directly via N fn(intern).

| Signals: | Function green:                 |  |  |
|----------|---------------------------------|--|--|
| Ena      | Approval hardware / software    |  |  |
| GO       | Internal release (output stage) |  |  |
| Lim-     | Limit switch minus              |  |  |
| Lim+     | Limit switch plus               |  |  |
| NcRO     | Setpoint zero                   |  |  |
| Brk      | Brake                           |  |  |

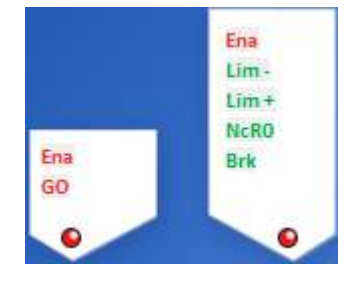

R-Dec

N-Lim+

### Ramp setting field on the RPM page.

| 030000 | ms                        | 0x35∟                              | N                                                                                                    |
|--------|---------------------------|------------------------------------|----------------------------------------------------------------------------------------------------|
| 030000 | ms                        | 0xED <sub>L</sub>                  | R-                                                                                                    |
| 01000  | ms                        | 0xC7∟                              | N                                                                                                    |
|        | 030000<br>030000<br>01000 | 030000 ms<br>030000 ms<br>01000 ms | 030000         ms         0x35⊥           030000         ms         0xED⊥           01000         ms         0xC7⊥ |

### Setpoint limits setting field on the Speed page.

| Symbol: | Function:                            | Range: | Unit: | ID address: |
|---------|--------------------------------------|--------|-------|-------------|
| N-Lim   | Speed limitation for positive and    | 0100   | %     | 0x34        |
|         | negative direction of rotation       |        |       |             |
| N-Lim+  | Limitation for positive direction of | 0100   | %     | 0x3F        |
|         | rotation (if logic input             |        |       |             |
|         | N clip(neg&pos) is activated)        |        |       |             |
| N-Lim-  | Limitation for negative direction of | 0100   | %     | 0x3E        |
|         | rotation (if logic input             |        |       |             |
|         | N clip(neg&pos) is activated)        |        |       |             |

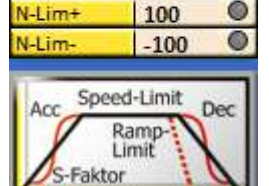

300

300

1000

35

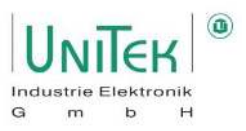

### Control panel 1:

The speed setpoint is only switched on (green) with enable (Ena) and internal enable (GO) and displayed in the speed setpoint display field (N cmd (int)).

### Control panel 2:

If the enable (Ena), the limit switches (Lim-, Lim+), not speed = 0 and not brake (Brk) are switched (green), the speed setpoint (N cmd (int)) is processed in the ramp field.

### Ramp field:

The acceleration ramp (N R-Acc), the deceleration ramp (N R-Dec), the limit switch emergency stop ramp (R-Lim) and the speed limitation (N-Lim, N-Lim+, N-Lim-) are set. The result is shown in the speed setpoint after ramp (N cmd (ramp)) display field.

This processed signal (N cmd (ramp)) is finally the input for the speed controller.

### Speed controller parameters

| Symbol: | Function:                                 | Range: | Unit: | ID address: |
|---------|-------------------------------------------|--------|-------|-------------|
| Кр      | Proportional gain                         | 0200   | Num   | 0x2C        |
| Ti      | Integration time (integral time constant) | 010000 | ms    | 0x2D        |
| Td      | Derivative time (differentiation part)    | 0100   | ms    | 0x2E        |
| TiM     | Maximum value from integral memory Ti     | 0100   | %     | 0x3B        |

The filtered actual speed value (N act (filt)) is displayed after the filter in the field actual speed value (N actual) is displayed.

The actual speed value is subtracted from the speed setpoint at the mixing point. The result is shown in the speed error (N error) display field.

The speed error is processed in the speed controller (PID amplifier).

The proportional gain (Kp), the integral component (Ti), the differential component (Td) and the memory limitation for the speed controller are set.

The output from the speed controller is the unprocessed current setpoint (I fn(N)).

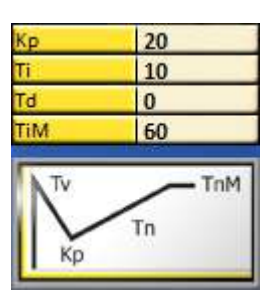

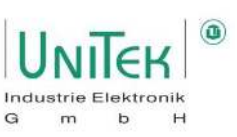

### 12.2.1 Speed controller parameter setting (Kp ,Ti, TiM)

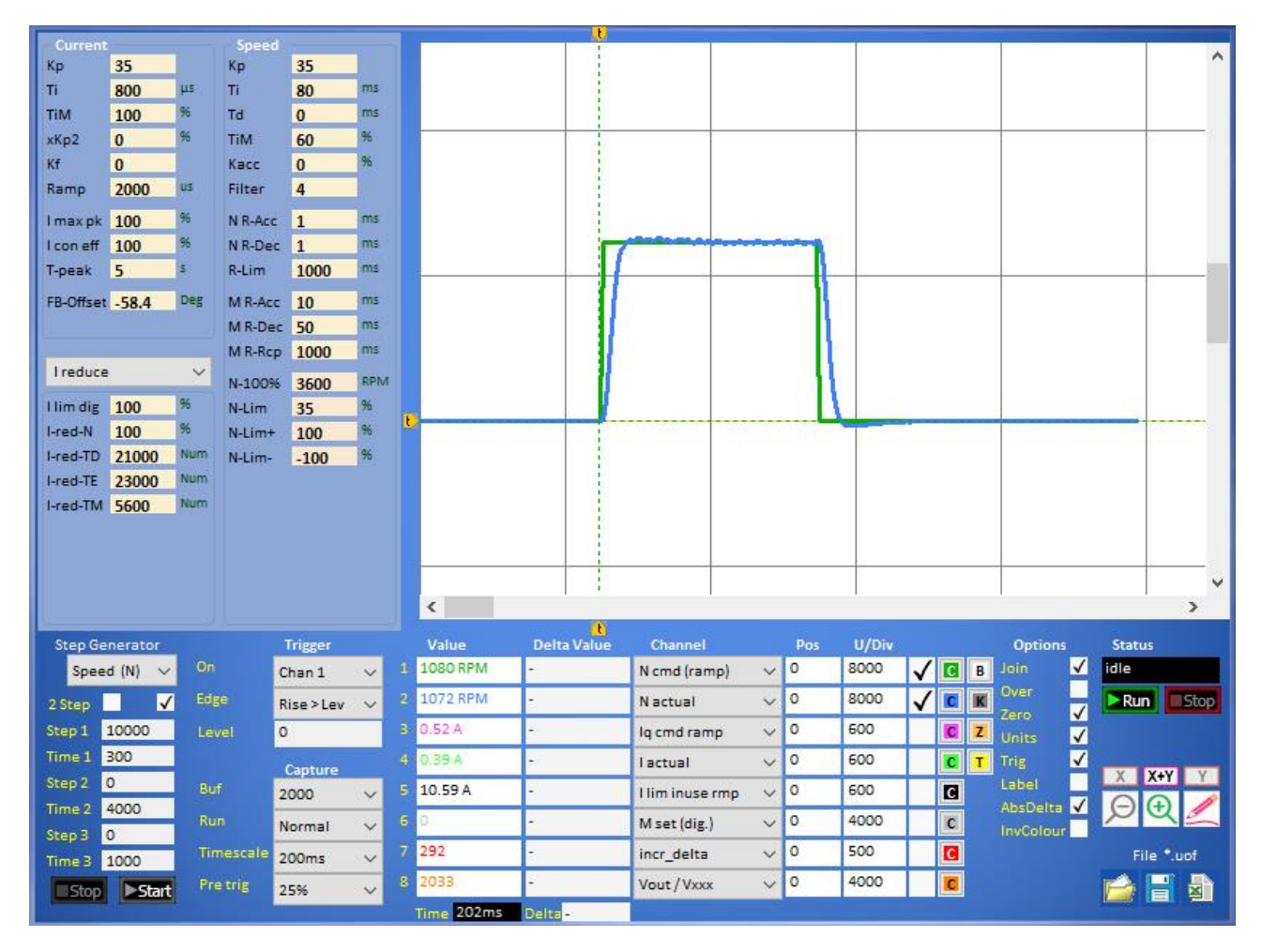

The setting of the speed controller is mainly dependent on:

- the properties of the overall system (load, friction and inertia torques of the drive)
- depends on the power of the inverter and motor used (motor and inverter must be correctly rated for the overall system)
- the required control behaviour of the speed (smooth, aggressive, transient behaviour)

### **Prerequisite:**

- Handling the NDrive oscilloscope (signals "N cmd (ramp)" and "N actual" as measuring channel).
- The motor should either be freewheeling or at a constant load.
- Have a stable RS232 communication to set a digital setpoint and record with the NDrive oscilloscope.

### Note:

The following setting of the speed controller concentrates on generally static overall systems. For dynamic systems, adjustments may have to be made subsequently.

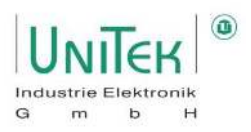

### Setting Kp value:

- Remove from integral part (TiM = 0 %).
- Set desired speed ramp (N R-Acc = 10..10000 ms).
- Set trigger in NDrive oscilloscope to channel 1 (N cmd (ramp)), Rise > Lev 100.
- Start oscilloscope recording, specify speed setpoint (e.g. 1000) (test or step generator), deactivate inverter (RUN (FRG) = Off), analyse oscilloscope recording.

### Kp value too small

- 1. Difference between speed setpoint (N cmd (ramp)) and Actual speed value (N actual) too high.
- 2. The speed setpoint is not reached and the acceleration is too low.
- 3. The drive reacts softly to setpoint changes and can be turned without much force when at standstill.

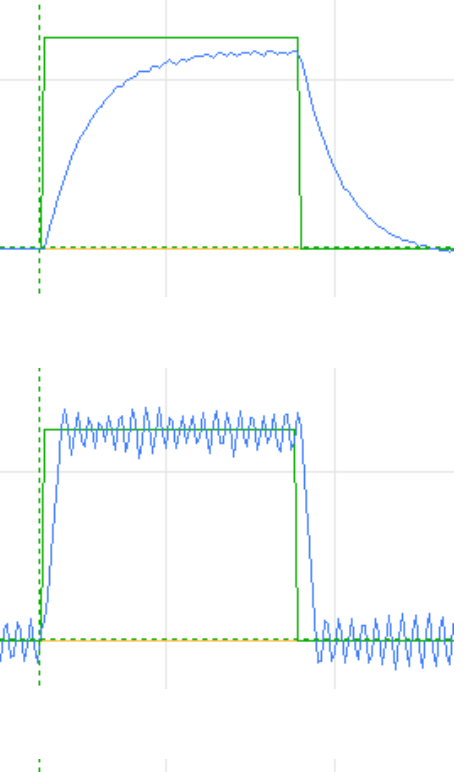

### Kp value too large

- 1. Actual speed value oscillates strongly above the speed setpoint value.
- 2. Rough running, high tendency to vibrate (even when stationary) and engine noise.

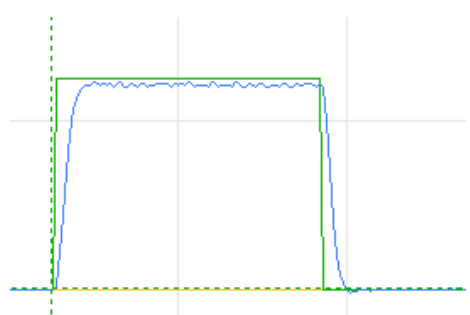

### Kp value good

- 1. Speed actual value does not oscillate.
- 2. Difference between speed setpoint and actual speed is small (optimum: control error < 5 %).

The remaining speed error is compensated with the integral setting.

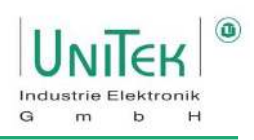

### Setting Ti and TiM value:

- Maintain determined KP value.
- Adding the integral part (TiM  $\neq$  0 %, Ti  $\neq$  0  $\mu$ s).
- Set desired speed ramp (N R-Acc = 10..10000 ms).
- Set trigger in NDrive oscilloscope to channel 1 (N cmd (ramp)), Rise > Lev 100.
- Start oscilloscope recording, specify speed setpoint (e.g. 1000) (test or step generator), deactivate inverter (RUN (FRG) = Off), analyse oscilloscope recording.

### Ti too big

- 1. Rule error is hardly compensated or compensated too slowly.
- 2. Long-wave swing possible.

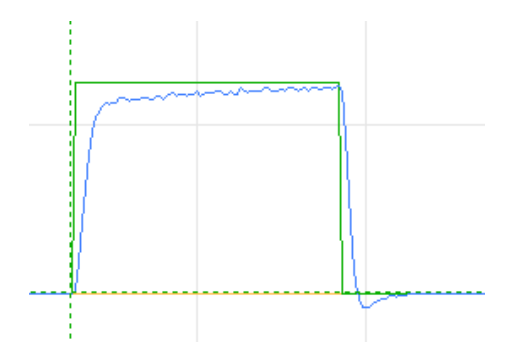

### Ti too small

- 1. Large and fast overshoot at the first target jump.
- 2. Short-wave oscillation possible.

#### Note:

3. Since Ti depends on Kp, a subsequent adjustment of Kp affects the behaviour of the integral component.

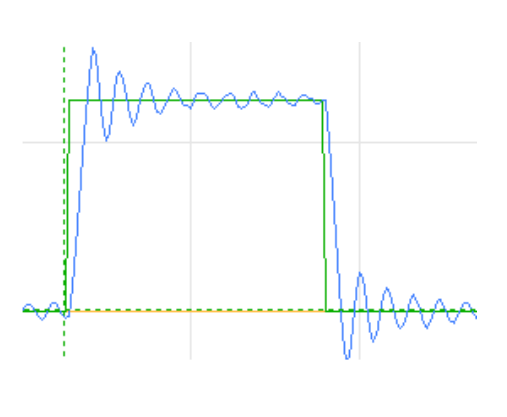

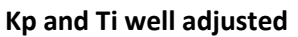

- 1. Fast control from the fast setpoint jump without large overshoot as well as fast correction in case of setpoint change.
- 2. No short or long wave oscillation.

Note:

- The system can become unstable in the event of rapid load changes or in the range of the voltage limit.
- Set the **TiM** parameter to minimum to reduce the overshoot. Select TiM value as small as possible.

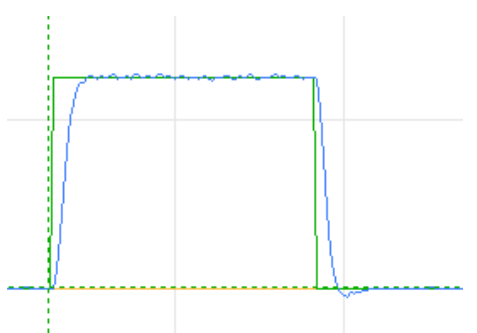

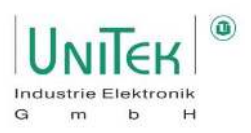

# **13 Torque control**

# 13.1 Torque control – Parameter overview

Parameter overview for setting the general current specifications, the various ramp times for the speed and torque ramps and the various limitations.

| Symbol:                       | Function:                                                          | Range:   | Unit: | ID address:       |  |  |
|-------------------------------|--------------------------------------------------------------------|----------|-------|-------------------|--|--|
| M set (dig.)                  | Digital setpoint for the active current (Iq)                       | ±32767   | Num   | 0x90              |  |  |
|                               | → Dig. torque setpoint                                             |          |       |                   |  |  |
|                               | (Normalisation: $32767 \triangleq I \max pk (at 100 \%)$ )         |          |       |                   |  |  |
| Id set (dig.)                 | Digital setpoint for the reactive current (Id)                     | ±32767   | Num   | 0x21              |  |  |
|                               | (Normalisation: $32767 \triangleq I \max pk (at 100 \%))$          |          |       |                   |  |  |
|                               |                                                                    |          |       |                   |  |  |
| N R-Acc                       | Speed - Acceleration ramp                                          | 030000   | ms    | 0x35∟             |  |  |
| N R-Dec                       | Speed - Brake ramp                                                 | 030000   | ms    | 0xEDL             |  |  |
| M R-Acc                       | Moment - Acceleration ramp <sup>1</sup>                            | 04000    | ms    | 0x35 <sub>н</sub> |  |  |
| M R-Dec                       | Moment - dismantling ramp <sup>1</sup>                             | 04000    | ms    | 0xED <sub>H</sub> |  |  |
| M R-Rcp                       | Moment - recuperation ramp <sup>1,2</sup>                          | 04000    | ms    | 0xC7 <sub>н</sub> |  |  |
|                               |                                                                    |          |       |                   |  |  |
| N-100%                        | Physical reference value for the internal                          | 10050000 | rpm   | 0xC8              |  |  |
|                               | resolution of the speed to 16 bits (±32767)                        |          |       |                   |  |  |
| N-Lim                         | Positive and negative speed limitation                             | 0100     | %     | 0x34              |  |  |
|                               | N-Lim = 100 % $\rightarrow$ Pure torque operation <sup>4</sup>     |          |       |                   |  |  |
|                               | N-Lim < 100 % $\rightarrow$ Torque cruise control active           |          |       |                   |  |  |
| N-Lim+                        | Current limit for recuperating braking current                     | 0100     | %     | 0x3F              |  |  |
|                               | (see automatic recuperation function)                              |          |       |                   |  |  |
| N-Lim-                        | Current limit for recuperating braking current                     | 0100     | %     | 0x3E              |  |  |
|                               | (see automatic recuperation function)                              |          |       |                   |  |  |
|                               |                                                                    |          |       |                   |  |  |
| M out                         | Iq current $\rightarrow$ torque actual value                       | ±32767   | Num   | 0xA0              |  |  |
|                               | (Normalisation: $32767 \triangleq I \max pk$ (at 100 %))           |          |       |                   |  |  |
| <sup>1</sup> From FW476       |                                                                    |          |       |                   |  |  |
| <sup>3</sup> Torque cruise co | ntrol is activated with current (torque) setting and N-Lim < 100%. |          |       |                   |  |  |
| <sup>4</sup> Speed is limited | only based on the load and the DC link voltage                     |          |       |                   |  |  |

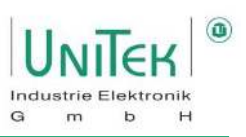

## 13.2 Torque control – General

- A torque control is actually a current setpoint specification. The motor torque is formed from the motor constant of kt = Nm / 1 Arms, which is generally unknown.
- The current setpoint can either be analogue via the analogue torque mode or as a digital setpoint via M set (dig.) (0x90). Both specify the active current (Iq).
- The reference for the current setpoint range always refers to 100 % of the possible servo current ((±10 V or ±32767) ≙ I max pk (100 %)).
- The current setpoint specification is switched directly to the current controller via the torque ramps (M R-Acc, M R-Dec, M R-Rcp)

### Note:

In the case of digital setpoint input, the last input received decides whether it is a speed control (N set (dig.)) or a torque control (M set(dig.)). It is therefore possible to switch directly between the different operating modes (e.g.: Hill Hold).

A detailed description of the various torque control settings as well as the various special functions such as automatic recuperative braking, can be found in the additional manuals (NDrive folder \ manuals) "Bamocar\_FAQ.pdf" and "Information on special Car applications.pdf".

### 13.3 Torque control – Torque cruise control

Torque cruise control is an operating mode in which a current setpoint is set as a default, but the higherlevel speed controller is still actively working and reduces the current setpoint in order not to exceed the speed limit. Torque cruise control is thus comparable to a limiter in a vehicle.

### N-Lim = 100 % (torque cruise control deactivated):

- Pure torque (current) operation without intervention of the speed controller.
  - $\rightarrow$  No limit active
  - $\rightarrow$  No limiting based on the speed ramps active
- Speed is limited only based on the applied load and the DC link voltage.
  - $\rightarrow$  Risk that the actual speed is greater than the 16-bit resolution of N-100% (0xC8).
- No need to set the parameters of the speed controller.

### N-Lim < 100 % (torque cruise control activated):

- Torque (current) operation with intervention of the speed controller based on the maximum permitted speed.
- The speed ramp setting (N R-Acc, N R-Dec) is always active and ensures torque operation with defined acceleration.
  - $\rightarrow$  Precise consideration of the large number of different ramp options required.
- Setting the parameters of the speed controller necessary

### **Recommendation:**

- Activation of torque cruise control (N-Lim = 99 %) always with torque control. Reason: Prevents loss of control in the event of sudden load changes and prevents the motor from running away.
- Set the speed controller soft (Kp = 5, Ti = 400), then the current control remains smoother.
- Fast speed ramps (N R-Acc = N R-Dec = 10 ms) so that intervention remains minimal.

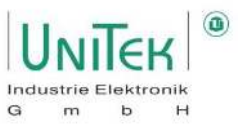

# **14 Position control**

### 14.1 Position control – Parameter overview

Parameter overview of the settings for the position controller.

Note:

Many of these parameters and others can also be found on the **Position** and **Oscilloscope** pages.

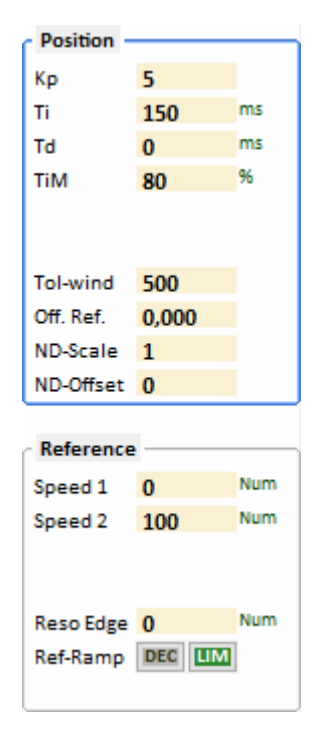

Position controller Parameter:

| Symbol:                                               | Function: Range: Unit: ID add                              |        |     |      |  |  |
|-------------------------------------------------------|------------------------------------------------------------|--------|-----|------|--|--|
| Кр                                                    | Proportional gain                                          | 0200   | Num | 0x6A |  |  |
|                                                       | Determines the steepness of the deceleration               |        |     |      |  |  |
|                                                       | ramp                                                       |        |     |      |  |  |
| Ti                                                    | Integration time (depending on Kp)                         | 010000 | ms  | 0x6B |  |  |
| Td                                                    | Derivative time (differential share)                       | 01000  | ms  | 0x6C |  |  |
| TiM                                                   | Maximum value from integral memory Ti0100%0x71             |        |     |      |  |  |
| The amplified position error forms the speed setpoint |                                                            |        |     |      |  |  |
| Position control is deactivated when Kp = 0           |                                                            |        |     |      |  |  |
| The dynam                                             | ic control gains Ti are only effective in the target range | 2      |     |      |  |  |

### Calibration run Parameter:

| Symbol:                                                                                     | Function:                                          | Range:    | Unit: | ID address:           |
|---------------------------------------------------------------------------------------------|----------------------------------------------------|-----------|-------|-----------------------|
| Speed 1                                                                                     | Speed to limit switch                              | 032000    | Num   | 0x76∟                 |
|                                                                                             | The limit switch is overrun depending on the speed |           |       |                       |
| Speed 2                                                                                     | Reverse speed back to zero pulse                   | 02000     | Num   | 0x77 <sub>L</sub>     |
|                                                                                             | (loop speed)                                       |           |       |                       |
| Reso Edge                                                                                   | Expected switching edge                            | 065536    | Num   | 0x75                  |
| Ref Ramp                                                                                    | Selection of the ramp during homing between N R-   | DEC / LIM |       | 0x5A <sub>Bit 5</sub> |
| Acc and R-Lim                                                                               |                                                    |           |       |                       |
| The calibration run is used to determine the zero point of the incremental measuring system |                                                    |           |       |                       |

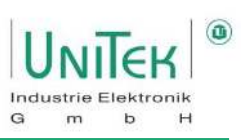

### Position parameters:

| Symbol:                                                                                     | Function:                                                                                                    | Range:      | Unit: | ID address: |  |
|---------------------------------------------------------------------------------------------|----------------------------------------------------------------------------------------------------|-------------|-------|-------------|--|
| Tol-wind                                                                                    | Position tolerance window                                                                                                 | 02000       | Num   | 0x79        |  |
| Off. Ref.                                                                                   | Mechanical zero offset                                                                                                    |             | Num   | 0x72        |  |
| ND-Scale                                                                                    | NDrive position display factor                                                                                            | 32 Bit - 1  | Num   | 0x7C        |  |
| ND-Offset                                                                                   | NDrive Position display offset                                                                                            | Num         | 0x7D  |             |  |
|                                                                                             |                                                                                                    |             |       |             |  |
| Pos dest                                                                                    | Preset target position                                                                                                    | ±32 Bit - 1 | Num   | 0x6E        |  |
| Pos cmd                                                                                     | Target position used (internal)                                                                                           | ±32 Bit - 1 | Num   | 0x91        |  |
|                                                                                             |                                                                                                    |             |       |             |  |
| Pos current                                                                                 | Actual position value                                                                                                    | ±32 Bit - 1 | Num   | 0x6D        |  |
| Pos error                                                                                   | error Position control error value ±32 Bit - 1 Num 0x70                                                                   |             |       |             |  |
| $32 \text{ Bit} - 1 \rightarrow 2^{32} - 1$ $\pm 32 \text{ Bit} - 1 \rightarrow \pm 2^{32}$ | 32 Bit - $1 \rightarrow 2^{32}$ - $1 = 4.294.967.295$<br>+32 Bit - $1 \rightarrow \pm 2^{32-1}$ - $1 = \pm 2.147.483.647$ |             |       |             |  |

### Note:

- One motor revolution corresponds to the numerical value of 65536.
- The position setpoints or parameter values sent by the controller via RS232 or CAN are executed immediately.

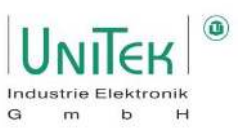

## 14.2 Position control – Structural diagram

The structural diagram of the position control with input and display window of the controller parameters is shown on the **Position** page for numerical values under Position **Controller**.

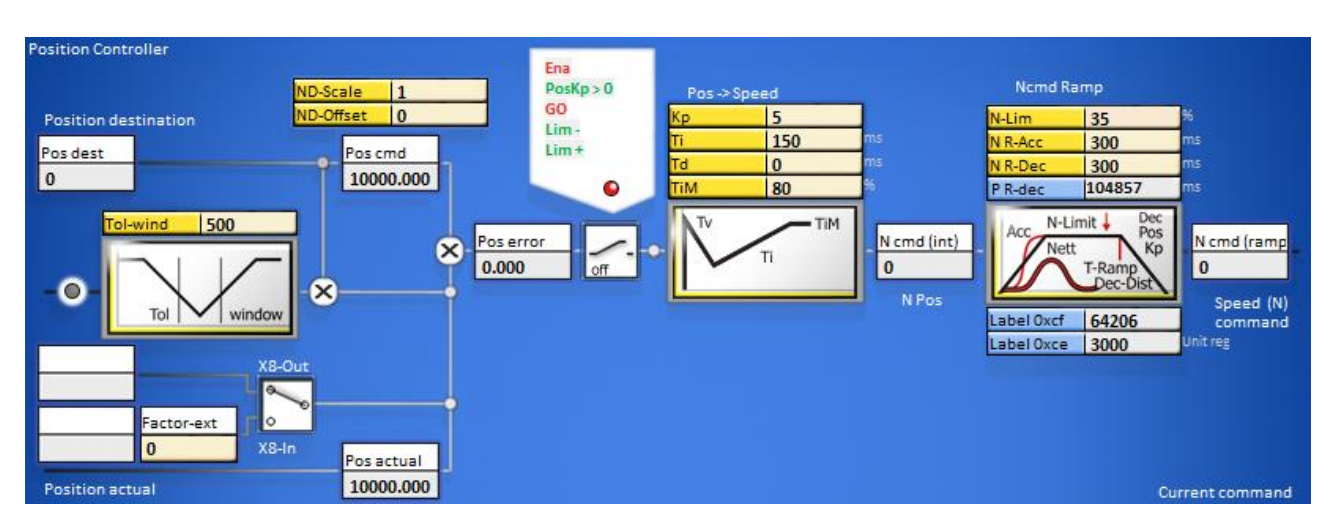

The actual position value (Pos actual) is subtracted from the target position value (Pos dest) at the mixing point. If the result is smaller than the set tolerance value (Tol-wind), the status signal reports this at the tolerance window. When released, the position target value (Pos dest) is switched on as the position setpoint (Pos cmd). The actual position value (Pos current) is subtracted from the position setpoint (Pos cmd) at the mixing point.

The result is shown in the speed error (N error) display field. If the messages of the releases (Ena, GO), the limit switches (Lim-, Lim+), and the position controller amplification are not zero (PosKp > 0) are switched (green), the position error (Pos error) is indicated in the position controller. (Pos  $\rightarrow$  Speed).

The proportional amplification (Kp), the integral component (Ti), the differentiating component (Td) and the memory limitation for the integral component (TiM) are set for both amplifiers.

The output of the position controller is the speed setpoint as the internal function (N fn(internal)).

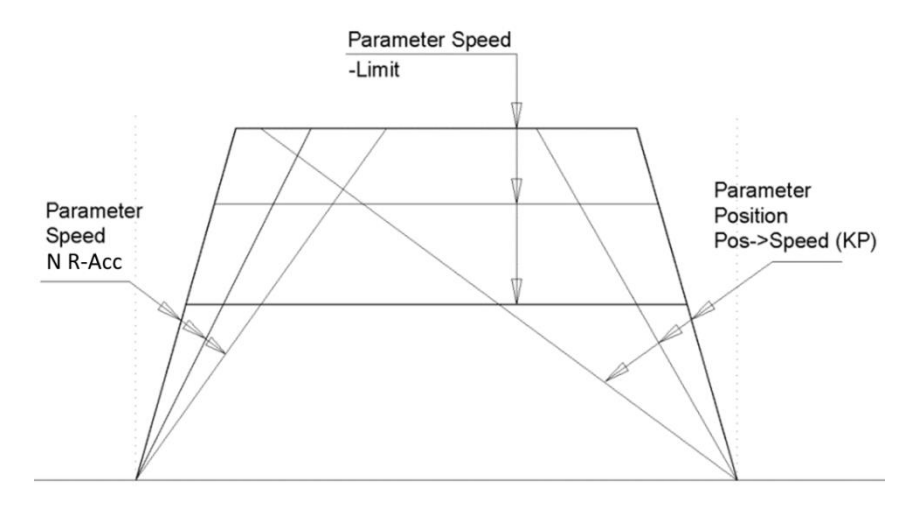

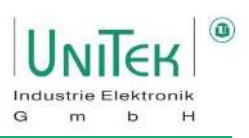

### 14.2.1 Position controller – Settings

The amplified position error forms the speed setpoint

|            | Proportional control gain |    |                                                                     | nal control gain                                   |  |
|------------|---------------------------|----|---------------------------------------------------------------------|----------------------------------------------------|--|
| - Position |                           | Кр | Proportional gain position control loop.                            |                                                    |  |
| Кр         | 5                         |    |                                                                     | Determines the steepness of the deceleration ramp. |  |
| Ti         | 150                       | ms | Attention:                                                          |                                                    |  |
| Td         | 0                         | ms | The position control is switched off when no Kp value is<br>entered |                                                    |  |
| TiM        | 80                        | %  |                                                                     |                                                    |  |
|            |                           |    | Dynamic control gain                                                |                                                    |  |
|            |                           |    | (only effec                                                         | tive in the target area)                           |  |
|            |                           |    | Ті                                                                  | Integral time                                      |  |
|            |                           |    | Тd                                                                  | Differential time                                  |  |
|            |                           |    | TIM Limit integral part                                             |                                                    |  |
|            |                           |    | P R-dec Position target ramp time:                                  |                                                    |  |
|            |                           |    |                                                                     | Delay time from maximum speed in ms.               |  |

| Depiction of travel |                 | 9 | Setting - travel                                            |                                                  |  |
|---------------------|-----------------|---|-------------------------------------------------------------|--------------------------------------------------|--|
|                     |                 | ſ | N R-Acc                                                     | Determines the acceleration ramp up to the speed |  |
|                     |                 |   |                                                             | limit for constant travel.                       |  |
| <i>a</i> <u>-</u>   |                 | ſ | N-Lim                                                       | Determines the speed at constant speed.          |  |
|                     |                 | ŀ | Кр                                                          | Determines the target ramp depending on the      |  |
|                     |                 |   |                                                             | position control error.                          |  |
|                     |                 | F | P R-dec                                                     | Displays the delay time from 100 % speed to the  |  |
|                     |                 |   |                                                             | position (zero speed).                           |  |
| T                   |                 |   | <ul> <li>Small Kp</li> </ul>                                | gain leads to a long target ramp.                |  |
|                     |                 |   | High Kp                                                     | gain creates a short (steep) target ramp.        |  |
|                     | $  \setminus  $ |   | <ul> <li>If the Kp</li> </ul>                               | gain is too high, the drive overruns the target  |  |
|                     |                 | 1 | position                                                    | and oscillates in position.                      |  |
| 1                   |                 |   | The optimal target ramp is as long as possible and as short |                                                  |  |
|                     |                 |   | as neces                                                    | sary.                                            |  |

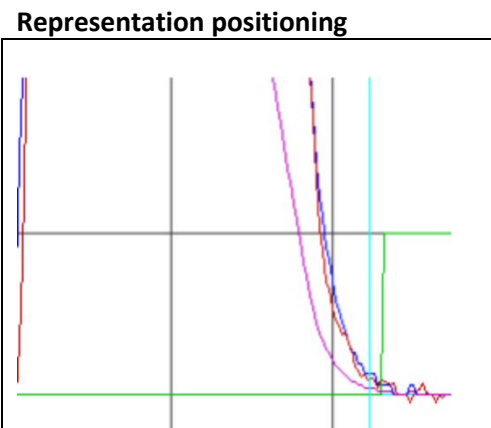

### Addition - Positioning

| Tol-wind                                                | Position tolerance window (numerical value)                                                                                            |  |  |
|---------------------------------------------------------|----------------------------------------------------------------------------------------------------|--|--|
|                                                         | If <b>Pos-actual &lt; Tol-wind</b> , the output <b>O Toler</b> is set                                                                  |  |  |
|                                                         | to 1 and displayed in the status <b>Tol</b> .                                                                                          |  |  |
| Note:<br>• One mot<br>of 65555<br>• The posi<br>CAN are | tor revolution corresponds to the numerical value<br>5.<br>tion setpoints or parameters received via RS232 or<br>executed immediately. |  |  |
|                                                         |                                                                                                    |  |  |

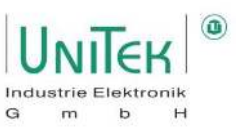

### 14.2.2 Position controller – Additional information Settings

### Acceleration:

| N R-Acc | Acceleration time tb to maximum speed in ms |
|---------|---------------------------------------------|
|         | Acceleration a=V/tb                         |

#### Constant drive:

| N-Lim | Speed limit below the maximum speed |
|-------|-------------------------------------|
|       | Maximum speed is 100 % (32767 Num)  |

### Delay:

| N R-Dec Set <10 | ) ms for | position | control |
|-----------------|----------|----------|---------|
|-----------------|----------|----------|---------|

**Kp** The slope of the deceleration results from the proportional amplification

#### Delay time:

T-Ramp (tv) from maximum speed (32767 Num) to zero is displayed in ms on the Position page

Example of delay:

v = maximum speed in m/s, tv = deceleration time (T Ramp) in s v = 3 m/s, tv = 0.261 s

Deceleration a in m/s<sup>2</sup>:

 $a = \frac{v}{tv}$   $\rightarrow$   $a = \frac{3}{0,261} \frac{m}{s^2} = 11,5 \frac{m}{s^2}$ 

Gain Kp from given speed and deceleration:

$$Kp = \sqrt{\frac{a*2603}{v}} \rightarrow Kp = \sqrt{\frac{11,5*2603}{3}} \% = 99,9 \%$$

Ramp target distance:

$$s = \frac{v^2}{s*a}$$
  $\rightarrow$   $s = \frac{3^2}{2*11,5} m = 0,391 m$ 

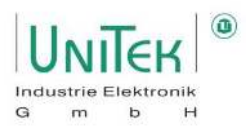

#### 14.2.3 Position control – Conversion of the units of measurement for position

| Range Pos-actual value:     | Resolver:                   | Incremental encoder:              |
|-----------------------------|-----------------------------|-----------------------------------|
| Pulses/rpm                  | 65536 per rpm               | 65536 per rpm                     |
| Maximum value ±2147483647   |                             |                                   |
| (31Bit-1)                   |                             |                                   |
| Resolution (smallest value) | 16 (65536/4096 (12 Bit))    | 65536/Inc x 4                     |
|                             |                             |                                   |
| Example:                    |                             | Incremental encoder: 2048 Imp/rpm |
|                             |                             |                                   |
| Spindle drive with slope:   | Travel path:                | Travel path:                      |
| 5 mm/rpm                    | 1000 mm = 200 rpm           | 1000 mm = 200 rpm                 |
|                             | → 200 rpm = 13107200        | → 200Upm = 1638400                |
|                             |                             |                                   |
|                             | Resolution: 65536/4096 = 16 | Resolution: 65536/8192 = 8        |

#### 14.2.4 Position control – Scaling position

#### Display factor scale position values for NDrive display

The parameter ND-Scale (0x7C, Pos display factor) sets the display of the values for Pos dest, Pos cmd and Pos current on the Position page. With value zero, the display corresponds to the numerical value (1 motor revolution is equal to 65536 Num).

#### Adjust the display to the feed value

Calculate the conversion factor from the feed path to one motor revolution. For the display, this value must be multiplied by the constant 65536.000 ( $\triangleq$  1.000 mm / rev).

#### Example 1: distance in mm

Display value in mm at Pos dest, Pos cmd and Pos aktuell Spindle slope = 5 mm Gear ratio i = 20

Conversion factor for one revolution 1/5 \* 20 = 4Pos display factor 65536.000 \* 4 = 262144.000 ND-Scale is equal to 262144.000

#### Example 2: angle in degrees

Display value in degrees for Pos dest, Pos cmd and Pos actual Gear ratio 1 degree equals 10 motor revolutions

Conversion factor for one revolution = 10 Pos display factor 65536.000 \* 10 = 655360.000 ND-Scale is equal to 655360.000

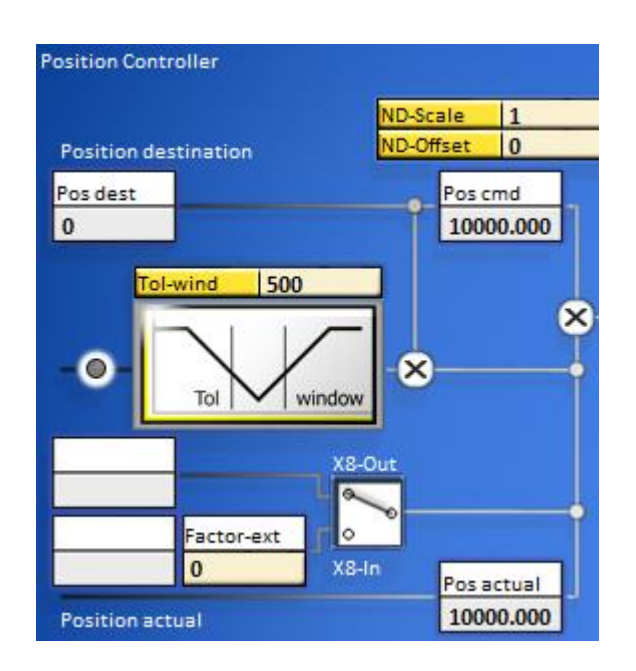

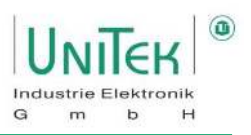

### 14.3 Position control – Calibration run

### 14.3.1 Position control – Calibration run structural image

The structural image of the Calibration run for position control with input and display window of the controller parameters is shown on the **Position** for numerical values page under **Calibration run**.

The calibration run is used to determine the zero point of the incremental measurement system.

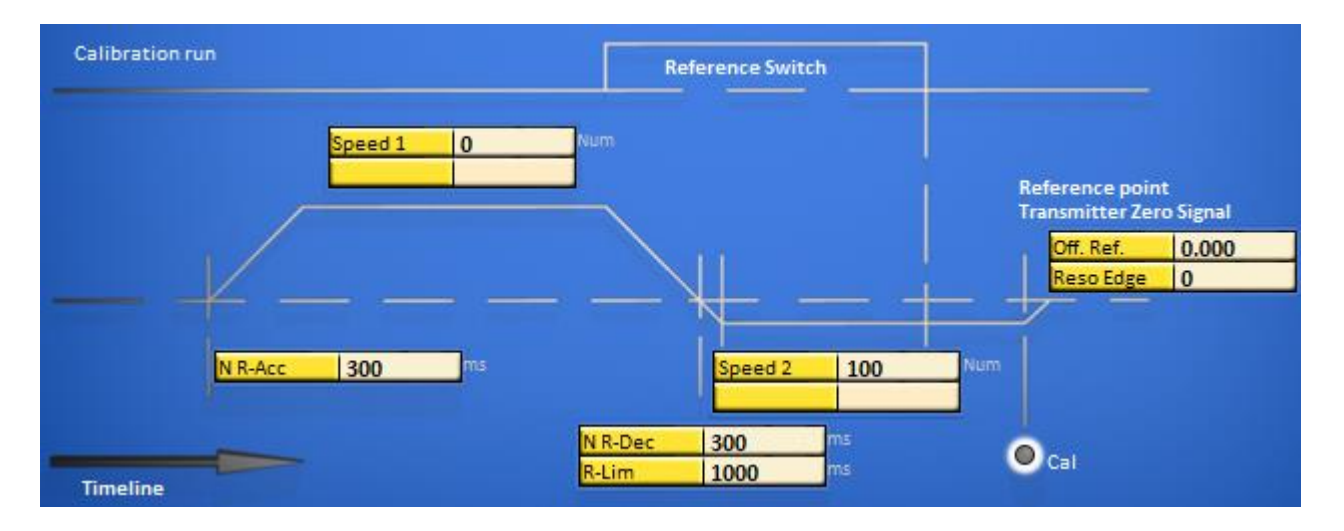

| Symbol:   | Function:                                           | Range: | Unit: | ID address:       |
|-----------|-----------------------------------------------------|--------|-------|-------------------|
| Speed 1   | Speed to limit switch                               | 032000 | Num   | 0x76∟             |
|           | The limit switch is overrun depending on the speed. |        |       |                   |
| Speed 2   | Reverse speed back to zero pulse                    | 02000  | Num   | 0x77 <sub>L</sub> |
|           | (loop speed)                                        |        |       |                   |
| Reso Edge | Expected switching edge                             | 065536 | Num   | 0x75              |
| N R-Dec   | Speed – Brake ramp                                  | 030000 | ms    | 0xED <sub>L</sub> |
| R-Lim     | Emergency stop, limit switch ramp                   | 01000  | ms    | 0xC7L             |

The reference switches are selected in the Digital Inputs parameter field. After switching on the machine and enabling RUN (FRG), the calibration run (**Start Ref Drive**) is triggered by a digital input (Din1, Din2) or by the interface (CAN-BUS, RS232 via ID address  $0x78 \neq 0$ ).

### Attention:

Move commands such as Start Ref Drive, N cmd (int) and others are only recognised 5 ms after release. First close or send the release and then send the move commands.

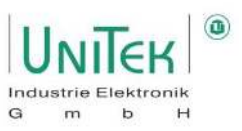

### **Calibration run**

The drive travels to the limit switch at speed Speed 1, passes over it at loop speed Speed 2 and returns. With a reference switch, the drive travels in positive direction with a loop, in negative direction with a double loop. The unit position zero point is set after the limit switch edge at the incremental encoder zero signal.

With the resolver, the absolute value of the position (within half a motor revolution) is stored at the limit switch edge (Zero-Capture).

The mechanical zero point can be shifted in plus or minus direction with the parameter Off. Ref. in plus or minus direction.

Overview of the reference switches for defining a digital input.

| Input selection:   | Function:                                                                         |
|--------------------|-----------------------------------------------------------------------------------|
| Ref. & Limit Plus  | Limit switch positive Direction of rotation is reference switch                   |
| Ref. & Limit Minus | Limit switch negative direction of rotation is reference switch                   |
| Ref. Plus          | Switch flank in positive direction of rotation, independent of limit switches, is |
|                    | reference switch                                                                  |

| Locic-Input-Output |                    |        |       |  |
|--------------------|--------------------|--------|-------|--|
| INPUT              |                    |        |       |  |
| Limit1             | Ref. & Limit Plus  | $\sim$ | AL AH |  |
| Limit2             | Ref. & Limit Minus | $\sim$ | AL AH |  |
| Din1               | Ref. Plus          | ~      | AL AH |  |
| Din2               | Off                | ~      | AL AH |  |

The selection window (parameter field Servo) is used to switch the delay when changing from Speed 1 to Speed 2 from R-Lim to N R-Dec.

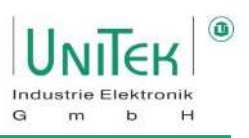

### 14.3.2 Position controller – Homing Logic diagrams

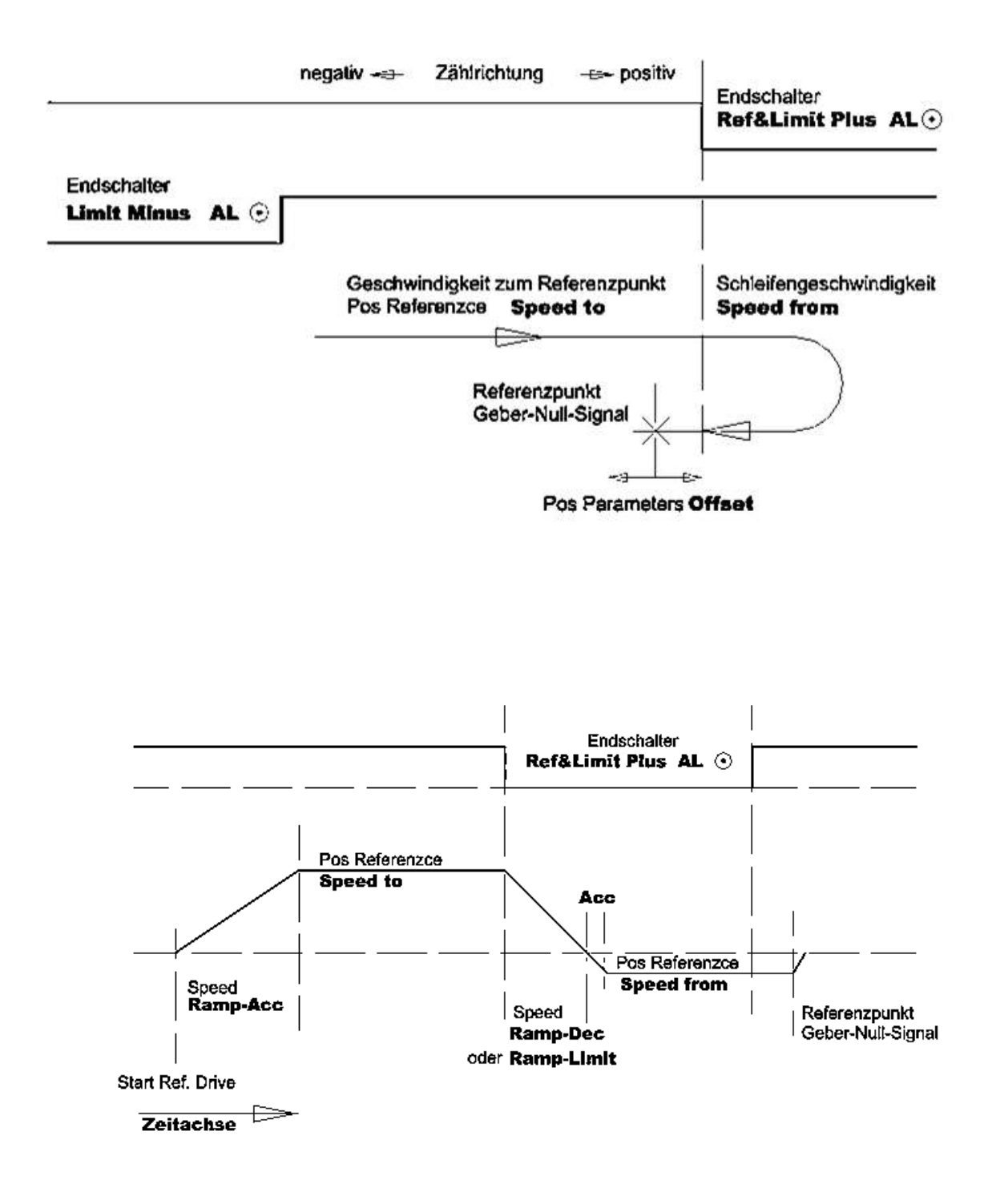

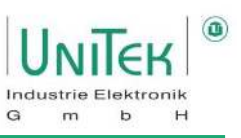

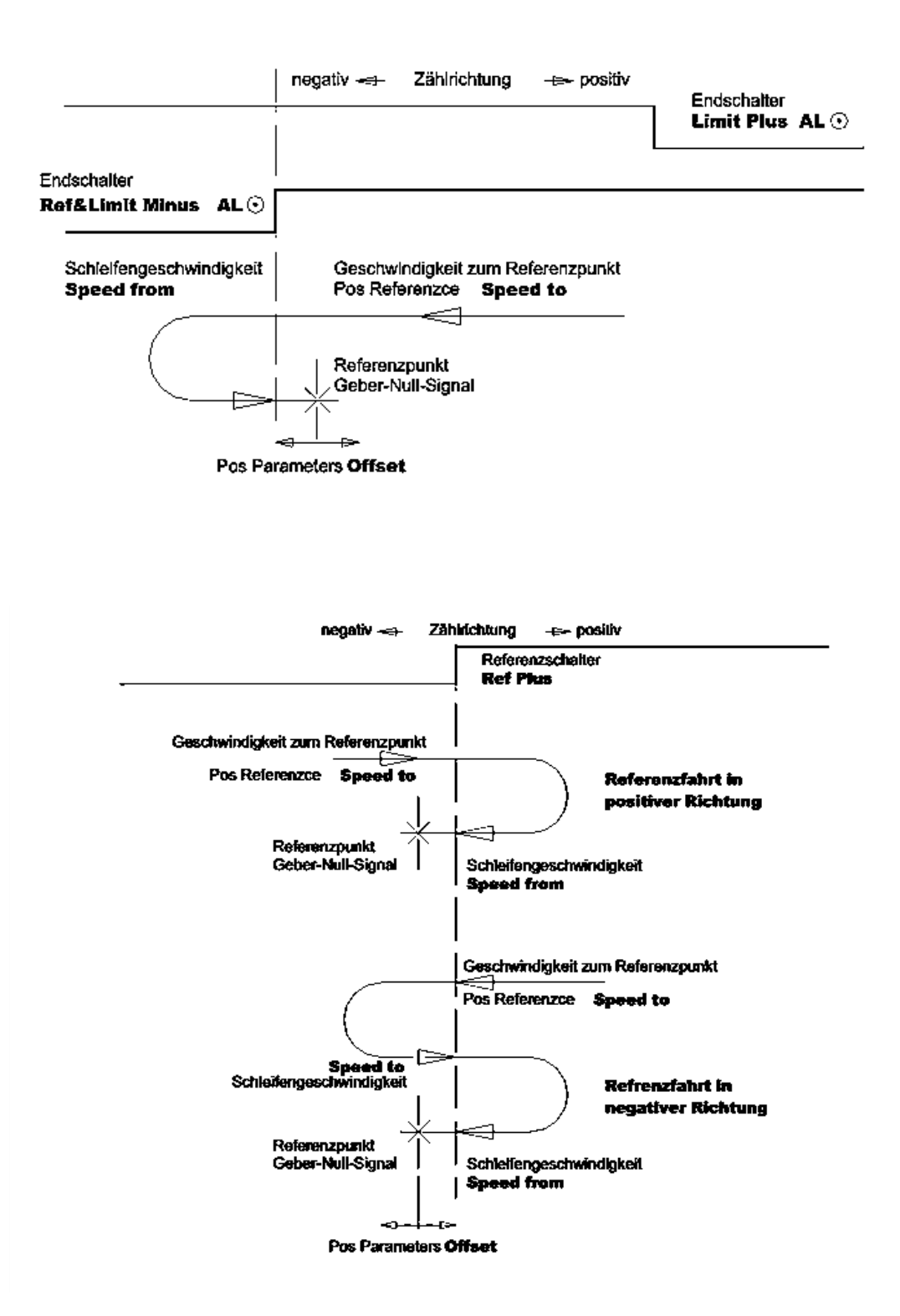

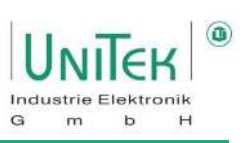

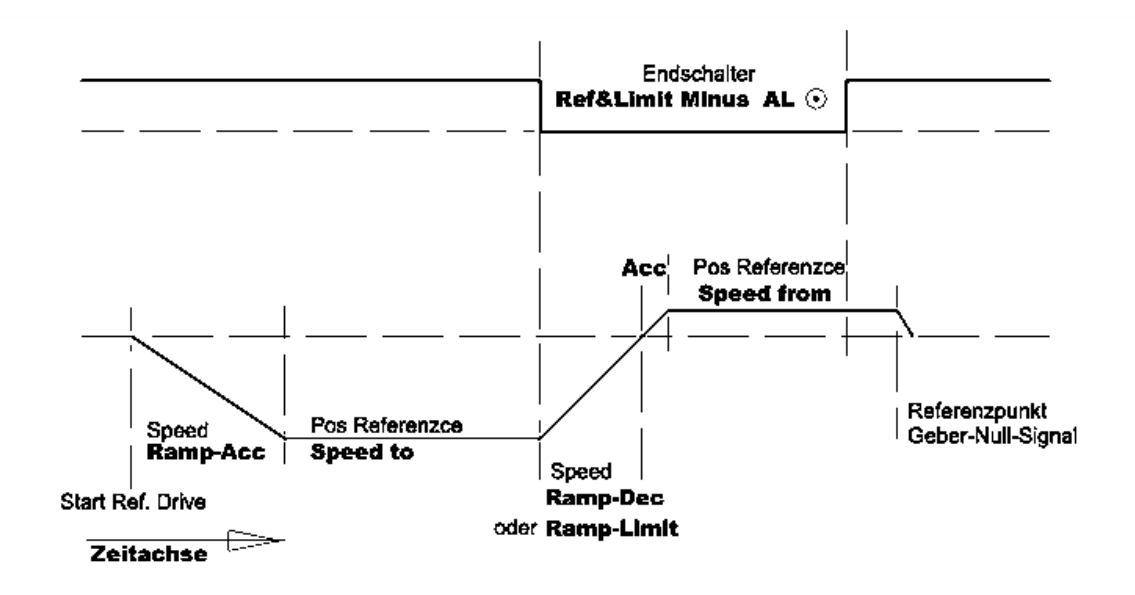

Zeitdiagramm Referenzfahrt auf Referenzschalter in positiver Richtung

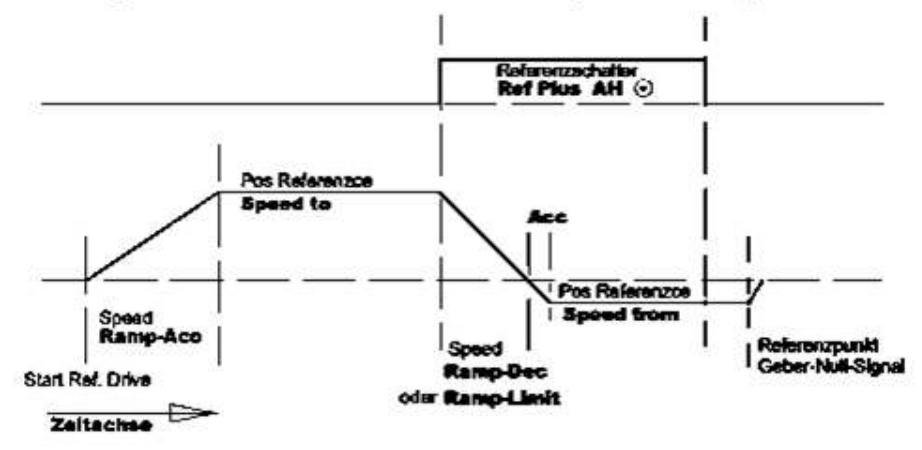

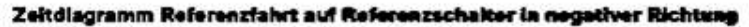

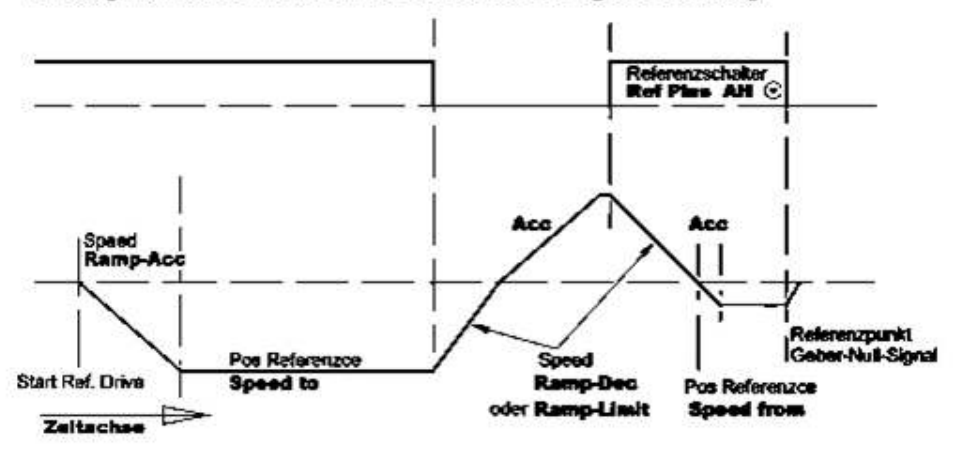

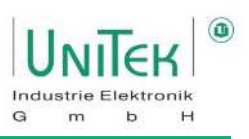

# **15 Field weakening control**

### 15.1 Field weakening control – Synchronous motor in general

Field weakening operation in synchronous motors with surface magnets is only possible in a small range. (max factor 1, 2) possible and therefore not economically viable.

In synchronous motors with embedded magnets (shank pole machines), speed ranges of up to a factor of 4 are achieved. In this case, the motor and the servo can be dimensioned smaller if the design is optimal.

### Attention:

In case of field weakening failure (mains disconnection, fault disconnection, etc.) at maximum speeds, high induced regenerative voltages can be generated by the motor. For servo units powered using the AC mains, the limit voltage is 400 V or 800 V.

For battery-operated units, the Back EMF voltage must always be lower than the battery voltage.

Without external protective circuits, the servo units or batteries can be destroyed in the event of motor overvoltages.

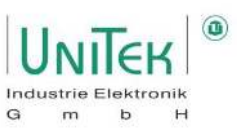

## 15.2 Field weakening control – Setting parameters

Parameter overview for the field weakening control on the **Speed** page.

Note:

Many of these parameters can also be found on the **Oscilloscope** page.

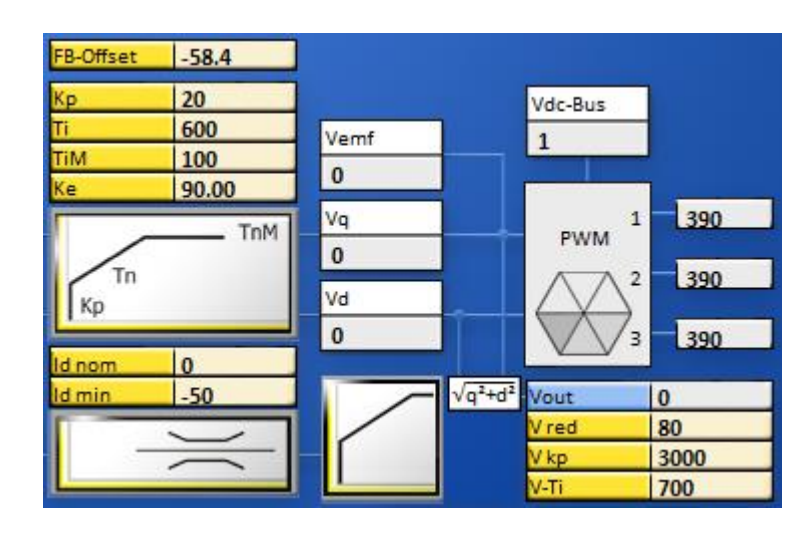

| Symbol: | Function:                                                                | Range: | Unit: | ID address: |
|---------|--------------------------------------------------------------------------|--------|-------|-------------|
| Id nom  | Nominal Id magnetising current in % of the nominal                       | 0100   | %     | 0xB2        |
|         | motor current (I nom eff)                                                |        |       |             |
|         | Recommendation: 0 % for PMSM                                             |        |       |             |
| Id min  | Minimum magnetising current in % of the nominal                          | -1000  | %     | 0xB5        |
|         | motor current (I nom eff)                                                |        |       |             |
|         | Recommendation: -5030 %                                                  |        |       |             |
| V-red   | Voltage reference value in % of Vout                                     | 0100   | %     | 0x8B        |
|         | (V-red $\neq$ 0, 100 % $\rightarrow$ activation field weakening control) |        |       |             |
|         | Recommendation: 6080 %                                                   |        |       |             |
| V-kp    | Proportional amplification of the field weakening control                | 065535 | Num   | 0x8C        |
|         | Recommendation: 5004000                                                  |        |       |             |
| V-Ti    | Integral time of the field weakening control                             | 065535 | Num   | 0x8D        |
|         | Recommendation: 3005000                                                  |        |       |             |
|         | Attention: Vibration tendency                                            |        |       |             |

## Without field weakening:

The speed (n\_actual) does not reach the speed specification (n\_cmd) at maximum possible output voltage (Vout).

As is usual with PMSM, the Id current (Id\_actual) is constantly regulated to 0 A.

The lq-current (lq\_actual) first provides a corresponding moment for the acceleration and then drops to the maximum possible value.

### With field weakening:

The speed (n\_actual) reaches the speed specification (n\_cmd) below the maximum possible output voltage (Vout).

The ld current (Id\_actual) is regulated for the field weakening to the value of Id\_ref specified by the field weakening controller.

In the case of motors with surface magnets, a high Id current for a small increase in speed.

Here, too, the lq-current (lq\_actual) first provides a corresponding torque for the acceleration and then drops to the required or still available value.

### Attention:

Field weakening is not a recommendet approach of solving a poorly designed system.

Although the speed can be increased, the torque drops to a very low value due to the physical properties of a PMS motor. This means that the motor has significantly less power in field weakening mode despite high power consumption.

The additional reactive current (Id\_actual) ensures on the one hand that the motor heats up very strongly and on the other hand, although the active current (Iq  $\triangleq$  moment) is very low, the consumption from the supply is very high due to the additional current component.

This means that in a system with a HV battery (e.g., vehicle), this is at the expense of the battery capacity (and thus the range).

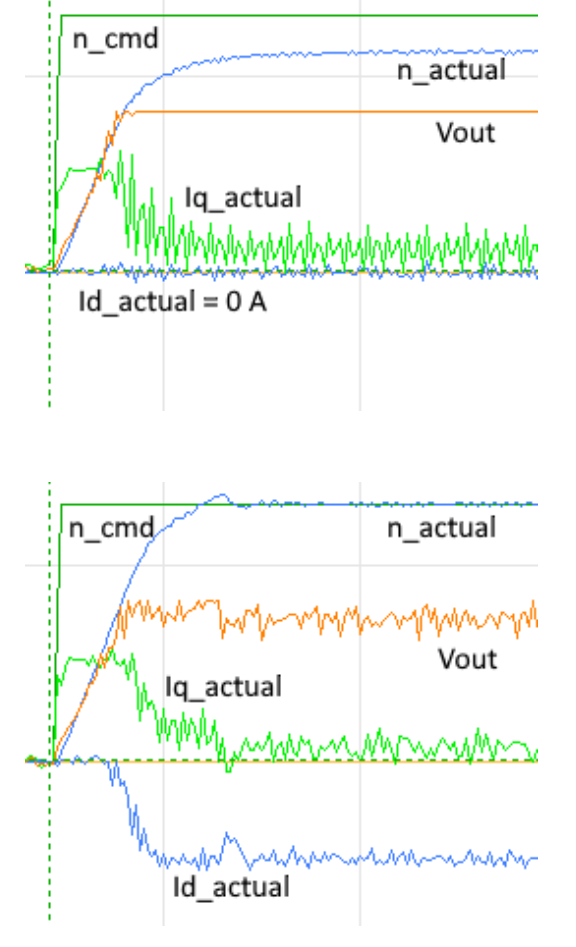

G

m b

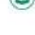

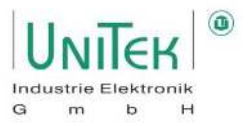

# 16 Frequency converter operation (ACI V/f)

## 16.1 Frequency converter – Parameter setting of the FU characteristic curve

Parameter overview of the frequency inverter characteristic curve of **FU Start**.

Note:

Many of these parameters can also be found on the **Oscilloscope** page.

| FU Start - |        |        |
|------------|--------|--------|
| Tdc        | 200    | ms     |
| V dc       | 0.3    | 96     |
| Vmin       | 4.0    | 96     |
| Fmin       | 1.0    | Hz     |
| V corner   | 100.0  | 96     |
| Fcorner    | 88.0   | Hz     |
| F-sh       | linear | $\sim$ |
|            |        |        |

| Symbol:  | Function:                                               | Range:  | Unit: | ID address:       |
|----------|---------------------------------------------------------|---------|-------|-------------------|
| T dc     | Premagnetisation time                                   | 102000  | ms    | 0x07L             |
|          | Delay between switching on and starting the frequency   |         |       |                   |
| V dc     | Premagnetisation DC voltage value                       | 020     | %     | 0x08L             |
| V min    | Minimum voltage (boost) when the motor is at a          | 0100    | %     | 0x0A <sub>L</sub> |
|          | standstill                                              |         |       |                   |
|          | $\rightarrow$ U/F characteristic curve is raised        |         |       |                   |
|          | Recommended: V min = V dc                               |         |       |                   |
| F min    | Minimum frequency when the motor is at a standstill     | 0100,0  | Hz    | 0x0BL             |
| V corner | Maximum output voltage at the cut-off frequency         | 0100,0  | %     | 0x0CL             |
| F corner | Cut-off frequency for maximum output voltage            | 11000,0 | Hz    | 0x0DL             |
| F-sh     | Shape of the characteristic curve (linear, half-square, |         |       |                   |
|          | square)                                                 |         |       |                   |

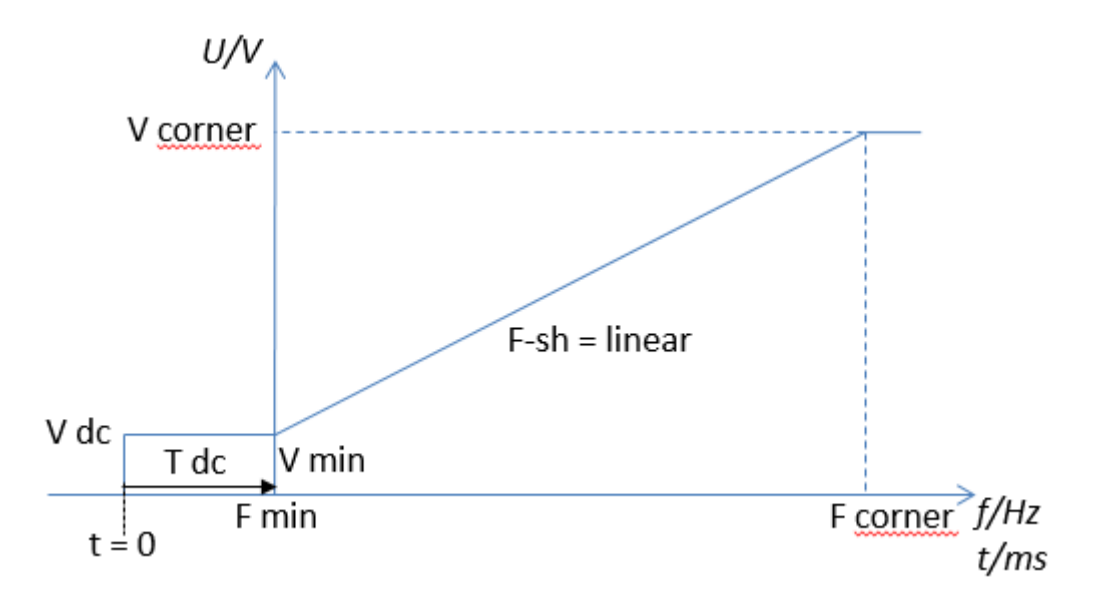

### Note:

In Ndrive, only the parameter field FU Start of the characteristic curve setting for frequency inverter operation is currently in use. The characteristic curve for FU Stop is the same as that of FU Start.

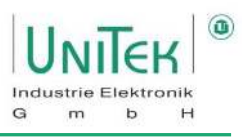

### 16.2 Frequency converter – Setting motor parameters

Frequency control without a feedback encoder can be configured via the setting field for the frequency inverter in the Motor field.

For standard motors for AC mains operation, the nameplate indicates often specifications for 50/60 Hz operation and star-delta connection can be found. These specifications are internationally standardised. For motors for inverter operation, the nominal operating point is at a fixed frequency, usually above 50/60 Hz Mains frequency. Not all manufacturers specify the further values completely.

| Motor     |         |        |
|-----------|---------|--------|
| Туре      | ACI V/f | $\sim$ |
| Nnom      | 3000    | RPM    |
| Fnom      | 150.0   | Hz     |
| Vnom      | 400     | v      |
| Cos Phi   | 1.00    |        |
| I max eff | 10.0    | A rms  |
| I nom eff | 5.3     | A rms  |
| M-Pole    | 6       |        |
| Kt        | 0.000   | Nm/A   |
| Ke        | 90.00   | V/krpm |

The nominal speed at the nominal operating point (nominal frequency, nominal load) is sometimes missing or the specification of Cosphi is missing. In some cases, the values are also given in a misleading way, e.g. voltage related to phase to phase (terminal voltage), or phase voltage (terminal to star point), or DC bus voltage Please check the manufacturer's specifications and dimensions carefully (V, VAC, VDC, A, Arms, etc.).

| Nominal data:   | Symbol:   | Example motor 50Hz:  | Example motor 60Hz:  | Unit: |
|-----------------|-----------|----------------------|----------------------|-------|
| Mains frequency | F nom     | 50                   | 60                   | Hz    |
| Rated voltage   | V nom     | 220-240, 360-420     | 255-275, 440-486     | V     |
| Rated current   | l nom eff | 2.33-2.25, 1.35-1.30 | 2.26-2.18, 1.30-1.26 | Arms  |
| Rated speed     | N nom     | 2820                 | 3385                 | rpm   |
| Cosphi          | Cos Phi   | 0.85                 | 0.85                 |       |

From the above nominal data, the drive's internal function "[Fn8] Calc from motor nameplate" to determine further values for the motor model ( $\rightarrow$  page **Auto**).

Updating the display in NDrive only takes place with process offline-online (i.e. RS232 communication disconnect and reconnect).

### Activation of frequency inverter operation:

- 1. On the Settings page, select "ACI V/f" as the motor type.
- 2. Select "SLS" as the feedback type.

| <ul> <li>Special functions, (disable drive) –</li> </ul> | ŪXŪŪŪŪ |
|----------------------------------------------------------|--------|
| [Fn8] Calc from motor nameplate                          | $\sim$ |
| Enter motot data, (see right)                            |        |
| if cos Phi unknown, enter zero                           |        |
|                                                          |        |
| START                                                    |        |
|                                                          |        |
| Idle                                                     |        |
|                                                          |        |

### Note:

In frequency converter operation when controlling an AS motor without an encoder feedback, there is no slip compensation.

# 17 Logic

# 17.1 Logic – General overview

Setting field for the digital inputs (INPUT) and the digital outputs (OUTPUT) in NDrive on the **Logic** page.

| - Locic-Input | -Output            |        |     |       |       |        |
|---------------|--------------------|--------|-----|-------|-------|--------|
| INPUT         |                    |        |     |       |       |        |
| Limit1        | Ref. & Limit Plus  | $\sim$ | AL  | AH    |       |        |
| Limit2        | Ref. & Limit Minus | ~      | AL  | AH    |       |        |
| Din1          | [Start] Ref. Drive | ~      | AL  | AH    |       |        |
| Din2          | Off                | ~      | AL  | AH    |       |        |
| OUTPUT        |                    |        |     |       |       |        |
| Dout1         | Warning-Error map  | ~      | !=  | ~     | Var1  | $\sim$ |
| Dout2         | Status map         | ~      | =   | ~     | Var2  | $\sim$ |
| Dout3         | Off                | ~      | Off | ~     | 0     | $\sim$ |
| Dout4         | Off                | ~      | Off | ~     | 0     | $\sim$ |
| Var1          | 32                 |        |     | 0x000 | 00020 |        |
| Var2          | 1                  |        |     | 0x000 | 00001 |        |
| Var3          | 0                  |        |     | 0x000 | 00000 |        |
| Var4          | 0                  |        |     | 0x000 | 00000 |        |

#### **INPUT:** Programmable digital input, preferred as limit switch and reference switch Limit1 Limit2 Programmable digital input, preferred as limit switch and reference switch Din1 Programmable digital input Din2 Programmable digital input

| OUTPUT:      |                                                               |
|--------------|---------------------------------------------------------------|
| Dout1        | Programmable digital output (operant and comparison variable) |
| Dout2        | Programmable digital output (operant and comparison variable) |
| Dout3        | Programmable digital output (operant and comparison variable) |
| Dout4        | Programmable digital output (operant and comparison variable) |
|              | (Dout4 is not available on all devices)                       |
| Var1 to Var4 | Comparison variable                                           |

G

## 17.2 Logic – Digital inputs

### 17.2.1 Logic – Digital inputs General

In general, the logic level can be read out for each digital input.

In addition, it is possible to assign a variety of special functions to each individual digital input.

The special functions are selected via the respective pull-down menu.

These special functions are triggered by the logic level of the digital input depending on the configuration of the activation condition (AL / AH).

The setting of the activation condition of the special functions takes place via the switches AL = Active Low and AH = Active High.

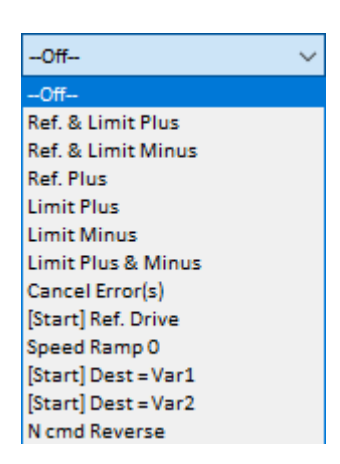

G

m b

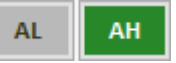

With the return key, the functions are written into the RAM memory and executed By saving in Eprom level 0, these settings are also permanently saved and are applied after a restart.

The limit switch inputs Limit1, Limit2 are displayed in the status field with Lim+ and Lim-. However, these can also be configured for other functions.

### Example:

| INPUT: | Selection:        | Function:                                                  | Acv. Logic: |
|--------|-------------------|------------------------------------------------------------|-------------|
| Limit1 | Ref. & Limit Plus | Limit switch positive direction is also a reference switch | AL          |
| Limit2 | Limit minus       | Limit switch minus                                         | AL          |
| Din1   | [Start]Ref. Drive | Start calibration run                                      | AH          |

### Note:

All digital inputs have an internal pull-down resistor and therefore do not need to be wired low if not used.

H

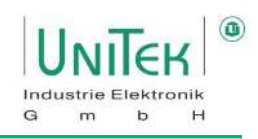

### 17.2.2 Logic – Digital Inputs overview configuration

Overview of the configuration options or the special functions of a digital input (INPUT)

| INPUT:                                                                | Function:                                                            |  |
|-----------------------------------------------------------------------|----------------------------------------------------------------------|--|
| Ref. & Limit Plus                                                     | Limit switch positive direction is also a reference switch           |  |
| Ref. & Limit Minus                                                    | Limit switch minus direction is also reference switch                |  |
| Ref. Plus                                                             | Reference switch plus direction                                      |  |
| Limit Plus                                                            | Limit switch positive direction                                      |  |
| Limit minus                                                           | Limit switch minus direction                                         |  |
| Limit Plus &. Minus                                                   | Limit switch plus direction and minus direction                      |  |
| Cancel Error(s)                                                       | Clear error memory                                                   |  |
| [Start]Ref. Drive                                                     | Start calibration run                                                |  |
| Speed Ramp 0                                                          | Speed setpoint internally switched to 0 (during Speed 0 active)      |  |
| [Start] Dest > Var1                                                   | Position Variable 1 is started                                       |  |
| [Start] Dest > Var2                                                   | Position Variable 2 is started                                       |  |
| N cmd Reverse                                                         | Setpoint polarity is switched (speed direction inverted)             |  |
| Preset] Pos = Var3                                                    | Position actual value is set to variable 3                           |  |
| [Capture] Var3 = Pos                                                  | Sets variable 3 as position (destination) and moves to position      |  |
| [Capture] Var4 = Pos                                                  | Sets variable 4 as position (destination) and moves to position      |  |
| [Switch] Spd = !Ain1/Ain2                                             | Toggle command setpoint Ain1 or setpoint Ain2                        |  |
| [Switch] Spd = !Var1/Var2                                             | Changeover command setpoint Var1 or setpoint Var2                    |  |
| I limit (dig.)                                                        | Current limitation to the setting of parameter I limit dig           |  |
| N clip (neg. & pos.) Speed limitation to the setting of the parameter |                                                                      |  |
|                                                                       | N-Lim+ and N-Lim-                                                    |  |
| [Switch] Cmd = !Dig/Ana                                               | Switch command setpoint digital + analogue setting                   |  |
|                                                                       | (Command Mode Digi + Ana Speed)                                      |  |
| Speed Ramp 0 + Pos                                                    | Positioning to position within one motor revolution                  |  |
|                                                                       | (pos = Reso Edge)                                                    |  |
| Handwheel                                                             | Incremental setpoint from handwheel encoder (2nd counter input)      |  |
| Brake Car <sup>1</sup>                                                | Regenerative braking function #1                                     |  |
|                                                                       | (Current setting for N-Lim+ and N-Lim-)                              |  |
| recu_disab                                                            | Regenerative braking function is switched off                        |  |
| rising bank1, falling bank2                                           | PARA_UPDATE                                                          |  |
| [Start] Dest = Var1,2,3,4                                             | Position setpoint from sum of variables Var1 to Var2 is started      |  |
| [Start] cw = Var1,2,3,4                                               | Cw_combi                                                             |  |
| Brake Car #2 <sup>1</sup>                                             | Regenerative braking function #2                                     |  |
|                                                                       | Consideration of the delta deviation from the analogue input for the |  |
| 1500 "Information on special Car application                          | braking force                                                        |  |

# 17.3 Logic – Digital outputs

### 17.3.1 Logic – Digital outputs in general

In general, the output logic level of each digital output can be configured using a wide range of possibilities.

For the configuration, a known measure variable (first column) is used as a reference. This can then be used via a variety of possibilities of comparison operands (second column) with self-defined variables to output the corresponding desired logic level.

The selection of the measure variable used as a reference, the operants and the selection of the comparison variables is done via the respective pull-down menu.

The value of the comparison variable is entered in the respective input field of Var1, Var2, Var3 and Var4.

The logical result is output at the digital output as low (< 1 V) or high (> 10 V).

With the return key, the functions are written into the RAM memory and executed. By saving to Eprom level 0, these settings are also permanently saved and are applied after a restart.

### Attention:

For switched inductances (relays, brakes, etc.), connect overvoltage protection by means of free-wheeling diodes or varistors. The output driver switches off in case of overvoltage.

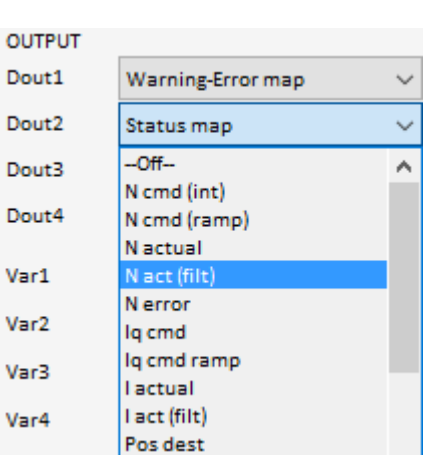

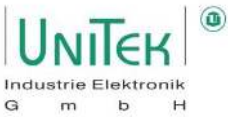

### 17.3.2 Logic – Digital outputs overview configuration

 Overview of the configuration options of a digital output.

 OUTPUT:
 Function:

 L cmd
 Current setpoint (result speed controller)

| OUTPUT:            | Function:                                                          | ID address: |
|--------------------|--------------------------------------------------------------------|-------------|
| l cmd              | Current setpoint (result speed controller)                         | 0x26        |
| l actual           | Actual current value                                               | 0x20        |
| N cmd (ramp)       | Speed setpoint                                                     | 0x32        |
| N actual           | Actual speed value                                                 | 0x30        |
| Pos cmd            | Target position used (internal)                                    | 0x6E        |
| Pos actual         | Actual position value                                              | 0x6D        |
| N error            | Speed control error                                                | 0x33        |
| Pos error          | Control error Position actual value                                | 0x70        |
| T-motor            | Motor temperature                                                  | 0x49        |
|                    |                                                                    |             |
| All parameters lis | ted in the measured value selection can be assigned to the outputs |             |

| <b>Operant:</b> | Function:                   |  |
|-----------------|-----------------------------|--|
| Off             | Always off                  |  |
| On              | Always On                   |  |
| 1Hz             | Pulses with f = 1 Hz        |  |
| =               | same                        |  |
| !=              | unequal                     |  |
| >               | greater than                |  |
| <               | smaller than                |  |
| abs >           | Absolute value greater than |  |
| abs <           | Absolute value less than    |  |
| tol >           | Tolerance input TOL-wind    |  |
| Tol <           | Tolerance input TOL-wind    |  |
| >=              | greater than or equal to    |  |
| <=              | Less than or equal to       |  |
| hyst >=         | Hysteresis at >=            |  |
| Hyst <=         | Hysteresis at <=            |  |
| window          | Tolerance window ±25 %      |  |

| Variable: | Function:                | ID address: |
|-----------|--------------------------|-------------|
| 0         | Logic signal zero        |             |
| 1         | Logic signal one         |             |
| Var1      | Numerical value of the   | 0xD1        |
| Var2      | entered variable fields  | 0xD2        |
| Var3      |                          | 0xD3        |
| Var4      |                          | 0xD4        |
| Ain1      | Numerical value of the   |             |
| Ain2      | voltages at the analogue |             |
|           | inputs                   |             |

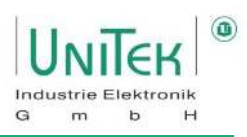

| OUTPUT |                   |        |     |       |       |   |
|--------|-------------------|--------|-----|-------|-------|---|
| Dout1  | Warning-Error map | $\sim$ | !=  | ~     | Var1  | ~ |
| Dout2  | Status map        | $\sim$ | =   | ~     | Var2  | ~ |
| Dout3  | Off               | ~      | Off | ~     | 0     | ~ |
| Dout4  | Off               | ~      | Off | ~     | 0     | ~ |
| Var1   | 32                |        |     | 0x000 | 00020 |   |
| Var2   | 1                 |        |     | 0x000 | 00001 |   |

### Example 1: Configuring an inverted the "Power voltage missing" error on a digital output

Target:

Output Dout1 should output a high (> 10 V) logic level when the power voltage is switched on or when no error 5 (POWERVOLTAGE, power voltage missing) is present.

- Select the signal (Warning-Error map) for the Dout1 output via the pull-down menu.
- Set operant to (!=).
- (Var1) is selected as the comparison variable.
- In the input field for Var1, enter the decimal value 32 for the query on error 5 of the error information.
   (0x8FBit 5). A query on a combination on several bits is also possible.

### Example 2: Configuring the status information "Ena" on a digital output

Target:

Output Dout2 should output a high (> 10 V) logic level when the inverter is activated or if the PWMs actively output a voltage on the motor lines, the status information **Ena**  $(0x40_{Bit 0})$  is set.

- Select the signal (Status Map) for the Dout2 output via the pull-down menu.
- Operant set to (=) (Inverted to (!=)).
- (Var2) is selected as the comparison variable.
- Enter the decimal value 1 for the query on the status information Ena (0x40<sub>Bit 0</sub>) in the input field for Var2. A check for a combination of several bits is also possible.

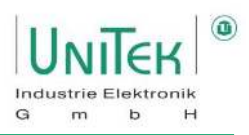

# **18 Diagnostics**

# 18.1 Diagnostics – General overview

The **Diagnostics** page in NDrive is an information window for displaying as well as manually reading signals and setting parameters.

|           |                | Manual Real | d/Write          | Track                               | Information /             |
|-----------|----------------|-------------|------------------|-------------------------------------|---------------------------|
| Manual    | Read/Write     | -           |                  | 0 (0×0)                             | Logic freq 60304 Hz       |
| 1         | rack           | Write       | ID register 0x31 |                                     | Info Intr 638 ···         |
| Info      | rmation        |             | value 5000       | Nactual V 0 (0x0)                   | fpga 1st error 0x0000 dec |
| Show a    | II registers   |             |                  | Error map 🗸 0 (0x0)                 | fpga Status 0x0000 dec    |
| Show sele | cted registers | Read        | ID register 0x1B | I Fault 🗸 0 (0x0)                   | Mode 0x0008 dec           |
| Aut       | o-Reso         |             | 478              | -0#                                 |                           |
| Auto-     | Optimize       |             | value (0x01de)   |                                     | Close                     |
|           | icript         |             | 1                | Off                                 |                           |
| En        | or-Log         |             | Close            | Close                               |                           |
|           |                | -           |                  |                                     |                           |
| RegNr Typ | Hex value      | Decimal     | Label<br>M-Pole  | : Description<br>. Notor pore count | :                         |
| 0x50 (RW) | 0x0064         | 100         | Cutoff           | : cutoff window Ainl                | ^                         |
| 0x51 (SP) | 0x0008         | 8           | Mode             | Mode : Mode State                   |                           |
| 0x52 (SP) | 0x0000f811     | 63505       | Status mask      | : Status mask                       |                           |
| 0x53 (RW) | 0x0000         | 0           | Cutoff           | : cutoff window Ain2                |                           |
| 0x54 (RO) | : 0x0001       | 1           | Il actual        | : Current actual value Il           |                           |
| 0x55 (RO) | 0x0000         | 0           | I2 actual        | I2 actual : Current actual value I2 |                           |
| 0x56 (RO) | 0x0000         | 0           | I3 actual        | : Current actual value I3           |                           |
| 0x57 (RO) | 0x01a4         | 420         | I lim inuse rmp  | : ??                                |                           |
| 0x58 (RW) | 0x5208         | 21000       | I-red-TD         | : ??                                |                           |
| 0x59 (RW) | 0x0bb8         | 3000        | N nom            | : Rated motor speed                 |                           |
| 0x5a (RW) | 0x0000080c     | 2060        | Device Options   | : Device settings (options)         |                           |
| 0x5b (RW) | 0x0000         | 0           | Kacc             | : Acceleration amplification        |                           |
| 0x5c (RO) | 0x9271         | 37489       | Rotor            | : Rotor signals                     |                           |
| 0x5d (RO) | 0x0000         | 0           | N cmd (int)      | : Command speed internal            |                           |
| 0x5e (RW) | 0x0004         | 4           | Filter           | : Filter speed actual value         |                           |
| 0x5f (RO) | 0x0000         | 0           | I act (filt)     | : Filtered actual current           |                           |
|           |                |             |                  |                                     |                           |

Overview of the individual windows on the Diagnostics page.

| Manual Read / Write     | Direct readout and input of parameter values on defined ID addresses |
|-------------------------|----------------------------------------------------------------------|
| Track                   | Display of selected measured signals (numerical)                     |
| Information             | Display field for current states of special signals                  |
| Show all registers      | All registers are listed as a table                                  |
| Show selected registers | Selected registers are listed as a table                             |
| Auto-reso               | Not yet installed                                                    |
| Auto-Optimize           | Not yet installed                                                    |
| Script                  | Not yet installed                                                    |
| Error log               | Not yet installed                                                    |

# 18.2 Diagnostics – Manual Read/Write

Direct readout and entry of parameter values (Attention: only for service!).

### Parameter Write:

- Enter the ID address in the **ID register** input field.
- In the **value** input field, enter the value for the selected ID address (numeric or as hex value).
- Enter or click on the Write button. The new value is adopted immediately.

### **Parameter Read:**

- Enter the ID address in the ID register input field.
- Press Enter or click on the Read button. The content of the ID address is displayed in the value field (numeric and as hex value).

### 18.3 Diagnostics - Track

Displays with automatic cyclical readout of a selection of up to 8 different measuring and Parameter values (Attention: only for service!).

The respective variable is selected via the pull-down menu.

The current values are displayed numerically as well as in hex values (0x..).

### Note:

All measured values can also be displayed in the oscilloscope.

### **18.4 Diagnostics – Information**

Display field for current states of special signals.

| Shortz.:       | Function:                                       |
|----------------|-------------------------------------------------|
| Logic Freq.    | Speed of the foreground programme               |
| Info Intr      | Speed actual value fault                        |
| fpga 1st error | First error code recorded from the Ecode signal |
| fpga status    | Current error code from the Ecode signal        |
| Fashion        | Mode bit setting (0x51)                         |

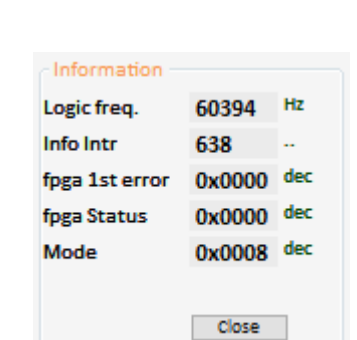

| Write | ID register | 0x31            |
|-------|-------------|-----------------|
|       | value       | 5000            |
| Read  | ID register | 0x1B            |
|       | value       | 478<br>(0x01de) |
|       | Close       |                 |

G

m

b

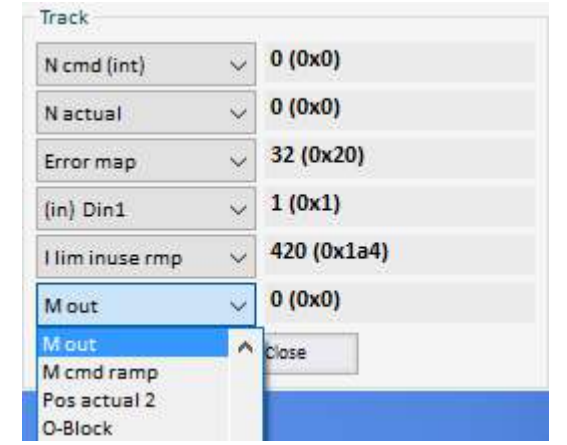

H

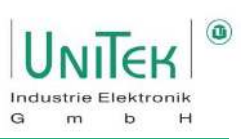

# 18.5 **Diagnostics – Show register**

Displaying a list view of all or only a certain number of variables. (No cyclical updating but only once)

| RegNr | Тур   | Hex value  | Decimal | Label                     | : Description                |   |
|-------|-------|------------|---------|---------------------------|------------------------------|---|
| 0x51  | (SP): | 0x0000     | 0       | Mode                      | : Mode State                 | ^ |
| 0x52  | (SP): | 0x0000f811 | 63505   | Status mask               | : Status mask                |   |
| 0x53  | (RW): | 0x0064     | 100     | Cutoff                    | : cutoff window Ain2         |   |
| 0x54  | (RO): | 0x0006     | 6       | Il actual                 | : Current actual value Il    |   |
| 0x55  | (RO): | 0x0002     | 2       | I2 actual                 | : Current actual value I2    |   |
| 0x56  | (RO): | 0x000x0    | 0       | I3 actual                 | : Current actual value I3    |   |
| 0x57  | (RO): | 0x01a4     | 420     | I lim inuse rmp           | : ??                         |   |
| 0x58  | (RW): | 0x5208     | 21000   | I-red-TD                  | : ??                         |   |
| 0x59  | (RW): | 8dd0x0     | 3000    | N nom                     | : Rated motor speed          |   |
| 0x5a  | (RW): | 0x0000080c | 2060    | Device Options            | : Device settings (options)  |   |
| 0x5b  | (RW): | 0x000x0    | 0       | Kacc                      | : Acceleration amplification |   |
| 0x5c  | (RO): | 0xffd5     | 65493   | Rotor                     | : Rotor signals              |   |
| 0x5d  | (RO): | 0x000x0    | 0       | N cmd (int)               | : Command speed internal     |   |
| 0x5e  | (RW): | 0x0004     | 4       | Filter                    | : Filter speed actual value  |   |
| 0x5f  | (RO): | 0x000x0    | 0       | I act (filt)              | : Filtered actual current    |   |
| 0x60  | (RW): | 0x000x0    | 0       | Filter                    | :                            |   |
| 0x61  | (RO): | 0x000x0    | 0       | Vdc-Mid                   | : Battery voltage (Centre)   |   |
|       |       |            |         |                           |                              | * |
|       |       |            | Close   | Update Save all registers | Print all registers          |   |

### Options for the display field for registers:

| Selection:              | Function:                                                                    |
|-------------------------|------------------------------------------------------------------------------|
| Show all registers      | All 255 registers are displayed in a table.                                  |
|                         | The register contents cannot be changed.                                     |
| Show selected registers | Only the registers that are important for the user are shown in a table.     |
|                         | The selection is made with the configuration of the text file "reglist.txt". |
|                         | $\rightarrow$ '\NDrive2-Software\settings\reglist.txt'                       |
|                         | The register contents cannot be changed.                                     |

### Selection of options in the footer:

| Selection:                     | Function:                                                   |
|--------------------------------|-------------------------------------------------------------|
| Close                          | Display field is closed.                                    |
| Update                         | The parameter values are read anew from the device (servo). |
| Save all / selected Registers  | All / The displayed registers are written to a file.        |
| Print all / selected registers | All / The displayed registers are printed.                  |

# **19 Monitor**

# 19.1 Monitor – General overview

Overview of the signals displayed on the Monitor page.

| EK       | Settings     | Speed | Position | Logic | Bus | Oscilloscope | Monitor | Device | Diagnostics | Auto | Extr |
|----------|--------------|-------|----------|-------|-----|--------------|---------|--------|-------------|------|------|
|          |              |       |          |       |     |              |         |        |             |      |      |
| Moni     | tor values - |       |          |       |     |              |         |        |             |      |      |
| N cmd    | (ramp)       |       | 500      | 0     |     |              |         | 1      |             | 1    | 00%  |
| Nactu    | lai          |       | 503      | 2     |     |              |         |        |             | 1    | 00%  |
| lq cma   | 1            |       | 21       | 1     |     |              |         |        |             | 1    | 50%  |
| l act (f | īlt)         |       | 12       | Ē     |     |              |         | 1      |             | 1    | 50%  |
| ld actu  | ual          |       | 0        |       |     |              |         |        |             | 1    | 50%  |
| lq acti  | ual          |       | 10       | 1     |     |              |         | Ť      |             | 1    | 50%  |
| lxt      |              |       | 0        |       |     |              |         |        |             | 1    | 50%  |
| Power    | r            |       | 0        | -     |     |              |         | 1      |             | 1    | 5096 |
| Vdc-Bu   | us (dir)     |       | 0        |       |     |              |         |        |             | 1    | 50%  |
| Regen    | . energy     |       | 0        |       |     |              |         | 1      |             | 1    | 50%  |
| T-moto   | or.          |       | 0        |       |     |              |         |        |             | 1    | 50%  |
| T-igbt   |              |       | 0        |       |     |              |         | 1      |             | 1    | 50%  |
| T-air    |              |       | 0        | 1     |     |              |         |        |             | 6    | 0 C  |
| l lim ir | nuse         |       | 630      |       |     |              |         |        | 1           | 1    | 50%  |
| Vout     |              |       | 828      |       |     |              |         |        |             | 1    | 50%  |
|          |              |       | 416      |       |     |              |         | - i    |             | 1    | 50%  |

| Symbol:       | Function:                                 | Range: | Unit: | ID address:       |
|---------------|-------------------------------------------|--------|-------|-------------------|
| N cmd (ramp)  | Speed setpoint after ramp and limit       | 032767 | Num   | 0x32              |
| N actual      | Speed actual value                        | 032767 | Num   | 0x30              |
| lq cmd        | Active current (Iq) Setpoint (internal)   | ±2000  | Num   | 0x26              |
| I act (filt)  | Actual current value after display filter | ±2000  | Num   | 0x5F              |
| Id actual     | Current reactive current (Id)             | ±2000  | Num   | 0x28              |
| lq actual     | Current active current (Iq)               | ±2000  | Num   | 0x27              |
| lxt           | Capacity utilisation Ixt                  | 04000  | Num   | 0x45∟             |
| Power         | Motor power (do not use!)                 | 04000  | Num   | 0xF6              |
| Vdc-Bus (dir) | DC link voltage                           | 032767 | Num   | OxEB              |
| Regen. energy | Ballast power                             | 04000  | Num   | 0x45 <sub>н</sub> |
| T-motor       | Current engine temperature                | 032767 | Num   | 0x49              |
| T-igbt        | Current power stage temperature           | 032767 | Num   | 0x4A              |
| T-air         | Current air temperature in the servo      | 032767 | Num   | 0x4B              |
| l lim inuse   | Current limit                             | 02000  | Num   | 0x48              |
| Vout          | Current output voltage                    | 04000  | Num   | 0x8A              |
| M out         | Actual active current (Iq) standardised   | ±32767 | Num   | 0xA0              |

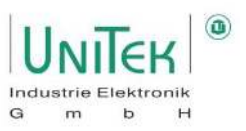

# 20 Auto (special functions)

The **Auto** page in NDrive contains an overview of engine-specific parameters and the menu for activating special functions.

### 20.1 Auto – Motor parameters

Overview of the **Motor-Parameter** and the **Motor-Nameplate** parameters on the **Auto** page.

| Motor-Parameter |       |       |      |  |  |  |  |  |
|-----------------|-------|-------|------|--|--|--|--|--|
| L sigma-q       | 0.120 | 0.120 | mH   |  |  |  |  |  |
| L sigma-d       | 0.120 | 0.120 | mH   |  |  |  |  |  |
| R stator        | 180   | 180   | mOhm |  |  |  |  |  |
| TC stator       |       | 0.666 | ms   |  |  |  |  |  |
| L magnet.       | 0.23  | 0.23  | mH   |  |  |  |  |  |
| R rotor         | 100   | 100   | mOhm |  |  |  |  |  |
| TC rotor        |       | 2     | ms   |  |  |  |  |  |
|                 |       |       |      |  |  |  |  |  |
| FB-Offset       | 150.0 | 150.0 | Deg  |  |  |  |  |  |

| Motor-Name | eplate | EC Servo |
|------------|--------|----------|
| Nnom       | 3000   | RPM      |
| Fnom       | 150.0  | Hz       |
| Vnom       | 230    | v        |
| Cos Phi    | 1.00   |          |
| I max eff  | 10.0   | A rms    |
| I nom eff  | 5.3    | A rms    |
| M-Pole     | 6      |          |
| ld nom     | 0      | 0 %      |
| ld min     | 0      | 0 %      |
| Kt         | 0.650  | Nm/A     |
| Ke         | 90.00  | V/krpm   |
|            |        |          |

| Symbol:                        | Function:                                    | Range:   | Unit: | ID address: |
|--------------------------------|----------------------------------------------|----------|-------|-------------|
| L sigma-q                      | q component of the stator leakage inductance | 0 65,535 | mH    | 0xB1        |
|                                | (for ACIM, Lsd = Lsq)                        |          |       |             |
| L sigma-d                      | d component of the stator leakage inductance | 0 65,535 | mH    | OxBB        |
| R stator                       | Stator resistor <sup>1</sup>                 | 065535   | mOhm  | 0xBC        |
| TC stator                      | Stator time constant (Ls/Rs) <sup>2</sup>    | 032767   | ms    | 0xB6        |
| L magnet.                      | Main inductance                              | 0655,35  | mH    | 0xB3        |
| R rotor                        | Rotor Resistor <sup>1</sup>                  | 065535   | mOhm  | 0xB4        |
| TC rotor                       | Rotor time constant (Lm/Rr) <sup>2</sup>     | 02000    | ms    | 0xBD        |
| FB-Offset                      | Encoder offset angle                         | ±360     | Deg   | 0x44        |
| <sup>1</sup> Enter without a c | omma                                         |          |       |             |

<sup>2</sup> Calculation takes place internally

| Symbol:   | Function:                                                                   | Range:  | Unit:  | ID address:       |
|-----------|-----------------------------------------------------------------------------|---------|--------|-------------------|
| N nom     | Engine speed (for FU autotuning)                                            | 6065000 | rpm    | 0x59              |
| F nom     | Frequency rated motor speed (for FU mode)                                   | 201200  | Hz     | 0x05              |
| V nom     | Voltage at rated motor speed (for FU mode)                                  | 01000   | V      | 0x06              |
| Cos Phi   | Motor power factor (for FU mode)                                            | 0327,00 | %      | 0x0E              |
| I max eff | Motor maximum current                                                       | 01000,0 | Arms   | 0x4D              |
| I nom eff | Motor continuous current                                                    | 01000,0 | Arms   | 0x4E              |
| M-Pole    | Motor pole number (2 x pole pairs)                                          | 296     | Num    | 0x4F              |
| ld nom    | Nominal Id magnetising current in % of nominal<br>motor current (I nom eff) | 0100    | %      | 0xB2              |
| ld min    | Minimum magnetising current in % of rated motor<br>current (I nom eff)      | -1000   | %      | 0xB5              |
| Kt        | Motor Kt constant                                                           | 050,000 | Nm/A   | 0x87L             |
| Ке        | Motor Ke Constant (Back EMF)                                                | 0500,00 | V/krpm | 0x87 <sub>н</sub> |

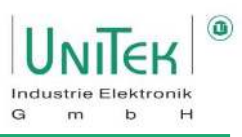

## 20.2 Auto – Special functions

### 20.2.1 Special functions – Overview

Overview of the individual special functions in the window **Special functions** on the **Auto** page.

| special functions, (disable drive) 6x0000 |  |  |
|-------------------------------------------|--|--|
| [Fn4] Phasing - Rotating 🗸 🗸              |  |  |
| Idle                                      |  |  |
| [Fn1] Tuning - Still                      |  |  |
| [Fn2] Tuning - Rotating                   |  |  |
| [Fn3] Phasing - Still                     |  |  |
| [Fn4] Phasing - Rotating                  |  |  |
| [Fn5] DC-Injection                        |  |  |
| [Fn6] Analog offset                       |  |  |
| [Fn7] Tacho offset                        |  |  |
| [Fn8] Calc from motor nameplate           |  |  |
| [Fn9] VdcBus zero compenstaion            |  |  |
| [Fn10] VdcBus voltage compenstaion        |  |  |
| [Fn11]                                    |  |  |
| [Fn12]                                    |  |  |
| [Fn13]                                    |  |  |
| [Fn14]                                    |  |  |
| [Fn15]                                    |  |  |

| Special function:            | Meaning:                                                          | ID address: |
|------------------------------|-------------------------------------------------------------------|-------------|
|                              |                                                                   | 0x85        |
| Idle                         | Hibernation                                                       | 0 dec       |
| [Fn1] Tuning - Still         | not used                                                          | 1 dec       |
| [Fn2] Tuning - Rotating      | not used                                                          | 2 dec       |
| [Fn3] Phasing - Still        | not used                                                          | 3 dec       |
| [Fn4] Phasing - rotating     | Automatic detection of rotor offset angle for                     | 4 dec       |
|                              | synchronous motors (FB offset)                                    |             |
| [Fn5] DC Current             | Fixed current angle of phases U, V, W with rated motor            | 5 dec       |
|                              | current                                                           |             |
| [Fn6] Analogue offset        | Automatic adjustment of the analogue inputs                       | 6 dec       |
| [Fn7] Speedometer offset     | Automatic adjustment of the segment offset for bl-tacho           | 7 dec       |
| [Fn8] Calculation from motor | Calculating the motor data according to nameplate data            | 8 dec       |
| nameplate                    |                                                                   |             |
| [Fn9] Adjustment             | 1.Step measured value correction DC link voltage                  | 9 dec       |
| VdcBus Zero                  | $\rightarrow$ Adjustment for measuring point at 0 V               |             |
| [Fn10] Adjustment            | 2. Step measured value correction DC link voltage                 | 10 dec      |
| VdcBus Voltage               | $\rightarrow$ Adjustment for measuring point at reference voltage |             |
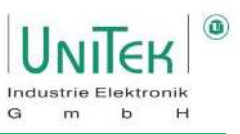

#### 20.2.2 Special functions – [Fn1] Tuning - Still

Function not yet released!

Activation:

- 1. Selection [Fn1] Tuning Still
- 2. Message on the ID address 0x85 = 1

| Special functions, (disable drive) 00000 |        |  |
|------------------------------------------|--------|--|
| [Fn1] Tuning - Still                     | $\sim$ |  |
| Determine Motor Parameters               |        |  |
| first call function                      |        |  |
| [Fn8] Calc from motor nameplate          |        |  |
| START                                    |        |  |
|                                          |        |  |
| Idle                                     |        |  |
|                                          |        |  |
|                                          |        |  |

#### 20.2.3 Special functions – [Fn2] Tuning - Rotating

Function not yet released!

Activation:

- 1. Selection [Fn2] Tuning Rotating
- 2. Message on the ID address 0x85 = 2

| Special functions, (disable drive) |  |  |  |
|------------------------------------|--|--|--|
| [Fn2] Tuning - Rotating 🗸 🗸        |  |  |  |
|                                    |  |  |  |
|                                    |  |  |  |
|                                    |  |  |  |
| START                              |  |  |  |
|                                    |  |  |  |
| Idle                               |  |  |  |
|                                    |  |  |  |
|                                    |  |  |  |

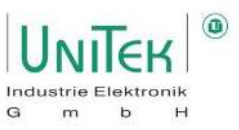

# 20.2.4 Special functions – [Fn3] Phasing - Still

Function not yet released!

Activation:

- 1. Selection [Fn3] Phasing Still
- 2. Message on the ID address 0x85 = 3

| Special functions, (disable drive) |  |  |
|------------------------------------|--|--|
| [Fn3] Phasing - Still 🗸 🗸          |  |  |
|                                    |  |  |
|                                    |  |  |
|                                    |  |  |
|                                    |  |  |
| START                              |  |  |
|                                    |  |  |
|                                    |  |  |
| ldle                               |  |  |
|                                    |  |  |
|                                    |  |  |
|                                    |  |  |

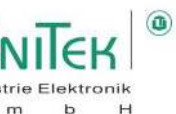

#### 20.2.5 Special functions – [Fn4] Phasing - Rotating

#### Goals:

- Check correct connection of motor cables (U, V, W).
- Check input of the number of motor poles (M-Pole).
- Determination of the encoder phase angle (FB-Offset).

#### Hardware preparation:

- The motor must be freewheeling or connected on a light load.
- The motor must not present a hazard in the event of uncontrolled acceleration.
- Supply unit with power voltage (mains / HV) (For units with HV DC voltage, it is recommended to apply a low DC voltage (12..48 V)).

#### Preparation parameters:

- Motor pole number **M-Pole** (0x4F) and encoder pole number **FB-Pole** (0xA7) must be set correctly.
- Set the reduction of the permitted current **I max pk** to **10%**.
- Set the rotational speed for the phasing process via **Speed 2** to 3 % of the nominal speed (e.g.: 100).

#### Start and procedure description:

- 1. Selection [Fn3] Phasing Rotating
- 2. Activating the function  $\rightarrow$  Press START (or message on the ID address 0x85 = 4)
- 3. After pressing START, 10 s remain to activate the enable RUN (FRG) input (In NDrive: Wait for RUN = 1).
- 4. The current ramp sets the set current, and the motor moves with a jerk between 2 of its electrical poles.
- 5. The motor then rotates clockwise for exactly 360° from pole to pole depending on the motor pole number (may jump jerkily from pole to pole).
- After a short time, the current ramp degrades again.
  Finally, disable the enable RUN (FRG) input (In NDrive: Wait for RUN = 0).

#### Findings:

- The slow **clockwise rotation** confirms the correct arrangement of the U,V,W connections.
- The **360° rotation** confirms the correct specification of the motor pole number M-Pole (0x4F).
- The phase angle determined is displayed in the right-hand field (grey) (here: -59.8 Deg). After a successful phasing process, the new value must be entered in the left field (yellow) and saved permanently on the page Setting Eprom level 0.

| FB-Offset  | 20 | -59.8 | Deg |
|------------|----|-------|-----|
| 1 D-Oliset | 20 | -33.0 |     |

Note:

- The FB-Offset only needs to be determined once and not after every restart.
- The accuracy of this method is physically limited to ±2 %. However, sufficient for general operation.

| Special functions, (disable drive)  |  |  |
|-------------------------------------|--|--|
| [Fn4] Phasing - Rotating $\sim$     |  |  |
| Determine Feedback Offset Angle for |  |  |
| synchronous motor (PMSM)            |  |  |
| (+Speed> CW motor rotation)         |  |  |
| START                               |  |  |
|                                     |  |  |
| Idle                                |  |  |
|                                     |  |  |

| Phasing-Parameter |     |     |
|-------------------|-----|-----|
| Speed 2           | 100 | Num |

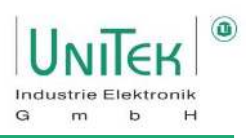

#### Error situation:

- The motor does not turn
  - $\circ$  U,V,W connection is not correct  $\rightarrow$  *change unknown*
  - Current limit possibly too small or the connected load is too large
  - $\circ~$  The value of Speed 2 is too small or too large
- The motor rotates anticlockwise (counterclockwise)
  ∪,V,W connection is not correct → Replace connection U and W
- The motor rotates more or less than 360°.
  - Incorrect specification of the number of motor poles M-Pole (0x4F)  $\rightarrow$  correction

#### **Overview of the process:**

| Function:                                                   | Message at NDrive:                                  | 7-segment<br>display: |
|-------------------------------------------------------------|-----------------------------------------------------|-----------------------|
| Select function [Fn4] Phasing - rotating<br>and click START |                                                     |                       |
| Switch on enable within 10 seconds                          | Waiting for RUN = 1<br>(enable RUN input)           | 40                    |
| Release closed                                              | Current ramp                                        | 41                    |
| Current built up (rotary movement begins)                   | Nominal value reached                               | 42                    |
| Pole angle and motor pole number detection performed        | Output rotating field                               | 43                    |
| End correct                                                 | End<br>End, wait for RUN = 0<br>(disable RUN input) | 49                    |

#### Abort on error:

| Function:                            | Message at NDrive: | 7-segment<br>display: |
|--------------------------------------|--------------------|-----------------------|
| Enable switched off during measuring | Error              | 47                    |
| process                              |                    |                       |
| Time out, measuring time exceeded    |                    | 48                    |

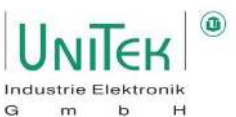

#### 20.2.6 Special functions – [Fn5] DC-Injection

By specifying an angle of current flow (angle), the rotor (motor shaft) is moved to this angle and held (no rotating field).

#### Start and procedure description:

- 1. Selection of [Fn5] DC-Injection
- 2. Reduce current limit nominal current l nom eff to 30%.
- 3. Set the desired electrical angle under FB Offset (0x44).
- 4. Supply unit with power voltage (mains / HV)
- Activate function → Press START (or message on the ID address 0x85 = 5)
- 7. Enable the RUN input

| Special functions, (disable drive) (0000 |
|------------------------------------------|
| [Fn5] DC-Injection $\checkmark$          |
| Current injection of phases U-V-W        |
| with Nominal Current split to 3-ph       |
| according to offset angle (0= V-W)       |
| START                                    |
|                                          |
| Idle                                     |
|                                          |

#### **Result:**

- The motor shaft rotates and sets itself to the specified angle with the maximum possible current.
- As long as the enable is set, a new angle for FB-Offset (0x44) can be specified in the left field (yellow).
- Switching off the RUN input disables the function.

#### Attention:

Before further motor operation, the correct value for FB offset must be re-entered and saved (Eprom level 0).

If the value for FB-Offset is incorrect, the drive may rotate or move uncontrollably!

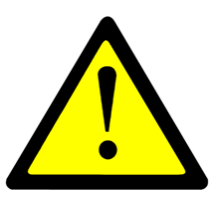

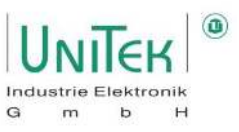

#### 20.2.7 Special Functions – [Fn6] Analog offset

Function not yet released!

#### Activation:

- 1. Selection [Fn6] Analog offset
- 2. Message on the ID address 0x85 = 6

Now, the scattering of the analogue inputs can be adjusted using the settings of the analogue parameters (Offset, Cutoff and Scale).

| Special functions, (disable drive) |   |  |
|------------------------------------|---|--|
| [Fn6] Analog offset                | ~ |  |
|                                    |   |  |
|                                    |   |  |
|                                    |   |  |
|                                    |   |  |
| START                              |   |  |
|                                    |   |  |
| Idle                               |   |  |
|                                    |   |  |
|                                    |   |  |

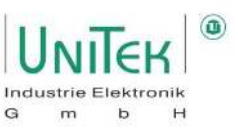

#### 20.2.8 Special functions – [Fn7] Tacho offset

Adjustment of segment offset error in brushless tacho systems.

#### Start and procedure description:

- 1. Selection of [Fn7] Tacho offset
- 2. Activate function  $\rightarrow$  Press START
- (or message on the ID address 0x85 = 7)3. Enable the RUN (FRG) input
- 4. After a successful tacho offset, one must set the Internal value determined on the Setting page. Save permanently in Eprom level 0.

| Special functions, (disable drive) |  |  |
|------------------------------------|--|--|
| [Fn7] Tacho offset 🗸 🗸             |  |  |
|                                    |  |  |
|                                    |  |  |
|                                    |  |  |
|                                    |  |  |
| START                              |  |  |
|                                    |  |  |
|                                    |  |  |
| Idle                               |  |  |
|                                    |  |  |
|                                    |  |  |
|                                    |  |  |

#### **Overview of the process:**

| Function                                 | Message at NDrive: | 7-segment<br>display: |
|------------------------------------------|--------------------|-----------------------|
| Click on the Start Tacho offset function |                    | 70                    |
| Enable the RUN (FRG) input               |                    |                       |
| End correct                              |                    | 79                    |

#### Abort on error:

| Function:                                   | Message at NDrive: | 7-segment<br>display: |
|---------------------------------------------|--------------------|-----------------------|
| Enable switched on during measuring process |                    | 76                    |
| Movement detected on the rotor              |                    | 77                    |
| No speedometer connected                    |                    | 78                    |

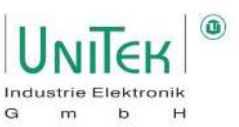

#### 20.2.9 Special functions – [Fn8] Calc from motor nameplate

Calculation of motor data for asynchronous motors.

#### Start and procedure description:

- 1. Enter the motor data in the **Motor-Parameter** window in the left-hand parameter fields (yellow).
- Selection of [Fn8] Calc from motor nameplate
  Activate function → Press START
- (or message on the ID address 0x85 = 8)

After the calculation has been completed, the calculated values are displayed in the right-hand column (grey).

For permanent storage, the data must be permanently save on the Setting page in Eprom Level 0.

| Special functions, (disable drive)     |  |  |
|----------------------------------------|--|--|
| [Fn8] Calc from motor nameplate $\sim$ |  |  |
| Enter motot data, (see right)          |  |  |
| if cos Phi unknown, enter zero         |  |  |
|                                        |  |  |
| START                                  |  |  |
|                                        |  |  |
| Idle                                   |  |  |
|                                        |  |  |
|                                        |  |  |

| Overview of the <b>Motor-Parameter</b> field on the <b>Auto</b> page. |
|-----------------------------------------------------------------------|
|-----------------------------------------------------------------------|

| Symbol:                            | Function:                                        | Range:  | Unit: | ID address: |
|------------------------------------|--------------------------------------------------|---------|-------|-------------|
| L sigma-q                          | a-q q component of the stator leakage inductance |         | mH    | 0xB1        |
|                                    | (for ACIM, Lsd = Lsq)                            |         |       |             |
| L sigma-d                          | d component of the stator leakage inductance     | 065,535 | mH    | 0xBB        |
| R stator                           | Stator resistor <sup>1</sup>                     | 065535  | mOhm  | 0xBC        |
| TC Stator                          | Stator time constant (Ls/Rs) <sup>2</sup>        | 032767  | ms    | 0xB6        |
| L magnet.                          | Main inductance                                  | 0655,35 | mH    | 0xB3        |
| R rotor                            | Rotor Resistor <sup>1</sup>                      | 065535  | mOhm  | 0xB4        |
| TC Rotor                           | Rotor time constant (Lm/Rr) <sup>2</sup>         | 02000   | ms    | 0xBD        |
| FB-Offset                          | Encoder offset angle                             | ±360    | Deg   | 0x44        |
| <sup>1</sup> Enter without a comma |                                                  |         |       |             |
| <sup>2</sup> Calculation takes     | place internally                                 |         |       |             |

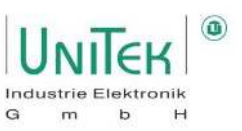

#### General

There are various descriptions of the motor model in the literature, all of which are identical in principle. Some of the abbreviations used may be different. Differences exist only in the proximity to physically measurable quantities (T-model), or further abstraction for simplified calculation models (inverse gamma model).

Some manufacturers provide additional values such as number of poles, open-circuit current at a defined open-circuit voltage (= magnetising current), ohmic resistance of the stator windings, stator impedance at a defined frequency, as well as values on the rotor-related variables.

This information from the manufacturer is usually helpful and correct. The real, physical values can be measured. For values related to the stator, by direct measurement. For values related to the rotor, indirectly, by measuring the reaction on the stator.

The representation in the motor models partly no longer refers to the real physical values, but to converted values.

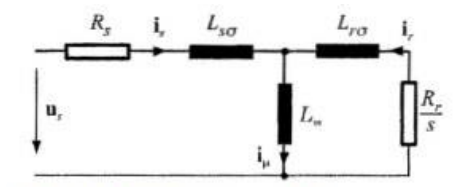

Bild 1: T-Modell, stationary,[2]

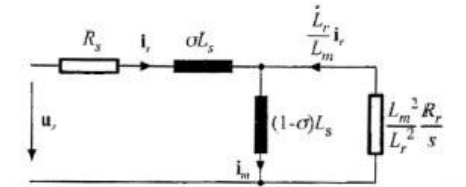

Bild 2: inverses Gamma Modell, stationary,[2]

- Rs Stator resistance
- ir Current in rotor
- Lm Main inductance
- Lrσ Rotor leakage inductance
- im Magnetising current
- Rr Rotor resistance
- Lso Stator leakage inductance
- iμ Current through Lm
- σ total scattering factor

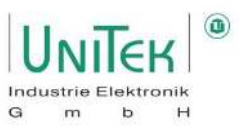

#### Basic procedure

For new or unknown motors, the following assignment can first be checked in the operating mode FU, page Settings "Type": positive speed setpoint = clockwise field U, V, W = clockwise rotation = positive speed actual value. Set values on page "Settings", FU left field according to V/f-characteristic. Operation at nominal point without load results in approx. magnetising current.

#### **Optimisation process**

Couple a loading machine with approx. 20 to 50 % of the nominal torque. Set a constant torque in the NDrive via the test control panel (bottom left). The result is a stationary speed.

When the machine is rotating, the value of Lm or Rr can be changed (T-rotor = Lm/Rr). The effect is immediate in the control. The aim is to optimise the T-rotor for a higher resulting speed at the same load. The result in operation is a lower current consumption with the same load torque. The value of T-Rotor in ms is only updated by NDrive during the offline-online process.

In a second stage, Id nom (NDrive side speed) can be varied, no field weakening active (V-red = 0). Easy to observe at standstill (current = magnetising current). When the machine is rotating, the value again becomes effective immediately. The goal is again a higher resulting speed at the same load. The result in operation is a higher final speed when the voltage limit is reached (maximum modulation). Compare the values determined on a test basis with any values provided by the manufacturer. Save and reset the servo (Off-On). Check values and function again.

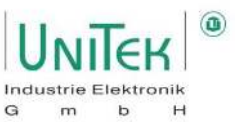

#### 20.2.10 Special functions – [Fn9] [Fn10] VdcBus compensation

Calibration of the analogue VdcBus DC link measurement (device-dependent) as of firmware 466.

Calibration is carried out in 2 steps, one of which determines the zero point ([Fn9] VdcBus zero compensation) and the other the corresponding reference point ([Fn10] VdcBus voltage compensation). In principle, all units are already calibrated at the factory.

When replacing a component, the adjustment must be carried out again.

#### Step 1: [Fn9] VdcBus zero compensation

#### Start and process description:

- 1. For the automatic adjustment, the Command Mode must be set to Dig. Commands.
- 2. Selection of [Fn9] VdcBus zero compensation
- 3. At the VdcBus U+ and U- connections apply no voltage (for Bamobil devices please short-circuit U+ and U-)
- 4. Activate function  $\rightarrow$  Press START (or message on the ID address 0x85 = 9)
- 5. After approx. 4 s the message "End" informs the successful VdcBus zero compensation.

| Special functions, (disable drive)                                                                                                    |  |
|----------------------------------------------------------------------------------------------------|--|
| [Fn9] VdcBus zero compenstaion $\qquad \qquad \qquad \qquad \qquad \qquad \qquad \qquad \qquad \qquad \qquad \qquad \qquad \qquad \qquad \qquad \qquad \qquad \qquad$ |  |
| Turn off power-voltage source(s),                                                                                                    |  |
| and ensure device is discharged                                                                                                    |  |
|                                                                                                    |  |
| START                                                                                                    |  |
|                                                                                                    |  |
| Idle                                                                                                    |  |
|                                                                                                    |  |
|                                                                                                    |  |

#### Step 2: [Fn10] VdcBus voltage compensation

#### Start and process description:

- 1. For the automatic adjustment, the Command Mode must be set to Dig. Commands.
- 2. Selection of [Fn10] VdcBus voltage compensation
- 3. At the VdcBus U+ and U- connections apply a constant DC voltage with min. 2/3 of the units nominal voltage.
- 4. Measure the DC link voltage with a voltmeter.
- 5. In the parameter field **Calibr.** (0x1A) enter the measured voltage value as the reference voltage.
- 6. Activate function  $\rightarrow$  Press START (or message on the ID address 0x85 = 10)
- 7. After approx. 4 s the message "End" informs the successful VdcBus reference point adjustment.

The internal calculated calibration points must finally be saved permanently on the Setting page in Eprom level 0 and 1.

| -Analog- |     |   |
|----------|-----|---|
| Kalibr.  | 0,0 | v |
| Vdc-Bus  | 1   |   |

#### Note:

If the calibration points deviate too much from the standard, default values are taken.

Special functions, (disable drive) COCCO [Fn10] VdcBus voltage compensitate

START

Turn on power-voltage source,

and ensure device is charged

Idle

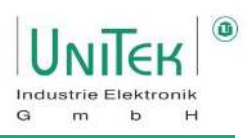

# 21 Oscilloscope

# 21.1 Oscilloscope – General overview

Overview of the **Oscilloscope** page in NDrive with compact parameter overview for inverter specific parameters, Step Generator and the menu for the oscilloscope settings.

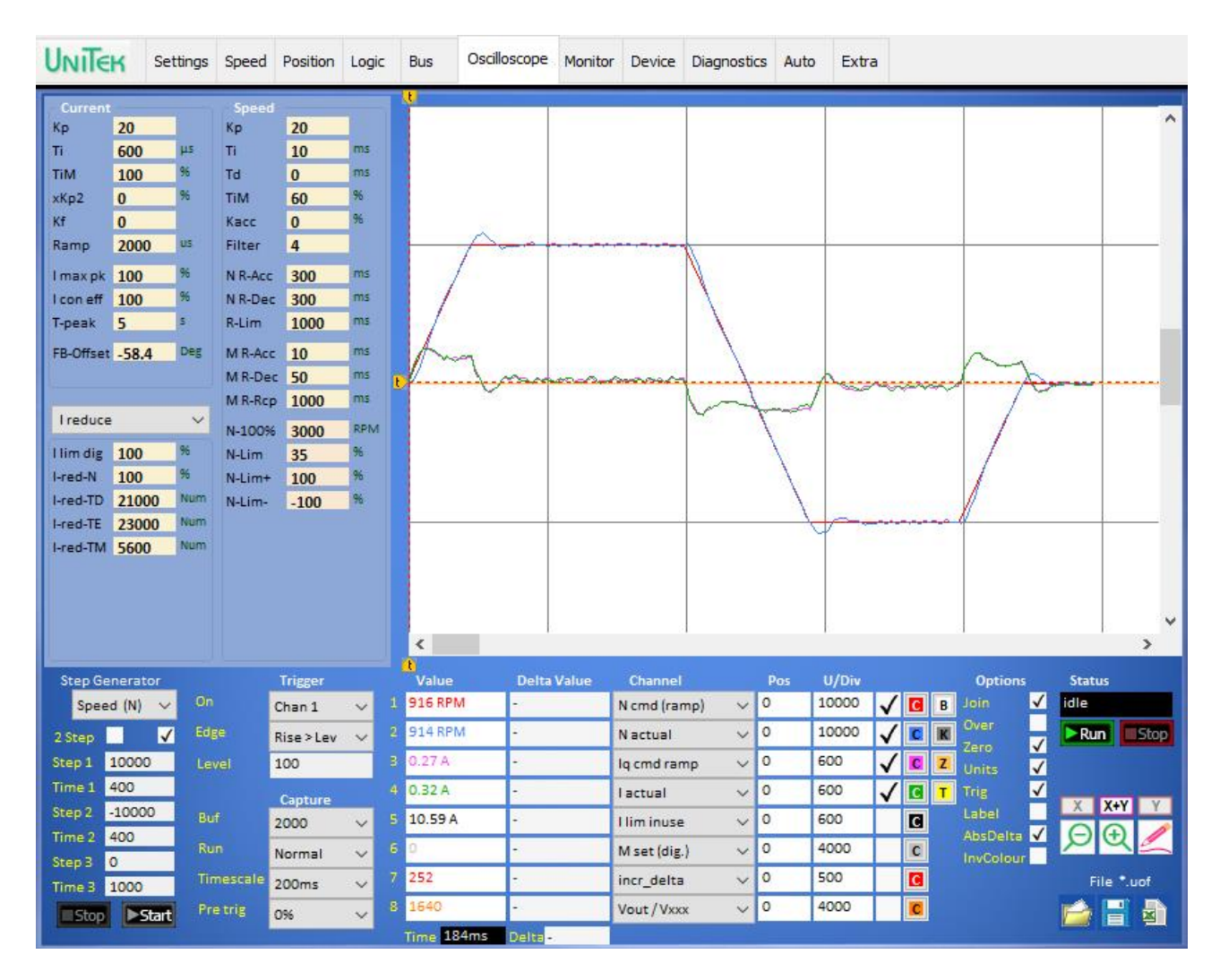

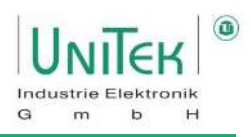

# 21.2 Oscilloscope – Settings and display

#### 21.2.1 Oscilloscope – Signal selection

Overview of the selection of up to 8 channels (signals) and description of the individual fields on the **Oscilloscope** page.

|   | Value      | Delta Value | Channel       | Pos | U/Div |              | -    |
|---|------------|-------------|---------------|-----|-------|--------------|------|
| 1 | 916 RPM    | ÷           | N cmd (ramp)  | / 0 | 10000 | $\checkmark$ | C    |
| 2 | 914 RPM    | -           | Nactual       | 0   | 10000 | $\checkmark$ | C    |
| 3 | 0.27 A     | -           | lq cmd ramp   | 0   | 600   | 1            | C    |
| 4 | 0.32 A     | -           | lactual       | 0   | 600   | $\checkmark$ | C    |
| 5 | 10.59 A    | -           | l lim inuse 💦 | 0   | 600   |              | C    |
| 6 | 0          |             | M set (dig.)  | 0   | 4000  |              | С    |
| 7 | 252        | •           | incr_delta    | 0   | 500   |              | C    |
| 8 | 1640       | -           | Vout / Vxxx   | 0   | 4000  |              | C    |
|   | Time 184ms | Delta-      |               |     |       | 8 20         | * 10 |

| Field:                                                                                                    | Function:                                                                                                    |  |
|----------------------------------------------------------------------------------------------------|----------------------------------------------------------------------------------------------------|--|
| Value                                                                                                    | Values at the first cursor line (numeric or physical (if available)).                                                                                                    |  |
| Time                                                                                                    | Time from the trigger line to the first cursor line.                                                                                                    |  |
| Delta Value                                                                                                    | Difference values from the first to the second cursor.                                                                                                    |  |
| Delta (Time)                                                                                                    | Difference time from the first to the second cursor.                                                                                                    |  |
| Channel                                                                                                    | Selection of the signal to be measured and thus assignment of the channel number.                                                                                            |  |
|                                                                                                    | With -Off- the channel is switched off.                                                                                                    |  |
| Pos                                                                                                    | Shifting the zero line for this channel in positive or negative direction.                                                                                                   |  |
|                                                                                                    | The input of 100 corresponds to a vertical shift of the signal by one grid.                                                                                                  |  |
|                                                                                                    | The ratio depends on the measured value.                                                                                                    |  |
| U/Div                                                                                                    | Numerical units for setting the vertical grid line.                                                                                                    |  |
|                                                                                                    | I.e. with U/Div = 10000 at N cmd (ramp) the numerical value of 10000 equals a horizontal line.<br>The reference is always based on the numerical and not the physical value. |  |
| Control box                                                                                                    | The display of the channel is switched on and off.                                                                                                    |  |
|                                                                                                    | The channel that is switched off remains in the background and is also saved.                                                                                                |  |
| Channel                                                                                                    | By clicking the colour key C, the colour of the measuring signal in the oscilloscope                                                                                         |  |
| colours                                                                                                    | window can be changed via the colour selection window.                                                                                                    |  |
| The trigger line is the line on which the trigger was defined.<br>The first cursor line is the line that is set by pressing the left mouse button. |                                                                                                    |  |

The second cursor line is the line at which the mouse pointer is located.

#### 21.2.2 Oscilloscope – Overview Trigger and Capture Setting

Overview of trigger and capture settings.

| Trigger: | Function:                                                             |       | Trigger    |
|----------|-----------------------------------------------------------------------|-------|------------|
| On       | Selecting the signal for the trigger function                         | On    | Chan 1     |
| Edge     | Selection of the trigger function in relation to the selection in the | Edge  | Rise > Lev |
|          | field <b>On</b>                                                       | Level | 100        |
| Level    | Setting the trigger level (numeric) depending on the trigger          |       | Capture    |
|          | function and the selected signal.                                     | Buf   | 2000       |

| Capture:  | Function:                                                  |  |
|-----------|------------------------------------------------------------|--|
| Buf       | Resolution or number of measuring points divided among all |  |
|           | channels used                                              |  |
| Run       | Trigger switching function selection                       |  |
| Timescale | Time unit per horizontal grid line                         |  |
| Pre trig  | Horizontal shift of the trigger line                       |  |
|           | Measured value display possible before the trigger line    |  |

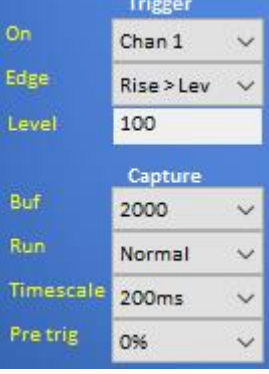

The number of measuring points in the NDrive software oscilloscope depends on the settings of the time base (timescale), just like in a real oscilloscope. Thus, the distances between the measuring points are also dependent on these settings. **It is therefore not a data logger**.

I.e. zooming in afterwards on a long timescale setting cannot show a more detailed view of the measurement points in a smaller time range. You have to be clear on which time base you are measuring.

#### 21.2.3 Oscilloscope – Description of trigger and capture settings

#### On:

The selection of the signal for the trigger function is selected via the pull-down menu. Either a specific channel (1..8) or a signal listed in the pull-down menu can be taken, even if it is not defined in one of the channels.

| Edga. |  |
|-------|--|
| Ease: |  |
|       |  |

| Luge.        |                                                                                                    |
|--------------|----------------------------------------------------------------------------------------------------|
| Symbol:      | Trigger Description: (Always in relation to the value in Level)                                           |
| Rise > Lev   | The signal crosses from a smaller to a larger of the set level value $\rightarrow$ <b>Positive edge</b> . |
| Rise < Lev   | The signal crosses from a larger to a smaller of the set level value $\rightarrow$ <b>Negative edge</b> . |
| Rise or Fall | The signal crosses a <b>positive or negative edge of</b> the set level value.                             |
| =Lev         | The signal is equal to the set level value.                                                               |
| != Lev       | The signal is <b>not equal to</b> the set level value.                                                    |
| > Lev        | The signal is greater than the set level value.                                                           |
| < Lev        | The signal is <b>less than</b> the set level value.                                                       |

#### Level:

This numerical value is the reference for selecting the trigger function in **Edge**.

Note:

Changes are only accepted if the activation function of a measurement (Run/Stop) is set to Stop.

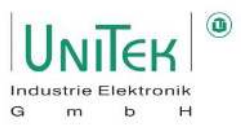

#### Buf:

The number of measuring points of 250, 500, 1000 or 2000 for all 8 channels simultaneously defines the detail of the measurement.

With a **Buf** setting of 2000 and only 2 channels activated, each channel receives 1000 measuring points Recommendation: 2000

#### Run:

| Symbol: | Function:                                                                      |  |
|---------|--------------------------------------------------------------------------------|--|
| Auto    | to Continuous measurement without the need to detect a trigger function.       |  |
| Single  | e If a trigger function is detected, a measurement is carried out.             |  |
|         | Afterwards, the activation function (Run / Stop) is automatically set to Stop. |  |
| Normal  | A measurement is carried out for each trigger function detected.               |  |

#### Timescale:

The time unit (timescale) per horizontal subdivision defines not only the time unit of the display in the oscilloscope window but also the delta intervals at which a measuring point of a channel is measured. In general, a channel has 50 measuring points between each grid of a horizontal subdivision. This means that with a timescale setting of 500 ms, the delta of a measuring point is equal to 10 ms. (Measuring point Delta = Timescale / 50 = 500 ms / 50 = 10 ms).

#### Pre Trig:

The Tre trig shifts the trigger function by the corresponding setting depending on the Timscale setting. It allows events to be viewed before the actual trigger.

#### Note:

- With the trigger function (Edge: != Lev) on the signal I\_actual and Capture (Run: Single) setting, it is easy to trigger a "force trigger" with a single recording.
- If the pre trig is greater than 0 %, the display in the oscilloscope window may overlap. This happens when a new trigger is detected during the transmission time.
  This happens especially when Run = Auto is set. It is then advisable to use a pre trig of 0 % to be used.

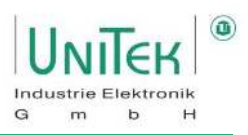

#### 21.2.4 Oscilloscope – Measurement Activate

Overview of the activation function of a measurement for the oscilloscope.

| Run / Stop: | Symbol: | Function:                                                       |  |
|-------------|---------|-----------------------------------------------------------------|--|
| Run         | Pup     | The <b>Run</b> keypad is used to arm the oscilloscope recording |  |
|             | - Kult  | Recording is started at the next trigger signal                 |  |
| Stop        | Chan    | The <b>Stop</b> button stops and discards the recording         |  |
|             | Stop    | The current display is frozen                                   |  |

#### 21.2.5 Oscilloscope – Status display

Overview of the status display for the oscilloscope.

| Status:      | Colour: | Function:                                                             |  |
|--------------|---------|-----------------------------------------------------------------------|--|
| waiting (0)  | Red     | Measurement is activated (Run) and waiting for a new trigger event    |  |
| waiting (xx) | Green   | Measurement was triggered and data is temporarily stored in the servo |  |
| reading      | Blue    | Measurement is finished and data is sent from the servo to the PC     |  |
| drawing      |         | Displaying the data in the oscilloscope window                        |  |
| idle         | White   | Measurement is deactivated (Stop)                                     |  |

#### 21.2.6 Oscilloscope – Zoom Options

Overview of the zoom options of a measurement in the oscilloscope window.

| Zoom:    | Symbol:                | Function:                                                           |
|----------|------------------------|---------------------------------------------------------------------|
| Zoom [+] | Ð                      | Measurement in the oscilloscope window is enlarged depending on the |
|          | Q                      | selected zoom axes direction.                                       |
| Zoom [-] | 0                      | Measurement in the oscilloscope window is scaled down depending on  |
|          | $\boldsymbol{\lambda}$ | the selected zoom axes direction.                                   |

| Zoom axes          | Symbol:      | Function:                                                                |
|--------------------|--------------|--------------------------------------------------------------------------|
| direction:         |              |                                                                          |
| [X] and [Y] - Axis | <b>M</b> . M | Measurement is performed on the <b>X and Y axes with</b> this selection. |
|                    | X+Y          | enlarged ( $\rightarrow$ zoom [+]) or reduced ( $\rightarrow$ zoom [-])  |
| <b>[X] -</b> Axis  |              | Measurement is displayed on the <b>X-axis</b> with this selection.       |
|                    | X            | enlarged ( $\rightarrow$ zoom [+]) or reduced ( $\rightarrow$ zoom [-])  |
| <b>[Y] -</b> Axis  |              | Measurement is displayed on the <b>Y-axis</b> with this selection.       |
|                    | Y            | enlarged ( $\rightarrow$ zoom [+]) or reduced ( $\rightarrow$ zoom [-])  |

#### Note:

Only the display is enlarged. The number of measuring points depends on the timescale setting and always remains the same regardless of the zoom setting.

#### 21.2.7 Oscilloscope – Line thickness (pencil)

1

The **pencil** symbol allows you to choose between 3 different thicknesses of the measuring lines. This changes the line thickness of all 8 measuring channels.

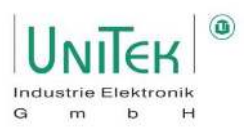

#### 21.2.8 Oscilloscope – Saving and loading of measurements

| File *.uof        | Symbol: | Function:                                               |
|-------------------|---------|---------------------------------------------------------|
| Load<br>.uof file | 1       | Load measurement from a UniTek oscilloscope file (.uof) |
| Save<br>.uof file |         | Save measurement as UniTek oscilloscope file (.uof)     |
| Save<br>.csv file |         | Save measurement as Excel file (.csv)                   |

Overview of the save and load options of an oscilloscope measurement.

#### Note:

- Measurements in .uof format can be loaded in the NDrive oscilloscope (also in offline mode), changed and saved again.
- Measurements in .csv format cannot be subsequently loaded and viewed in the NDrive oscilloscope (i.e. unusable for later analyses).

#### 21.2.9 Oscillocope – Oscilloscope Window Customise

Overview of the options for setting the oscilloscope window and special display of a measurement.

| Option:   | Function:                                 |  |
|-----------|-------------------------------------------|--|
| Join      | Connect measuring points (interpolated)   |  |
| Over      | Display remains and is overwritten        |  |
| Zero      | Zero line visible                         |  |
| Units     | Display Num or real values (if available) |  |
| Trig      | Trigger line visible                      |  |
| Label     | Channel name visible                      |  |
| AbsDelta  | Function not yet activated                |  |
| InvColour | Invert all colours                        |  |
| -         |                                           |  |

| Symbol: | Settings:           |
|---------|---------------------|
| В       | Background colour   |
| К       | Raster line colour  |
| Z       | Cursor line colour  |
| Т       | Trigger line colour |

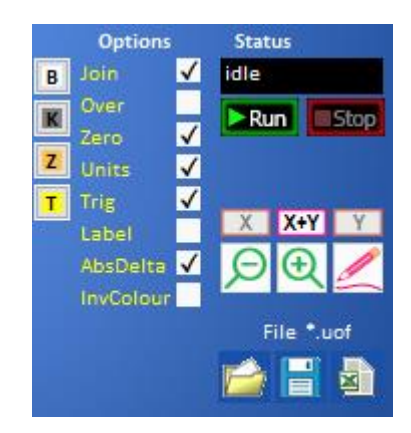

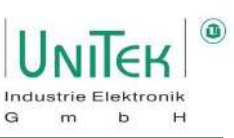

#### 21.2.10 Oscilloscope – Measured value display

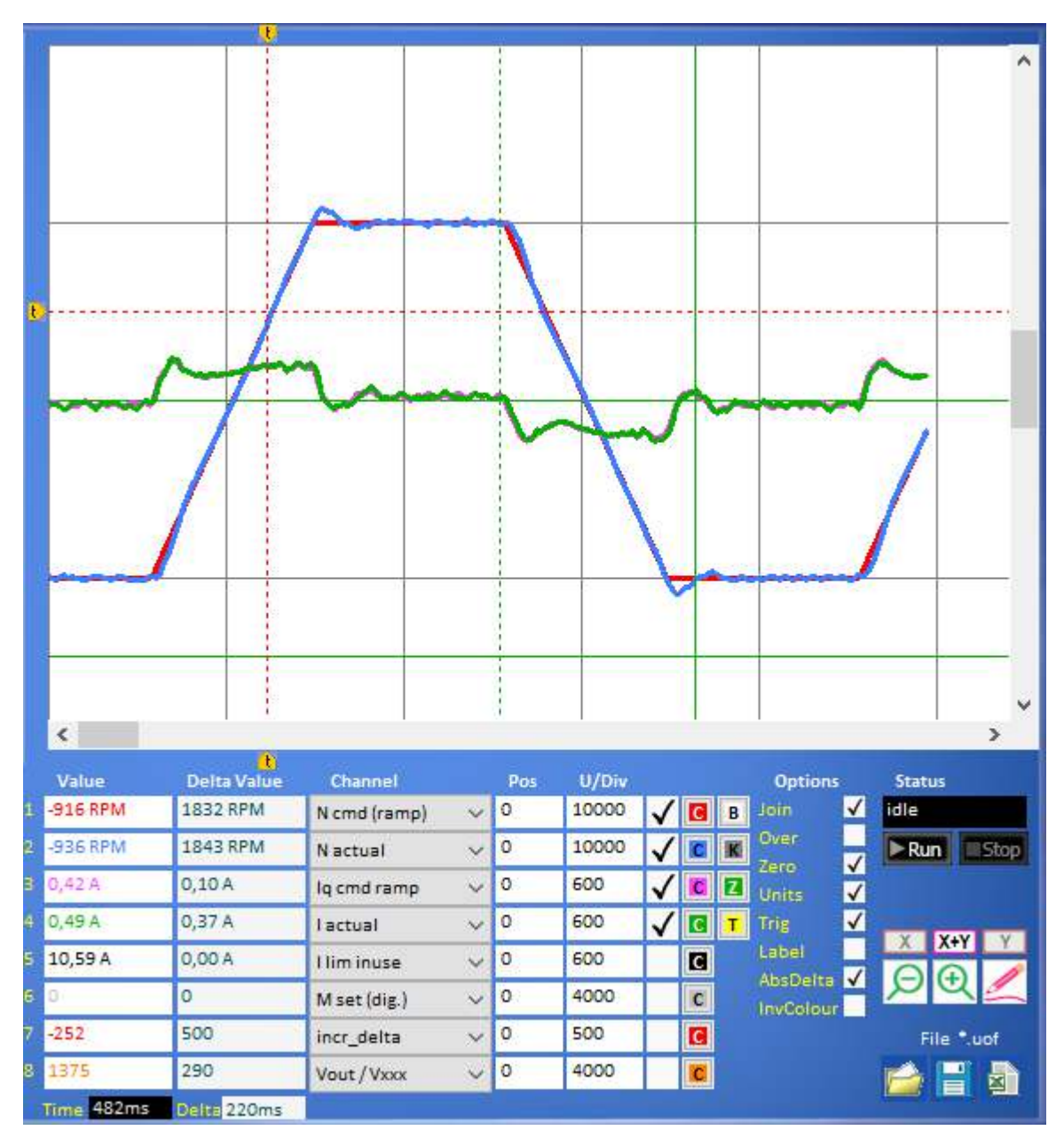

#### Measured values Display:

- The records of the measured values are displayed in the selected colours.
- Measured values can be displayed or hidden via the tick symbol.
- The tick symbol in the **Units** box switches the displayed values from numerical values to physical values if the conversion is available for the signal.

#### **Trigger line:**

- The **first trigger line (vertical)** is marked by an arrow symbol at the top and bottom of the screen. This is defined by the trigger setting via the **Pre Trig** selection.
- The **second trigger line (horizontal)** is marked by an arrow symbol on the left edge of the picture. This is defined by the trigger setting via the **Level** value.

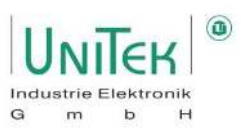

**Cursor line:** 

- The **first cursor line (solid cross line)** is always located where the **mouse pointer** is. Depending on this position, the value for each measurement variable is displayed at **Value**.
- The **second cursor line (dashed vertical line)** is defined by the user (left mouse button) depending on the current position of the first cursor line.

In the **Delta Value** field, the **difference value** between the first and the second cursor line is displayed for each measured value.

#### Time:

- The **Time** window shows the time from the first trigger line (vertical) to the first cursor line (solid cross line).
- The **Delta (Time)** window shows the time from the second cursor line (dashed vertical line) to the first cursor line (solid cross line).

#### 21.2.11 Oscilloscope - Parameters on the Oscilloscope page

The Oscilloscope page contains a compact selection of important parameters for direct modification while making measurements with the oscilloscope.

In the area depending on the selection of the pull-down menu (here: I reduce), various blocks of parameters can be displayed.

The changes are applied to the current parameter set in the RAM memory and automatically to the other tabs.

| Current   |       |        | Speed   |      |     |
|-----------|-------|--------|---------|------|-----|
| Кр        | 20    |        | Кр      | 20   |     |
| Ti        | 600   | μs     | Ti      | 10   | ms  |
| TiM       | 100   | %      | Td      | 0    | ms  |
| xKp2      | 0     | 96     | TiM     | 60   | 96  |
| Kf        | 0     |        | Kacc    | 0    | 96  |
| Ramp      | 2000  | us     | Filter  | 4    |     |
| l max pk  | 100   | 96     | N R-Acc | 300  | ms  |
| I con eff | 100   | %      | N R-Dec | 300  | ms  |
| T-peak    | 5     | s      | R-Lim   | 1000 | ms  |
| FB-Offset | -58.4 | Deg    | M R-Acc | 10   | ms  |
|           |       |        | M R-Dec | 50   | ms  |
|           |       |        | M R-Rcp | 1000 | ms  |
| Ireduce   |       | $\sim$ | N-100%  | 3000 | RPM |
| l lim dig | 100   | 96     | N-Lim   | 35   | %   |
| I-red-N   | 100   | %      | N-Lim+  | 100  | 96  |
| I-red-TD  | 21000 | Num    | N-Lim-  | -100 | 96  |
| I-red-TE  | 23000 | Num    |         |      |     |
| I-red-TM  | 5600  | Num    |         |      |     |
|           |       |        |         |      |     |
|           |       |        |         |      |     |
|           |       |        |         |      |     |
|           |       |        |         |      |     |
|           |       |        |         |      |     |

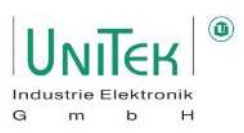

# 22 Test mode

# 22.1 Test mode – Test

### Attention :

This field is only intended for test operation.

| Test      |        |       |    |       |
|-----------|--------|-------|----|-------|
| Speed (N) | $\sim$ | O Dis |    |       |
| 15000     |        | +     | 0  | -     |
| Position  | (P)    |       |    |       |
| 0         |        | Dest  | Ρ. | Calib |

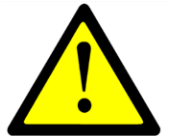

The test field allows direct digital setpoint commands to be sent for either Speed (N), Torque (Iq) or Position. This makes it very suitable for general test operation.

To be able to use the functions of the test field, the operating **mode Command Mode** must be set to **Dig. commands must** be set.

#### Test mode setpoint Setting of Speed (N) or Torque (Iq)

- The setting of a Speed (N) or Torque (Iq) setpoint is defined via the corresponding selection in the pulldown menu.
- The numerical setpoint is entered in the left field (range: 0..32767).
- When clicking the (+) or (-) button, the entered setpoint is executed immediately. When the stop button (O) is clicked, the setpoint is set to zero.

#### Test mode of setpoint preset position and reference cycle

- Enter the numerical position setpoint in the left field (range: ±2147483647).
- When the button (Dest. ) is clicked, the drive immediately moves to the entered position setpoint at the speed selected at N max.
- When the button (Calib) is clicked, the drive runs a reference cycle.
- With the key (P.) the entered numerical position is taken over as actual position and as target position.
- Dis Software release (only with active hardware release) The Dis button can be used to lock (red) and unlock (grey) the release.

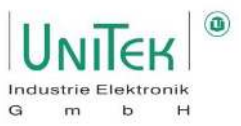

# 22.2 Test mode – Step generator

| Default:     | Function:                                                             | Range:      |
|--------------|-----------------------------------------------------------------------|-------------|
| Flux (ld)    | Reactive current (Id) Default $\pm 32767$ $\rightarrow$ Id set (dig.) |             |
| Torque (Iq)  | Active current (Iq) Default $\pm 32767$ $\rightarrow$ M_set (dig.)    |             |
| Speed (N)    | Speed (N) as default $\pm 32767$<br>$\rightarrow$ n_cmd               |             |
| Position (P) | Position target as default $\rightarrow$ Pos dest                     | ±2147483647 |
|              |                                                                       | -           |
| 2 Step       | Selection 2 or 3 steps                                                |             |

Step generator for output of up to 3 cyclic repeating setpoints.

| Step Ge | enerator   |
|---------|------------|
| Spee    | ed (N) 🗸 🗸 |
| 2 Step  | ✓          |
| Step 1  | 10000      |
| Time 1  | 400        |
| Step 2  | -10000     |
| Time 2  | 400        |
| Step 3  | 0          |
| Time 3  | 1000       |
| -       |            |

| Selection: | Function:                              | Range:      |
|------------|----------------------------------------|-------------|
| Step1      | Value 1                                | See default |
|            | (current (Id, Iq), speed or position)  |             |
| Time1      | Time for value 1                       | 032767      |
| Step2      | Value 2                                | See default |
|            | (current (Id, Iq), speed or position)  |             |
| Time2      | Time for value 2                       | 032767      |
| Step 3     | Value 3                                | See default |
|            | (current (Id, Iq), speed or position)  |             |
| Time 3     | Time for value 3                       | 032767      |
|            |                                        |             |
| Start      | Starts or stops the generator function |             |
| Stop       |                                        |             |

#### Note:

The time entries (Time) can vary for values >2000 depending on the PC.

Setpoint step functions are specified with the step generator. The ramps are determined in the parameter settings for current and speed controllers.

When the controller enable (RUN) is active, the drive is started by clicking the **Start** button and stopped with **Stop.** The functions can be selected as flux (Id), torque (Iq) and speed (N) or position values. The value for Stop is 0 for flux (Id), torque (Iq) and speed (N).

#### Pay special attention:

With limited travel, ensure that the travel is within the machine limits for the test settings.

With the test setting flux (Id) and torque (Iq), the drive can rotate at maximum speed.

With field weakening, overspeed can be achieved.

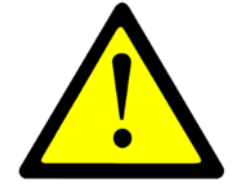

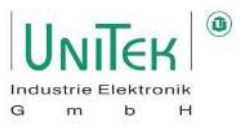

# 23 Measured values and parameters

# 23.1 Measured values (RO) – Overview

| Symbol:                                                                  | Function:                                        | Range:     | Unit:   | ID address:           |
|--------------------------------------------------------------------------|--------------------------------------------------|------------|---------|-----------------------|
| Firmware no.                                                             | Software firmware number (protected)             | 09999      | Num     | 0x1B                  |
| Туре                                                                     | Unit designation (protected)                     | 0255       | Num     | 0x67 <sub>Bit70</sub> |
| S-Nr.                                                                    | Serial number device (protected)                 | 32 Bit - 1 | Num     | 0x62                  |
|                                                                          |                                                  |            |         |                       |
| Status                                                                   | Current status information                       | 32 Bit - 1 | Bitmask | 0x40                  |
| Warning-Error                                                            | Current error and warning information            | 32 Bit - 1 | Bitmask | 0x8F                  |
| Error                                                                    | Current error information                        | 0 32767    | Bitmask | 0x8FL                 |
| Warning                                                                  | Current warning information                      | 0 32767    | Bitmask | 0x8F <sub>H</sub>     |
|                                                                          |                                                  |            |         |                       |
| Ain1 in                                                                  | Analogue input 1                                 | ±32767     | Num     | 0xD5                  |
| Ain2 in                                                                  | Analogue input 2                                 | ±32767     | Num     | 0xD6                  |
| Ain1 scaled                                                              | Analogue input 1 scaled                          | ±32767     | Num     | 0xFB                  |
| Ain2 scaled                                                              | Analogue input 2 scaled                          | ±32767     | Num     | 0xFC                  |
|                                                                          |                                                  |            |         |                       |
| N cmd (int)                                                              | Speed setpoint used (internal)                   | ±32767     | Num     | 0x5D                  |
| N cmd (ramp)                                                             | Speed setpoint after ramp                        | ±32767     | Num     | 0x32                  |
|                                                                          |                                                  |            |         |                       |
| N actual                                                                 | Actual speed                                     | ±32767     | Num     | 0x30                  |
| N act (filt)                                                             | Actual speed value filtered for display          | ±32767     | Num     | 0xA8                  |
| N error                                                                  | Control error speed actual value                 | ±32767     | Num     | 0x33                  |
|                                                                          |                                                  |            |         |                       |
| M cmd ramp                                                               | Active current (Iq) Setpoint (scaled) after ramp | ±32767     | Num     | 0x3AL                 |
| M out                                                                    | Actual active current (Iq) (scaled)              | ±32767     | Num     | 0xA0                  |
|                                                                          |                                                  |            |         |                       |
| lq cmd                                                                   | Active current (Iq) Setpoint (internal)          | ±2000      | Num     | 0x26                  |
| lq cmd ramp                                                              | Active current (Iq) Setpoint (internal) after    | ±2000      | Num     | 0x22                  |
|                                                                          | ramp and limitation                              |            |         |                       |
| ld cmd                                                                   | Reactive current (Id) Setpoint (internal)        | ±2000      | Num     | 0x23                  |
| I lim inuse                                                              | Current limit (internal)                         | ±2000      | Num     | 0x48                  |
| I lim inuse ramp                                                         | Current limit (internal) after ramp              | ±2000      | Num     | 0x57                  |
|                                                                          |                                                  |            |         |                       |
| I2_adc                                                                   | ADC Voltage of the actual current sensor 2       | 2048       | Num     | 0xAA                  |
|                                                                          |                                                  | (±2000)    |         |                       |
| I3_adc                                                                   | ADC Voltage of the actual current sensor 3       | 2048       | Num     | 0xA9                  |
|                                                                          |                                                  | (±2000)    |         |                       |
| I1 actual                                                                | Actual current phase 1                           | ±2000      | Num     | 0x54                  |
| 12 actual                                                                | Actual current phase 2                           | ±2000      | Num     | 0x55                  |
| 13 actual                                                                | Actual current phase 3                           | ±2000      | Num     | 0x56                  |
| l actual                                                                 | Actual current value                             | ±2000      | Num     | 0x20                  |
| l act (filt)                                                             | Actual current value after display filter        | ±2000      | Num     | 0x5F                  |
| lq actual                                                                | Current active current (Iq)                      | ±2000      | Num     | 0x27                  |
| ld actual                                                                | Current reactive current (Id)                    | ±2000      | Num     | 0x28                  |
| lq error                                                                 | Control error active current (Iq)                | ±2000      | Num     | 0x38                  |
| ld error                                                                 | Control error reactive current (Id)              | ±2000      | Num     | 0x39                  |
| 32 Bit - 1 → $2^{32}$ - 1 = 4.29<br>+32 Bit - 1 → $+2^{32-1}$ - 1 = 4.29 | 94.967.295<br>+2 147 483 647                     |            |         |                       |

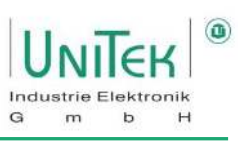

| Symbol:                                                   | Function:                                      | Range:      | Unit:   | ID address:       |
|-----------------------------------------------------------|------------------------------------------------|-------------|---------|-------------------|
| Vemf                                                      | Current Vemf voltage share                     | ±4096       | Num     | 0x29 <sub>H</sub> |
| Vq                                                        | Current Vq voltage share                       | ±4096       | Num     | 0x29L             |
| Vd                                                        | Current Vd voltage share                       | ±4096       | Num     | 0x2AL             |
| Vout                                                      | Current output voltage                         | ±4096       | Num     | 0x8AL             |
|                                                           |                                                |             |         |                   |
| Vdc-Bat                                                   | Measured value of the DC link voltage          | 032767      | Num     | 0x66              |
| Vdc-Bus                                                   | Measured value of the DC link voltage filtered | 032767      | Num     | OxEB              |
|                                                           |                                                |             |         |                   |
| Pos dest                                                  | Preset target position                         | ±32 Bit - 1 | Num     | 0x6E              |
| Pos cmd                                                   | Target position used (internal)                | ±32 Bit - 1 | Num     | 0x91              |
| Pos actual                                                | Actual position value                          | ±32 Bit - 1 | Num     | 0x6D              |
| Pos error                                                 | Control error Position actual value            | ±32 Bit - 1 | Num     | 0x70              |
| Zero-Capture                                              | Absolute value zero crossing for resolver      | 065535      | Num     | 0x74              |
|                                                           |                                                |             |         |                   |
| InOut Block                                               | Digital input and output bit mask              | 032767      | Bitmask | 0xD8              |
| in limit1                                                 | Digital input LMT1                             | 0/1         | Bit     | 0xE4              |
| in limit2                                                 | Digital input LMT2                             | 0/1         | Bit     | 0xE5              |
| in Din1                                                   | Digital input IN1                              | 0/1         | Bit     | 0xE6              |
| in Din2                                                   | Digital input IN2                              | 0/1         | Bit     | 0xE7              |
| in Run (Frg)                                              | Digital input controller enable RUN            | 0/1         | Bit     | 0xE8              |
| I Fault                                                   | Int. error message from the power unit         | 0/1         | Bit     | 0xE9              |
| l Regen                                                   | Ballast circuit state                          | 0/1         | Bit     | OxEA              |
| I Voltage Err                                             | Overvoltage message (only for servo units with | 0/1         | Bit     | OxEB              |
|                                                           | digital Vdc bus measurement)                   |             |         |                   |
| I LossOfSignal                                            | Hardware resolver signal error message         | 0/1         | Bit     | OxEC              |
|                                                           |                                                | - 4         |         |                   |
| out Dout1                                                 | Digital output OUT1                            | 0/1         | Bit     | 0xE0              |
| out Dout2                                                 | Digital output OUT2                            | 0/1         | Bit     | 0xE1              |
| out Dout3                                                 | Digital output OUT3                            | 0/1         | Bit     | 0xDE              |
| out Dout4                                                 | Digital output OUT4                            | 0/1         | Bit     | 0xDF              |
| out Rdy (BTB)                                             | Ready-to-operate message RDY                   | 0/1         | Bit     | 0xE2              |
| 0 Go                                                      | Internal release GO                            | 0/1         | Bit     | UXE3              |
| O Brake                                                   | Brake active BRK1                              | 0/1         | Bit     | UXF2              |
|                                                           | Reduction to continuous current icns           | 0/1         | BIT     | UXF3              |
| O Less NO                                                 | Speed less than 0.1 %                          | 0/1         | BIT     | UXF5              |
| U Toler                                                   | Within the position tolerance                  | 0/1         | BIT     | UXF4              |
| iner delte                                                | Difference rater position ofter compliantime   | 0 22767     | Nuna    | 0×41              |
| MotorDos moch                                             | Difference rotor position after sampling time  | 0.32767     | Num     | 0x41              |
|                                                           | Rotor position mechanical                      | 0.32767     | Num     | 0x42              |
| Rotor                                                     | Rotor position cignals (PST) (0 or 7 – orror)  | 032707      | Num     | 0x45              |
| ROLUI                                                     |                                                | 10          | NUITI   | UXSC              |
| $p_{\rm W} = 1  (1/2)$                                    | Pulse width modulation phase 1                 | 750         | Num     | ΟχΑς              |
| pwiii (1/2)                                               |                                                | (+750)      | Num     | UNAC              |
| $p_{Wm2}(3/4)$                                            | Pulse width modulation phase 2                 | 750         | Num     | ΟχΑΓ              |
|                                                           |                                                | (+750)      |         |                   |
| pwm3 (5/6)                                                | Pulse width modulation phase 3                 | 750         | Num     | 0xAF              |
| ,,,,,,,,,,,,,,,,,,,,,,,,,,,,,,,,,,,,,,,                   |                                                | (±750)      |         |                   |
| 32 Bit - $1 \rightarrow 2^{32} - 1 = 4.29$                | 94.967.295                                     |             | 1       | J                 |
| $\pm 32 \text{ Bit} - 1 \rightarrow \pm 2^{32-1} - 1 = :$ | ±2.147.483.647                                 |             |         |                   |

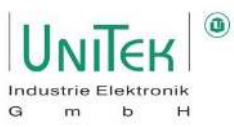

# Measured values and parameters

| Symbol:                                             | Function:                                 | Range:     | Unit:   | ID address:       |
|-----------------------------------------------------|-------------------------------------------|------------|---------|-------------------|
| T-motor                                             | Motor temperature                         | 032767     | Num     | 0x49              |
| T-igbt                                              | Power stage temperature                   | 032767     | Num     | 0x4A              |
| T-air                                               | Air temperature (unit interior)           | 032767     | Num     | 0x4B              |
|                                                     |                                           |            |         |                   |
| Ixt & Regen.                                        | Monitor from Ixt & Regen Circuite         |            | Num     | 0x45              |
| Energy                                              |                                           |            |         |                   |
| lxt                                                 | lxt monitoring                            | 032767     | Num     | 0x45∟             |
| Ballast energy                                      | Ballast energy monitoring                 | 032767     | Num     | 0x45 <sub>н</sub> |
| Ballast Count                                       | Ballast performance monitoring            | 032767     | Num     | 0xA1              |
|                                                     |                                           |            |         |                   |
| fpga status                                         | ECODE from the FPGA device                | 032767     | Bitmask | 0x63              |
| fpga 1st error                                      | ECODE from the FPGA device from the first | 032767     | Bitmask | 0x94              |
|                                                     | detected error                            |            |         |                   |
|                                                     |                                           |            |         |                   |
| Logic (Hz)                                          | Main processing frequency                 | 065000     | Hz      | 0xAB              |
| Ctrl                                                | Control Status                            | 32 Bit - 1 | Num     | 0x11              |
| Temp debug                                          | For service only                          | ±32767     | Num     | 0x9A              |
| *PTR1                                               | For service only                          | ±32767     | Num     | 0xB8              |
| *PTR2                                               | For service only                          | ±32767     | Num     | 0xBA              |
| 32 Bit - 1 $\rightarrow$ 2 <sup>32</sup> - 1 = 4.29 | 4.967.295                                 |            |         |                   |

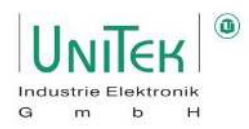

# 23.2 Parameters (RW / SP) – Overview

### Parameters – Motor

| Symbol:           | Function:                                            | Range:   | Unit:  | ID address:              |
|-------------------|------------------------------------------------------|----------|--------|--------------------------|
| Type <sup>1</sup> | Selection of motor type (EC servo, FU, FU servo, DC) |          |        | 0x5A <sub>Bit 1312</sub> |
| N nom             | Engine speed (for FU autotuning)                     | 6065000  | rpm    | 0x59                     |
| F nom             | Frequency Rated motor speed (for FI mode)            | 201200   | Hz     | 0x05                     |
| U nom             | Voltage at rated motor speed (for FI mode)           | 01000    | V      | 0x06                     |
| Cos Phi           | Motor power factor (for FI mode)                     | 0327,00  | %      | 0x0E                     |
| I max eff         | Motor maximum current                                | 01000,0  | Arms   | 0x4D                     |
| I nom eff         | Motor continuous current                             | 01000,0  | Arms   | 0x4E                     |
| M-Pole            | Motor pole number (2 x pole pairs)                   | 296      | Num    | 0x4F                     |
| Kt                | Motor Kt constant                                    | 050,000  | Nm/A   | 0x87L                    |
| Ке                | Motor Ke Constant (Back EMF)                         | 0500,00  | V/krpm | 0x87 <sub>н</sub>        |
| Brake             | - Attraction delay time of the electro-mechanical    | 01000    | ms     | 0xF1                     |
| delay             | motor brake                                          |          |        |                          |
|                   | - Deceleration delay when no brake is connected      |          |        |                          |
| Coast             | Free run (ON) or emergency stop braking (OFF)        | On / Off |        | 0x5A <sub>Bit 3</sub>    |
| stop              | (when switching off the enable RUN)                  |          |        |                          |
| M-Temp            | Motor overtemperature switch-off point               | 032767   | Num    | 0xA3                     |
|                   | (error code 6)                                       |          |        |                          |
|                   | (At 93 % there is a warning message 6 with current   |          |        |                          |
|                   | derating Ird-TM activation).                         |          |        |                          |

# <sup>1</sup> Parameter – Motor: Type

| Symbol:   | Function:                                                            | ID address:              |
|-----------|----------------------------------------------------------------------|--------------------------|
| Туре      |                                                                      | 0x5A <sub>Bit 1312</sub> |
| EC Servo  | Synchronous servo motor with encoder system (sensor)                 | 0 dec                    |
| ACI V/f   | Asynchronous motor Frequency converter without sensor                | 1 dec                    |
|           | (U/F characteristic without slip compensation)                       |                          |
| ACI Servo | Asynchronous motor AC servo-vector control with speed encoder system | 2 dec                    |
|           | (e.g., bearing encoder A, B channel)                                 |                          |
| DC        | DC motor without or with DC tacho encoder                            | 3 dec                    |

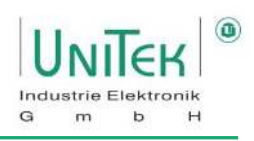

#### Parameter – Feedback encoder

| Symbol:           | Function:                | Range:   | Unit:   | ID address:            |
|-------------------|--------------------------|----------|---------|------------------------|
| Type <sup>2</sup> | Feedback selection       |          |         | 0xA4 <sub>Bit 40</sub> |
|                   | (Red_Enc_TTL, Resolver,) |          |         |                        |
| FB-Pole           | Encoder pole number      | 212      | Num     | 0xA7                   |
| FB-Offset         | Phase angle correction   | ±360     | Degree  | 0x44                   |
| FB-Incr (Mot)     | Resolution encoder       | 10248192 | Inc/Rev | 0xA6                   |
| Voltage           | DC tachometer voltage    |          | mV/rpm  |                        |
|                   |                          |          |         |                        |
| Inc-Out           | Resolution- 2.donor      |          | Inc/Rev | 0xCF <sub>L</sub>      |
| Factor            | Multiplier SIN/COS Inc.  | 416      | Num     | 0x7E                   |

# <sup>2</sup> Parameters – Feedback encoder: Type

| Symbol:      | Function:                                                    | ID address:            |
|--------------|--------------------------------------------------------------|------------------------|
| Туре         |                                                              | 0xA4 <sub>Bit 40</sub> |
| Rot_Enc_TTL  | Incremental encoder TTL 5 V with rotor position tracks       | 0 dec                  |
| Resolver     | Resolver                                                     | 1 dec                  |
| Abs_Enc_SC   | Incremental encoder Sin/Cos 1Vpp with commutation track      | 2 dec                  |
| Rot_Tacho    | Rotor position sensor with brushless tachometer              | 3 dec                  |
| Rot          | Rotor position sensor (without tacho)                        | 4 dec                  |
| DC_Tacho     | DC tachogenerator                                            | 5 dec                  |
| DC_Arm       | Armature voltage (internal)                                  | 6 dec                  |
| BL_Arm       | EC-AC motor without tachometer                               | 7 dec                  |
| Enc_TTL      | Incremental encoder TTL 5 V (without rotor position)         | 8 dec                  |
| Enc_SC       | Incremental encoder Sin/Cos 1Vpp without commutation track   | 9 dec                  |
| Abs_SC       | Incremental encoder Sin/Cos 1Vpp per motor pole pair         | 10 dec                 |
| DC_Arm_Vir   | Sensorless (DC motor without tacho, without armature voltage | 11 dec                 |
|              | measurement                                                  |                        |
| SLS          | Sensorless (Only for ACI V/f operation)                      | 12 dec                 |
| SLS_SMO      | Not activated                                                | 13 dec                 |
| SLS_Usens    | Not activated                                                | 14 dec                 |
| Ana_In1_calc | Not activated                                                | 15 dec                 |
| Ana_In2_calc | Not activated                                                | 16 dec                 |
| Panasonic    | Not activated                                                | 17 dec                 |
| DC_Bus       | Not activated                                                | 18 dec                 |

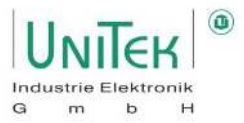

# Measured values and parameters

#### Parameter – 2. Feedback encoder

| Symbol:           | Function:                                       | Range: | Unit:   | ID address:              |
|-------------------|-------------------------------------------------|--------|---------|--------------------------|
| Type <sup>3</sup> | Selection 2nd counting input                    |        |         | 0xA4 <sub>Bit 75</sub>   |
| Inc-ext           | Resolution increments 2nd encoder               |        | Inc/Rev | 0xCF <sub>L</sub>        |
| Factor-ext        | Encoder factor 2nd encoder                      | 416    | Num     | 0x7E                     |
| Inc-Out           | Increments output resolution                    |        | Inc/Rev | 0xCF <sub>H</sub>        |
| Factor            | Multiplication factor of the basic pulse number |        |         | 0xA4 <sub>Bit 1412</sub> |
|                   | for SinCos (SC)                                 |        |         |                          |

# <sup>3</sup> Parameters – 2. Feedback encoder: Type

| Symbol:        | Function:               | ID address:         |
|----------------|-------------------------|---------------------|
| Туре           |                         | <b>0xA4</b> Bit 7 5 |
|                | Input switched off      | 0 dec               |
| Enc - Position | Position input          | 1 dec               |
| Enc - Info     | Info display only input | 2 dec               |
| Enc - Hand.    | Handwheel input         | 3 dec               |
| SSI            | SSI encoder input       |                     |

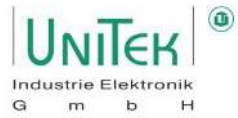

#### Parameter – Servo

| Symbol:               | Function:                                   | Range:          | Unit: | ID address:              |
|-----------------------|---------------------------------------------|-----------------|-------|--------------------------|
| Туре                  | Unit type (protected)                       | 0255            | Num   | 0x67 <sub>Bit 70</sub>   |
| S-Nr.                 | Serial unit no. (protected)                 | 32 Bit - 1      | Num   | 0x62                     |
| Axis                  | Axis designation (freely writable)          | 4 characters    | ASCII | 0xF8                     |
| Mains sel             | Selection of the power voltage              | AC / DC         |       | 0x5A <sub>Bit 19</sub>   |
| Mains                 | Magnitude of the mains supply voltage       | 01000           | V     | 0x64                     |
| DC-Bus max            | Max. voltage limit of the DC Bus (software) | 0200            | %     | 0xA5 <sub>н</sub>        |
| DC-Bus min            | Min. voltage limit of the DC Bus (software) | 0200            | %     | 0xA5∟                    |
| Regen                 | Selection of regen resistor                 | INT / EXT       |       | 0x5A <sub>Bit 1</sub>    |
| Regen-P               | Power value of the external regen resistor  | 2510000         | W     | 0x65∟                    |
| Regen-R               | Resistance value of the external regen      | 5100            | Ohm   | 0x65 <sub>н</sub>        |
|                       | resistor                                    |                 |       |                          |
| <b>BTB</b> Power      | BTB message with or without bus circuit     | mit / ohne      |       | 0x5A <sub>Bit 6</sub>    |
|                       | undervoltage monitoring                     | with / without  |       |                          |
| PWM freq <sup>4</sup> | PWM pulse frequency                         | Selection field |       | 0x5A <sub>Bit 2220</sub> |
| Mode <sup>5</sup>     | Type of the command value presetting for    | Selection field |       | 0x36 <sub>Bit 1312</sub> |
| (Command)             | the speed and torque commands               |                 |       |                          |
| Cutoff (dig.)         | Zero zone with digital command value        | 032767          | Num   | 0x1E                     |
|                       | presetting                                  |                 |       |                          |

#### <sup>4</sup> Parameters – Servo: PWM freq

| Symbol:  | Function:       | ID address:              |
|----------|-----------------|--------------------------|
| PWM freq |                 | 0x4A <sub>Bit 2220</sub> |
| 8kHz     |                 | 0 dec                    |
| 24kHz    | Not active!     | 1 dec                    |
| 20kHz    | Not active!     | 2 dec                    |
| 16kHz    |                 | 3 dec                    |
| 12kHz    |                 | 4 dec                    |
| 8kHz I16 | internal 16 kHz | 5 dec                    |
| 4kHz I8  | internal 8 kHz  | 6 dec                    |
| 2kHz I4  | internal 4 kHz  | 7 dec                    |

#### <sup>5</sup> Parameters – Servo Command: Mode

| Symbol:          | Function:                                    | ID address:              |
|------------------|----------------------------------------------|--------------------------|
| Mode             |                                              | 0x36 <sub>Bit 1312</sub> |
| Digital Speed    | Digital speed setpoint from RS232 or CAN-BUS | 0 dec                    |
| Analog Speed     | Speed setpoint analogue                      | 1 dec                    |
| Analog Torque    | Torque - setpoint analogue                   | 2 dec                    |
| Digi + Ana Speed | Digital plus analogue setpoint               | 3 dec                    |

# Parameter – Overview Analogue (Ain1 + Ain2)

| Symbol:             | Function:                                   | Range:          | Unit: | ID address:            |
|---------------------|---------------------------------------------|-----------------|-------|------------------------|
|                     |                                             |                 |       | Ain1 -                 |
|                     |                                             |                 |       | Ain2 -                 |
| Format <sup>6</sup> | Selection of the function of the respective | Selection field |       | 0x36 <sub>Bit 10</sub> |
|                     | analogue inputs                             |                 |       | 0x36 <sub>Bit 32</sub> |
| Offset              | Offset compensation of the respective       | ±32767          | Num   | 0x2F∟                  |
|                     | analogue inputs                             |                 |       | 0xD7L                  |
| Cutoff              | Zero zone of the respective analogue        | 032767          | Num   | 0x50                   |
|                     | setpoints                                   |                 |       | 0x53                   |
| Scale               | Scaling factor of the respective analogue   | ±7.999          | Num   | 0x2F <sub>H</sub>      |
|                     | inputs                                      |                 |       | 0xD7 <sub>H</sub>      |
| Filter              | Filter of the respective analogue inputs    | 0127.5          | Num   | 0x60                   |
| Mode <sup>7</sup>   | Input level selection of the respective     | Selection field |       | 0x36 <sub>Bit 54</sub> |
| (Analog)            | analogue inputs                             |                 |       | 0x36 <sub>Bit 98</sub> |

# <sup>6</sup> Parameters – Analog Command Format (Ain1 + Ain2)

| Format: Ain1 |                                                                               | ID address:                |
|--------------|-------------------------------------------------------------------------------|----------------------------|
| Off          | Disabled                                                                      | $0x36_{Bit 10} = 0$        |
| +Cmd         | Setpoint command normal                                                       | 0x36 <sub>Bit 10</sub> = 1 |
| -Cmd         | Setpoint command inverted                                                     | 0x36 <sub>Bit 10</sub> = 2 |
| sq(Cmd)      | Square reference setpoint command                                             | 0x36 <sub>Bit 10</sub> = 3 |
| N limit      | Speed limitation 0 100 % via Ain1                                             | 0x36 <sub>Bit 15</sub>     |
|              | (with digital setpoint input (position, speed)). This corresponds to 100 % of |                            |
|              | the max. physical speed defined in <b>N-100%</b> (0xC8).                      |                            |

| Format: | Format: Ain2                                                        |                            |
|---------|---------------------------------------------------------------------|----------------------------|
| Off     | Disabled                                                            | 0x36 <sub>Bit 32</sub> = 0 |
| +Cmd    | Setpoint command normal (Ain2 is added to Ain1)                     | 0x36 <sub>Bit 32</sub> = 1 |
| -Cmd    | Setpoint command invertet (Ain2 is subtracted from Ain1)            | 0x36 <sub>Bit 32</sub> = 2 |
| *Cmd    | Setpoint command normal (Ain2 is multiplied by Ain1)                | 0x36 <sub>Bit 32</sub> = 3 |
| l limit | Current limitation 0100 % via Ain2                                  | 0x36 <sub>Bit 14</sub>     |
|         | (for all digital, analogue setpoints).                              |                            |
|         | This corresponds to 100 % of the unit peak current I max pk (0xC4). |                            |

# <sup>7</sup> Parameters – Analog Mode (Ain1 + Ain2)

| Symbol: | Function:                      | ID address:            |
|---------|--------------------------------|------------------------|
|         |                                | 0x36 <sub>Bit 54</sub> |
| -10+10V | Setpoint plus-minus max. 10 V  | 0 dec                  |
| 0+10V   | Setpoint plus max. 10 V        | 1 dec                  |
| 420mA   | Setpoint 4 to 20 mA at 500 Ohm | 2 dec                  |
| +1+9V   | Setpoint 1 to max. 9 V         | 3 dec                  |

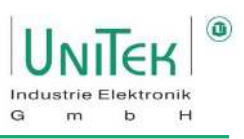

#### Parameter – Current controller

| Symbol: | Function:                                    | Range:    | Unit: | ID address: |
|---------|----------------------------------------------|-----------|-------|-------------|
| Кр      | Proportional gain                            | 0200      | Num   | 0x1C        |
| Ti      | Reset time (integral time constant)          | 37510000  | ms    | 0x1D        |
| TiM     | Maximum value from integral memory Ti        | 0300      | %     | 0x2B        |
| xKP2    | Proportional amplification in case of actual | 0, 100500 | %     | 0xC9        |
|         | current greater than current limit           |           |       |             |
| Kf      | Current feed forward                         | 0167      | Num   | 0xCB        |
| Ramp    | Ramp adjustment set current                  | 12532000  | μs    | 0x25        |

#### **Parameter – Current limits**

| Symbol:                                                                                                    | Function:                                                                                    | Range: | Unit: | ID address: |
|----------------------------------------------------------------------------------------------------|----------------------------------------------------------------------------------------------|--------|-------|-------------|
| l max pk                                                                                                    | Devices Peak current [A]                                                                     | 0100   | %     | 0xC4        |
| l con eff                                                                                                    | Devices Continuous current [Arms]                                                            | 0100   | %     | 0xC5        |
| T-peak <sup>2</sup>                                                                                                    | Permitted overcurrent time above<br>continuous current limit (degradation 5<br>times longer) | 140    | S     | 0xF0        |
| I lim dig <sup>3</sup>                                                                                                    | Current reduction in % when Logic input I<br>limit (dig.) is activated                       | 0100   | %     | 0x46        |
| I-red-N                                                                                                    | Current reduction via the actual speed                                                       | 0100   | %     | 0x3C        |
| I-red-TD                                                                                                    | Start of current reduction via the output stage temperature                                  | 032767 | Num   | 0x58        |
| I-red-TE                                                                                                    | End of current reduction via the output stage temperature                                    | 032767 | Num   | 0x4C        |
| l-red-TM                                                                                                    | Start current reduction via the<br>Motor temperature                                         | 032767 | Num   | 0xA2        |
| l lim inuse                                                                                                    | Current limit                                                                                | 032767 | Num   | 0x48        |
| <sup>2</sup> Only active if current reduction based on the output stage temperature is not activated ( $0x40_{Bit 23}$ (Ird-TI) = 0)<br><sup>3</sup> Reference is maximum unit neak current (I max pk ( $0xC4$ ) = 100 %) |                                                                                              |        |       |             |

#### Parameters – Output stage voltages

| Symbol: | Function:                                                                | Range: | Unit: | ID address:       |
|---------|--------------------------------------------------------------------------|--------|-------|-------------------|
| Vemf    | Current Vemf voltage share                                               | ±4096  | Num   | 0x29 <sub>н</sub> |
|         | (feed forward Back EMF)                                                  |        |       |                   |
| Vq      | Current Vq voltage share                                                 | ±4096  | Num   | 0x29              |
| Vd      | Current Vd voltage share                                                 | ±4096  | Num   | 0x2A              |
| Vout    | Current output voltage                                                   | ±4096  | Num   | 0x8A              |
| V-red   | Voltage reference value in % of Vout                                     | 0100   | %     | 0x8B              |
|         | (V-red $\neq$ 0, 100 % $\rightarrow$ activation field weakening control) |        |       |                   |
|         | Recommendation: 6080 %                                                   |        |       |                   |
| V-kp    | Proportional amplification of the field weakening                        | 065535 | Num   | 0x8C              |
|         | control                                                                  |        |       |                   |
| V-Ti    | Integral time of the field weakening control                             | 065535 | Num   | 0x8D              |
| Vdc bus | DC link voltage                                                          | 032767 | Num   | OxEB              |

| Symbol:      | Function:                                 | Range: | Unit: | ID address:       |
|--------------|-------------------------------------------|--------|-------|-------------------|
| Ain 1 scaled | Analogue setpoint setting - Input Ain1    | ±32767 | Num   | 0xD5 <sub>H</sub> |
| Ain 2 scaled | Analogue setpoint setting - Input Ain2    | ±32767 | Num   | 0xD6 <sub>H</sub> |
| N set (dig.) | Digital setpoint setting of the speed     | ±32767 | Num   | 0x31              |
| M set (dig.) | Digital setpoint setting from Iq current  | ±32767 | Num   | 0x90              |
| N cmd (int)  | Speed setpoint used (internal)            | ±32767 | Num   | 0x5D              |
| N cmd (ramp) | Speed setpoint after ramp                 | ±32767 | Num   | 0x32              |
| N actual     | Speed actual value signal for the control | ±32767 | Num   | 0x30              |
| N act (filt) | Actual speed signal for the display       | ±32767 | Num   | 0xA8              |
| N error      | Control error Speed actual value          | ±32767 | Num   | 0x33              |

# Parameter – Speed -setpoint, -actual value

# Parameters – Limitation, ramps for speed and torque setting

| Symbol: | Function:                                           | Range:   | Unit: | ID address:       |
|---------|-----------------------------------------------------|----------|-------|-------------------|
| N R-Acc | Speed - Acceleration ramp                           | 030000   | ms    | 0x35∟             |
| N R-Dec | Speed - Brake ramp                                  | 030000   | ms    | 0xED <sub>L</sub> |
| M R-Acc | Moment - Acceleration ramp                          | 04000    | ms    | 0x35 <sub>H</sub> |
| M R-Dec | Moment - mining ramp                                | 04000    | ms    | 0xED <sub>H</sub> |
| M R-Rcp | Moment - Recuperation Ramp (0xCD <sub>Bit 4</sub> ) | 04000    | ms    | 0xC7 <sub>H</sub> |
| R-Lim   | Emergency stop, limit switch ramp                   | 01000    | ms    | 0xC7L             |
| N-100%  | Physical reference value for the internal           | 10050000 | rpm   | 0xC8              |
|         | resolution of the speed to 16 Bit (±32767)          |          |       |                   |
| N-Lim   | Speed limitation for positive and negative          | 0100     | %     | 0x34              |
|         | direction of rotation                               |          |       |                   |
| N-Lim+  | Limitation for positive direction of rotation (if   | 0100     | %     | 0x3F              |
|         | logic input N clip(neg&pos) is activated)           |          |       |                   |
| N-Lim-  | Limitation for negative direction of rotation (if   | 0100     | %     | 0x3E              |
|         | logic input N clip(neg&pos) is activated)           |          |       |                   |
| Filter  | Filter speed actual value                           | 010      | Num   | 0x5E              |

#### Parameter – Speed controller

| Symbol: | Function:                              | Range: | Unit: | ID address: |
|---------|----------------------------------------|--------|-------|-------------|
| Кр      | Proportional gain                      | 0200   | Num   | 0x2C        |
| Ti      | Reset time (integral time constant)    | 010000 | ms    | 0x2D        |
| Td      | Derivative time (differentiation part) | 0100   | ms    | 0x2E        |
| TiM     | Maximum value from integral memory Ti  | 0100   | %     | 0x3B        |

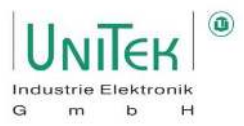

#### Parameter – Position controller reference run

| Symbol:         | Function:                                               | Range:      | Unit:        | ID address:           |
|-----------------|---------------------------------------------------------|-------------|--------------|-----------------------|
| Speed 1         | Speed to limit switch                                   | 032000      | Num          | 0x76∟                 |
|                 | The limit switch is overrun depending on the            |             |              |                       |
|                 | speed                                                   |             |              |                       |
| Speed 2         | Reverse speed back to zero pulse                        | 02000       | Num          | 0x77L                 |
|                 | (loop speed)                                            |             |              |                       |
| Reso Edge       | Expected switching edge                                 | 065536      | Num          | 0x75                  |
| Ref soft        | Selection of the ramp during homing between N           | DEC / LIM   |              | 0x5A <sub>Bit 5</sub> |
|                 | R-Acc and R-Lim                                         |             |              |                       |
| The calibration | on run is used to determine the zero point of the incre | emental mea | suring syste | m                     |

# Parameter – Position controller (Pos $\rightarrow$ Speed)

| Symbol:                                                             | Function:                                         | Range: | Unit: | ID address: |
|---------------------------------------------------------------------|---------------------------------------------------|--------|-------|-------------|
| Кр                                                                  | Proportional gain                                 | 0200   | Num   | 0x6A        |
|                                                                     | Determines the steepness of the deceleration ramp |        |       |             |
| Ti                                                                  | Integration reset time (depending on Kp)          | 010000 | ms    | 0x6B        |
| Td                                                                  | Derivative time (differential share)              | 01000  | ms    | 0x6C        |
| TiM                                                                 | Maximum value from integral memory Ti             | 0100   | %     | 0x71        |
| The amplified position error forms the speed setpoint               |                                                   |        |       |             |
| Position control is deactivated when Kp = 0                         |                                                   |        |       |             |
| The dynamic control gains Ti are only effective in the target range |                                                   |        |       |             |

#### **Parameter – Position Parameter**

| Symbol:                                                                                                    | Function:                           | Range:      | Unit:   | ID address:       |
|----------------------------------------------------------------------------------------------------|-------------------------------------|-------------|---------|-------------------|
| Tol-wind                                                                                                    | Position tolerance window           | 02000       | Num     | 0x79              |
| Off.Ref.                                                                                                    | Mechanical zero offset              |             | Num     | 0x72              |
| ND-Scale                                                                                                    | NDrive position display factor      | 32 Bit - 1  | Num     | 0x7C              |
| ND-Offset                                                                                                    | NDrive Position Display Offset      | 32 Bit - 1  | Num     | 0x7D              |
|                                                                                                    |                                     |             |         |                   |
| Pos dest                                                                                                    | Preset target position              | ±32 Bit - 1 | Num     | 0x6E              |
| Pos cmd                                                                                                    | Target position used (internal)     | ±32 Bit - 1 | Num     | 0x91              |
|                                                                                                    |                                     |             |         |                   |
| Pos actual                                                                                                    | Actual position value               | ±32 Bit - 1 | Num     | 0x6D              |
| Pos error                                                                                                    | Control error Position actual value | ±32 Bit - 1 | Num     | 0x70              |
|                                                                                                    |                                     |             |         | •                 |
| Inc-ext                                                                                                    | Resolution increments 2nd encoder   |             | Inc/Rev | 0xCF <sub>L</sub> |
| Factor-ext                                                                                                    | Encoder factor 2nd encoder          | 416         | Num     | 0x7E              |
| Inc-Out                                                                                                    | Increments output resolution        |             | Inc/Rev | 0xCF <sub>H</sub> |
| $\begin{array}{l} 32 \text{ Bit - } 1 \rightarrow 2^{32} - 1 = 4.294.967.295 \\ \pm 32 \text{ Bit - } 1 \rightarrow \pm 2^{32 - 1} - 1 = \pm 2.147.483.647 \end{array}$ |                                     |             |         |                   |

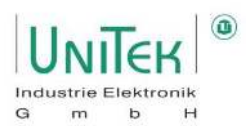

| Symbol:           | Function:                                               | Range:  | Unit: | ID address:            |
|-------------------|---------------------------------------------------------|---------|-------|------------------------|
| FU Start          |                                                         |         |       |                        |
| T dc              | Premagnetisation time                                   | 102000  | ms    | 0x07L                  |
|                   | Delay between switching on and starting the frequency   |         |       |                        |
| V dc              | Premagnetisation DC voltage value                       | 020     | %     | 0x08L                  |
| V min             | Minimum voltage (boost) when the motor is at a          | 0100    | %     | 0x0A <sub>L</sub>      |
|                   | standstill                                              |         |       |                        |
|                   | $\rightarrow$ U/F characteristic curve is raised        |         |       |                        |
|                   | Recommended: V min = V dc                               |         |       |                        |
| F min             | Minimum frequency when the motor is at a standstill     | 0100,0  | Hz    | 0x0BL                  |
| V corner          | Maximum output voltage at the cut-off frequency         | 0100,0  | %     | 0x0CL                  |
| F corner          | Cut-off frequency for maximum output voltage            | 11000,0 | Hz    | 0x0DL                  |
| F-sh <sup>8</sup> | Shape of the characteristic curve (linear, half-square, | 03      | Num   | OxOF <sub>Bit 21</sub> |
|                   | square)                                                 |         |       |                        |

# Parameters – Frequency inverter setting Parameters of the frequency inverter characteristic curve

# <sup>8</sup> Parameters – F-sh (FU Start)

| Symbol: | Function:                      | ID address:                    |
|---------|--------------------------------|--------------------------------|
|         |                                | <b>0x0F</b> <sub>Bit 2 1</sub> |
| linear  | (currently only linear usable) | 0 dec                          |
| quad/2  |                                | 1 dec                          |
| quad    |                                | 2 dec                          |
| opt     |                                | 3 dec                          |

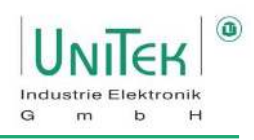

# Parameter – Logic Bit

| Symbol:   | Function:                                             | ID address: |
|-----------|-------------------------------------------------------|-------------|
|           |                                                       | 0xD8        |
| LMT1      | Digital input limit 1                                 | Bit 0       |
| LMT2      | Digital input limit 2                                 | Bit 1       |
| IN2       | Digital input Din 2                                   | Bit 2       |
| IN1       | Digital input Din 1                                   | Bit 3       |
| RUN (FRG) | Digital input of the software rotary field enable RUN | Bit 4       |
| RFE       | Digital input of the hardware rotary field enable RFE | Bit 5       |
|           | rsvd                                                  | Bit 6       |
|           | rsvd                                                  | Bit 7       |
| OUT1      | Digital output Dout 1                                 | Bit 8       |
| OUT2      | Digital output Dout 2                                 | Bit 9       |
| RDY (BTB) | Hardware relay output BTB-Rdy                         | Bit 10      |
| GO        | State of internal enable GO                           | Bit 11      |
| OUT3      | Digital output Dout 3                                 | Bit 12      |
| OUT4      | Digital output Dout 4                                 | Bit 13      |
|           | rsvd                                                  | Bit 14      |
| BRK1      | State of excited Brake                                | Bit 15      |

# Parameter – Logic output comparison variable

| Symbol: | Function:                 | Range: | Unit: | ID address: |
|---------|---------------------------|--------|-------|-------------|
| 0       | Logic signal zero         | 1/0    | Logic |             |
| 1       | Logic signal one          | 1/0    | Logic |             |
| Var1    |                           | ±32767 | Num   | 0xD1        |
| Var2    |                           |        |       | 0xD2        |
| Var3    |                           |        |       | 0xD3        |
| Var4    |                           |        |       | 0xD4        |
| Ain1    | Analogue value input Ain1 | ±32767 | Num   |             |
| Ain2    | Analogue value input Ain2 | ±32767 | Num   |             |

# Measured values and parameters

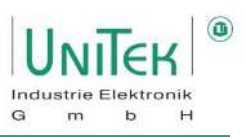

#### Parameter – CAN bus interface

| Symbol: | Function:                          | Range:       | Unit: | ID address:             |
|---------|------------------------------------|--------------|-------|-------------------------|
| NBT     | CAN transmission rate (see list)   | 00xFFFE      | hex   | 0x73 <sub>Bit 110</sub> |
| Rx ID   | CAN ID - Receive address           | 00x7EE       | hex   | 0x68                    |
| Tx ID   | CAN ID - Transmit address          | 00x7EE       | hex   | 0x69                    |
| T-Out   | CAN timeout time                   | 060000       | ms    | 0xD0                    |
|         |                                    |              |       |                         |
| Axis    | Axis designation (freely writable) | 4 characters | ASCII | 0xF8                    |

#### Parameter – CAN Bus NBT possibilities

| Transmission rate NBT: | Setting value in NBT (0x73): | Cable length max.: |
|------------------------|------------------------------|--------------------|
| 1000 kBaud             | 0x4002                       | 20 m               |
| 625 kBaud              | 0x4014                       | 70 m               |
| 500 kBaud              | 0x4025 (default)             | 70 m               |
| 250 kBaud              | 0x405C                       | 100 m              |
| 125 kBaud              | 0x4325                       | 100 m              |
| 100 kBaud              | 0x4425                       | 100 m              |

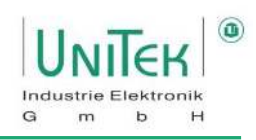

#### Parameter – Error Mask

| Error                          |                                              | ID-Adresse: | Servo    |
|--------------------------------|----------------------------------------------|-------------|----------|
| in NDrive:                     |                                              | 0x8F∟       | Display: |
| NOREPLY- No RS232 COM reply    | RS232 interface not plugged in or disturbed  |             |          |
| 0: Eprom Read Error            | Reading from Eprom defective                 | Bit 0       | 0        |
| 1: HW Fault detected           | Critical hardware error detected             | Bit 1       | 1        |
| 2: RFE input not present       | Safety circuit not present                   | Bit 2       | 2        |
|                                | (With RUN input active)                      |             |          |
| 3: CAN TimeOut Error           | CAN TimeOut Time exceeded                    | Bit 3       | 3        |
| 4: Feedback Signal Error       | Bad or missing feedback signal               | Bit 4       | 4        |
| 5: Mains Voltage Min. Limit    | Power voltage missing (digital)              | Bit 5       | 5        |
|                                | or below DC-Bus min limit (analogue)         |             |          |
| 6: Motor-Temp. Max. Limit      | Motor temperature too high                   | Bit 6       | 6        |
| 7: IGBT-Temp. Max. Limit       | Output stage temperature too high            | Bit 7       | 7        |
| 8: Mains Voltage Max. Limit    | Power voltage > 1.8 x UN (digital)           | Bit 8       | 8        |
|                                | or above DC-Bus max limit (analogue)         |             |          |
| 9: Critical AC Current         | Overcurrent or strong oscillating current    | Bit 9       | 9        |
|                                | detected                                     |             |          |
| A: Race Away detected          | Spinning (without setpoint, wrong direction) | Bit 10      | А        |
| B: ECode TimeOut Error         | Bad or missing ECode protocol                | Bit 11      | В        |
| C: Watchdog Reset              | CPU Reset because of Watchdog detected       | Bit 12      | С        |
| D: I Offset problem            | AC Current Offset detection fault            | Bit 13      | D        |
| E: Internal HW voltage problem | Error beacuse of internal Voltage problem    | Bit 14      | E        |
| F: Bleed resistor overload     | Only certain motor controllers               | Bit 15      | F        |
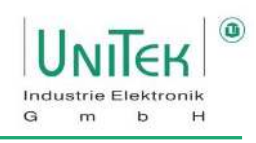

### Parameter – Warning Mask

| Warnung                                      |                                           | ID-Adresse:       | Servo    |
|----------------------------------------------|-------------------------------------------|-------------------|----------|
| in NDrive:                                   |                                           | 0x8F <sub>H</sub> | Anzeige: |
| 0: Parameter conflict detected               | Parameters are from different device type | Bit 16            | 0        |
| 1: Special CPU Fault                         | RUN input with jitter or EMI problems     | Bit 17            | 1        |
| 2: RFE input not present                     | Safety circuit not present                | Bit 18            | 2        |
|                                              | (without RUN input active)                |                   |          |
| 3: Auxiliary Voltage Min. Limit <sup>1</sup> | Auxiliary Voltage is too low              | Bit 19            | 3        |
| 4: Feedback Signal problem <sup>2</sup>      | Bad or missing feedback signal            | Bit 20            | 4        |
|                                              | (Feedback supervision deactivated)        |                   |          |
| 5: Warn. 5                                   |                                           | Bit 21            | 5        |
| 6: Motor-Temperature (>87%)                  | T-motor > (I-red-TM oder 93 % von M-      | Bit 22            | 6        |
|                                              | Temp)                                     |                   |          |
| 7: IGBT Temperature (>87%)                   | T-igbt > 87 % vom Limit                   | Bit 23            | 7        |
| 8: Vout Saturation Max. Limit                | Limit of existing voltage output reached  | Bit 24            | 8        |
| 9: Warn. 9                                   |                                           | Bit 25            | 9        |
| A: SpeedActual resolution Limit              | Resolution range of the speed             | Bit 26            | Α        |
|                                              | measurement exceeded                      |                   |          |
| B: Check ECode ID: 0x94                      | Error with an ECode information at ID     | Bit 27            | В        |
|                                              | Register 0x94 detected                    |                   |          |
| C: Tripzone Glitch detected                  | Tripzone triggered unintentional          | Bit 28            | С        |
| D: ADC Sequencer problem                     | Problem of the ADC Sequencer channels     | Bit 29            | D        |
| E: ADC Measurement problem                   | Problem of internal ADC voltages          | Bit 30            | E        |
| F: Bleeder resistor load (>87%) <sup>1</sup> | Ballast circuit > 87 % overloaded         | Bit 31            | F        |
| <sup>1</sup> Only certain motor controllers  |                                           |                   |          |

Feedback supersion is deactivated. Warning indicates that a Problem is present

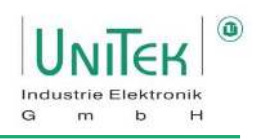

# Parameter – Status display

| Symbol:                                                                           | Function:                                                               | ID address: |
|-----------------------------------------------------------------------------------|-------------------------------------------------------------------------|-------------|
|                                                                                   |                                                                         | 0x40        |
| Ena                                                                               | Drive enabled                                                           | Bit 0       |
|                                                                                   | (Combination hardware RFE and software RUN)                             |             |
| NcR0                                                                              | Speed limited to zero (last setpoint still active)                      | Bit 1       |
| Lim+                                                                              | Limit switch plus active                                                | Bit 2       |
| Lim-                                                                              | Limit switch minus active                                               | Bit 3       |
| ОК                                                                                | Drive in order                                                          | Bit 4       |
|                                                                                   | (no uncontrolled reset)                                                 |             |
| Icns                                                                              | Current limit reduced to continuous current                             | Bit 5       |
| T-Nlim                                                                            | Speed-limited while in torque control                                   | Bit 6       |
| P-N                                                                               | Position control active                                                 | Bit 7       |
| N-I                                                                               | Speed control active                                                    | Bit 8       |
| <n0< td=""><td>Actual speed less than 0.1 % (standstill)</td><td>Bit 9</td></n0<> | Actual speed less than 0.1 % (standstill)                               | Bit 9       |
| Rsw                                                                               | Reference switch tripped                                                | Bit 10      |
| Cal0                                                                              | Calibration run in progress                                             | Bit 11      |
| Cal                                                                               | Calibration run completed (position calibrated)                         | Bit 12      |
| Tol                                                                               | Position within tolerance window                                        | Bit 13      |
| Rdy                                                                               | Ready for operation (BTB/RDY contact closed)                            | Bit 14      |
| Brk0                                                                              | Brake not excited with motor active                                     | Bit 15      |
|                                                                                   |                                                                         |             |
| SignMag                                                                           | Setpoint inverted                                                       | Bit 16      |
| Nclip                                                                             | Speed limitation activated (N-Lim < 90 %)                               | Bit 17      |
| Nclip+                                                                            | Speed limitation positive via switch                                    | Bit 18      |
| Nclip-                                                                            | Speed limitation negative via switch                                    | Bit 19      |
| Ird-Dig                                                                           | Current limitation via switch                                           | Bit 20      |
| luse-rchd                                                                         | Current reduction limit reached                                         | Bit 21      |
| Ird-N                                                                             | Current reduction via speed                                             | Bit 22      |
| Ird-TI                                                                            | Current reduction via output stage temperature enabled                  | Bit 23      |
| Ird-TIR                                                                           | Current reduction to continuous current via output stage temperature is | Bit 24      |
|                                                                                   | active                                                                  |             |
| Ird-10Hz                                                                          | Current reduction at a rotation frequency smaller than 10 Hz            | Bit 25      |
| Ird-TM                                                                            | Current reduction via motor temperature                                 | Bit 26      |
| Ird-Ana                                                                           | Current reduction via analogue input (if ≤ 90 %)                        | Bit 27      |
| lwcns                                                                             | Current peak warning                                                    | Bit 28      |
| RFEpulse                                                                          | Pulsed RFE input monitoring active                                      | Bit 29      |
| Fiwe Acv                                                                          | Fieldweakening active                                                   | Bit 30      |
| HndWhl                                                                            | Handwheel input selected                                                | Bit 31      |

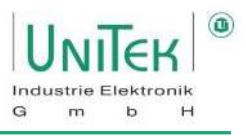

### Parameter – Settings Switch for special functions (Mode Bits)

| Symbol:          | Function:                                     | ID address:                   |
|------------------|-----------------------------------------------|-------------------------------|
|                  |                                               | <b>0x51</b> <sub>Bit 90</sub> |
| Reserve          |                                               | Bit O                         |
| SPEED = 0        | Drive stop speed setpoint = 0                 | Bit 1                         |
| ENABLE OFF       | Drive disabled Enable internally switched off | Bit 2                         |
| CANCEL CAL-CYCLE | Calibration run stopped                       | Bit 3                         |
| d(status) → CAN  |                                               | Bit 4                         |
| I-clip on        | Current limit in % of type current active     | Bit 5                         |
| N-clip on        | Speed limitation (positive and negative)      | Bit 6                         |
| Mix ana on       | Speed setpoint digital plus analogue          | Bit 7                         |
| Allow sync       |                                               | Bit 8                         |
| HndWhl           | 2. Feedback as handwheel                      | Bit 9                         |

#### Parameters – Parameters on the Monitor page

| Symbol:       | Function:                                 | Range: | Unit: | ID address:       |
|---------------|-------------------------------------------|--------|-------|-------------------|
| N cmd (ramp)  | Speed setpoint after ramp and limit       | 032767 | Num   | 0x32              |
| N actual      | Speed actual value                        | 032767 | Num   | 0x30              |
| lq cmd        | Active current (Iq) Setpoint (internal)   | ±2000  | Num   | 0x26              |
| I act (filt)  | Actual current value after display filter | ±2000  | Num   | 0x5F              |
| Id actual     | Current reactive current (Id)             | ±2000  | Num   | 0x28              |
| lq actual     | Current active current (Iq)               | ±2000  | Num   | 0x27              |
| lxt           | Capacity utilisation lxt                  | 04000  | Num   | 0x45∟             |
| Power         | Motor power (do not use!)                 | 04000  | Num   | 0xF6              |
| Vdc-Bus (dir) | DC link voltage                           | 032767 | Num   | OxEB              |
| Regen. energy | Ballast power                             | 04000  | Num   | 0x45 <sub>н</sub> |
| T-motor       | Current engine temperature                | 032767 | Num   | 0x49              |
| T-igbt        | Current power stage temperature           | 032767 | Num   | 0x4A              |
| T-air         | Current air temperature in the servo      | 032767 | Num   | 0x4B              |
| l lim inuse   | Current limit                             | 02000  | Num   | 0x48              |
| Vout          | Current output voltage                    | 04000  | Num   | 0x8A              |
| M out         | Actual active current (Iq) standardised   | ±32767 | Num   | 0xA0              |

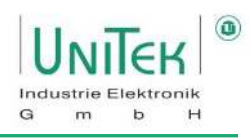

# Parameters – Device Options (Do not modify!)

| Symbol:       | Function:                                                     | ID address: |
|---------------|---------------------------------------------------------------|-------------|
|               |                                                               | 0x5A        |
| Vdc comp      | Analogue DC link measured value influences Uout               | Bit O       |
| Rregen-ext    | External ballast resistor                                     | Bit 1       |
| TJ spec       | Encoder monitoring activation                                 | Bit 2       |
| Coast         | Free run-out (do not use an emergency stop ramp)              | Bit 3       |
| lact inv      | Actual current polarity inverted                              | Bit 4       |
|               | (factory setting active for DS450, BAMO-D3)                   |             |
| Ref soft      | Reversal ramp set to "Dec" during calibration run from limit. | Bit 5       |
| Rdy - Run     | BTB signal also with undervoltage error message               | Bit 6       |
| Vdc ana       | Analogue DC link measurement                                  | Bit 7       |
| lact 1 ena    | Current measurement I1 activated                              | Bit 8       |
| Hall inv      | Sequence Hall signals inverted                                | Bit 9       |
| H.2 inv       | Hall signal 2 inverted                                        | Bit 10      |
| OL comp       | Over Loop current limit or slip compensation Enable           | Bit 11      |
| MotorType: .0 | Motor selection                                               | Bit 1312    |
| .1            |                                                               |             |
| ana Oup       | Measuring range of the Vdc bus voltage at the processor pin   | Bit 14      |
|               | (1 = 0 5V) or (0 = 2.5 5V)                                    |             |
| low baud      | Interface RS232 uses 9600 baud                                | Bit 15      |
| s-ramp        | S-ramp selection active                                       | Bit 16      |
| 4-ramp        | Selection 4 Ramps active                                      | Bit 17      |
| mot brk       | Selection with brake active                                   | Bit 18      |
| ad dc         | AC or DC power supply                                         | Bit 19      |
| PWM freq: .0  | PWM clock frequency setting                                   | Bit 2220    |
| .1            |                                                               |             |
| .2            |                                                               |             |
| ntc           | IGBT NTC Temperature Sensor                                   | Bit 23      |
| star-del      | Motor phases triangle                                         | Bit 24      |
| dc 1Q         | DC 1quadrant, direct voltage setting PWM                      | Bit 25      |
| dc field      | DC field controller                                           | Bit 26      |
| dead x2       | Deadband *2                                                   | Bit 27      |
| block         | Block current for ROT Feedback                                | Bit 28      |
| dc 1Qmv       | DC 1quadrant, minimal switching losses                        | Bit 29      |
| dc 1Q3p       | DC 1quadrant, no high-side , -UB switch parallel              | Bit 30      |
| Frd<10Hz      | Switching to 4 kHz at n < 10 Hz (no derating)                 | Bit 31      |